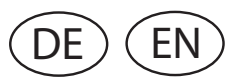

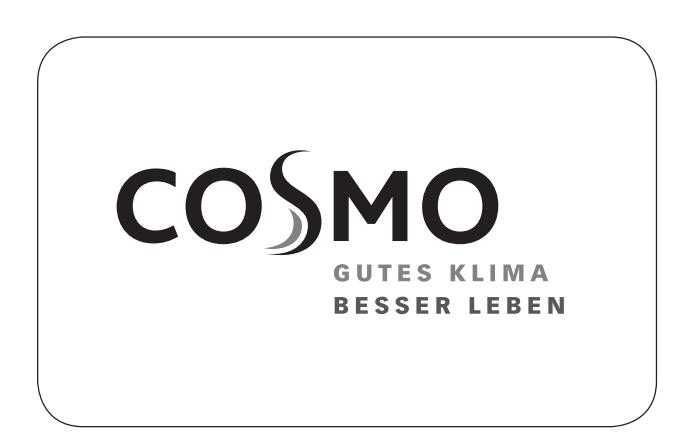

## **MONTAGE- UND BEDIENUNGSANLEITUNG**

COSMO Multi 3

ASSEMBLY AND OPERATING INSTRUCTIONS COSMO Multi 3

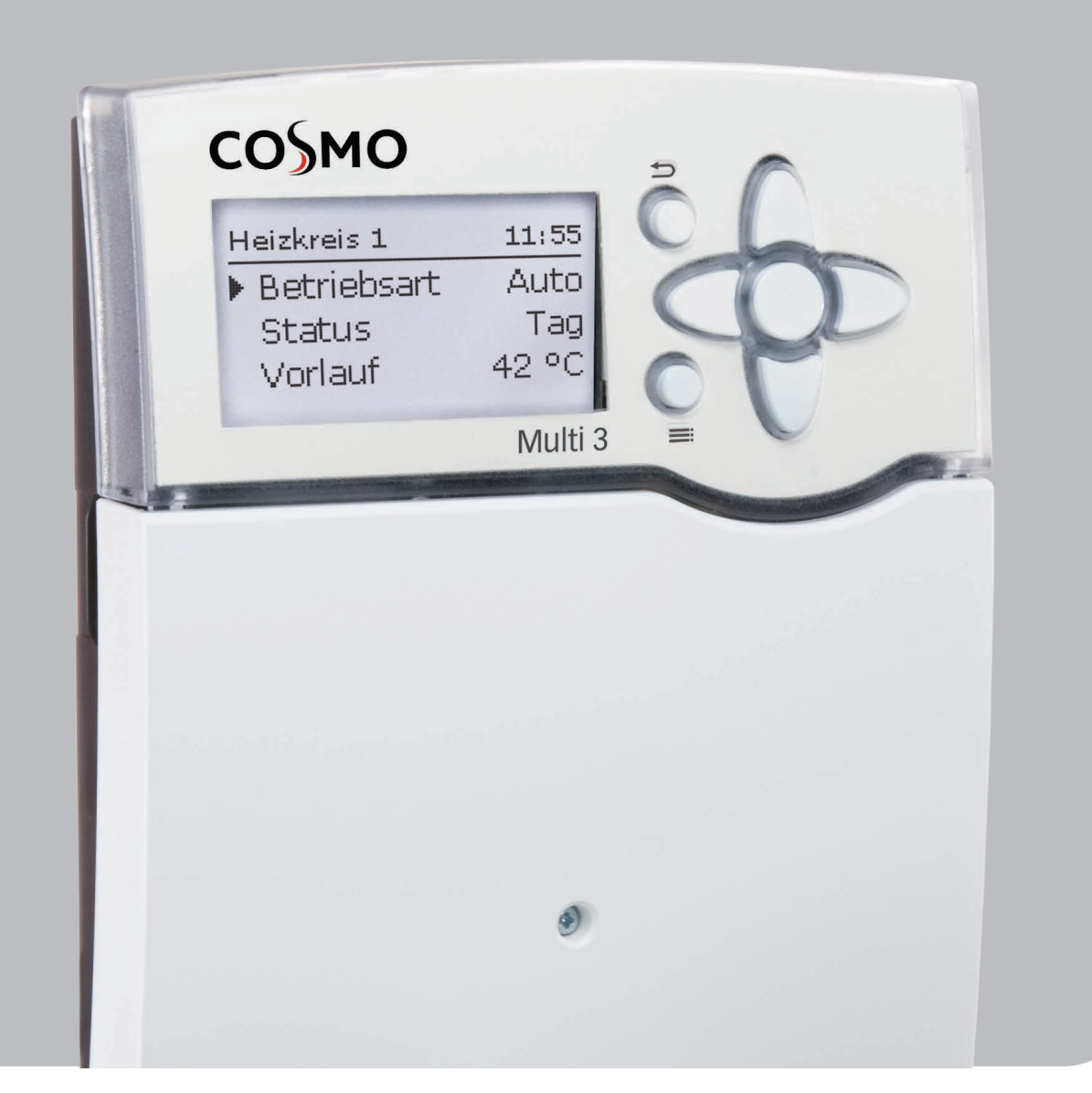

1214766

# SICHERHEITSHINWEISE

### SICHERHEITSHINWEISE

Bitte beachten Sie diese Sicherheitshinweise genau, um Gefahren und Schäden für Menschen und Sachwerte auszuschließen.

Gefahr durch elektrischen Schlag:

- Bei Arbeiten muss das Gerät zunächst vom Netz getrennt werden.
- Das Gerät muss jederzeit vom Netz getrennt werden können.
- Das Gerät nicht in Betrieb nehmen, wenn sichtbare Beschädigungen bestehen.

Das Gerät darf nicht von Kindern oder von Personen mit reduzierten körperlichen, sinnlichen oder geistigen Fähigkeiten oder ohne Erfahrung und Wissen verwendet werden. Sicherstellen, dass Kinder nicht mit dem Gerät spielen!

Nur vom Hersteller autorisiertes Zubehör an das Gerät anschließen! Vor Inbetriebnahme sicherstellen, dass das Gehäuse ordnungsgemäß verschlossen ist. Vor der Übergabe an den Betreiber den Kunden-Bedienercode eingeben!

### VORSCHRIFTEN

Beachten Sie bei Arbeiten die jeweiligen, gültigen Normen, Vorschriften und Richtlinien!

### ZIELGRUPPE

Diese Anleitung richtet sich ausschließlich an autorisierte Fachkräfte.

Elektroarbeiten dürfen nur von Elektrofachkräften durchgeführt werden.

Die erstmalige Inbetriebnahme hat durch autorisierte Fachkräfte zu erfolgen.

Autorisierte Fachkräfte sind Personen, die über theoretisches Wissen und Erfahrungen mit Installation, Inbetriebnahme, Betrieb, Wartung etc. elektrischer/elektronischer Geräte und hydraulischer Systeme sowie über Kenntnis von einschlägigen Normen und Richtlinien verfügen.

### ANGABEN ZUM GERÄT

### BESTIMMUNGSGEMÄSSE VERWENDUNG

Der Systemregler ist zur elektronischen Steuerung und Regelung thermischer Solar- und Heizungssysteme unter Berücksichtigung der in dieser Anleitung angegebenen technischen Daten bestimmt.

Jede Verwendung darüber hinaus gilt als bestimmungswidrig.

Zur bestimmungsgemäßen Verwendung zählt die Einhaltung der Vorgaben dieser Anleitung. Die bestimmungswidrige Verwendung führt zum Ausschluss jeglicher Haftungsansprüche.

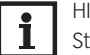

Starke elektromagnetische Felder können die Funktion des Gerätes beeinträchtigen.
 → Sicherstellen, dass Gerät und System keinen starken elektromagnetischen Strahlungsquellen ausgesetzt sind.

### **EU-KONFORMITÄTSERKLÄRUNG**

Das Produkt entspricht den relevanten Richtlinien und ist daher mit der CE-Kennzeichnung versehen. Die Konformitätserklärung kann beim Hersteller angefordert werden.

### LIEFERUMFANG

Der Lieferumfang dieses Produktes ist auf dem Verpackungsaufkleber aufgeführt.

#### LAGERUNG UND TRANSPORT

Das Produkt bei einer Umgebungstemperatur von 0...40°C und in trockenen Innenräumen lagern.

Das Produkt nur in der Originalverpackung transportieren.

## REINIGUNG

Das Produkt mit einem trockenen Tuch reinigen. Keine aggressiven Reinigungsmittel verwenden.

## DATENSICHERHEIT

Es werden regelmäßige Backups der auf dem Gerät gespeicherten Daten über die SD-Karte empfohlen.

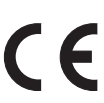

## SICHERHEITSHINWEISE

### AUSSERBETRIEBNAHME

- 1. Das Gerät von der Spannungsversorgung trennen.
- 2. Das Gerät demontieren.

## ENTSORGUNG

Verpackungsmaterial des Gerätes umweltgerecht entsorgen.

Altgeräte müssen durch eine autorisierte Stelle umweltgerecht entsorgt werden. Auf Wunsch nehmen wir Ihre bei uns gekauften Altgeräte zurück und garantieren für eine umweltgerechte Entsorgung.

## SYMBOLERKLÄRUNG

## Warnhinweise sind mit einem Warnsymbol gekennzeichnet!

Signalwörter kennzeichnen die Schwere der Gefahr, die auftritt, wenn sie nicht vermieden wird.

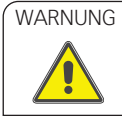

bedeutet, dass Personenschäden, unter Umständen auch lebensgefährliche Verletzungen auftreten können.

→ Es wird angegeben, wie die Gefahr vermieden werden kann!

ACHTUNG bedeutet, dass Sachschäden auftreten können.

→ Es wird angegeben, wie die Gefahr vermieden werden kann!

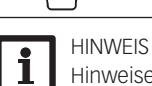

æ

Hinweise sind mit einem Informationssymbol gekennzeichnet.

- → Textabschnitte, die mit einem Pfeil gekennzeichnet sind, fordern zu einer Handlung auf.
- 1. Textabschnitte, die mit Ziffern gekennzeichnet sind, fordern zu mehreren aufeinanderfolgenden Handlungsschritten auf.

## Inhaltsverzeichnis

| Taskaisska Dater und Eugliticasübereiskt 4 |                                              |  |  |
|--------------------------------------------|----------------------------------------------|--|--|
| lecr                                       | INISCHE Daten und Funktionsubersicht 4       |  |  |
| 1.                                         | Installation5                                |  |  |
| 1.1                                        | Montage5                                     |  |  |
| 1.2                                        | Elektrischer Anschluss6                      |  |  |
| 1.3                                        | Datenkommunikation/Bus7                      |  |  |
| 1.4                                        | Zentrale Außensensoreinheit                  |  |  |
| 1.5                                        | SD-Karteneinschub                            |  |  |
| 2                                          | Schrittweise Einstellung 9                   |  |  |
| 2.<br>3                                    | Bedienung und Eunktion 10                    |  |  |
| 0.<br>0.1                                  | Tastan 10                                    |  |  |
| 3.1<br>2.0                                 | Idstell                                      |  |  |
| 3.Z                                        | Merupurikte anwanien und werte einstellen 10 |  |  |
| 3.3                                        | Urlaubstage einstellen 11                    |  |  |
| 3.4                                        | Timer einstellen12                           |  |  |
| 3.5                                        | Wahlfunktionen einstellen 16                 |  |  |
| 3.6                                        | Untermenü Ausgang17                          |  |  |
| 3.7                                        | Sensorkonfiguration                          |  |  |
| 4.                                         | Inbetriebnahme21                             |  |  |
| 4.1                                        | Grundsysteme                                 |  |  |
| 4.2                                        | Übersicht über die Ausgangsbelegun-          |  |  |
|                                            | gen/Sensorbelegungen23                       |  |  |
| 5.                                         | Hauptmenü                                    |  |  |
| 5.1                                        | Menüstruktur 33                              |  |  |
| 6                                          | Status 34                                    |  |  |
| 0.<br>4 1                                  | Mass / Pilanzworta 24                        |  |  |
| 0.1                                        | Color 24                                     |  |  |
| 6.Z                                        | Solar                                        |  |  |
| 6.3                                        | Aniage                                       |  |  |
| 6.4                                        | Heizung                                      |  |  |
| 6.5                                        | WMZ                                          |  |  |
| 6.6                                        | Meldungen                                    |  |  |
| 6.7                                        | Home Screen                                  |  |  |
| 7.                                         | Solar                                        |  |  |
| 7.1                                        | Grundeinstellung                             |  |  |
| 7.2                                        | Wahlfunktionen                               |  |  |
| 7.3                                        | Funktionskontrolle                           |  |  |
| 74                                         | Expertenmenü Solar 50                        |  |  |
| 8                                          | Anlage 51                                    |  |  |
| 0.<br>Q 1                                  | Wahlfunktionon 51                            |  |  |
| 0.1                                        |                                              |  |  |
| У.<br>О 1                                  | Reizulig                                     |  |  |
| 9.1                                        | Gemeinsame Relais                            |  |  |
| 9.2                                        | Heizkreise                                   |  |  |
| 9.3                                        | Wahlfunktionen                               |  |  |
| 9.4                                        | Estrich-Trocknung73                          |  |  |
| 10.                                        | WMZ75                                        |  |  |
| 11.                                        | Grundeinstellungen77                         |  |  |
| 12.                                        | SD-Karte                                     |  |  |
| 13.                                        | Handbetrieb80                                |  |  |
| 14.                                        | Bedienercode81                               |  |  |
| 15.                                        | Eingänge / Module                            |  |  |
| 15.1                                       | Module 82                                    |  |  |
| 15.2                                       | Fingänge 82                                  |  |  |
| 15.2                                       | RU 02                                        |  |  |
| 12.0                                       | Echlorsucho 94                               |  |  |
| 10.                                        | Index 20                                     |  |  |
| 1/.                                        |                                              |  |  |
| 18.                                        | EU-KONTORINITATSERKIARUNG                    |  |  |
| 19.                                        | Garantie, Gewahrleistung,                    |  |  |
| 00                                         | Natizan                                      |  |  |
| 20.                                        | NUTIZEN                                      |  |  |
|                                            |                                              |  |  |

2

# **TECHNISCHE DATEN UND FUNKTIONSÜBERSICHT**

- 7 Relaisausgänge und 10 Eingänge für Temperatursensoren Pt1000, Pt500 oder KTY
- Bis zu 3 Erweiterungsmodule über VBus® (insgesamt 28 Sensoren und 22 Relais)
- Eingänge für analoge Grundfos Direct Sensors™ sowie Feuchtesensoren FRH
- Integrierte Ansteuerung von bis zu 4 Hocheffizienzpumpen über PWM-Ausgänge
- Datenaufzeichnung, -sicherung, Firmware-Updates und einfache Datenübertragung vorbereiteter Einstellungen über SD-Karte
- Kühlung über den Heizkreis mit Kondensationserkennung
- Taupunktberechnung mithilfe des Feuchtesensors FRH zur Kondensationsvermeidung
- Vereinfachte Wochenzeitschaltuhr, 0-10-V-Kesselansteuerung und Brauchwasser-Vorerwärmung
- Fernzugriff auf die Heizkreise über Raumbediengerät(e) und über die VBus®Touch HC App
- Erweiterte Wahlfunktionen, z. B. Feststoffkesselfunktion mit Mischer- und Zieltemperaturregelung

## **TECHNISCHE DATEN**

### Eingänge:

10 Eingänge für Pt500, Pt1000- oder KTY-Temperatursensoren, 1 Impulseingang V40, Eingänge für 2 analoge Grundfos Direct Sensors™ oder Feuchtesensoren FRH, Eingang für 1 zentrale Außensensoreinheit

## Ausgänge:

6 Halbleiterrelais,1 potenzialfreies Relais, 4 PWM-/0-10-V-Ausgänge

## **PWM-Frequenz**:

512 Hz

PWM-Spannung:

### 10,5 V Schaltleistung:

1 (1) A 240 V~ (Halbleiterrelais) 2 (1) A 24 V—/240 V~ (potenzialfreies Relais)

Gesamtschaltleistung:

#### 6,3 A 240 V~

**Versorgung:** 100-240 V~ (50-60 Hz))

## Anschlussart:

Х

## Standby:

ca. 1 W

Temperaturreglerklasse:

VIII Energieeffizienz-Beitrag:

## 5 %

Wirkungsweise:

Тур 1.В.С.Ү

Bemessungsstoßspannung: 25 kV

## Datenschnittstelle:

VBus<sup>®</sup>, SD-Karteneinschub VBus<sup>®</sup>-Stromausgabe: 60 mA

### Funktionen:

Estrich-Trocknung, witterungsgeführte Heizkreisregelung, Nachheizung, Brauchwassererwärmung mit Vorrangschaltung, Zirkulation, Thermische Desinfektion, Wärmemengenzählung, Wahlfunktionen wie Festbrennstoffkessel, Rücklaufanhebung u. a.

## Gehäuse:

Kunststoff, PC-ABS und PMMA

### Montage:

Wandmontage, Schalttafel-Einbau möglich

## Anzeige/Display:

Vollgrafik-Display, Betriebskontroll-LED (Tastenkreuz) und Hintergrundbeleuchtung

## Bedienung:

7 Tasten Schutzart:

IP 20/DIN EN 60529

Schutzklasse:

## Umgebungstemperatur:

0...40°C Verschmutzungsgrad:

2

#### **Relative Luftfeuchtigkeit:**

10...90 % Sicherung:

T6,3A

## Maximale Höhenlage:

2000 m NN **Maße:** 198 x 170 x 43 mm

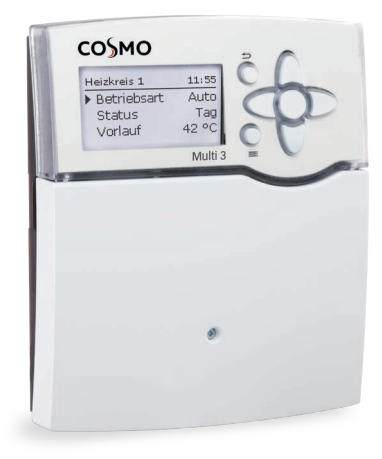

## MASSE UND MINDESTABSTÄNDE

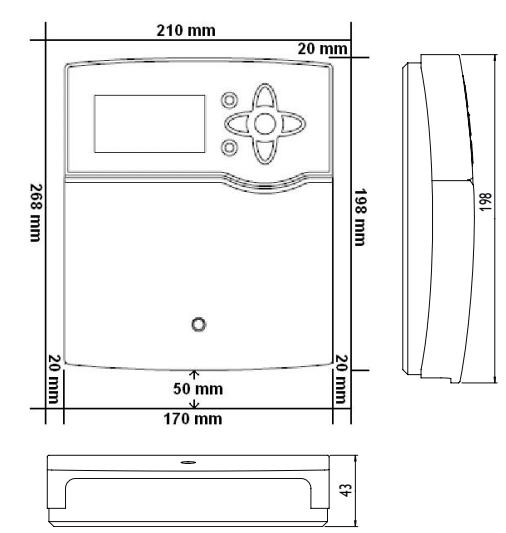

### 1.1 MONTAGE

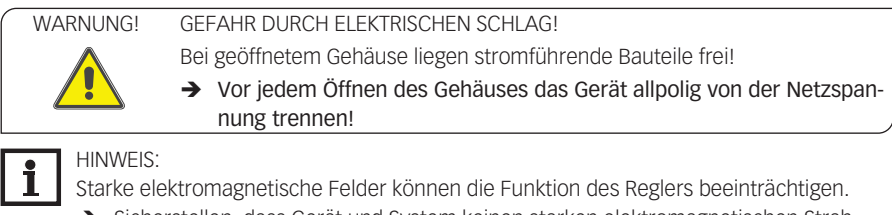

 Sicherstellen, dass Gerät und System keinen starken elektromagnetischen Strahlungsquellen ausgesetzt sind.

Das Gerät ausschließlich in trockenen Innenräumen montieren.

Falls das Gerät nicht mit einer Netzanschlussleitung und einem Stecker ausgerüstet ist, muss das Gerät über eine zusätzliche Einrichtung mit einer Trennstrecke von mindestens 3 mm allpolig bzw. mit einer Trennvorrichtung (Sicherung) nach den geltenden Installationsregeln vom Netz getrennt werden können.

Bei der Installation der Netzanschlussleitung und der Sensorleitungen auf getrennte Verlegung achten.

Um das Gerät an der Wand zu montieren, folgende Schritte durchführen:

- 1. Kreuzschlitzschraube in der Blende herausdrehen und Blende nach unten vom Gehäuse abziehen.
- 2. Aufhängungspunkt auf dem Untergrund markieren und beiliegenden Dübel mit zugehöriger Schraube vormontieren.
- 3. Gehäuse am Aufhängungspunkt einhängen, untere Befestigungspunkte auf dem Untergrund markieren (Lochabstand 150 mm).
- 4. Untere Dübel setzen.
- 5. Gehäuse oben einhängen und mit unteren Befestigungsschrauben fixieren.
- 6. Elektrische Anschlüsse gemäß Klemmenbelegung vornehmen (siehe Seite 6).
- 7. Blende auf das Gehäuse aufsetzen.
- 8. Gehäuse mit der Kreuzschlitzschraube verschließen.

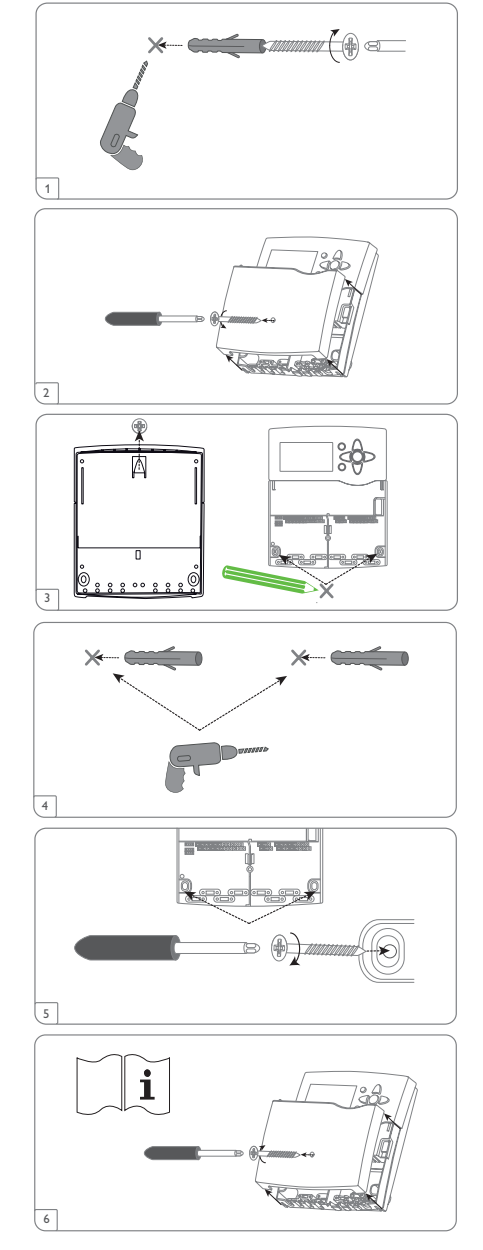

## 1.2 ELEKTRISCHER ANSCHLUSS

|                                                                                                    | GEFARR DURCH ELENTRISCHEN SCHLAG!                                                                                                    |
|----------------------------------------------------------------------------------------------------|----------------------------------------------------------------------------------------------------|
|                                                                                                    | Bei geöffnetem Gehäuse liegen stromführende Bauteile frei!                                                                                                    |
|                                                                                                    | Vor jedem Öffnen des Gehäuses das Gerät allpolig von der Netzspan-<br>nung trennen!                                                                                                    |
| ACHTUNG!                                                                                                    | ELEKTROSTATISCHE ENTLADUNG!                                                                                                    |
| ped                                                                                                    | Elektrostatische Entladung kann zur Schädigung elektronischer Bauteile<br>führen!                                                                                                    |
|                                                                                                    | ➔ Vor dem Berühren des Gehäuseinneren für Entladung sorgen. Dazu<br>ein geerdetes Bauteil (z. B. Wasserhahn, Heizkörper o. ä.) berühren.                                                                                                    |
| HINWEIS:                                                                                                    | aluse das Carätas an dia Natzspannung ist immar dar latzta Arhaiteschritti                                                                                                    |
|                                                                                                    | nuss des derates an die Netzspannung ist immer der ietzte Arbeitsschnitt:                                                                                                    |
| Bei Verwe<br>Option Dr                                                                                                    | endung von nicht-drehzahlgeregelten Verbrauchern, z. B. Ventilen, muss die<br><b>rehzahl</b> auf <b>Aus</b> gestellt werden.                                                                                                    |
| 1 Das Gerät                                                                                                    | : muss jederzeit vom Netz getrennt werden können.                                                                                                    |
| → Den N                                                                                                    | letzstecker so anbringen, dass er jederzeit zugänglich ist.                                                                                                    |
| → Ist die                                                                                                    | es nicht möglich, einen jederzeit zugänglichen Schalter installieren.                                                                                                    |
| Wenn die<br>schlusslei                                                                                                    | Netzanschlussleitung beschädigt wird, muss sie durch eine besondere An-<br>tung ersetzt werden, die beim Hersteller oder seinem Kundendienst erhältlich ist                                                                                                    |
| Das Gerät nich                                                                                                    | t in Betrieb nehmen, wenn sichtbare Beschädigungen bestehen!                                                                                                    |
| Der Regler ist mit<br>Ventil o. ä., anges                                                                                                    | insgesamt 7 Relais ausgestattet, an die Verbraucher, z. B. eine Pumpe, ein chlossen werden können:                                                                                                    |
| , . 0                                                                                                    |                                                                                                    |
| • Relais 1 6 sind                                                                                                    | d Halbleiterrelais, auch für die Drehzahlregelung geeignet:                                                                                                    |
| Relais 16 sind<br>Leiter R1R6                                                                                                    | d Halbleiterrelais, auch für die Drehzahlregelung geeignet:                                                                                                    |
| <ul> <li>Relais 1 6 sind<br/>Leiter R1 R6<br/>Neutralleiter N</li> <li>Schutzloitor (-)</li> </ul>                                                                                                    | d Halbleiterrelais, auch für die Drehzahlregelung geeignet:<br>(Sammelklemmenblock)<br>(Sammelklemmenblock)                                                                                                    |
| <ul> <li>Relais 1 6 sind<br/>Leiter R1 R6<br/>Neutralleiter N<br/>Schutzleiter (-)</li> <li>Relais 7 ist ein r</li> </ul>                                                                                                    | d Halbleiterrelais, auch für die Drehzahlregelung geeignet:<br>(Sammelklemmenblock)<br>(Sammelklemmenblock)<br>potenzialfreies Relais (Wechsler)                                                                                                    |
| <ul> <li>Relais 1 6 sind<br/>Leiter R1 R6<br/>Neutralleiter N<br/>Schutzleiter (1)</li> <li>Relais 7 ist ein p<br/>Arbeitskontakt</li> </ul>                                                                                                    | d Halbleiterrelais, auch für die Drehzahlregelung geeignet:<br>(Sammelklemmenblock)<br>(Sammelklemmenblock)<br>potenzialfreies Relais (Wechsler)<br>R7-A                                                                                                    |
| <ul> <li>Relais 1 6 sind<br/>Leiter R1 R6<br/>Neutralleiter N<br/>Schutzleiter (-)</li> <li>Relais 7 ist ein p<br/>Arbeitskontakt<br/>Ruhekontakt</li> </ul>                                                                                                    | d Halbleiterrelais, auch für die Drehzahlregelung geeignet:<br>(Sammelklemmenblock)<br>(Sammelklemmenblock)<br>botenzialfreies Relais (Wechsler)<br>R7-A<br>R7-R                                                                                                    |
| <ul> <li>Relais 1 6 sind<br/>Leiter R1 R6<br/>Neutralleiter N<br/>Schutzleiter (*)</li> <li>Relais 7 ist ein p<br/>Arbeitskontakt<br/>Ruhekontakt<br/>Mittenkontakt</li> </ul>                                                                                                    | d Halbleiterrelais, auch für die Drehzahlregelung geeignet:<br>(Sammelklemmenblock)<br>(Sammelklemmenblock)<br>potenzialfreies Relais (Wechsler)<br>R7-A<br>R7-R<br>R7-M                                                                                                    |
| <ul> <li>Relais 1 6 sind<br/>Leiter R1 R6<br/>Neutralleiter N<br/>Schutzleiter (2)</li> <li>Relais 7 ist ein p<br/>Arbeitskontakt<br/>Ruhekontakt<br/>Mittenkontakt<br/>Je nach Produktau<br/>dies nicht der Fall</li> </ul>                                                                                                    | d Halbleiterrelais, auch für die Drehzahlregelung geeignet:<br>(Sammelklemmenblock)<br>(Sammelklemmenblock)<br>botenzialfreies Relais (Wechsler)<br>R7-A<br>R7-R<br>R7-M<br>usführung sind Netzleitung und Sensoren bereits am Gerät angeschlossen. Ist<br>, folgendermaßen vorgehen:                                                                                                    |
| <ul> <li>Relais 1 6 sind<br/>Leiter R1 R6<br/>Neutralleiter N<br/>Schutzleiter (-)</li> <li>Relais 7 ist ein p<br/>Arbeitskontakt<br/>Ruhekontakt<br/>Mittenkontakt</li> <li>Je nach Produktau<br/>dies nicht der Fall<br/>Flexible Leitunger<br/>ben am Gehäuse</li> </ul>                                                                                                    | d Halbleiterrelais, auch für die Drehzahlregelung geeignet:<br>(Sammelklemmenblock)<br>(Sammelklemmenblock)<br>botenzialfreies Relais (Wechsler)<br>R7-A<br>R7-R<br>R7-M<br>Jusführung sind Netzleitung und Sensoren bereits am Gerät angeschlossen. Ist<br>, folgendermaßen vorgehen:<br>n müssen mit den beiliegenden Zugentlastungen und den zugehörigen Schrau-<br>fixiert werden.                                                                                                    |
| <ul> <li>Relais 1 6 sind<br/>Leiter R1 R6<br/>Neutralleiter N<br/>Schutzleiter (-)</li> <li>Relais 7 ist ein p<br/>Arbeitskontakt<br/>Ruhekontakt<br/>Mittenkontakt</li> <li>Je nach Produktau<br/>dies nicht der Fall<br/>Flexible Leitunger<br/>ben am Gehäuse</li> <li>Die Temperaturse<br/>GND anschließen.</li> </ul>                                                                                   | d Halbleiterrelais, auch für die Drehzahlregelung geeignet:<br>(Sammelklemmenblock)<br>(Sammelklemmenblock)<br>potenzialfreies Relais (Wechsler)<br>R7-A<br>R7-R<br>R7-M<br>usführung sind Netzleitung und Sensoren bereits am Gerät angeschlossen. Ist<br>, folgendermaßen vorgehen:<br>n müssen mit den beiliegenden Zugentlastungen und den zugehörigen Schrau-<br>fixiert werden.<br>ensoren (S1 bis S10) mit beliebiger Polung an den Klemmen S1 bis S10 sowie                                                                                                    |
| <ul> <li>Relais 1 6 sind<br/>Leiter R1 R6<br/>Neutralleiter N<br/>Schutzleiter (2)</li> <li>Relais 7 ist ein p<br/>Arbeitskontakt<br/>Ruhekontakt<br/>Mittenkontakt</li> <li>Je nach Produktau<br/>dies nicht der Fall</li> <li>Flexible Leitunger<br/>ben am Gehäuse</li> <li>Die Temperaturse</li> <li>GND anschließen.</li> <li>Die Leitungen füh<br/>führen, in einem g<br/>längen sind abhär</li> </ul> | d Halbleiterrelais, auch für die Drehzahlregelung geeignet:<br>(Sammelklemmenblock)<br>(Sammelklemmenblock)<br>potenzialfreies Relais (Wechsler)<br>R7-A<br>R7-R<br>R7-M<br>usführung sind Netzleitung und Sensoren bereits am Gerät angeschlossen. Ist<br>, folgendermaßen vorgehen:<br>n müssen mit den beiliegenden Zugentlastungen und den zugehörigen Schrau-<br>fixiert werden.<br>ensoren (S1 bis S10) mit beliebiger Polung an den Klemmen S1 bis S10 sowie<br>ren Kleinspannung und dürfen nicht mit anderen Leitungen, die mehr als 50 V<br>gemeinsamen Kanal verlaufen (einschlägige Richtlinien beachten). Die Leitungs-<br>ngig vom Querschnitt. |

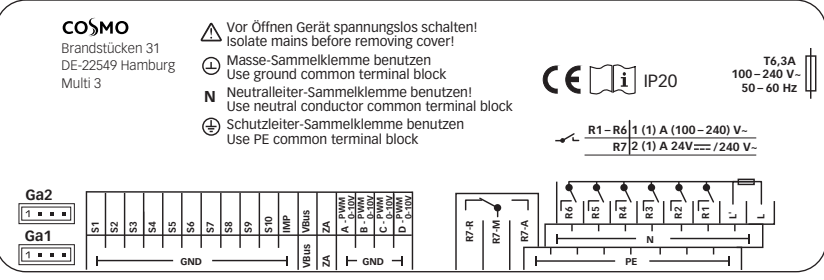

Das Volumenmessteil V40 mit beliebiger Polung an die Klemmen IMP und GND anschließen. Die mit PWM/0-10 V gekennzeichnten Klemmen sind Steuerausgänge für Hocheffizienzpumpen (Anschluss siehe Abbildung).

### Elektrischer Anschluss einer Hocheffizienzpumpe (HE-Pumpe)

Die Drehzahlregelung einer HE-Pumpe erfolgt über ein PWM-Signal/0-10-V-Ansteuerung. Zusätzlich zum Anschluss an das Relais (Spannungsversorgung) muss die Pumpe an einen der PWM-Ausgänge des Reglers angeschlossen werden. Im Einstellkanal Ausgang muss dazu eine der PWM-Ansteuerungsarten gewählt und ein Relais zugewi<u>es</u>en werden (siehe Seite 17).

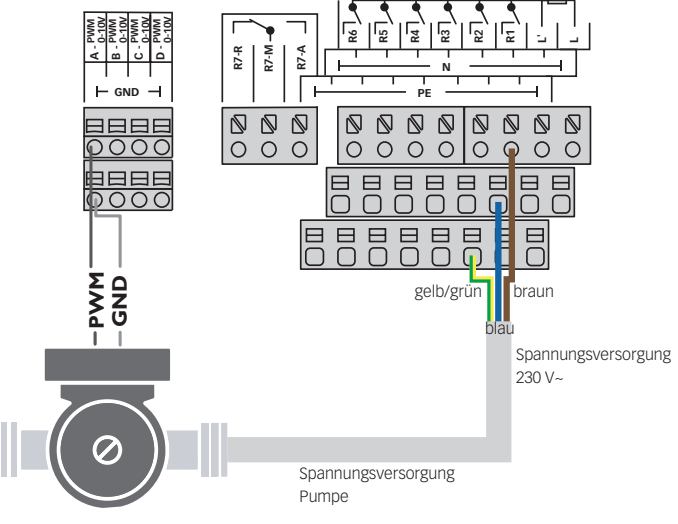

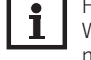

HINWEIS:

Wenn Grundfos Direct Sensors ™ verwendet werden, den Sensor-Masse-Sammelklemmenblock mit PE verbinden.

Die analogen Grundfos Direct Sensors™ oder Feuchtesensoren FRH an den Eingängen Ga1 und Ga2 anschließen.

Die Stromversorgung des Reglers erfolgt über eine Netzleitung. Die Versorgungsspannung muss  $100 \dots 240 V_{\sim} (50 \dots 60 Hz)$  betragen.

Die Netzleitung an den folgenden Klemmen anschließen:

Neutralleiter N

Leiter L

Schutzleiter (=) (Sammelklemmenblock)

WARNUNG! GEFAHR DURCH ELEKTRISCHEN SCHLAG!

L' ist ein dauerhaft spannungsführender abgesicherter Kontakt.

Vor jedem Öffnen des Gehäuses das Gerät allpolig von der Netzspannung trennen!

Leiter L' (L' wird nicht mit der Netzleitung angeschlossen. L' ist ein dauerhaft spannungsführender abgesicherter Kontakt)

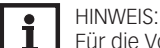

Für die Vorgehensweise bei Inbetriebnahme siehe Seite 9.

#### 1.3 DATENKOMMUNIKATION/BUS

Der Regler verfügt über den VBus<sup>®</sup> zur Datenkommunikation und übernimmt teilweise auch die Energieversorgung von externen Modulen. Der Anschluss erfolgt mit beliebiger Polung an den mit **VBus** gekennzeichneten Klemmen.

Über diesen Datenbus können ein oder mehrere VBus®-Module angeschlossen werden.

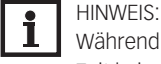

Während der Fernparametrisierung erscheint das Symbol 🖄, der Regler führt in dieser Zeit keine Regelfunktion aus.

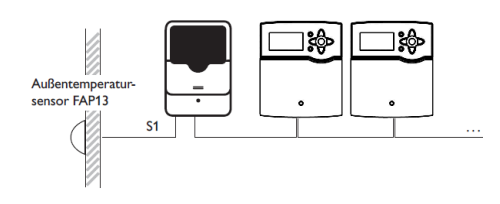

## 1.4 ZENTRALE AUSSENSENSOREINHEIT

Der Regler verfügt über einen Eingang für eine zentrale Außensensoreinheit. Der Anschluss erfolgt mit beliebiger Polung an den mit **ZA** gekennzeichneten Klemmen.

Mehrere Regler können einen gemeinsamen Außentemperatursensor verwenden.

Die zentrale Außensensoreinheit ermittelt die Außentemperatur und leitet diesen Wert an die angeschlossenen Regler weiter.

Wenn eine zentrale Außensensoreinheit verwendet wird, ZA in der Sensorauswahl einstellen.

## 1.5 SD-KARTENEINSCHUB

Der Regler verfügt über einen SD-Karteneinschub.

Folgende Funktionen können mit einer SD-Karte ausgeführt werden:

- Mess- und Bilanzwerte auf einer SD-Karte speichern. Nach der Übertragung in einen Computer können die gespeicherten Werte beispielsweise mit einem Tabellenkalkulationsprogramm geöffnet und visualisiert werden.
- Einstellungen und Parametrisierungen am Computer vorbereiten und dann per SD-Karte auf den Regler übertragen.
- Einstellungen und Parametrisierungen auf der SD-Karte sichern und gegebenenfalls wiederherstellen.
- Im Internet verfügbare Firmware-Updates herunterladen und per SD-Karte auf den Regler aufspielen.

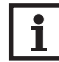

HINWEIS:

Für weitere Informationen zur Verwendung der SD-Karte siehe Seite 78.

## 2. SCHRITTWEISE EINSTELLUNG

Der COSMO Multi 3 ist ein Regler, der dem Benutzer eine große Funktionsvielfalt bietet. Gleichzeitig lässt er dem Benutzer sehr viel Freiheit bei der Konfiguration. Für die Realisierung einer komplexen Anlage ist daher eine sorgfältige Planung notwendig. Es empfiehlt sich, eine Systemskizze anzufertigen.

Wenn Planung, hydraulische Ausführung und elektrischer Anschluss abgeschlossen sind, folgendermaßen vorgehen:

## 1. Inbetriebnahmemenü durchlaufen

Nachdem das Inbetriebnahmemenü durchlaufen wurde (siehe Seite 21), können weitere Einstellungen vorgenommen werden. Durch einen Reset (siehe Seite 77) kann das Inbetriebnahmemenü jederzeit wiederholt werden. Dabei werden zusätzlich vorgenommene Einstellungen gelöscht.

Für genauere Informationen zum Inbetriebnahmemenü siehe Seite 21.

#### 2. Sensorik anmelden

Wenn Volumenmessteile, Strömungsschalter, Grundfos Direct Sensors™, Volumenstromsensoren, Feuchtesensoren, Raumbediengeräte, Fernversteller, Schalter und/oder externe Erweiterungsmodule verwendet werden sollen, müssen diese im Menü Eingänge/Module angemeldet werden.

Für genauere Informationen zum Anmelden von Modulen und Sensoren siehe Seite 82. In einigen Funktionen steht bei der Sensorauswahl der Kanal **Sensorkonfig**. zur Verfügung, in dem nicht verwendete und nicht angemeldete Sensoren ausgewählt werden können. Der ausgewählte Sensoreingang wird automatisch auf den für die Funktion erforderlichen Sensortyp gestellt.

### 3. Wahlfunktionen und/oder Heizkreise aktivieren

Das solare Grundsystem ist bereits im Inbetriebnahmemenü abgefragt worden. Nun können Wahlfunktionen und/oder Heizkreise ausgewählt, aktiviert und eingestellt werden.

Funktionen, die einen Ausgang benötigen, kann ein beliebiger freier Ausgang zugewiesen werden. Der Regler schlägt immer den numerisch kleinsten freien Ausgang vor.

Sensoren können beliebig oft zugewiesen werden, ohne dass andere Funktionen beeinträchtigt werden.

Für genauere Informationen zu den solaren Wahlfunktionen siehe Seite 39.

Für genauere Informationen zu den Anlagen-Wahlfunktionen siehe Seite 51.

Für genauere Informationen zu Heizkreisen und Heizungs-Wahlfunktionen siehe Seite 60.

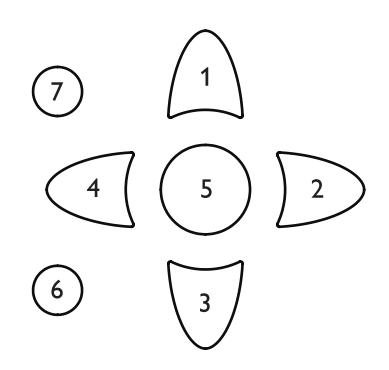

### 3.1 TASTEN

Der Regler wird über die 7 Tasten neben dem Display bedient, die folgende Funktionen haben:

- Taste 🕦 Herauf-Scrollen
- Taste 🗿 Herunter-Scrollen
- Taste 💿 Erhöhen von Einstellwerten
- Taste 🔄 Reduzieren von Einstellwerten
- Taste 💿 Bestätigen
- Taste 💿 Wechsel in das Statusmenü/den Schornsteinfegermodus (systemabhängig)
- Taste 🕝 Escapetaste für den Wechsel in das vorhergehende Menü/in den Menüpunkt Urlaubstage (5 s gedrückt halten, siehe Seite 11)

#### Betriebskontroll-LED (im Tastenkreuz)

Grün: Alles in Ordnung

Rot:Abbruch der Estrich-TrocknungRot blinkend:Fehler/Initialisierung/Schornsteinfegerfunktion aktivGrün blinkend:Handbetrieb/Estrich-Trocknung aktiv

#### 3.2 MENÜPUNKTE ANWÄHLEN UND WERTE EINSTELLEN

Im Normalbetrieb des Reglers befindet sich das Display im Hauptmenü. Wenn für 1 min keine Taste gedrückt wird, erlischt die Displaybeleuchtung. Nach weiteren 4 min wechselt der Regler in den Home Screen (siehe Seite 35).

Um die Displaybeleuchtung zu reaktivieren, eine beliebige Taste drücken.

- → Um in einem Menü zu scrollen oder Werte einzustellen, wahlweise die Tasten 🕧 und 🗊 oder die Tasten 🕑 und 🕣 drücken.
- → Um ein Untermenü zu öffnen oder einen Wert zu bestätigen, Taste 🕤 drücken.
- → Um in das Statusmenü zu wechseln, Taste ⓒ drücken unbestätigte Einstellungen werden nicht gespeichert.
- → Um in das vorhergehende Menü zu wechseln, Taste ⑦ drücken unbestätigte Einstellungen werden nicht gespeichert.

Wenn längere Zeit keine Taste gedrückt wurde, wird die Einstellung abgebrochen und der vorherige Wert beibehalten.

Wenn hinter einem Menüpunkt das Symbol » zu sehen ist, kann mit Taste (5) ein weiteres Menü geöffnet werden.

Wenn vor einem Menüpunkt das Symbol  $\textcircled$  zu sehen ist, kann mit Taste s ein Untermenü aufgeklappt werden. Ist es bereits aufgeklappt, ist statt des t ein s zu sehen.

| Status        | Ŧ       |
|---------------|---------|
| Solar         |         |
| System        | >>      |
| Service       |         |
| Relaisauswahl | <b></b> |
| 🕨 🗆 Regler    |         |
| R1            |         |
| R2            |         |

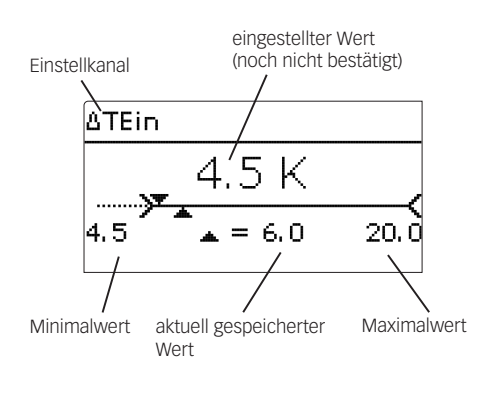

Werte und Optionen können auf verschiedene Arten eingestellt werden:

Zahlenwerte werden mit einem Schieber eingestellt. Links ist der Minimalwert zu sehen, rechts der Maximalwert. Die große Zahl oberhalb des Schiebers zeigt die aktuelle Einstellung an. Mit den Tasten 🕑 und 📢 kann der obere Schieber nach links und rechts bewegt werden. Erst wenn die Einstellung mit Taste 💿 bestätigt wird, zeigt auch die Zahl unterhalb des Schiebers den neuen Wert an. Wird er erneut mit Taste 🕥 bestätigt, ist der neue Wert gespeichert.

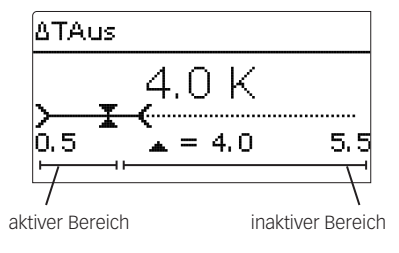

Wenn Werte gegeneinander verriegelt sind, bieten sie einen eingeschränkten Einstellbereich an, abhängig von der Einstellung des jeweils anderen Wertes.

In diesem Fall ist der aktive Bereich des Schiebers verkürzt, der inaktive Bereich wird als unterbrochene Linie dargestellt. Die Anzeige des Maximal- und Minimalwertes passt sich der Einschränkung an.

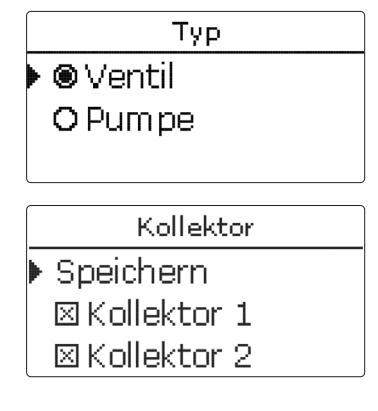

Wenn aus verschiedenen Auswahlmöglichkeiten nur eine wählbar ist, werden sie mit Radiobuttons angezeigt. Wenn ein Punkt angewählt wird, ist der Radiobutton ausgefüllt.

Wenn aus verschiedenen Auswahlmöglichkeiten mehrere gleichzeitig gewählt werden können, werden sie mit Checkboxen angezeigt. Wenn ein Punkt angewählt wird, erscheint ein **x** innerhalb der Checkbox.

#### 3.3 URLAUBSTAGE EINSTELLEN

Mit dem Parameter Urlaubstage können die Tage der Abwesenheit eingestellt werden.

→ Um die Tage der Abwesenheit einstellen zu können, Taste 🗇 für 5 s gedrückt halten.

Für den eingestellten Zeitraum können damit folgende Funktionen deaktiviert bzw. in ihrem Verhalten angepasst werden:

- Solarteil (siehe Seite 50)
- Heizkreise (siehe Seite 66)
- Thermische Desinfektion (siehe Seite 69)
- BW-Erwärmung (siehe Seite 70)

| Tageauswahl  |
|--------------|
| Reset        |
| zurück       |
|              |
| Tageausw ahl |
| 🗆 Mo-So      |
| 🗆 Mo-Fr      |
| 🗆 Sa-So      |
| 🛛 Mo         |
| DDi          |
| 🛛 Mi         |
| Do           |

□Fr □Sa

⊠So

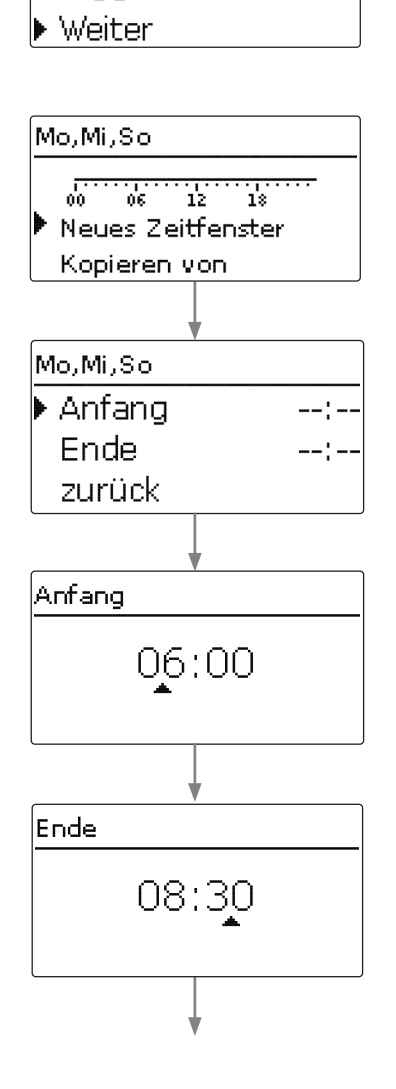

### 3.4 TIMER EINSTELLEN

Wenn die Option **Timer** aktiviert wird, erscheint eine Wochenzeitschaltuhr, mit der Zeitfenster für den Betrieb der Funktion eingestellt werden können.

Im Kanal **Tageauswahl** stehen die Wochentage einzeln oder als häufig gewählte Kombinationen zur Auswahl.

Werden mehrere Tage oder Kombinationen ausgewählt, werden sie im Folgenden zu einer Kombination zusammengefasst.

Unter dem letzten Wochentag befindet sich der Menüpunkt **Weiter**. Wird **Weiter** angewählt, gelangt man in das Menü zur Einstellung der Zeitfenster.

## Zeitfenster hinzufügen:

Um ein Zeitfenster hinzuzufügen, folgendermaßen vorgehen:

1. Neues Zeitfenster auswählen.

2. Anfang und Ende für das gewünschte Zeitfenster einstellen. Die Zeitfenster können in Schritten von je 5 min eingestellt werden.

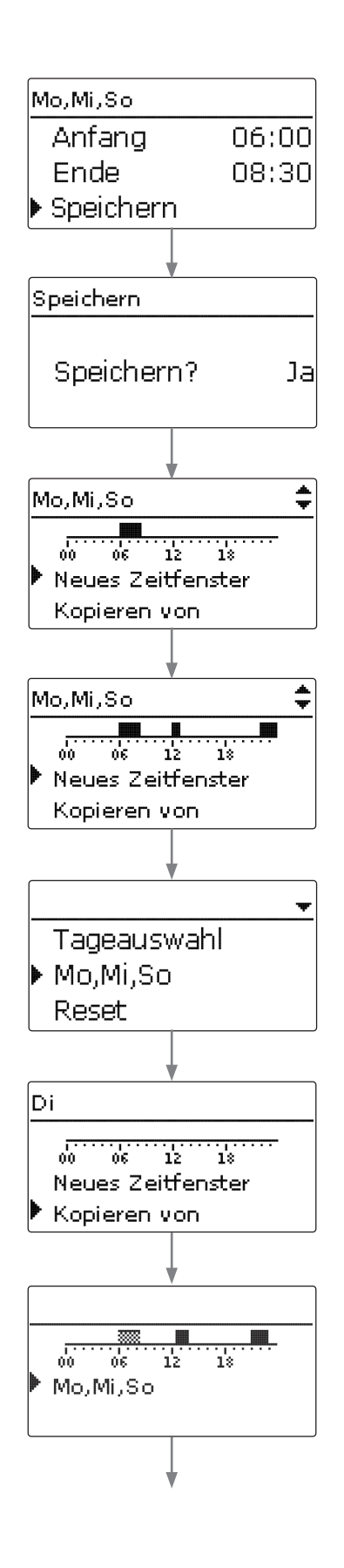

3. Um das Zeitfenster zu speichern, den Menüpunkt **Speichern** anwählen und die Sicherheitsabfrage mit **Ja** bestätigen.

4. Um ein weiteres Zeitfenster hinzuzufügen, die vorhergehenden Schritte wiederholen. Es können 6 Zeitfenster pro Tag/Kombination eingestellt werden.

5. Linke Taste () drücken, um wieder zur Tageauswahl zu gelangen.

## Zeitfenster kopieren:

Um bereits eingestellte Zeitfenster für einen weiteren Tag/eine weitere Kombination zu übernehmen, folgendermaßen vorgehen:

1. Den Tag/die Kombination auswählen, für die Zeitfenster übernommen werden sollen, und **Kopieren von** anwählen.

Eine Auswahl der bisher mit Zeitfenstern versehenen Tage und / oder Kombinationen erscheint.

2. Den Tag/die Kombination auswählen, dessen/deren Zeitfenster übernommen werden sollen.

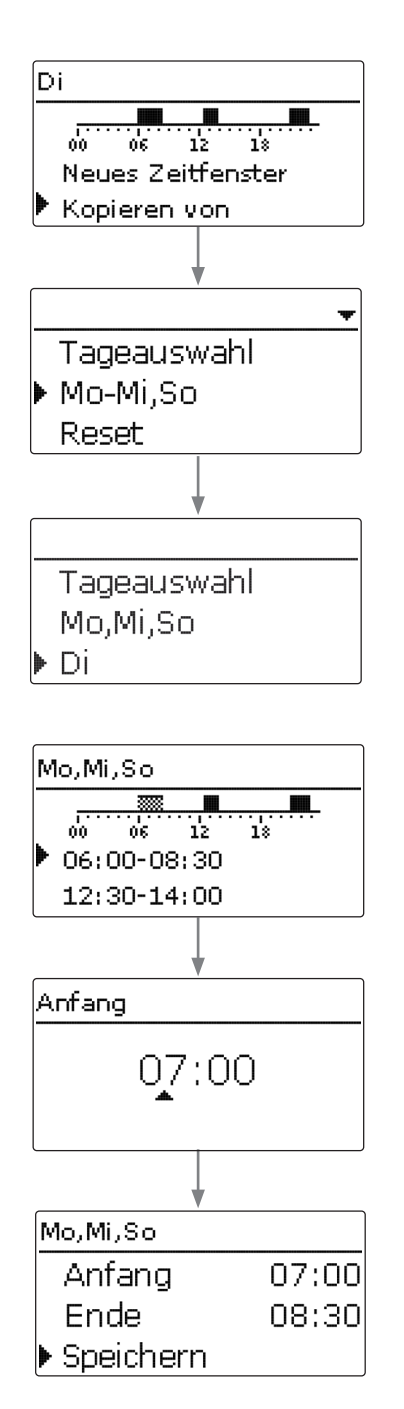

Alle für den ausgewählten Tag/die ausgewählte Kombination eingestellten Zeitfenster werden übernommen.

Wenn an den kopierten Zeitfenstern keine Änderungen vorgenommen werden, wird der Tag/die Kombination der zuvor gewählten Kombination hinzugefügt.

## Zeitfenster ändern:

Um ein Zeitfenster zu ändern, folgendermaßen vorgehen:

- 1. Das zu ändernde Zeitfenster auswählen.
- 2. Die gewünschte Änderung vornehmen.
- 3. Um das Zeitfenster zu speichern, den Menüpunkt **Speichern** anwählen und die Sicherheitsabfrage mit **Ja** bestätigen.

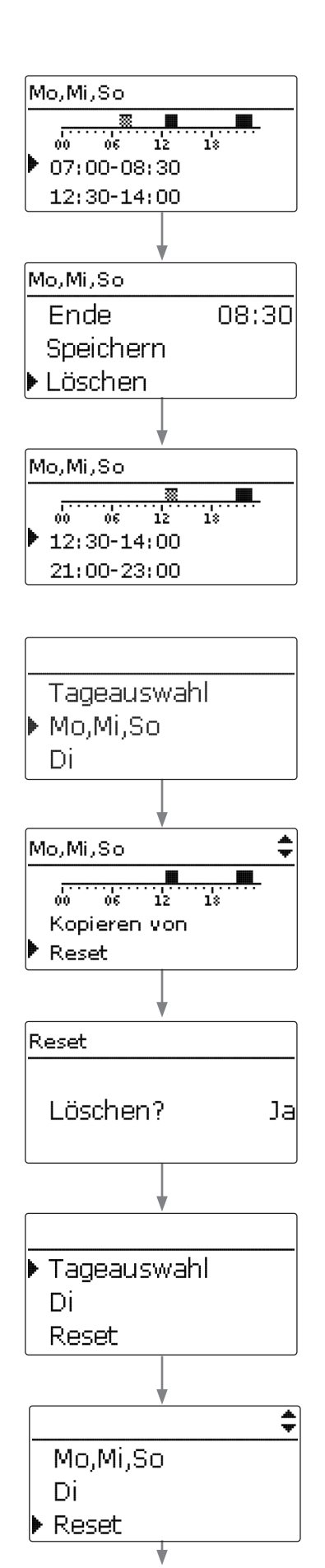

### Zeitfenster entfernen:

Um ein Zeitfenster zu löschen, folgendermaßen vorgehen:

- 1. Das zu löschende Zeitfenster auswählen.
- 2. Den Menüpunkt Löschen anwählen und die Sicherheitsabfrage mit Ja bestätigen.

#### Timer zurücksetzen:

Um bereits eingestellte Zeitfenster für einen Tag oder eine Kombination zurückzusetzen, folgendermaßen vorgehen:

1. Den gewünschten Tag/die gewünschte Kombination auswählen.

2. Reset anwählen und die Sicherheitsabfrage mit Ja bestätigen.

Der gewählte Tag/die gewünschte Kombination verschwindet aus der Auflistung, die Zeitfenster sind gelöscht.

Um den gesamten Timer zurückzusetzen, folgendermaßen vorgehen:

→ Reset anwählen und die Sicherheitsabfrage mit Ja bestätigen.

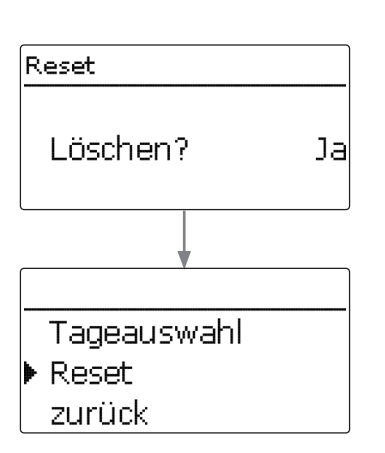

| Alle für den Timer vorgenommen | en Einstellungen sind gelöscht. |
|--------------------------------|---------------------------------|
|                                |                                 |

| Ν | Neue Funktion 🛛 😽 |  |
|---|-------------------|--|
| ► | Bypass            |  |
|   | Ext. WT           |  |
|   | Röhrenkollektor   |  |
| _ |                   |  |

| Bypass      | -     |
|-------------|-------|
| ▶ Kollektor | 1,2   |
| Ausgang     | R4    |
| Тур         | Pumpe |

| Pumpe Bypass 1 | -  |
|----------------|----|
| 🕨 🛛 Relais     |    |
| Relais         | R4 |
| □ PWM/0-10 V   |    |

## Solar / Wahlfunktionen 🚽

• Bypass Bereitschaft neue Funktion...

| в | ypass    | <b></b>   |
|---|----------|-----------|
|   | ΔTAus    | 4.0 K     |
|   | Funkt.   | Aktiviert |
| Þ | Funktion | speichern |

| Bypass   | *         |
|----------|-----------|
| ΔTAus    | 4.0 K     |
| Funkt.   | Aktiviert |
| Funktion | löschen   |

## 3.5 WAHLFUNKTIONEN EINSTELLEN

In den Menüs **Wahlfunktionen / neue Funktion...** können Wahlfunktionen ausgewählt und eingestellt werden.

Die Anzahl und Art der angebotenen Wahlfunktionen hängt von den bereits gemachten Einstellungen ab.

Wird eine Funktion ausgewählt, öffnet sich ein Untermenü, in dem alle notwendigen Einstellungen vorgenommen werden können.

In diesem Untermenü werden der Funktion ein Ausgang sowie ggf. bestimmte Anlagenkomponenten zugewiesen.

Wenn der Funktion ein Ausgang zugewiesen werden kann, erscheint das Untermenü **Ausgang** (siehe Seite 17).

Wenn Funktionen eingestellt und gespeichert wurden, erscheinen sie im Menü **Wahlfunktio**nen über dem Menüpunkt neue Funktion....

So ist ein schneller Überblick über bereits gespeicherte Funktionen gewährleistet. Ein Überblick, welcher Sensor welcher Komponente und welcher Ausgang welcher Funktion zugewiesen wurde, befindet sich im Menü **Status**.

Am Ende jedes Untermenüs zu einer Wahlfunktion stehen die Punkte **Funkt.** und **Funktion speichern**. Um eine Funktion zu speichern, **Funktion speichern** auswählen und die Sicherheitsabfrage mit **Ja** bestätigen.

In bereits gespeicherten Funktionen erscheint an dieser Stelle die Auswahlmöglichkeit **Funktion löschen**.

Um eine gespeicherte Funktion zu löschen, **Funktion löschen** anwählen und die Sicherheitsabfrage mit **Ja** bestätigen. Die Funktion steht wieder unter **neue Funktion...** zur Verfügung. Die entsprechenden Ausgänge sind wieder freigegeben.

|   | Funkt.               |
|---|----------------------|
| ▶ | ● Schalter           |
|   | OAktiviert           |
|   | <b>O</b> Deaktiviert |
|   |                      |
| _ | *                    |

| Bypass | ÷        |
|--------|----------|
| ΔTAus  | 4.0 K    |
| Funkt. | Schalter |
| Sensor | _        |

Im Einstellkanal **Funkt.** kann eine bereits gespeicherte Wahlfunktion temporär deaktiviert, bzw. wieder aktiviert werden. In diesem Fall bleiben alle Einstellungen erhalten, die zugewiesenen Ausgänge bleiben belegt und können keiner anderen Funktion zugewiesen werden. Die zugewiesenen Sensoren werden weiterhin auf Fehler überwacht.

Mit der Auswahlmöglichkeit **Schalter** kann die Funktion über einen externen potenzialfreien Schalter aktiviert bzw. deaktiviert werden.

Wenn **Schalter** ausgewählt wird, erscheint der Einstellkanal **Sensor**, mit dem ein Sensoreingang als Schalter definiert werden kann.

### 3.6 UNTERMENÜ AUSGANG

Das Untermenü **Ausgang** ist in fast allen Wahlfunktionen enthalten. Es wird in den einzelnen Funktionsbeschreibungen daher nicht mehr aufgeführt.

In diesem Untermenü können der ausgewählten Funktion Relais- und / oder Signalausgänge zugewiesen werden. Auch alle notwendigen Einstellungen für die Ausgänge können hier vorgenommen werden.

Alle freien Ausgänge im Regler und ggf. angeschlossenen Modulen werden aufgeführt. Wenn - ausgewählt wird, läuft die Funktion softwareseitig normal, schaltet aber keinen Ausgang. Relaisund Signalausgang können separat aktiviert werden. Je nach Einstellung ergeben sich die unten aufgeführten Resultate:

| Einstellungen |                   |                  | Ergebnis       |                                        |                         |                   |
|---------------|-------------------|------------------|----------------|----------------------------------------|-------------------------|-------------------|
| Option Relais | Option PWM/0-10 V | Drehzahlregelung | Option Adapter | Verhalten Relaisausgang                | Verhalten Signalausgang | Verhalten Adapter |
| Ja            | Ja                | Ja               | Ja             | ➔ Ein/Aus                              | Modulierend             | Modulierend       |
| Ja            | Nein              | Ja               | Nein           | <ul> <li>Pulspaketsteuerung</li> </ul> | -                       | Modulierend       |
| Ja            | Nein              | Ja               | Ja             | ➔ Ein/Aus                              | -                       | Modulierend       |
| Ja            | Nein              | Nein             | irrelevant*    | • Ein/Aus                              | -                       | 0%/100%           |
| Ja            | Ja                | Ja               | Nein           | • Ein/Aus                              | Modulierend             | 0%/100%           |
| Ja            | Ja                | Ja               | Ja             | ➔ Ein/Aus                              | Modulierend             | Modulierend       |
| Ja            | Ja                | Nein             | irrelevant*    | ➔ Ein/Aus                              | 0%/100%                 | 0%/100%           |
| Nein          | Ja                | Ja               | irrelevant*    | →                                      | Modulierend             | -                 |
| Nein          | la                | Nein             | irrelevant*    | → _                                    | 0%/100%                 | -                 |

\*Wenn die Option Relais und/oder die Drehzahlregelung deaktiviert ist, ist die Einstellung in der Option Adapter wirkungslos.

| Einstellkanal  | Bedeutung                    | Einstellbereich / Auswahl | Werkseinstellung |
|----------------|------------------------------|---------------------------|------------------|
| Relais         | Option Relais                | Ja, Nein                  | Nein             |
| Relais         | Relaisauswahl                | systemabhängig            | systemabhängig   |
| PWM/0-10 V     | Option PWM/0-10 V            | Ja, Nein                  | Nein             |
| Ausgang        | Auswahl Signalausgang        | systemabhängig            | systemabhängig   |
| Signal         | Signalart                    | PWM, 0-10 V               | PWM              |
| Profil         | Kennlinie                    | Solar, Heizung            | Solar            |
| Drehzahl       | Drehzahlregelung             | Ja, Nein                  | systemabhängig   |
| Min.           | Minimaldrehzahl              | 20100%                    | 30%              |
| Max.           | Maximaldrehzahl              | 20100%                    | 100%             |
| Adapter        | Option Adapter               | Ja, Nein                  | Nein             |
| Invertiert     | Option invertierte Schaltung | Ja, Nein                  | Nein             |
| Blockierschutz | Option Blockierschutz        | Ja, Nein                  | Nein             |
| Handbetrieb    | Betriebsmodus                | Max., Auto, Min., Aus     | Auto             |

#### Drehzahlregelung

Im Einstellkanal **Drehzahl** kann die Drehzahlregelung für den Ausgang aktiviert, bzw. deaktiviert werden. Wenn **Ja** eingestellt wird, erscheinen die Kanäle **Min., Max.** und **Adapter**.

Im Einstellkanal **Min.** kann für den Ausgang eine relative Minimaldrehzahl für eine angeschlossene Pumpe vorgegeben werden.

Im Einstellkanal **Max.** kann für den Ausgang eine relative Maximaldrehzahl für eine angeschlossene Pumpe vorgegeben werden.

Wenn das Drehzahlregelungssignal über einen Schnittstellenadapter VBus®/PWM erzeugt wird, muss die Option **Adapter** aktiviert werden. Wenn **Ja** eingestellt wird, schaltet das Relais ein bzw. aus (keine Pulspakete). Die Drehzahlinformation wird über den VBus® übertragen. In Funktionen, die ausschließlich nicht-drehzahlgeregelte Verbraucher ansteuern, wird die Drehzahlregelung ausgeblendet (z. B. Bypass-Typ Ventil, Mischer).

Wenn die Temperaturdifferenz die Einschalttemperaturdifferenz erreicht oder überschreitet, wird die Pumpe eingeschaltet und für 10 s mit einer Drehzahl von 100% gefahren. Danach sinkt die Drehzahl auf die Minimaldrehzahl ab. Wird die Solltemperaturdifferenz um 1/10 des Anstiegswertes überschritten, erhöht sich die Drehzahl der Pumpe um eine Stufe (1%). Mit dem Parameter **Anstieg** lässt sich das Regelverhalten anpassen. Jedes Mal, wenn sich die Temperaturdifferenz um 1/10 des einstellbaren Anstiegswertes erhöht, wird die Drehzahl um jeweils eine Stufe angehoben bis zum Maximum von 100%. Wenn die Temperaturdifferenz um 1/10 des einstellbaren Anstiegswertes absinkt, wird die Drehzahl dagegen um eine Stufe reduziert.

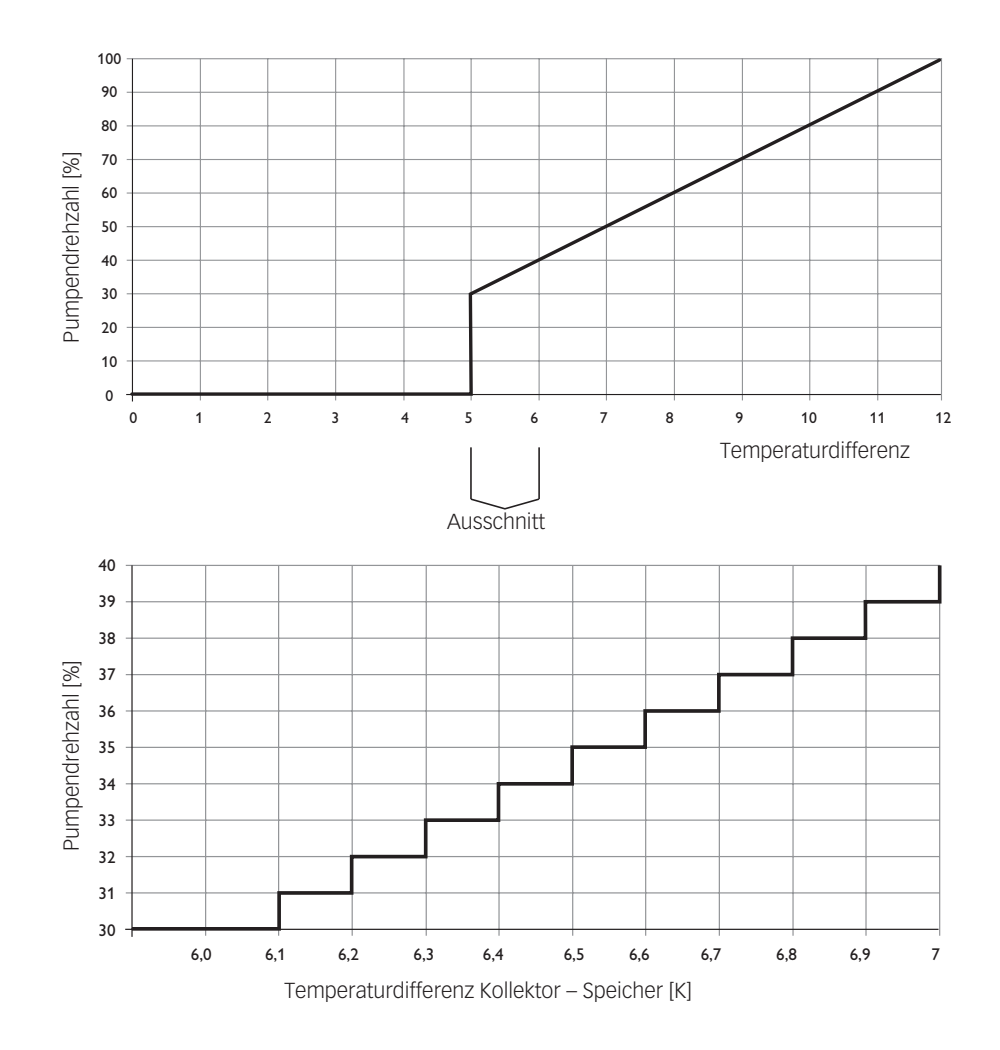

#### **Option Relais**

Wenn die Option **Relais** aktiviert wird, kann der Ausgangsauswahl ein Relais zugewiesen werden.

#### **Option PWM/0-10 V**

Wenn die Option **PWM/0-10 V** aktiviert wird, kann der Ausgangsauswahl ein PWM-/0-10-V-Ausgang zugewiesen werden.

Im Kanal **Signal** kann zwischen einem PWM- und einem 0-10-V-Signal gewählt werden. Unter **Profil** stehen Kennlinien für Solar- und Heizungspumpen zur Auswahl.

Kennlinie Ansteuerung: PWM; Profil: Solar

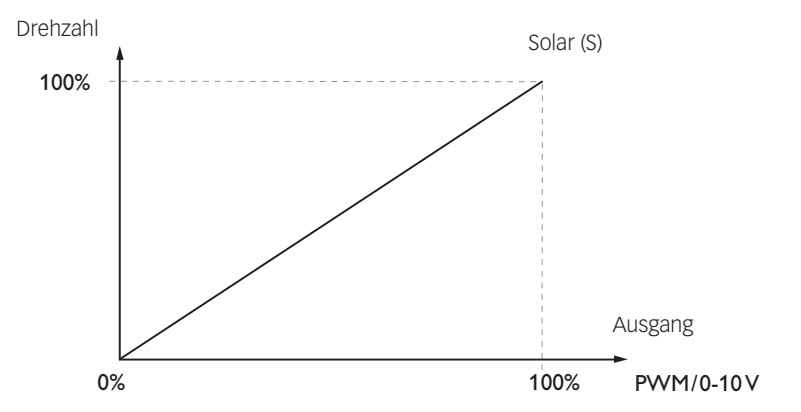

### Kennlinie Ansteuerung: PWM; Profil: Heizung

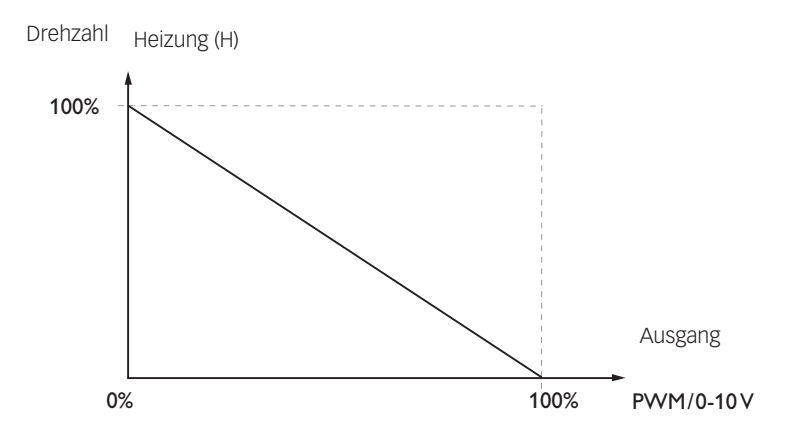

## Blockierschutz

Um das Blockieren von Pumpen bei längerem Stillstand zu verhindern, verfügt der Regler über eine Blockierschutzoption. Diese Option kann im Untermenü Ausgangsauswahl aktiviert werden. Die Einstellungen zur Option **Blockierschutz** können im Menü **Grundeinstellungen/Blockierschutz** (siehe Seite 77) gemacht werden.

#### Handbetrieb

Im Einstellkanal **Handbetrieb** kann für den Ausgang ein Betriebsmodus gewählt werden. Folgende Einstellmöglichkeiten stehen zur Verfügung:

- Aus=Ausgang ist ausgeschaltet (Handbetrieb)Min.=Ausgang läuft mit Minimaldrehzahl (Handbetrieb)Max.=Ausgang läuft mit 100% (Handbetrieb)
- Auto = Ausgang ist im Automatikmodus

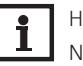

## HINWEIS:

Nach Ausführen der Kontroll- und Servicearbeiten muss der Betriebsmodus wieder auf Auto gestellt werden. Im Handbetrieb ist die Regelungslogik außer Kraft gesetzt.

### 3.7 SENSORKONFIGURATION

Einige Sensoren müssen im Menü **Eingänge/Module** angemeldet und konfiguriert werden (siehe Seite 9 und Seite 82).

In einigen Funktionen steht bei der Sensorauswahl der Kanal **Sensorkonfig**. zur Verfügung, in dem nicht verwendete und nicht angemeldete Sensoren ausgewählt werden können. Der ausgewählte Sensoreingang wird automatisch auf den für die Funktion erforderlichen Sensortyp gestellt. Die Anmeldung im Menü **Eingänge/Module** ist dann nicht mehr erforderlich.

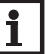

## HINWEIS:

Wenn ein Sensor als Temperatursensor einer Funktion zugewiesen wurde, stehen die Sensortypen **Schalter, Fern, BAS, Impuls** und **Keine** für den entsprechenden Eingang nicht mehr zur Verfügung.

Tastenbedienung

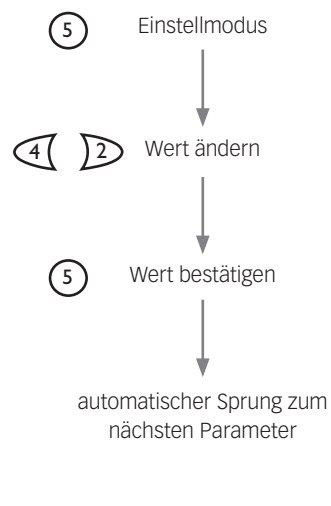

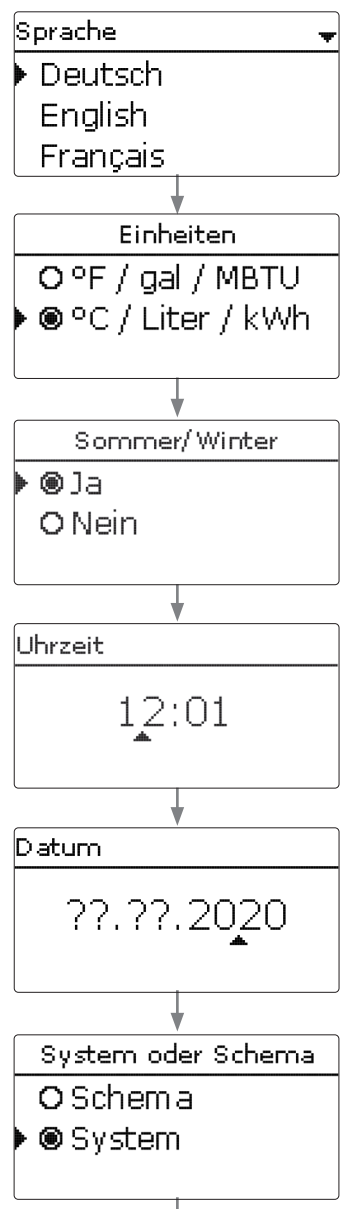

Wenn das System hydraulisch befüllt und betriebsbereit ist, die Netzverbindung des Reglers herstellen.

Der Regler durchläuft eine Initialisierungsphase, in der das Tastenkreuz rot leuchtet. Bei Inbetriebnahme oder nach einem Reset des Reglers startet nach der Initialisierungsphase das Inbetriebnahmemenü. Das Inbetriebnahmemenü führt den Benutzer durch die wichtigsten Einstellkanäle für den Betrieb der Anlage.

### Inbetriebnahmemenü

Das Inbetriebnahmemenü besteht aus den im Folgenden beschriebenen Kanälen. Um eine Einstellung vorzunehmen, Taste ③ drücken. Den Wert mit den Tasten ④ und D einstellen und mit Taste ④ bestätigen. Im Display erscheint der nächste Kanal.

### 1. Sprache:

→ Die gewünschte Menüsprache einstellen.

### 2. Einheiten:

→ Das gewünschte Einheitensystem einstellen.

### 3. Sommer-/ Winterzeitumstellung:

→ Die automatische Sommer-/ Winterzeitumstellung aktivieren bzw. deaktivieren.

#### 4. Zeit:

→ Die aktuelle Uhrzeit einstellen. Zuerst die Stunden und dann die Minuten einstellen.

### 5. Datum:

Das aktuelle Datum einstellen. Zuerst das Jahr, dann den Monat und anschließend den Tag einstellen.

### 6. Auswahl: System oder Schema

➔ Auswählen, ob der Regler mit einer Schemanummer oder mit System und Variante konfiguriert werden soll.

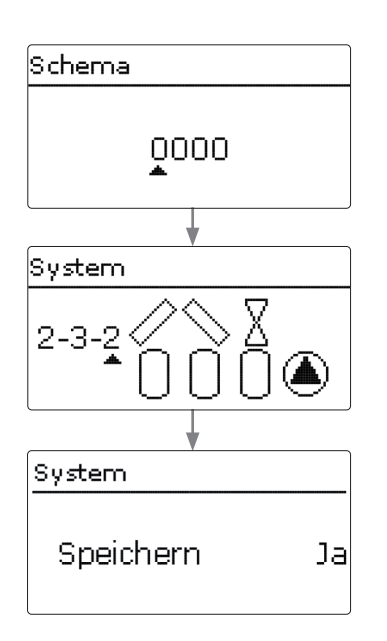

### 7a. Schema (wenn 6. = Schema):

Die Schemanummer des gewünschten Schemas einstellen.

#### 7b. Solare Systemwahl (wenn 6. = System):

Das gewünschte solare System (Anzahl Kollektoren und Speicher, hydraulische Variante) einstellen.

#### 8. Das Inbetriebnahmemenü beenden:

Nach der Systemauswahl bzw. der Eingabe einer Schemanummer folgt eine Sicherheitsabfrage. Wird sie bestätigt, sind die Einstellungen gespeichert.

- → Um die Sicherheitsabfrage zu bestätigen, Taste 🕥 drücken.
- → Um zu den Einstellkanälen des Inbetriebnahmemenüs zurückzugelangen, Taste 🔿 drücken.

Wenn die Sicherheitsabfrage bestätigt wurde, ist der Regler betriebsbereit.

## HINWEIS:

Die im Inbetriebnahmemenü gemachten Einstellungen können nach der Inbetriebnahme jederzeit im entsprechenden Einstellkanal geändert werden. Zusätzliche Funktionen und Optionen können auch aktiviert und eingestellt werden (siehe Seite 33).

Vor Übergabe an den Systembetreiber den Kunden-Bedienercode eingeben (siehe Seite 81).

### 4.1 GRUNDSYSTEME

Der Regler ist für verschiedene solare Grundsysteme vorprogrammiert. Die Auswahl erfolgt entsprechend der Anzahl der Wärmequellen (Kollektorfelder) und Wärmesenken (Speicher, Schwimmbad).

Die Einstellung des solaren Grundsystems gehört zu den wichtigsten Einstellungen und wird schon im Inbetriebnahmemenü abgefragt.

Es wird zuerst die Anzahl der Kollektorfelder und Speicher abgefragt, dann die hydraulische Variante.

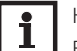

#### HINWEIS:

Eine Solaranlage mit einem Speicher, der im Schichtladeprinzip sowohl oben als auch unten beladen wird, wird mit der Regelung als 2-Speicher-Anlage realisiert. (Speicher oben = Speicher 1; Speicher unten = Speicher 2).

Das System wird bei der Auswahl anhand der Anzahl an Kollektorfeldern und Speichern visualisiert. Das Beispielbild zeigt das System 2.3.x mit 2 Kollektorfeldern und 3 Speichern.

Die hydraulische Variante bezieht sich auf die unterschiedlichen Stellglieder, die angesteuert werden sollen. Sie werden symbolisch im Display visualisiert, wenn die Variante ausgewählt wird. Das obere Symbol zeigt die zu den Kollektorfeldern gehörigen Stellglieder, das untere die zu den Speichern gehörigen.

Die beispielhafte Abbildung zeigt das Auswahlbild für System 2.3.2.

Hier verfügt jedes der Kollektorfelder über ein 2-Wege-Ventil, die Speicher werden über eine Pumpenlogik angesteuert.

Für jedes Grundsystem weist der Regler entsprechende Ausgangs- und Sensorbelegungen zu. Die Zuweisungen sämtlicher Kombinationen sind in Kap. 4.2 dargestellt.

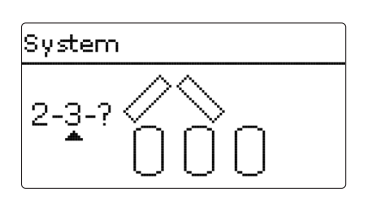

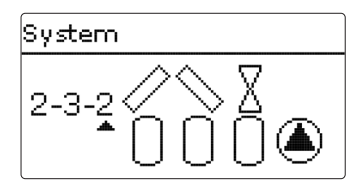

## 4.2 ÜBERSICHT ÜBER DIE AUSGANGSBELEGUNGEN/SENSORBELEGUNGEN

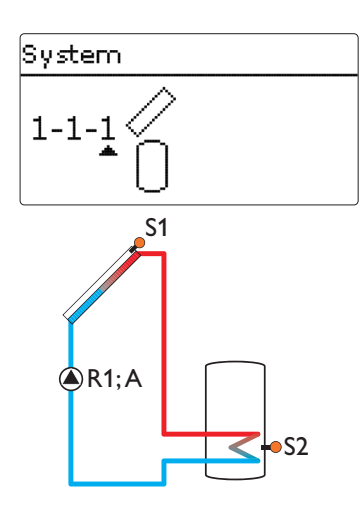

System 1.1.1

| -              |    |                    |       |  |
|----------------|----|--------------------|-------|--|
| Sensoren       |    | Relais; PWM/0-10 V |       |  |
| Kollektor 1    | S1 | Solarpumpe         | R1; A |  |
| Speicher unten | S2 |                    |       |  |

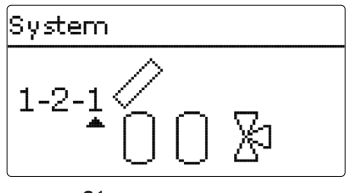

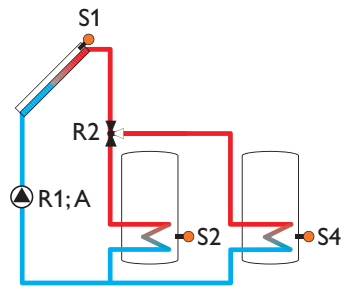

## System 1.2.1

| Sensoren         |    | Relais; PWM/0-1 | 0 V   |
|------------------|----|-----------------|-------|
| Kollektor        | S1 | Solarpumpe      | R1; A |
| Speicher 1 unten | S2 | 3-WV Speicher 2 | R2    |
| Speicher 2 unten | S4 |                 |       |

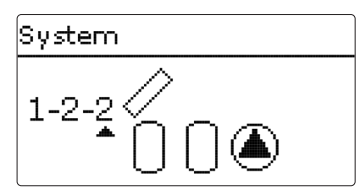

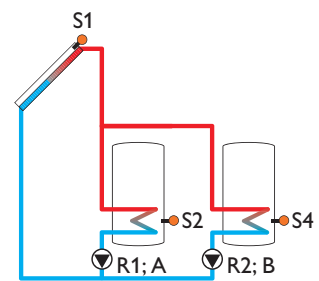

## System 1.2.2

| Sensoren         |    | Relais; PWM/0-10 V    |       |
|------------------|----|-----------------------|-------|
| Kollektor        | S1 | Solarpumpe Speicher 1 | R1; A |
| Speicher 1 unten | S2 | Solarpumpe Speicher 2 | R2; B |
| Speicher 2 unten | S4 |                       |       |

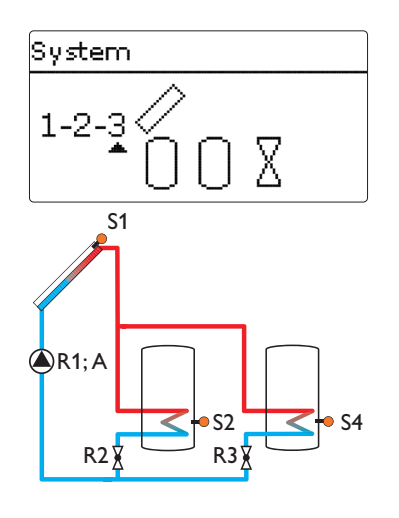

## System 1.2.3

| Sensoren         |    | Relais; PWM/0-10 V |       |
|------------------|----|--------------------|-------|
| Kollektor        | S1 | Solarpumpe         | R1; A |
| Speicher 1 unten | S2 | 2-WV Speicher 1    | R2    |
| Speicher 2 unten | S4 | 2-WV Speicher 2    | R3    |

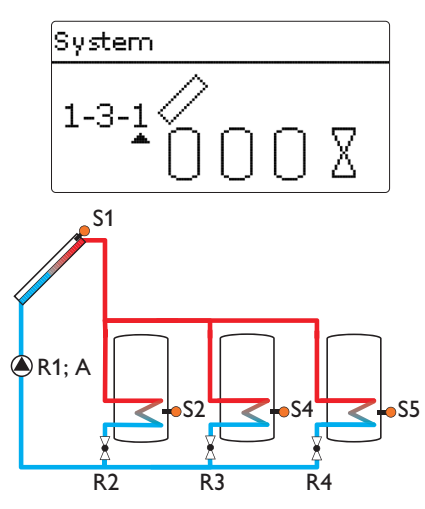

| System | 1.3.1 |
|--------|-------|
|--------|-------|

| Sensoren         |    | Relais; PWM/0-1 | 0 V   |
|------------------|----|-----------------|-------|
| Kollektor 1      | S1 | Solarpumpe      | R1; A |
| Speicher 1 unten | S2 | 2-WV Speicher 1 | R2    |
| Speicher 2 unten | S4 | 2-WV Speicher 2 | R3    |
| Speicher 3 unten | S5 | 2-WV Speicher 3 | R4    |

| 1-3-2 🖉           |   |
|-------------------|---|
| S1                |   |
|                   | 5 |
| R1: A R2: B R3: C |   |

System

| System 1.3.2     |    |                       |       |  |
|------------------|----|-----------------------|-------|--|
| Sensoren         |    | Relais; PWM/0-10 V    |       |  |
| Kollektor 1      | S1 | Solarpumpe Speicher 1 | R1; A |  |
| Speicher 1 unten | S2 | Solarpumpe Speicher 2 | R2; B |  |
| Speicher 2 unten | S4 | Solarpumpe Speicher 3 | R3; C |  |
| Speicher 3 unten | S5 |                       |       |  |

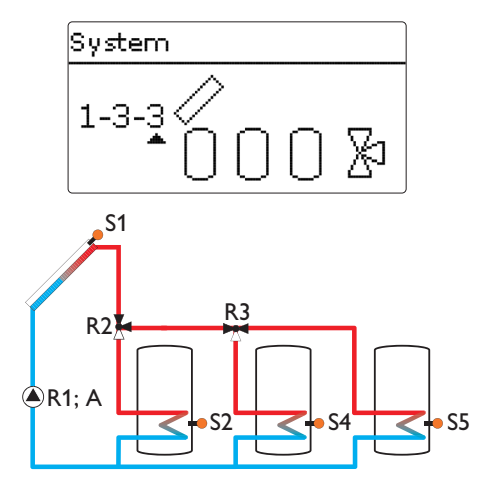

## System 1.3.3

| Sensoren         |    | Relais; PWM/0-10 V |       |
|------------------|----|--------------------|-------|
| Kollektor 1      | S1 | Solarpumpe         | R1; A |
| Speicher 1 unten | S2 | 3-WV Speicher 1    | R2    |
| Speicher 2 unten | S4 | 3-WV Speicher 2    | R3    |
| Speicher 3 unten | S5 |                    |       |

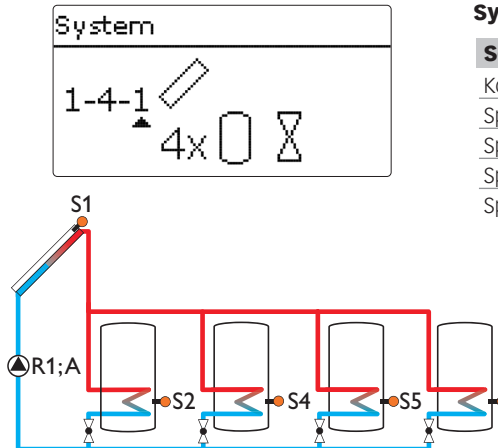

| System | 141    |
|--------|--------|
| System | 1.44.1 |

| Sensoren           | Relais; PWM/0-10 V |  |
|--------------------|--------------------|--|
| Collektor 1 S1     | Solarpumpe R1; A   |  |
| peicher 1 unten S2 | 2-WV Speicher 1 R2 |  |
| peicher 2 unten S4 | 2-WV Speicher 2 R3 |  |
| peicher 3 unten S5 | 2-WV Speicher 3 R4 |  |
| peicher 4 unten S6 | 2-WV Speicher 4 R5 |  |

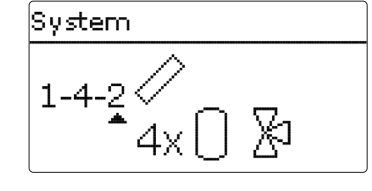

R3

R2

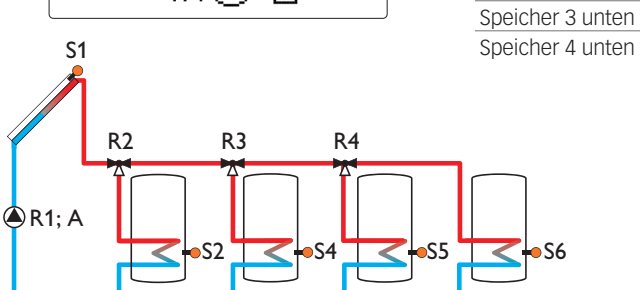

R4

## System 1.4.2

S6

R5

| Sensoren         |    | Relais; PWM/0-10 V |       |
|------------------|----|--------------------|-------|
| Kollektor 1      | S1 | Solarpumpe         | R1; A |
| Speicher 1 unten | S2 | 3-WV Speicher 1    | R2    |
| Speicher 2 unten | S4 | 3-WV Speicher 2    | R3    |
| Speicher 3 unten | S5 | 3-WV Speicher 3    | R4    |
| Speicher 4 unten | S6 |                    |       |

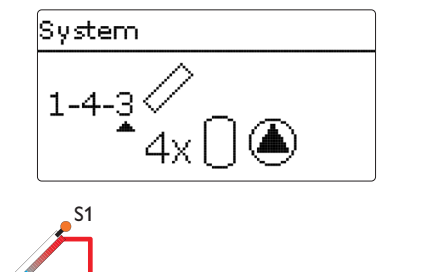

## System 1.4.3

| Sensoren         |    | Relais; PWM/0-10 V    |       |
|------------------|----|-----------------------|-------|
| Kollektor 1      | S1 | Solarpumpe Speicher 1 | R1; A |
| Speicher 1 unten | S2 | Solarpumpe Speicher 2 | R2; B |
| Speicher 2 unten | S4 | Solarpumpe Speicher 3 | R3; C |
| Speicher 3 unten | S5 | Solarpumpe Speicher 4 | R4; D |
| Speicher 4 unten | S6 |                       |       |

Relais; PWM/0-10 V Pumpe Kollektor 1 R

Pumpe Kollektor 2

R1; A

R2; B

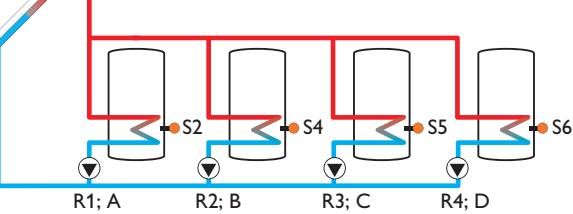

| System |  |
|--------|--|
| 2-1-1  |  |

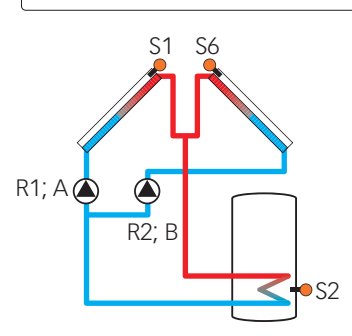

| System    |  |
|-----------|--|
| 2-1-2 × × |  |

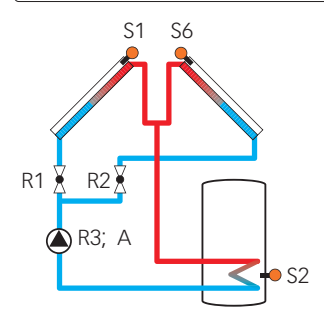

| System | 2.1.2 |  |
|--------|-------|--|
|--------|-------|--|

System 2.1.1 Sensoren

Kollektor 1

Kollektor 2

Speicher unten

| Sensoren       |    | Relais; PWM/0-10 V |       |
|----------------|----|--------------------|-------|
| Kollektor 1    | S1 | 2-WV Kollektor 1   | R1    |
| Speicher unten | S2 | 2-WV Kollektor 2   | R2    |
| Kollektor 2    | S6 | Solarpumpe         | R3; A |

S1

S6

S2

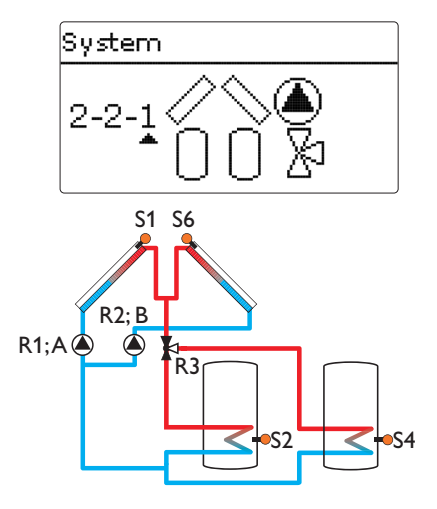

## System 2.2.1

| Sensoren         |    | Relais; PWM/0-10 V |       |
|------------------|----|--------------------|-------|
| Kollektor 1      | S1 | Pumpe Kollektor 1  | R1; A |
| Speicher 1 unten | S2 | Pumpe Kollektor 2  | R2; B |
| Speicher 2 unten | S4 | 3-WV Speicher 2    | R3    |
| Kollektor 2      | S6 |                    |       |

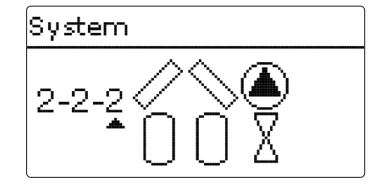

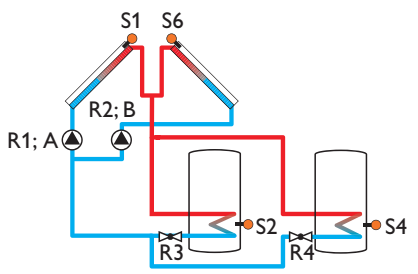

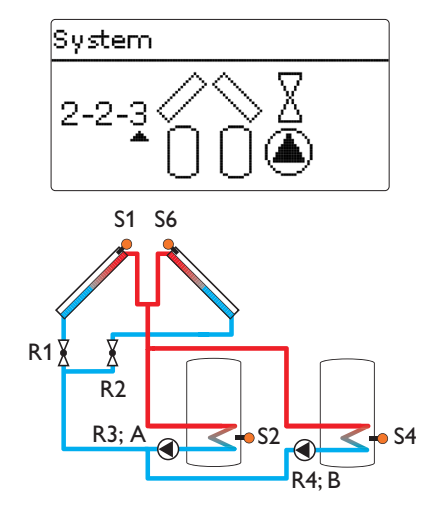

| Sensoren         |    | Relais; PWM/0-10 V |       |
|------------------|----|--------------------|-------|
| Kollektor 1      | S1 | Pumpe Kollektor 1  | R1; A |
| Speicher 1 unten | S2 | Pumpe Kollektor 2  | R2; B |
| Speicher 2 unten | S4 | 2-WV Speicher 1    | R3    |
| Kollektor 2      | S6 | 2-WV Speicher 2    | R4    |

| System 2.2.3 |
|--------------|
|--------------|

| -                |    |                    |       |
|------------------|----|--------------------|-------|
| Sensoren         |    | Relais; PWM/0-10 V |       |
| Kollektor 1      | S1 | 2-WV Kollektor 1   | R1    |
| Speicher 1 unten | S2 | 2-WV Kollektor 2   | R2    |
| Speicher 2 unten | S4 | Solarpumpe Sp1     | R3; A |
| Kollektor 2      | S6 | Solarpumpe Sp2     | R4; B |

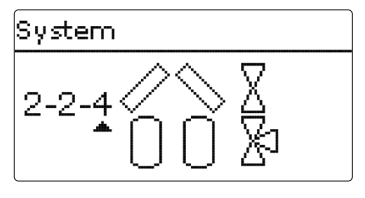

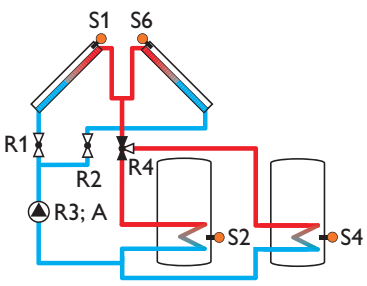

System 2.2.4

Sensoren

Kollektor 1

Kollektor 2

Speicher 1 unten

Speicher 2 unten

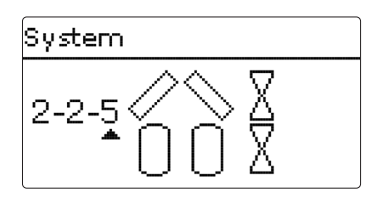

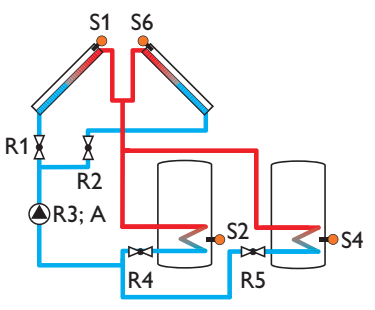

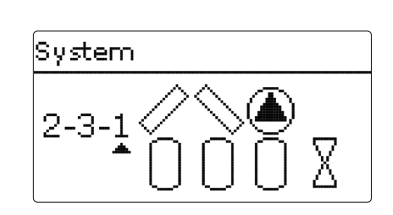

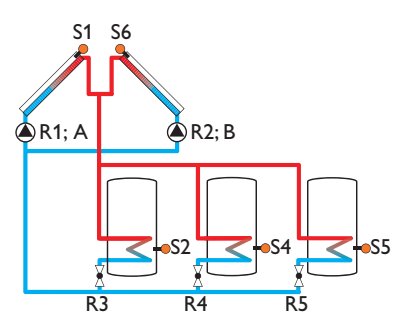

### System 2.3.1

| Sensoren         |    | Relais; PWM/0-10 V |       |
|------------------|----|--------------------|-------|
| Kollektor 1      | S1 | Pumpe Kollektor 1  | R1; A |
| Speicher 1 unten | S2 | Pumpe Kollektor 2  | R2; B |
| Speicher 2 unten | S4 | 2-WV Speicher 1    | R3    |
| Speicher 3 unten | S5 | 2-WV Speicher 2    | R4    |
| Kollektor 2      | S6 | 2-WV Speicher 3    | R5    |

## System 2.2.5

| Sensoren         |    | Relais; PWM/0-1  | 0 V   |
|------------------|----|------------------|-------|
| Kollektor 1      | S1 | 2-WV Kollektor 1 | R1    |
| Speicher 1 unten | S2 | 2-WV Kollektor 2 | R2    |
| Speicher 2 unten | S4 | Solarpumpe       | R3; A |
| Kollektor 2      | S6 | 2-WV Speicher 1  | R4    |
|                  |    | 2-WV Speicher 2  | R5    |

S1

Relais; PWM/0-10 V

R1

R2

R4

R3; A

2-WV Kollektor 1

S2 2-WV Kollektor 2

S6 3-WV Speicher 2

S4 Solarpumpe

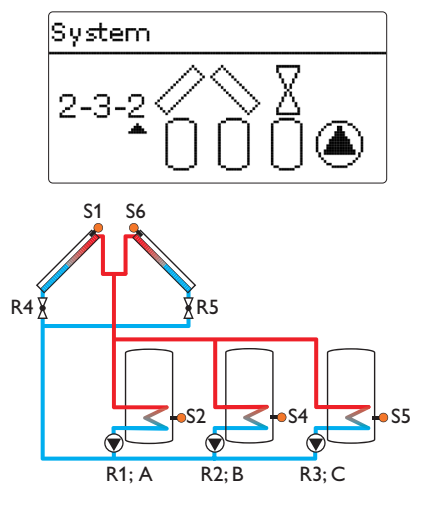

## System 2.3.2

System 2.3.3

| Sensoren         |    | Relais; PWM/0-10 V    |       |
|------------------|----|-----------------------|-------|
| Kollektor 1      | S1 | Solarpumpe Speicher 1 | R1; A |
| Speicher 1 unten | S2 | Solarpumpe Speicher 2 | R2; B |
| Speicher 2 unten | S4 | Solarpumpe Speicher 3 | R3; C |
| Speicher 3 unten | S5 | 2-WV Kollektor 1      | R4    |
| Kollektor 2      | S6 | 2-WV Kollektor 2      | R5    |

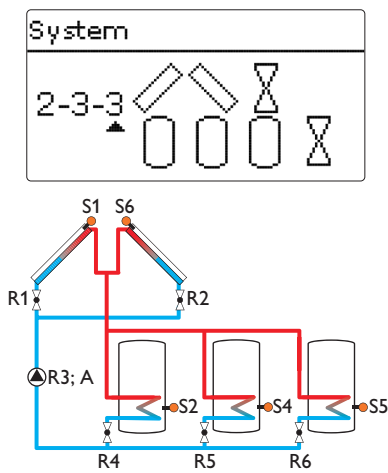

| Sensoren         |    | Relais; PWM/0-1  | 0 V   |
|------------------|----|------------------|-------|
| Kollektor 1      | S1 | 2-WV Kollektor 1 | R1    |
| Speicher 1 unten | S2 | 2-WV Kollektor 2 | R2    |
| Speicher 2 unten | S4 | Solarpumpe       | R3; A |
| Speicher 3 unten | S5 | 2-WV Speicher 1  | R4    |
| Kollektor 2      | S6 | 2-WV Speicher 2  | R5    |
|                  |    | 2-WV Speicher 3  | R6    |

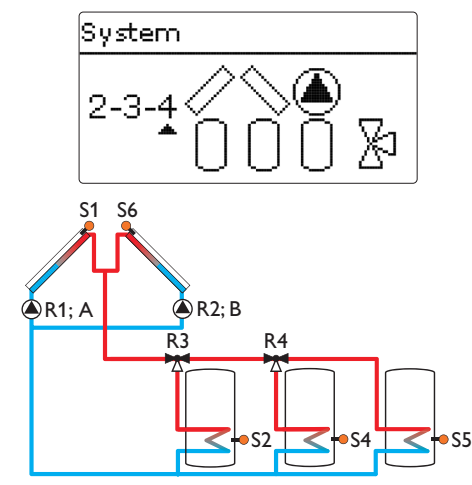

## System 2.3.4

| Sensoren         |    | Relais; PWM/0-10 V |       |
|------------------|----|--------------------|-------|
| Kollektor 1      | S1 | Pumpe Kollektor 1  | R1; A |
| Speicher 1 unten | S2 | Pumpe Kollektor 2  | R2; B |
| Speicher 2 unten | S4 | 3-WV Speicher 1    | R3    |
| Speicher 3 unten | S5 | 3-WV Speicher 2    | R4    |
| Kollektor 2      | S6 |                    |       |

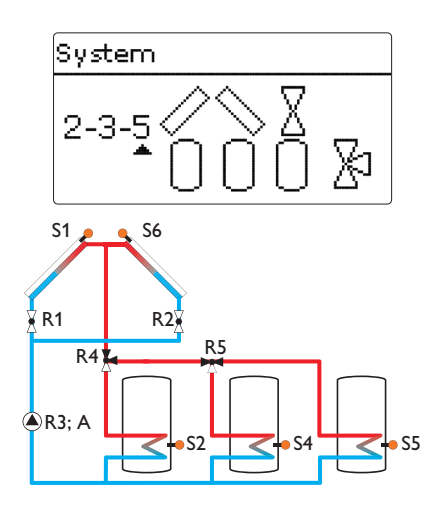

## System 2.3.5

| Sensoren         |    | Relais; PWM/0-10 V |       |
|------------------|----|--------------------|-------|
| Kollektor 1      | S1 | 2-WV Kollektor 1   | R1    |
| Speicher 1 unten | S2 | 2-WV Kollektor 2   | R2    |
| Speicher 2 unten | S4 | Solarpumpe         | R3; A |
| Speicher 3 unten | S5 | 3-WV Speicher 1    | R4    |
| Kollektor 2      | S6 | 3-WV Speicher 2    | R5    |

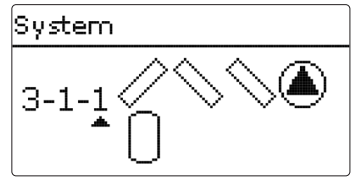

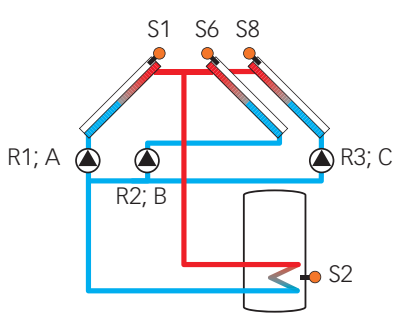

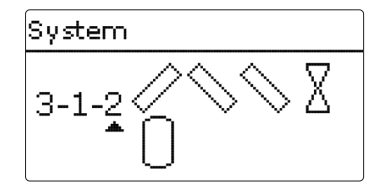

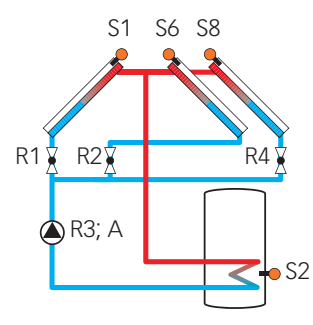

| System 3.1.1   |    |                   |       |
|----------------|----|-------------------|-------|
| Sensoren       |    | Relais; PWM/0-10  | V     |
| Kollektor 1    | S1 | Pumpe Kollektor 1 | R1; A |
| Speicher unten | S2 | Pumpe Kollektor 2 | R2; B |
| Kollektor 2    | S6 | Pumpe Kollektor 3 | R3; C |
| Kollektor 3    | S8 |                   |       |

| System 3.1.2   |    |                  |       |
|----------------|----|------------------|-------|
| Sensoren       |    | Relais; PWM/0-1  | 0 V   |
| Kollektor 1    | S1 | 2-WV Kollektor 1 | R1    |
| Speicher unten | S2 | 2-WV Kollektor 2 | R2    |
| Kollektor 2    | S6 | Solarpumpe       | R3; A |
| Kollektor 3    | S8 | 2-WV Kollektor 3 | R4    |

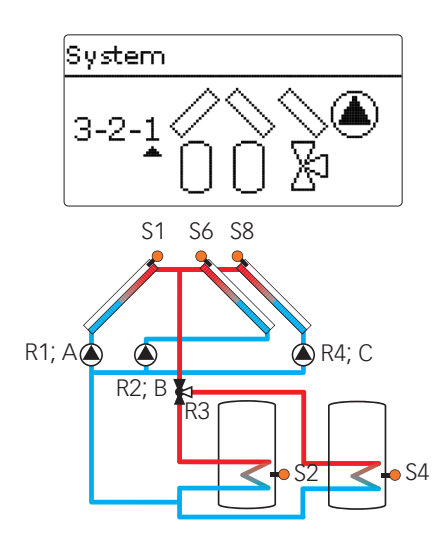

## System 3.2.1

| Sensoren         |    | Relais; PWM/0-10 V |       |
|------------------|----|--------------------|-------|
| Kollektor 1      | S1 | Pumpe Kollektor 1  | R1; A |
| Speicher 1 unten | S2 | Pumpe Kollektor 2  | R2; B |
| Speicher 2 unten | S4 | 3-WV Speicher 2    | R3    |
| Kollektor 2      | S6 | Pumpe Kollektor 3  | R4; C |
| Kollektor 3      | S8 |                    |       |

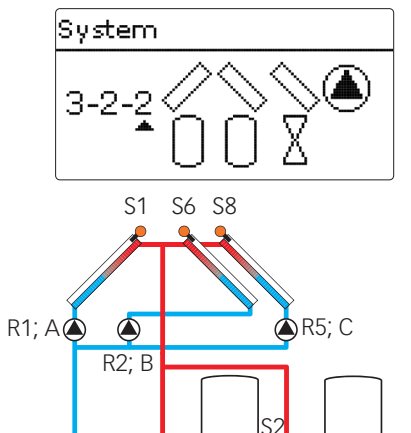

| •        | UU.                  | Δ         |
|----------|----------------------|-----------|
| S1       | S6 S8                |           |
| <u>^</u> | <b>-2</b> - <b>2</b> |           |
|          |                      | <         |
|          | ` (                  | R5; C     |
| R2: B    |                      | T         |
| 112,0    | $ \  \   $           | $\square$ |

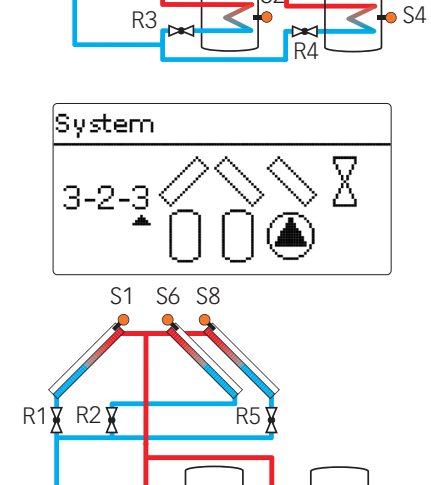

R3; A

## System 3.2.3

S4

R4; B

| Sensoren         |    | Relais; PWM/0-10 V    |       |
|------------------|----|-----------------------|-------|
| Kollektor 1      | S1 | 2-WV Kollektor 1      | R1    |
| Speicher 1 unten | S2 | 2-WV Kollektor 2      | R2    |
| Speicher 2 unten | S4 | Solarpumpe Speicher 1 | R3; A |
| Kollektor 2      | S6 | Solarpumpe Speicher 2 | R4; B |
| Kollektor 3      | S8 | 2-WV Kollektor 3      | R5    |

## System 3.2.2

| Sensoren         |    | Relais; PWM/0-10 V |       |
|------------------|----|--------------------|-------|
| Kollektor 1      | S1 | Pumpe Kollektor 1  | R1; A |
| Speicher 1 unten | S2 | Pumpe Kollektor 2  | R2; B |
| Speicher 2 unten | S4 | 2-WV Speicher 1    | R3    |
| Kollektor 2      | S6 | 2-WV Speicher 2    | R4    |
| Kollektor 3      | S8 | Pumpe Kollektor 3  | R5; C |

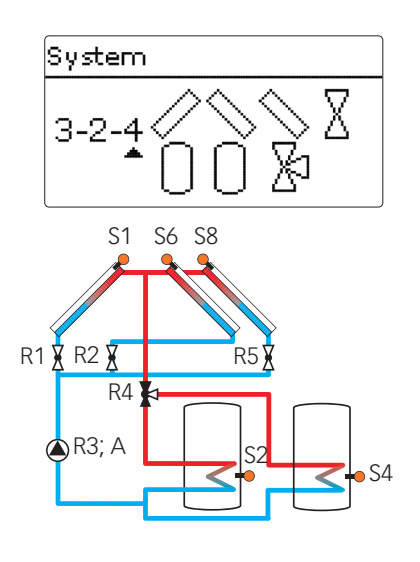

## System 3.2.4

| Sensoren            | Relais; PWM/0    | Relais; PWM/0-10 V |  |  |
|---------------------|------------------|--------------------|--|--|
| Kollektor 1 S1      | 2-WV Kollektor 1 | R1                 |  |  |
| Speicher 1 unten S2 | 2-WV Kollektor 2 | R2                 |  |  |
| Speicher 2 unten S4 | Solarpumpe       | R3; A              |  |  |
| Kollektor 2 S6      | 3-WV Speicher 2  | R4                 |  |  |
| Kollektor 3 S8      | 2-WV Kollektor 3 | R5                 |  |  |

# 5. HAUPTMENÜ

## Hauptmenü

▶ Status Solar

Anlage

Folgende Menübereiche stehen zur Auswahl:

- Status
- Solar
- Anlage
- Heizung
- WMZ
- Grundeinstellungen
- SD-Karte
- Handbetrieb
- Bedienercode
- Eingänge/Module
- 1. Menübereich mit den Tasten 🕦 und 🗊 auswählen.
- 2. Taste 💿 drücken, um in den ausgewählten Menübereich zu gelangen.

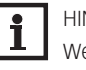

HINWEIS:

Wenn für 1 min keine Taste gedrückt wird, erlischt die Displaybeleuchtung. Nach weiteren 4 min wechselt der Regler in den Home Screen (siehe Seite 35).

→ Um vom Statusmenü in das Hauptmenü zu gelangen, Taste 🕡 drücken.

## 5.1 MENÜSTRUKTUR

## Hauptmenü

| Status             |                      |                  |                  |
|--------------------|----------------------|------------------|------------------|
| Solar              | - Solar              |                  |                  |
| Anlage             | Grundeinstellung –   | Grundeinstellung |                  |
| Heizung            | Wahlfunktionen       | System           |                  |
| WMZ                | Funktionskontrolle   | Kollektor        |                  |
| Grundeinstellungen |                      | Speicher         |                  |
| SD-Karte           |                      | Ladelogik        |                  |
| Handbetrieb        | Anlage               |                  |                  |
| Bedienercode       | Wahlfunktionen –     | Wahlfunktionen   |                  |
| Eingänge/Module    |                      | Parallelrelais - | – Parallelrelais |
| -                  | - Heizung            | Mischer          | Ausgang          |
|                    | Gemeinsame Relais    | Zonenladung      | Bezugsrelais     |
|                    | Heizkreise           | Fehlerrelais     | Nachlauf         |
|                    |                      |                  | Verzögerung      |
|                    | Estrich-Trocknung    |                  |                  |
|                    | - Grundeinstellungen |                  |                  |
|                    | Sprache              |                  |                  |
|                    | Sommer/Winter        |                  |                  |
|                    | Datum                |                  |                  |
|                    | Uhrzeit              |                  |                  |
|                    | TempEinheit          |                  |                  |
|                    | VolEinh.             |                  |                  |
|                    |                      |                  |                  |
|                    | Eingänge/Module      |                  |                  |
|                    | Module               |                  |                  |
|                    | Fingänge             |                  |                  |
|                    |                      |                  |                  |

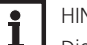

### HINWEIS:

Die zur Verfügung stehenden Menüpunkte und Einstellwerte sind variabel und abhängig von bereits gemachten Einstellungen. Die Abbildung zeigt nur einen beispielhaften Ausschnitt des Gesamtmenüs zur Verdeutlichung der Menüstruktur.

## 6. STATUS

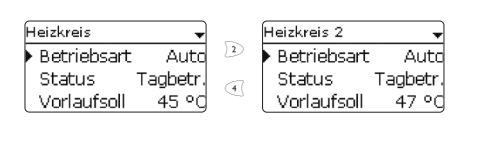

| Bypass          | Ŧ     |  |
|-----------------|-------|--|
| Pumpe           | Aus   |  |
| Bypass          | 96 °C |  |
| 🕨 Einstellwerte | >>    |  |

Im Statusmenü des Reglers befinden sich zu jedem Menübereich die jeweiligen Statusmeldungen.

Mit den Tasten 💿 und 🕢 kann durch die Statusmenüs geblättert werden.

Am Ende jedes Untermenüs befindet sich der Menüpunkt Einstellwerte.

Wenn dieser angewählt wird, öffnet sich das entsprechende Menü.

→ Um zurück ins Statusmenü zu gelangen, Taste 🕡 drücken.

#### 6.1 MESS-/BILANZWERTE

Im Menü **Status / Mess-/Bilanzwerte** werden alle aktuellen Messwerte sowie verschiedene Bilanzwerte angezeigt. Einige der Anzeigezeilen können angewählt werden, um in ein Untermenü zu gelangen.

## 6.2 SOLAR

Im Menü **Status/Solar** werden die Statusinformationen für das solare System und alle aktivierten solaren Wahlfunktionen angezeigt.

#### 6.3 ANLAGE

Im Menü **Status / Anlage** werden die Statusinformationen für alle aktivierten Anlagen-Wahlfunktionen angezeigt.

### 6.4 HEIZUNG

Im Menü **Status / Heizung** wird der Status der aktivierten Anforderungen und Heizkreise sowie der ausgewählten Wahlfunktionen angezeigt.

### 6.5 WMZ

Im Menü **Status/WMZ** werden die aktuellen Messwerte der Vor- und Rücklaufsensoren, Volumenstrom und Leistung sowie die Wärmemengen angezeigt.

Zudem werden die Werte des Impulszählers angezeigt.

### 6.6 MELDUNGEN

Im Menü Status/Meldungen werden Fehler- und Warnmeldungen angezeigt.

Im Normalbetrieb wird **Alles in Ordnung** angezeigt.

Wenn eine Überwachungsfunktion der Funktionskontrolle aktiviert ist und einen Fehler detektiert, wird eine entsprechende Meldung angezeigt (siehe Tabelle Seite 35).

Bei einer Meldung zeigt das Display die Überwachungsfunktion, einen vierstelligen Fehlercode sowie einen Kurztext zur Art des Fehlers an.

Um eine Fehlermeldung zu quittieren, folgendermaßen vorgehen:

- 1. Die Zeile mit dem Code der gewünschten Fehlermeldung mit den Tasten 🕥 und 🗊 auswählen.
- 2. Die Meldung mit Taste (5) quittieren.
- 3. Die Sicherheitsabfrage mit Ja bestätigen.

Wenn der Installateur-Bedienercode eingegeben wurde, erscheint unter den Fehlermeldungen die Zeile **Neustarts**. Die Ziffer gibt an, wie oft der Regler seit Inbetriebnahme neu gestartet wurde. Dieser Wert kann nicht zurückgesetzt werden.

| Status: Meldu  | -    |
|----------------|------|
| Alles in Ordnu | ing  |
| Neustarts      | З    |
| Version        | 1.00 |

## 6. STATUS

| Fehlercode | Anzeige                | Überwachungsfunktion                                                | Ursache                                           |
|------------|------------------------|---------------------------------------------------------------------|---------------------------------------------------|
| 0001       | !Sensorfehler          | Sensorbruch                                                         | Sensorleitung unterbrochen                        |
| 0002       | !Sensorfehler          | Sensorkurzschluss                                                   | Sensorleitung kurzgeschlos-<br>sen                |
| 0011       | !∆T zu hoch            | ΔT zu hoch                                                          | Kollektor 50K > als zu bela-<br>dener Sp.         |
| 0021       | !Nachtzirkulation      | Nachtzirkulation                                                    | Zw. 23:00 und 05:00<br>Kol. > 40°C                |
| 0031       | !VL/RL vertauscht      | VL/RL vertauscht                                                    | Kol.temp. steigt nach dem<br>Einschalten nicht an |
| 0041       | !Vol.str.überw.        | Volumenstromüberwa-<br>chung                                        | Kein Durchfluss am Sensor                         |
| 0051       | !Überdruck             | Überdrucküberwachung                                                | Max. Anlagendruck über-<br>schritten              |
| 0052       | !Minderdruck           | Minderdrucküberwachung                                              | Min. Anlagendruck unter-<br>schritten             |
| 0061       | !Datenspeicher def.    | Speicherung sowie Ein-<br>stellungsänderungen nicht<br>möglich      |                                                   |
| 0071       | !Uhrenmodul def.       | Zeitabhängige Funktionen<br>(z. B. Nachtabsenkung) nicht<br>möglich |                                                   |
| 0081       | !Speichermax-<br>temp. | Speichermaximaltempe-<br>ratur                                      | Sp. max. wurde überschritten                      |
| 0091       | Neustarts              | Neustart-Zähler<br>(nicht einstellbar)                              | Anzahl der Neustarts seit<br>Inbetriebnahme       |

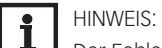

Der Fehler !VL/RL vertauscht kann nur korrekt detektiert und gemeldet werden, wenn der Kollektorsensor die Temperatur am Kollektoraustritt direkt im Medium misst. Wenn der Kollektorsensor nicht richtig positioniert ist, kann es zu Falschmeldungen kommen.

→ Den Kollektorsensor am Kollektoraustritt direkt im Medium positionieren oder die Funktionskontrolle VL/RL vertauscht deaktivieren.

#### 6.7 HOME SCREEN

Im Menüpunkt Home Screen kann ausgewählt werden, welches Menü der Regler anzeigt, wenn längere Zeit keine Taste gedrückt wird.

## 7. SOLAR

System

In diesem Menü können alle Einstellungen für den Solarteil der Anlage gemacht werden. Das Menü Solar besteht aus den folgenden Untermenüs:

- Grundeinstellung
- Wahlfunktionen
- Funktionskontrolle
- Urlaubsfunktion
- Experte

#### GRUNDEINSTELLUNG 71

In diesem Menü können alle Grundeinstellungen für den Solarteil der Anlage gemacht werden. In diesem Menü kann das hydraulische System, das der Anlage zu Grunde liegt, eingestellt werden. Die Einstellung ist nach Anzahl der Kollektorfelder und Speicher sowie hydraulischer Variante gegliedert.

Die Anzahl der Kollektorfelder und Speicher sowie die hydraulische Variante sind im Regelfall schon im Inbetriebnahmemenü eingestellt worden (siehe Seite 22).

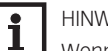

## HINWEIS:

Wenn die Einstellung nachträglich geändert wird, werden alle Einstellungen für den Solarteil auf die Werkseinstellung zurückgesetzt.

Wird durch die Veränderung auch ein Relais oder ein PWM-/0-10-V-Ausgang für das neue Solarsystem benötigt, das zuvor dem Anlagen- oder Heizungsteil zugewiesen wurde, wird das Relais/der PWM-/0-10-V-Ausgang aus der nicht-solaren Funktion entfernt.

Der Regler unterstützt bis zu 3 Kollektorfelder und bis zu 4 Solarspeicher (bei 2 oder 3 Kollektorfeldern nur bis zu 3 bzw. 2 Solarspeicher).

Die weiteren Menüpunkte in Solar/Grundeinstellung passen sich dem ausgewählten System an.

#### Kollektor (1/2/3)

### Solar/Grundeinstellung/Kollektor (1/2/3)

| Einstellkanal | Bedeutung                  | Einstellbereich/<br>Auswahl | Werkseinstellung |
|---------------|----------------------------|-----------------------------|------------------|
| Kollmin.      | Kollektorminimalbegrenzung | Ja, Nein                    | Ja               |
| Kollmin.      | Kollektorminimaltemperatur | 1090°C                      | 10°C             |
| Kollnot.      | Kollektornottemperatur     | 80200°C                     | 130°C            |

Bei Systemen mit 2 oder 3 Kollektorfeldern werden statt des Menüpunktes Kollektor bis zu 3 getrennte Menüpunkte (Kollektor 1 bis Kollektor 3) angezeigt.

Für jedes Kollektorfeld kann eine Kollektorminimalbegrenzung und eine Kollektornottemperatur eingestellt werden.

### Kollektorminimalbegrenzung

Wenn die Kollektorminimalbegrenzung aktiviert ist, schaltet der Regler die entsprechende Pumpe nur ein, wenn die einstellbare Kollektorminimaltemperatur überschritten ist. Für diese Funktion ist eine Hysterese von 2 K festgelegt.

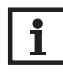

### HINWEIS:

Wenn die Speicherkühlung oder die Frostschutzfunktion aktiv ist, wird die Kollektorminimalbegrenzung außer Kraft gesetzt. In diesem Fall kann die Kollektortemperatur unter die Minimaltemperatur fallen.

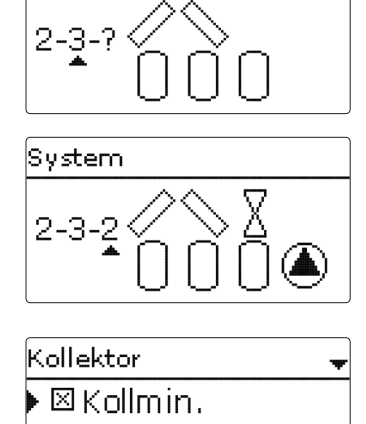

Kollmin.

Kollnot.

10 °C

130 °C
| Speicher | Ŧ     |
|----------|-------|
| ▶ ΔTEin  | 5.0 K |
| ΔTAus    | 3.0 K |
| ΔTSoll   | 6.0 K |

#### Kollektornotabschaltung

Wenn die Kollektortemperatur die eingestellte Kollektornottemperatur überschreitet, schaltet die entsprechende Pumpe aus, um einer schädigenden Überhitzung der Solarkomponenten vorzubeugen. Eine Hysterese von 10 K ist für die Kollektornottemperatur festgelegt.

### Speicher (1/2/3/4)

### Solar/Grundeinstellung/Speicher (1/2/3/4)

| Einstellkanal | Bedeutung                    | Einstellbe-<br>reich/Auswahl        | Werkseinstellung |
|---------------|------------------------------|-------------------------------------|------------------|
| ΔTEin         | Einschalttemperaturdifferenz | 1,020,0K                            | 5,0K             |
| ΔTAus         | Ausschalttemperaturdifferenz | 0,519,5K                            | 3,0K             |
| ΔTSOII        | Solltemperaturdifferenz      | 1,530,0K                            | 6,0K             |
| Spsoll        | Speichersolltemperatur       | 495°C                               | 45 °C            |
| Spmax         | Speichermaximaltemperatur    | 495°C                               | 60 °C            |
| Vorrang       | Speicher-Vorrang             | 14                                  | systemabhängig   |
| HysSp         | Hysterese Speichersoll- und  | 0,110,0K                            | 2,0K             |
|               | Maximaltemperatur            |                                     |                  |
| Anstieg       | Anstiegswert                 | 1,020,0K                            | 1,0K             |
| tMin          | Mindestlaufzeit              | 0300 s                              | 30 s             |
| Min. Drehz.   | Minimaldrehzahl              | 20100%                              | 30 %             |
| Speicher      | Sperrung für solare Beladung | Aktiviert, Deaktiviert,<br>Schalter | Aktiviert        |
| Sensor        | Zuweisung Schaltereingang    | -                                   | -                |

Bei Systemen mit 2 oder mehr Speichern werden statt des Menüpunktes **Speicher** getrennte Menüpunkte für jeden der Speicher (**Speicher 1** bis **Speicher 4**) angezeigt.

Für jeden Speicher kann eine eigene ∆T-Regelung, eine Soll- und eine Maximaltemperatur, der Vorrang (bei Mehrspeichersystemen), eine Hysterese, ein Anstieg, eine Mindestlaufzeit und die Minimaldrehzahl eingestellt werden.

Die ∆T-Regelung verhält sich wie eine Standard-Differenzregelung. Wenn die Temperaturdifferenz die Einschalttemperaturdifferenz erreicht oder überschreitet, wird die entsprechende Pumpe eingeschaltet. Wenn die Temperaturdifferenz die eingestellte Ausschalttemperaturdifferenz erreicht oder unterschreitet, schaltet der entsprechende Ausgang aus.

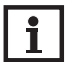

#### HINWEIS:

Die Einschalttemperaturdifferenz muss mindestens 0,5 K höher sein als die Ausschalttemperaturdifferenz.

Bei Mehrspeichersystemen und unterschiedlicher Speichersoll-/Speichermaximaltemperatur werden alle Speicher zunächst auf Speichersolltemperatur, danach auf Speichermaximaltemperatur beladen (gemäß ihrer Priorität und unter Berücksichtigung der Pendelladelogik). Falls einer der Speicher seine Speichersolltemperatur nicht erreicht, weil z. B. die erforderliche Temperaturdifferenz nicht gegeben ist, wird der in der Priorität nächste Speicher über seine Solltemperatur hinaus auf die Speichermaximaltemperatur beladen, wenn die Einschaltbedingung erfüllt ist (gilt nicht für die sukzessive Ladung).

Die Speichernummer bezieht sich auf den Speichersensor, nicht auf die Priorität. Im Einstellkanal **Vorrang** wird die jeweilige Speichernummer als Werkseinstellung vorgeschlagen, kann aber beliebig verändert werden.

Wenn für Speicher der gleiche Wert eingestellt wird, werden die Speicher parallel beladen. Die Speichernummern werden den Sensoren wie folgt zugeordnet:

| 1 |
|---|

Speicher 2 = Sensor S4

Speicher 3 = Sensor S5

Speicher 4 = Sensor S6 oder S7

Jede Speicherbeladung bleibt für die Mindestlaufzeit aktiv, unabhängig von der Ausschaltbedingung.

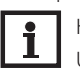

Um Anlagenschäden zu vermeiden, ist der Regler mit einer internen Speichernotabschaltung ausgestattet, die das gesamte solare System deaktiviert, sobald einer der Speicher eine Temperatur von 95 °C [200 °F] erreicht.

| Ladelogik |       |       | -    |
|-----------|-------|-------|------|
| ▶Тур F    | Pende | ellac | lung |
| Pend      | elp.  | 2     | min  |
| Umw       | älzz. | 15    | min  |

| Ladelogik                      |     |
|--------------------------------|-----|
| Solar/Grundeinstellung/Ladelog | jik |

| Einstellkanal  | Bedeutung                        | Einstellbe-<br>reich/Auswahl | Werkseinstel-<br>lung |
|----------------|----------------------------------|------------------------------|-----------------------|
| Тур            | Ladelogik-Typ                    | Pendelladung/Sukz.<br>Ladung | Pendelladung          |
| Pendelp.       | Pendelpause                      | 15 min                       | 2 min                 |
| Umwälzz.       | Umwälzzeit                       | 160 min                      | 15 min                |
| Pausendrehzahl | Option Pausendrehzahl            | Ja, Nein                     | Nein                  |
| Drehzahl       | Pendelpausendrehzahl             | 20100%                       | 30%                   |
| Spreizladung   | Option Spreizladung              | Ja, Nein                     | Nein                  |
| ΔΤ             | Temperaturdifferenz Spreizladung | 2090K                        | 40 K                  |
| Pumpenverzög.  | Pumpenverzögerung                | Ja, Nein                     | Nein                  |
| Verzög.        | Verzögerungszeit                 | 5600 s                       | 15 s                  |

Bei Systemen mit 2 oder mehr Speichern können in diesem Menü Einstellungen zur Ladelogik gemacht werden.

In Systemen mit 1 Speicher wird nur der Menüpunkt **Pumpenverzög**. angeboten. Jede Speicherbeladung bleibt für die Mindestlaufzeit (**Solar/Grundeinstellung/Speicher**) aktiv, unabhängig von der Ausschaltbedingung.

### **Typ Pendelladelogik**

Wenn der Vorrangspeicher nicht beladen werden kann, wird der in der Reihenfolge der Prioritäten nächste Nachrangspeicher geprüft. Ist eine Beladung dieses Nachrangspeichers möglich, wird er für die Umwälzzeit beladen. Nach Ablauf der Umwälzzeit wird die Beladung gestoppt und der Regler beobachtet die Kollektortemperatur für die Pendelpausenzeit. Steigt die Kollektortemperatur um 2K an, startet eine neue Pendelpause, um eine weitere Erwärmung des Kollektors zu ermöglichen. Steigt die Kollektortemperatur nicht ausreichend an, wird der Nachrangspeicher erneut für die Dauer der Umwälzzeit beladen.

Sobald die Einschaltbedingungen des Vorrangspeichers erfüllt sind, wird dieser beladen. Sind die Einschaltbedingungen des Vorrangspeichers nicht erfüllt, wird die Beladung des Nachrangspeichers fortgesetzt. Wenn der Vorrangspeicher seine Maximaltemperatur erreicht, wird keine Pendelladung mehr ausgeführt.

### **Typ Sukzessive Ladung**

Bei der sukzessiven Beladung wird der vorrangig eingestellte Speicher bis zur Solltemperatur beladen. Wenn diese erreicht wird, beginnt die Beladung des nächsten freien Speichers. Wenn der Vorrangspeicher wieder unter die Solltemperatur fällt, wird die Beladung des nächsten freien Speichers wieder unterbrochen, unabhängig davon, ob eine Einschaltbedingung zum Vorrangspeicher oder Nachrangspeicher erfüllt ist oder nicht.

Wenn alle Speicher auf ihre Solltemperaturen beladen wurden, folgt derselbe Vorgang bis auf die jeweiligen Maximaltemperaturen.

### **Option Spreizladung**

In Mehrspeichersystemen ohne 3-Wege-Ventile kann eine Spreizfunktion aktiviert werden: Sobald die einstellbare Temperaturdifferenz zwischen Kollektor und Vorrangspeicher überschritten ist, wird der nächste Speicher parallel beladen, sofern er nicht gesperrt ist. Wenn die Temperaturdifferenz um 2 K unterschritten wird, schaltet die Pumpe wieder ab.

| Solar/Relais | •                    |
|--------------|----------------------|
| 🕨 Primärpump | )e                   |
|              | R1;A <b>&gt;&gt;</b> |
| 2-WV Sp. 1   |                      |

## Relais Solar/Grundeinstellung/Relais

| Einstellkanal  | Bedeutung                       | Einstellbereich/Aus-<br>wahl | Werkseinstellung |
|----------------|---------------------------------|------------------------------|------------------|
| Relais         | Relaisanzeige                   | systemabhängig               | systemabhängig   |
| PWM/0-10 V     | Option PWM/0-10 V               | Ja, Nein                     | Nein             |
| Ausgang        | Auswahl Signalaus-              | systemabhängig               | systemabhängig   |
|                | gang                            |                              |                  |
| Signal         | Signalart                       | PWM, 0-10 V                  | PWM              |
| Profil         | Kennlinie                       | Solar, Heizung               | Solar            |
| Drehzahl       | Drehzahlregelung                | Ja, Nein                     | systemabhängig   |
| Min.           | Minimaldrehzahl                 | 20100%                       | 20%              |
| Max.           | Maximaldrehzahl                 | 20100%                       | 100%             |
| Adapter        | Option Adapter                  | Ja, Nein                     | Nein             |
| Invertiert     | Option invertierte<br>Schaltung | Ja, Nein                     | Nein             |
| Blockierschutz | Option Blockier-<br>schutz      | Ja, Nein                     | Nein             |
| Handbetrieb    | Betriebsmodus                   | Max., Auto, Min., Aus        | Auto             |

In diesem Untermenü wird für die Ausgänge des gewählten Systems angezeigt, welcher Komponente sie zugewiesen sind. Auch alle notwendigen Einstellungen für die Ausgänge können hier vorgenommen werden.

## 7.2 WAHLFUNKTIONEN

In diesem Menü können Zusatzfunktionen für den Solarteil der Anlage ausgewählt und eingestellt werden.

Die Anzahl und Art der angebotenen Wahlfunktionen hängt von den bereits gemachten Einstellungen ab.

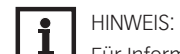

Für Informationen zur Einstellung von Wahlfunktionen siehe Seite 16

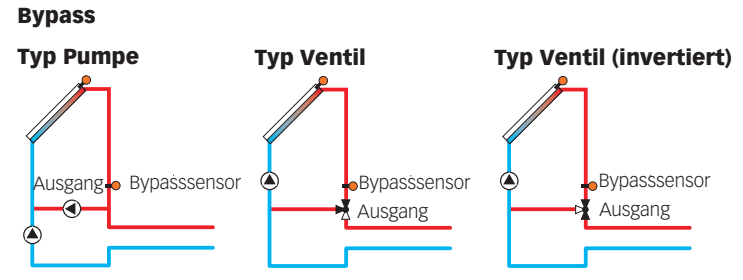

Beispielschemata für die verschiedenen Bypass-Varianten

## Solar/Wahlfunktionen/neue Funktion.../Bypass

| Einstellkanal | Bedeutung                                | Einstellbe-<br>reich/Auswahl          | Werkseinstellung |
|---------------|------------------------------------------|---------------------------------------|------------------|
| Kollektor     | Kollektorfeld                            | systemabhängig                        | systemabhängig   |
| Ausgang       | Bypassausgang                            | systemabhängig                        | systemabhängig   |
| Тур           | Variante (Pumpen- oder Ventillo-<br>gik) | Pumpe, Ventil                         | Pumpe            |
| Invertiert    | Ventillogik-Invertierung                 | Ja, Nein                              | Nein             |
| Sensor        | Bypasssensor                             | systemabhängig                        | systemabhängig   |
| ∆TEin         | Bypass-Einschalttemperaturdif-<br>ferenz | 1,020,0K                              | 3,0 K            |
| ΔTAus         | Bypass-Ausschalttemperaturdif-<br>ferenz | 0,519,5K                              | 2,0 K            |
| Funkt.        | Aktivierung/Deaktivierung                | Aktiviert, Deakti-<br>viert, Schalter | Aktiviert        |
| Sensor        | Zuweisung Schaltereingang                | -                                     | -                |

| Neue Funktion |                 |  |
|---------------|-----------------|--|
| Þ             | Bypass          |  |
|               | Ext. WT         |  |
|               | Röhrenkollektor |  |

| Bypass      |       |
|-------------|-------|
| 🕨 Kollektor | 1     |
| Ausgang     | R3    |
| Тур         | Pumpe |

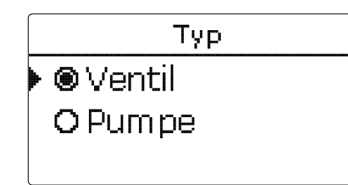

| Ext. WT   | -   |
|-----------|-----|
| 🕨 Ausgang | R4  |
| Speicher  | 1,2 |
| Sensor WT | S4  |

Diese Funktion dient dazu, einen Wärmeverlust direkt nach dem Einschalten des Solarkreises zu verhindern. Das in den Rohrleitungen befindliche, noch kalte Wärmeträgermedium wird über einen Bypass am Speicher vorbeigeleitet. Die Beladung wird erst begonnen, wenn das Medium ausreichend erwärmt ist.

Im Menüpunkt **Typ** kann ausgewählt werden, ob der Bypass mit einer zusätzlichen Pumpe oder einem Ventil geschaltet wird. Je nach Variante arbeitet die Regellogik unterschiedlich:

### Typ Pumpe

Bei dieser Variante ist eine Bypasspumpe der Solarpumpe vorgelagert.

Bei einer möglichen Speicherbeladung wird zunächst die Bypasspumpe in Betrieb genommen. Wenn die Temperaturdifferenz zwischen Bypasssensor und Speichersensor die Einschalttemperaturdifferenz erreicht, wird die Bypasspumpe abgeschaltet und die Solarpumpe eingeschaltet.

### Typ Ventil

Bei dieser Variante befindet sich ein Bypassventil im Solarkreis.

Bei einer möglichen Speicherbeladung bleibt das Ventil zunächst so geschaltet, dass der Bypass aktiv ist. Wenn die Temperaturdifferenz zwischen Bypasssensor und Speichersensor die Einschalttemperaturdifferenz erreicht, schaltet das Bypassrelais das Ventil um und die solare Beladung beginnt.

Wenn die Variante Ventil ausgewählt ist, steht zusätzlich die Option **Invertiert** zur Verfügung. Wenn die Option **Invertiert** aktiviert ist und der Bypasskreislauf aktiviert wird, schaltet das Relais ein. Wenn die Temperaturdifferenz zwischen Bypasssensor und Speichersensor die Einschalttemperaturdifferenz erreicht, schaltet das Relais wieder aus.

## Externer Wärmetauscher

#### Solar/Wahlfunktionen/neue Funktion.../Ext. WT

| Einstellkanal  | Bedeutung                                | Einstellbereich/<br>Auswahl | Werkseinstellung |
|----------------|------------------------------------------|-----------------------------|------------------|
| Ausgang        | Ausgangsauswahl                          | systemabhängig              | systemabhängig   |
| Speicher       | Speicherauswahl                          | systemabhängig              | alle Speicher    |
| Sensor WT      | Bezugssensor externer Wär-<br>metauscher | systemabhängig              | systemabhängig   |
| Zieltemperatur | Option Zieltemperatur                    | Ja, Nein                    | Nein             |
| Sensor         | Bezugssensor Zieltemperatur              | systemabhängig              | systemabhängig   |
| Zieltemp.      | Zieltemperatur                           | 1595°C                      | 60 °C            |
| ΔTEin          | Einschalttemperaturdifferenz             | 1,020,0K                    | 5,0K             |
| ΔTAus          | Ausschalttemperaturdiffe-                | 0,519,5K                    | 3,0К             |
| Nachlauf       | Nachlaufzeit                             | 0 15 min                    | 2 min            |

Diese Funktion dient dazu, Ladekreise miteinander zu koppeln, die durch einen gemeinsamen Wärmetauscher voneinander getrennt sind.

Der zugewiesene Ausgang wird eingeschaltet, wenn einer der eingestellten Speicher solar beladen wird und eine Temperaturdifferenz zwischen dem Sensor des betreffenden Speichers und dem Bezugssensor externer Wärmetauscher besteht.

Es können beliebig viele Speicher des solaren Anlagenteils ausgewählt werden.

Der Ausgang schaltet ab, wenn diese Temperaturdifferenz unter die eingestellte Ausschaltdifferenz absinkt.

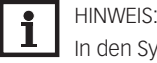

In den Systemen, in denen die Speicher eigene Ladepumpen haben, steuert das Wärmetauscherrelais die Primärkreis-Pumpe.

Wird die Option **Zieltemp.** ausgewählt, verändert sich die Arbeitsweise der Drehzahlregelung. Der Regler behält die Minimaldrehzahl bei, bis die Temperatur am zugewiesenen Sensor die eingestellte Zieltemperatur überschritten hat.

Wenn am Bezugssensor Zieltemperatur die Zieltemperatur um 5K überschritten wird, wird die Drehzahl der Primärpumpe um 10% erhöht. Bei einer erneuten Erhöhung um 5K wird die Drehzahl der Sekundärpumpe angeglichen. Jede weitere Erhöhung um 5K führt erneut zu einer abwechselnden Drehzahlanpassung der Primär- und Sekundärpumpe(n). Sinkt die Temperatur, findet dieselbe Anpassung nach unten statt.

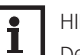

## HINWEIS:

Der Wärmetauscher ist durch eine fest eingestellte Frostschutzfunktion geschützt. Dennoch wird die Verwendung eines Bypasses empfohlen.

Der Wärmetauscher ist durch eine fest eingestellte Frostschutzfunktion geschützt. Wenn die Frostschutztemperatur (10°C) am Wärmetauscher-Sensor unterschritten wird, schaltet der Regler die Sekundärpumpe mit 100% Drehzahl ein. Die Frostschutzfunktion nutzt die Wärme aus dem Speicher mit der jeweils höchsten Temperatur. Wenn alle Speicher 10°C erreicht haben, wird die Sekundärpumpe ausgeschaltet. Wenn die Temperatur am Bezugssensor die Frostschutztemperatur um 2K überschreitet, wird die Sekundärpumpe ausgeschaltet. Die Frostschutzfunktion des Wärmetauschers arbeitet unabhängig davon, ob eine solare Beladung stattfindet.

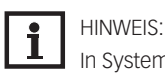

In Systemen mit 2 oder 3 Kollektorfeldern arbeitet die Option Zieltemperatur aus hydraulischen Gründen nicht einwandfrei.

## Röhrenkollektorfunktion

## Solar/Wahlfunktionen/neue Funktion.../Röhrenkollektor

| Einstellkanal | Bedeutung                 | Einstellbereich/Aus-<br>wahl | Werkseinstel-<br>lung |
|---------------|---------------------------|------------------------------|-----------------------|
| Anfang        | Anfang Zeitfenster        | 00:0023:00                   | 08:00                 |
| Ende          | Ende Zeitfenster          | 00:3023:30                   | 19:00                 |
| Lauf          | Pumpenlaufzeit            | 5600 s                       | 30 s                  |
| Pause         | Stillstand-Intervall      | 160 min                      | 30 min                |
| Kollektor     | Kollektorfeld             | systemabhängig               | systemabhängig        |
| Spmax aus     | Einschaltunterdrückung    | Ja, Nein                     | Ja                    |
| Funkt.        | Aktivierung/Deaktivierung | Aktiviert, Deaktiviert,      | Aktiviert             |
|               |                           | Schalter                     |                       |
| Sensor        | Zuweisung Schaltereingang | -                            | -                     |

Diese Funktion dient zur Verbesserung des Einschaltverhaltens bei Systemen mit messtechnisch ungünstig positionierten Kollektorsensoren (z. B. bei einigen Röhrenkollektoren).

Die Funktion wird innerhalb eines einstellbaren Zeitfensters aktiv. Sie schaltet die Kollektorkreispumpe für die einstellbare Laufzeit zwischen den einstellbaren Stillstand-Intervallen ein, um die verzögerte Temperaturerfassung auszugleichen.

Wenn die Laufzeit mehr als 10 s beträgt, wird die Pumpe für die ersten 10 s der Laufzeit mit 100% gefahren. Für die restliche Laufzeit wird die Pumpe mit der eingestellten Minimaldrehzahl gefahren.

Ist der Kollektorsensor defekt oder der Kollektor gesperrt, wird die Funktion unterdrückt bzw. abgeschaltet.

Die Röhrenkollektorfunktion wird unterdrückt, wenn die Option **Spmax aus** aktiviert ist und alle Speicher ihre jeweilige Maximaltemperatur überschritten haben.

## 2- und 3-Kollektor-Systeme

Bei Systemen mit 2 oder 3 Kollektorfeldern wird die Röhrenkollektorfunktion mehrfach angeboten.

Während der solaren Beladung eines Kollektorfeldes ist die Röhrenkollektorfunktion für dieses Kollektorfeld inaktiv.

| Röhrenkollektor | +     |
|-----------------|-------|
| 🕨 Anfang        | 08:00 |
| Ende            | 19:00 |
| Lauf            | 30 s  |
| -               |       |

| Zieltemperatur | Ŧ     |
|----------------|-------|
| 🕨 Zieltemp.    | 65 °C |
| Sensor         | S4    |
| Anstieg        | 2.0 K |

## Zieltemperatur Solar/Wahlfunktionen/neue Funktion.../Zieltemperatur

| Einstellkanal | Bedeutung                 | Einstellbereich/Aus-<br>wahl        | Werkseinstellung |
|---------------|---------------------------|-------------------------------------|------------------|
| Zieltemp.     | Zieltemperatur            | 20110°C                             | 65°C             |
| Sensor        | Bezugssensor              | systemabhängig                      | systemabhängig   |
| Anstieg       | Anstiegswert              | 1,020,0K                            | 1,0K             |
| Funkt.        | Aktivierung/Deaktivierung | Aktiviert, Deaktiviert,<br>Schalter | Aktiviert        |
| Sensor        | Zuweisung Schaltereingang | -                                   | -                |

Wird diese Funktion ausgewählt, verändert sich die Arbeitsweise der Drehzahlregelung. Der Regler behält die Minimaldrehzahl bei, bis die Temperatur am zugewiesenen Sensor die eingestellte Zieltemperatur überschritten hat. Erst dann setzt die Standard-Drehzahlregelung ein. Verändert sich die Temperatur am zugewiesenen Sensor um 1/10 des einstellbaren Anstiegswertes, wird die Pumpendrehzahl entsprechend angepasst.

Wenn zusätzlich die Funktion **Ext. WT** mit der Option **Zieltemp**. (siehe Seite 40) aktiviert ist, setzt die Zieltemperaturregelung aus, während der externe Wärmetauscher beladen wird. Während der externe Wärmetauscher beladen wird, greift die Drehzahlregelung des externen Wärmetauschers.

## Frostschutz

## Solar/Wahlfunktionen/neue Funktion.../Frostschutz

| Einstellkanal  | Bedeutung                 | Einstellbereich / Aus-<br>wahl      | Werkseinstellung |
|----------------|---------------------------|-------------------------------------|------------------|
| Frost ein      | Einschalttemperatur       | -40+15°C                            | +4 °C            |
| Frost aus      | Ausschalttemperatur       | -39+16°C                            | +6 °C            |
| Kollektor      | Kollektorfeld             | systemabhängig                      | systemabhängig   |
| Speicher (1 4) | Speicherreihenfolge       | systemabhängig                      | systemabhängig   |
| Funkt.         | Aktivierung/Deaktivierung | Aktiviert, Deaktiviert,<br>Schalter | Aktiviert        |
| Sensor         | Zuweisung Schaltereingang | -                                   | -                |

Diese Funktion aktiviert den Ladekreis zwischen Kollektor und Speicher, wenn die Kollektortemperatur unter die eingestellte Einschalttemperatur fällt. So wird das Wärmeträgermedium gegen Einfrieren und Eindicken geschützt. Wenn die Ausschalttemperatur überschritten wird, schaltet die Solarpumpe wieder aus.

Die Speicher werden gemäß der eingestellten Speicherreihenfolge entladen. Wenn alle Speicher die Speichermindesttemperatur von 5°C erreicht haben, wird die Funktion inaktiv.

Der Pumpenausgang wird bei aktiver Funktion mit maximaler relativer Drehzahl angesteuert.

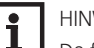

### HINWEIS:

Da für diese Funktion nur die begrenzte Wärmemenge des Speichers zur Verfügung steht, sollte die Frostschutzfunktion nur in Gebieten angewendet werden, in denen nur an wenigen Tagen Temperaturen um den Gefrierpunkt erreicht werden. Diese Funktion sollte nur in Anlagen angewendet werden, in denen kein Frostschutzmit-

tel verwendet wird.

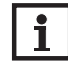

## HINWEIS:

Bei Systemen mit 2 oder 3 Kollektorfeldern werden entsprechend 2 oder 3 getrennte Menüs angezeigt.

| Frostschutz |      |
|-------------|------|
| 🕨 Frost ein | 4 °C |
| Frost aus   | 6 °C |
| Kollektor   | 1,2  |

Parallelrelais

Ausgang

Funkt.

Speicher

| NH-Unterdrück. | Ŧ   |
|----------------|-----|
| Ausgang        | R4  |
| Speicher       | 1,2 |
| 🗆 Spsoll       |     |
|                |     |

## Nachheizunterdrückung Solar/Wahlfunktionen/neue Funktion.../NH-Unterdrück.

| Einstellkanal | Bedeutung                 | Einstellbereich/Aus-<br>wahl        | Werkseinstellung |
|---------------|---------------------------|-------------------------------------|------------------|
| Ausgang       | Bezugsausgang             | systemabhängig                      | systemabhängig   |
| Speicher      | Speicherauswahl           | systemabhängig                      | systemabhängig   |
| Spsoll        | Speichersolltemperatur    | Ja, Nein                            | Nein             |
| Funkt.        | Aktivierung/Deaktivierung | Aktiviert, Deaktiviert,<br>Schalter | Aktiviert        |
| Sensor        | Zuweisung Schaltereingang | -                                   | -                |

Diese Funktion dient dazu, die Nachheizung eines Speichers zu unterdrücken, wenn dieser gerade solar beladen wird.

Diese Funktion wird aktiv, wenn ein vorher ausgewählter Speicher solar beladen wird.

"Solar beladen" bedeutet, dass die Speicherbeladung nur zum Zweck des Energieeintrags und nicht zu Kühlzwecken o. ä. vorgenommen wird.

Wenn die Option **Spsoll** aktiviert wird, findet die Nachheizunterdrückung nur statt, wenn die Speichertemperatur über der Speichersolltemperatur liegt.

### Parallelrelais

R4

Aktiviert

1

#### Solar/Wahlfunktionen/neue Funktion.../Parallelrelais

| Einstellkanal | Bedeutung                 | Einstellbereich/Aus-<br>wahl        | Werkseinstellung |
|---------------|---------------------------|-------------------------------------|------------------|
| Ausgang       | Parallelausgang           | systemabhängig                      | systemabhängig   |
| Speicher      | Speicherauswahl           | systemabhängig                      | systemabhängig   |
| Funkt.        | Aktivierung/Deaktivierung | Aktiviert, Deaktiviert,<br>Schalter | Aktiviert        |
| Sensor        | Zuweisung Schaltereingang | -                                   | -                |

Mit dieser Funktion kann z. B. ein Ventil mit einem eigenen Ausgang parallel zu einer Solarpumpe angesteuert werden.

Einschaltbedingung für die solare Parallelrelaisfunktion ist die Beladung eines oder mehrerer ausgewählter Speicher. Wenn einer der ausgewählten Speicher beladen wird, schaltet der Parallelausgang ein.

Die Parallelrelaisfunktion ist unabhängig davon, ob der Speicher zur solaren Beladung oder aufgrund einer solaren Wahlfunktion (z. B. Kollektorkühlung) beladen wird.

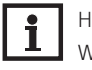

## HINWEIS:

Wenn sich ein Relais im Handbetrieb befindet, wird der ausgewählte Parallelausgang nicht mitgeschaltet.

| Bereitschaft |         | Ŧ  |
|--------------|---------|----|
| 🕨 Тур        | Sys.küh | ١. |
| Speicher     | 1       | 1  |
| Speicher     | 2       | 2  |

## Bereitschaft

Solar/Wahlfunktionen/neue Funktion.../Bereitschaft

| Einstellkanal  | Bedeutung                    | Einstellbe-<br>reich/Auswahl | Werkseinstellung |
|----------------|------------------------------|------------------------------|------------------|
| Тур            | Kühllogik-Variante           | Koll.kühl., Sys.kühl.,       | Aus              |
|                |                              | Aus                          |                  |
| TKollmax.      | Kollektormaximaltemperatur   | 70190°C                      | 100°C            |
| Speicher (1 4) | Speicherreihenfolge          | systemabhängig               | systemabhängig   |
| Sp.kühlung     | Option Speicherkühlung       | Ja, Nein                     | Nein             |
| ΔTEin          | Einschalttemperaturdifferenz | 1,030,0K                     | 20,0 K           |
| ΔTAus          | Ausschalttemperaturdifferenz | 0,529,5K                     | 15,0K            |
| Funkt.         | Aktivierung/Deaktivierung    | Aktiviert, Deaktiviert,      | Aktiviert        |
|                |                              | Schalter                     |                  |
| Sensor         | Zuweisung Schaltereingang    | -                            | -                |

Im Menü **Bereitschaft** werden verschiedene Kühlfunktionen angeboten, die dazu dienen, die Solaranlage bei starker Sonneneinstrahlung länger betriebsbereit zu halten.

Um das zu erreichen, können die eingestellten Speichermaximaltemperaturen überschritten werden. Die Reihenfolge für diese Überladung kann eingestellt werden. Ebenso kann jeder Speicher einzeln von der Überladung ausgeschlossen werden.

Für die Bereitschaftsfunktion stehen 2 Varianten zur Auswahl, die Systemkühlung und die Kollektorkühlung.

## Typ Systemkühlung

Wenn die Einschalttemperaturdifferenz überschritten ist, werden die Speicher auch weiter beladen, wenn ihre jeweilige Maximaltemperatur erreicht ist, jedoch nur bis zur Speichernottemperatur. Die Speicher werden so lange weiter beladen, bis alle ihre Speichernottemperatur erreicht haben oder bis die Ausschalttemperaturdifferenz erreicht ist.

### Typ Kollektorkühlung

Wenn die Kollektormaximaltemperatur überschritten ist, werden die Speicher über ihre jeweilige Maximaltemperatur hinaus beladen.

Die Speicher werden so lange weiter beladen, bis alle ihre Speichernottemperatur erreicht haben oder die Kollektormaximaltemperatur um mindestens 5K unterschritten wird.

Der Kollektorkühlbetrieb wird reglerintern als solare Beladung behandelt, es gelten die gemachten Einstellungen, z. B. Verzögerung, Mindestlaufzeit etc.

Zusätzlich zu jeder der beiden Varianten kann die Option Speicherkühlung aktiviert werden.

## **Option Speicherkühlung**

Die Speicherkühlung dient dazu, stark erhitzte Speicher während der Nacht wieder herunterzukühlen, um für den folgenden Tag Wärmeaufnahmekapazität zu gewinnen.

Die Speicherkühlung wird nur aktiv, wenn die Speichermaximaltemperatur überschritten ist. Fällt zusätzlich die Kollektortemperatur unter die Speichertemperatur, wird die Solarpumpe eingeschaltet. Die Solarpumpe bleibt aktiv, bis die Speichertemperatur wieder unter die eingestellte Speichermaximaltemperatur fällt.

Die Reihenfolge der Kühlung ist die gleiche wie bei der Überladung durch System- oder Kollektorkühlung.

#### **Drainback-Option**

### Solar/Wahlfunktionen/neue Funktion.../Drainback

| Einstellkanal | Bedeutung                 | Einstellbe-<br>reich/Auswahl | Werkseinstellung |
|---------------|---------------------------|------------------------------|------------------|
| Befüllzeit    | Drainback-Befüllzeit      | 130 min                      | 5 min            |
| Erhol.zeit    | Erholungszeit             | 1,015,0 min                  | 2,0 min          |
| Initialis.    | Initialisierungszeit      | 1100 s                       | 60 s             |
| Booster       | Boosteroption             | Ja, Nein                     | Nein             |
| Ausgang       | Ausgangsauswahl Booster-  | systemabhängig               | systemabhängig   |
|               | pumpe                     |                              |                  |
| Drain-Impuls  | Option Drainback-Impuls   | Ja, Nein                     | Nein             |
| Verzög.       | Verzögerungszeit          | 130 min                      | 3 min            |
| Dauer         | Drainback-Impuls-Lade-    | 160 s                        | 10 s             |
|               | dauer                     |                              |                  |
| Funkt.        | Aktivierung/Deaktivierung | Aktiviert, Deaktiviert,      | Deaktiviert      |
|               |                           | Schalter                     |                  |
| Sensor        | Zuweisung Schaltereingang | -                            | -                |

In einem Drainback-System fließt das Wärmeträgermedium in einen Auffangbehälter, wenn keine solare Beladung stattfindet. Die Drainback-Option initiiert die Befüllung des Systems, wenn die solare Beladung beginnt.

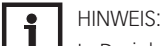

In Drainback-Systemen sind zusätzliche Komponenten wie ein Vorratsbehälter notwendig. Die Drainback-Option nur aktivieren, wenn alle erforderlichen Komponenten fachgerecht installiert wurden.

Mit dem Parameter **Befüllzeit** wird die Befüllzeit eingestellt. Während dieser Zeit wird die Pumpe mit maximaler Drehzahl gefahren.

Mit dem Parameter **Erhol.zeit** wird die Zeitspanne eingestellt, in der die Ausschaltbedingung nach Beenden der Befüllzeit ignoriert wird.

| D | Drainback 🚽 |         |  |
|---|-------------|---------|--|
| Þ | Befüllzeit  | 5 min   |  |
|   | Erhol.zeit  | 2.0 min |  |
|   | Initialis.  | 60 s    |  |

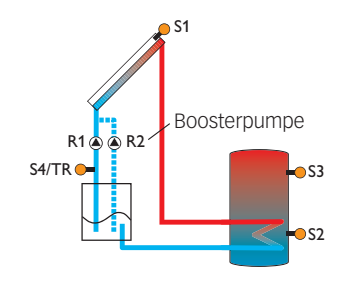

Beispielschema für ein Drainback-System (R2 = Boosterpumpe)

Zwillingspumpe

Bezugsrelais

Ausgang

Laufzeit

Mit dem Parameter **Initialis**. wird die Zeitspanne, in der die Einschaltbedingung dauerhaft gegeben sein muss, bevor die Befüllung beginnt, eingestellt.

Die Option **Booster** dient dazu, eine 2. Pumpe während des Befüllens der Anlage zusätzlich einzuschalten. Der entsprechende Ausgang wird während der Befüllzeit mit 100 % Drehzahl eingeschaltet.

Die Option **Drain-Impuls** dient dazu, die Pumpe nach dem Entleeren des Systems nach einer Verzögerungszeit erneut für eine kurze Dauer einzuschalten. So entsteht eine Wassersäule, bei deren Zurückfallen eventuell im Kollektor verbliebenes Wasser mit in den Vorratsbehälter gesogen wird.

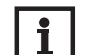

R4

RЗ

6 h

HINWEIS:

Wenn in Mehrspeichersystemen die Drainback-Option genutzt wird, muss im Menü Solar/Grundeinstellung/Ladelogik die Option Pausendrehzahl aktiviert werden!

## Zwillingspumpe

## Solar/Wahlfunktionen/neue Funktion.../Zwillingspumpe

| Einstellkanal | Bedeutung                      | Einstellbe-<br>reich/Auswahl          | Werkseinstellung |
|---------------|--------------------------------|---------------------------------------|------------------|
| Ausgang       | Ausgangsauswahl Zwillingspumpe | systemabhängig                        | systemabhängig   |
| Bezugsrelais  | Relaisauswahl Bezugsrelais     | systemabhängig                        | -                |
| Laufzeit      | Pumpenlaufzeit                 | 148 h                                 | 6 h              |
| Vol.überw.    | Option Volumenstromüberwachung | Ja, Nein                              | Nein             |
| Sen. Vol.     | Zuweisung Volumenstromsensor   | systemabhängig                        | -                |
| Verzög.       | Verzögerungszeit               | 110 min                               | 5 min            |
| Funkt.        | Aktivierung/Deaktivierung      | Aktiviert, Deakti-<br>viert, Schalter | Aktiviert        |
| Sensor        | Zuweisung Schaltereingang      | -                                     | -                |
|               |                                |                                       |                  |

Diese Funktion regelt in Systemen mit 2 gleichwertig nutzbaren Pumpen die gleichmäßige Verteilung ihrer Laufzeit.

Hat das ausgewählte Bezugsrelais die eingestellte Laufzeit überschritten, wird beim nächsten Einschaltvorgang der zugewiesene Ausgang (Zwillingspumpe) aktiviert. Alle Eigenschaften werden übernommen.

Hat auch der zugewiesene Ausgang seine Laufzeit überschritten, wird beim nächsten Einschaltvorgang wieder das ausgewählte Bezugsrelais aktiviert.

Die Volumenstromüberwachung kann zusätzlich aktiviert werden, um im Falle eines Durchflussfehlers die Zwillingspumpe zu aktivieren. Wenn die Volumenstromüberwachung aktiviert ist, erscheint eine Fehlermeldung, wenn am eingestellten Volumenstromsensor nach Ablauf der Verzögerungszeit kein Durchfluss gemessen wird. Der aktive Ausgang wird als defekt gesperrt, bis die Fehlermeldung quittiert wird. Der andere Ausgang wird aktiviert, eine Umschaltung findet nicht mehr statt, bis die Fehlermeldung quittiert ist.

Wenn die Fehlermeldung quittiert wird, führt der Regler einen Test durch, indem er den betroffenen Ausgang aktiviert und den Volumenstrom erneut überwacht.

## Überwärmeabfuhr

#### Solar/Wahlfunktionen/neue Funktion.../Überwärmeabf.

| Einstellkanal | Bedeutung                         | Einstellbereich/<br>Auswahl         | Werkseinstel-<br>lung |
|---------------|-----------------------------------|-------------------------------------|-----------------------|
| Ausgang       | Ausgangsauswahl                   | systemabhängig                      | systemabhängig        |
| Тур           | Variante (Pumpen- o. Ventillogik) | Ventil, Pumpe                       | Ventil                |
| ΔTVentil      | Temperaturdifferenz Ventil auf    | 0,010,0K                            | 3,0K                  |
| Kollektor     | Kollektorauswahl                  | systemabhängig                      | 1                     |
| TKoll.        | Kollektor-Übertemperatur          | 40190°C                             | 110°C                 |
| Funkt.        | Aktivierung/Deaktivierung         | Aktiviert, Deaktiviert,<br>Schalter | Aktiviert             |

Sensor Zuweisung Schaltereingang

Diese Funktion dient dazu, im Falle starker Sonneneinstrahlung die entstehende überflüssige Wärme zu einem externen Wärmetauscher (z. B. Fan Coil) abzuführen, um die Kollektortemperatur im Betriebsbereich zu halten.

Im Menüpunkt **Typ** kann ausgewählt werden, ob die Überwärmeabfuhr über eine zusätzliche Pumpe oder ein Ventil aktiviert wird.

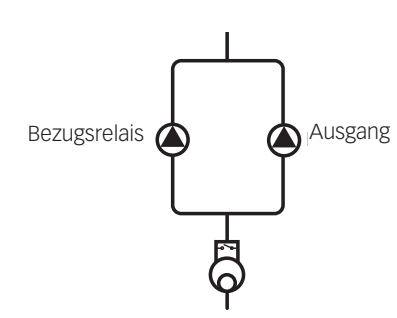

Beispielschema für Zwillingspumpen im solaren Vorlauf mit vorgelagertem Volumenmessteil

| Überwärmeabf. |        |
|---------------|--------|
| Ausgang       | R4     |
| Тур           | Ventil |
| ΔTVentil      | 3.0 K  |

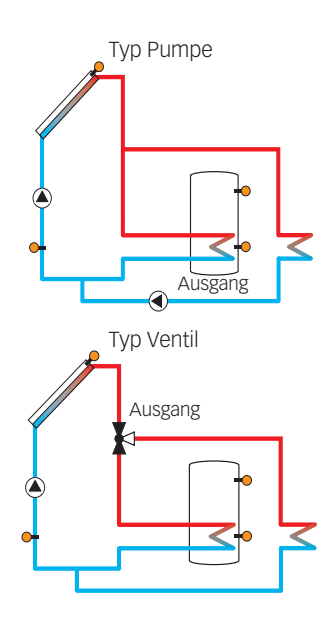

| Vol. stromüberw . | -    |
|-------------------|------|
| Sensor            | IMP1 |
| Bezugsrelais      | R4   |
| Speicher          | 1    |

### Тур Ритре

Der zugewiesene Ausgang wird mit 100% eingeschaltet, wenn die Kollektortemperatur die eingestellte Kollektor-Übertemperatur erreicht.

Wenn die Kollektortemperatur um 5K unter die eingestellte Kollektor-Übertemperatur sinkt, wird der Ausgang wieder ausgeschaltet. Bei der Variante Pumpe arbeitet die Überwärmeabfuhr unabhängig von der solaren Beladung.

## Typ Ventil

Wenn die Kollektortemperatur den Wert [**TKOII.** - **AT Ventil**] erreicht, wird der zugewiesene Ausgang eingeschaltet, um das Ventil zu öffnen. Wenn die Kollektortemperatur die Kollektor-Übertemperatur erreicht, wird die Solarpumpe eingeschaltet. Wenn die Kollektortemperatur um 5 K unter die eingestellte Kollektor-Übertemperatur sinkt, wird die Solarpumpe wieder ausgeschaltet. Wenn die Kollektortemperatur um 10 K unter die Einschalttemperatur sinkt, wird das Ventil wieder in die Ausgangsposition geschaltet.

Die Funktion Überwärmeabfuhr wird deaktiviert und eine Fehlermeldung generiert, wenn eine der Speichertemperaturen ihre jeweilige Speichermaximaltemperatur um mehr als 10K überschreitet. Wird diese Temperatur um die Hysterese (**Solar/Grundeinstellung/Speicher**) unterschritten, wird die Überwärmeabfuhrfunktion wieder freigegeben.

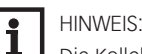

Die Kollektor-Übertemperatur muss mindestens 10K niedriger als die Kollektornottemperatur eingestellt werden.

#### Volumenstromüberwachung

Solar/Wahlfunktionen/neue Funktion.../Vol.stromübw.

| Einstellkanal | Bedeutung                    | Einstellbe-<br>reich/Auswahl        | Werkseinstellung |
|---------------|------------------------------|-------------------------------------|------------------|
| Sensor        | Zuweisung Volumenstromsensor | systemabhängig                      | -                |
| Bezugsrelais  | Relaisauswahl Bezugsrelais   | systemabhängig                      | -                |
| Speicher      | Speicherauswahl              | systemabhängig                      | 1                |
| Zeit          | Verzögerungszeit             | 1300s                               | 30 s             |
| Funkt.        | Aktivierung/Deaktivierung    | Aktiviert, Deaktiviert,<br>Schalter | Aktiviert        |
| Sensor        | Zuweisung Schaltereingang    | -                                   | -                |

Diese Funktion dient dazu, Fehlfunktionen, die den Durchfluss verhindern, zu erkennen und den betroffenen Ausgang auszuschalten. So sollen Anlagenschäden, z. B. durch ein Trockenlaufen der Pumpe, vermieden werden.

Wird die Volumenstromüberwachung aktiviert, erscheint eine Fehlermeldung, wenn am eingestellten Volumenstromsensor nach Ablauf der Verzögerungszeit kein Volumenstrom gemessen wird.

- Wenn ein Bezugsrelais ausgewählt ist, wird die Volumenstromüberwachung aktiv, wenn das zugewiesene Relais eingeschaltet ist. Im Fehlerfall wird das gesamte solare System gesperrt.
- Wenn sowohl ein Speicher als auch ein Bezugsrelais ausgewählt sind, wird die Volumenstromüberwachung aktiv, wenn das zugewiesene Relais eingeschaltet ist. Im Fehlerfall wird der zugewiesene Speicher für die weitere Beladung gesperrt, bis die Fehlermeldung quittiert wird. Der nächste für eine Beladung freigegebene Speicher wird beladen.

Die Fehlermeldung erscheint sowohl im Menü **Status/Meldungen** als auch im Menü **Status/Solar/Vol.stromübw.** 

| Drucküberw. | +   |
|-------------|-----|
| Sensor      | Ga1 |
|             |     |
| □Überdruck  |     |

Drucküberwachung

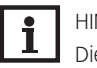

HINWEIS:

Die Drucküberwachung funktioniert nur, wenn ein Grundfos Direct Sensor<br/>  ${\ensuremath{\mathbb N}}$ vom Typ RPS verwendet wird.

## Solar/Wahlfunktionen/neue Funktion.../Drucküberw.

| Einstellkanal | Bedeutung                     | Einstellbe-<br>reich/Auswahl          | Werkseinstellung |
|---------------|-------------------------------|---------------------------------------|------------------|
| Sensor        | Zuweisung Drucksensor         | Ga1, Ga2                              | -                |
| Minderdruck   | Option Minderdrucküberwachung | Ja, Nein                              | Nein             |
| Ein           | Einschaltschwelle             | 0,09,7 bar                            | 0,7 bar          |
| Aus           | Ausschaltschwelle             | 0,19,8 bar                            | 1,0 bar          |
| Abschaltung   | Abschaltoption                | Ja, Nein                              | Nein             |
| Überdruck     | Option Überdrucküberwachung   | Ja, Nein                              | Nein             |
| Ein           | Einschaltschwelle             | 0,310,0 bar                           | 5,5 bar          |
| Aus           | Ausschaltschwelle             | 0,29,9 bar                            | 5,0 bar          |
| Abschaltung   | Abschaltoption                | Ja, Nein                              | Nein             |
| Funkt.        | Aktivierung/Deaktivierung     | Aktiviert, Deakti-<br>viert, Schalter | Aktiviert        |
| Sensor        | Zuweisung Schaltereingang     | -                                     | -                |

Diese Funktion dient dazu, Über- oder Minderdruckzustände in der Anlage zu erkennen und gegebenenfalls betroffene Anlagenteile auszuschalten. So sollen Anlagenschäden vermieden werden.

### Minderdruck

Wenn der Anlagendruck unter den einstellbaren Wert **Ein** sinkt, erscheint eine Fehlermeldung. Ist für die Minderdrucküberwachung die Option **Abschaltung** aktiviert, wird im Fehlerfall zusätzlich das solare System abgeschaltet.

Wenn der einstellbare Wert Aus erreicht oder überschritten wird, schaltet das System wieder ein.

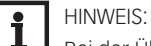

Bei der Überwachungsfunktion **Minderdruck** ist **Aus** immer mindestens 0,1 bar höher als **Ein**. Die jeweiligen Einstellbereiche passen sich dementsprechend an.

### Überdruck

Wenn der Anlagendruck über den einstellbaren Wert **Ein** steigt, erscheint eine Fehlermeldung. Ist für die Überdrucküberwachung die Option **Abschaltung** aktiviert, wird im Fehlerfall zusätzlich das solare System abgeschaltet.

Wenn der einstellbare Wert Aus erreicht oder unterschritten wird, schaltet das System wieder ein.

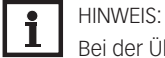

Bei der Überwachungsoption **Überdruck** ist **Ein** immer mindestens 0,1 bar höher als **Aus**. Die jeweiligen Einstellbereiche passen sich dementsprechend an.

## 7.3 FUNKTIONSKONTROLLE

## Solar/Funktionskontrolle

## HINWEIS:

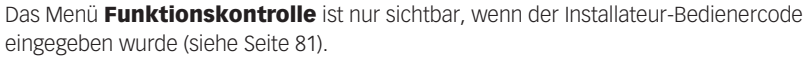

Einstoll.

| Einstellkanal    | Bedeutung                                        | bereich/<br>Auswahl | Werkseinstellung |
|------------------|--------------------------------------------------|---------------------|------------------|
| ∆T zu hoch       | Option ∆T-Überwachung                            | Ja, Nein            | Nein             |
| Nachtzirkulation | Option Überwachung Nachtzirkulation              | Ja, Nein            | Nein             |
| VL/RL vertauscht | Option Überwachung VL/RL ver-<br>tauscht         | Ja, Nein            | Nein             |
| Spmax            | Option Speichermaximaltemperaturü-<br>berwachung | Ja, Nein            | Ja               |
| Speicher         | Speicherauswahl                                  | systemab-<br>hängig | systemabhängig   |

Funktionskontrolle → ●□AT zu hoch □Nachtzirkulation □VL/RL vertauscht

#### **∆T-Überwachung**

Diese Funktion dient dazu, die Temperaturdifferenz zu überwachen. Die Warnmeldung **AT zu hoch** erscheint, wenn eine solare Beladung über einen Zeitraum von 20 min mit einer Differenz größer als 50K stattfindet. Der Regelbetrieb wird nicht abgebrochen, jedoch sollte die Anlage überprüft werden.

Mögliche Ursachen sind:

- zu schwache Pumpenleistung
- blockierte Anlagenteile
- Durchströmungsfehler im Kollektorfeld
- Luft in der Anlage
- defektes Ventil/defekte Pumpe

#### Nachtzirkulation

Diese Funktion dient dazu, ein Auskühlen des Speichers durch thermischen Auftrieb im Solarkreis zu detektieren und zu melden. Die Meldung wird aktiv, wenn zwischen 23:00 und 5:00 Uhr eine der folgenden Bedingungen für mindestens 1 min vorliegt:

- die Kollektortemperatur überschreitet 40 °C
- der Wert ΔTEin ist überschritten

Die Verzögerungszeit von 1 min verhindert das Auslösen der Warnmeldung aufgrund von kurzzeitigen Störungen.

Mögliche Ursachen sind:

- defekte Schwerkraftbremse
- defektes Ventil
- Uhrzeit falsch eingestellt

### Vor- und Rücklauf vertauscht

Diese Funktion dient dazu, die Vertauschung von Vor- und Rücklauf sowie einen falsch platzierten Kollektorsensor zu erkennen und zu melden. Dazu wird während der Einschaltphase der Solarpumpe die Kollektortemperatur auf Plausibilität geprüft. Die Überwachung **VL/RL vertauscht** löst erst eine Fehlermeldung aus, wenn die Plausibilitätskriterien 5-mal hintereinander nicht erfüllt wurden.

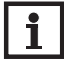

### HINWEIS:

Der Fehler **!VL/RL vertauscht** kann nur korrekt detektiert und gemeldet werden, wenn der Kollektorsensor die Temperatur am Kollektoraustritt direkt im Medium misst. Wenn der Kollektorsensor nicht richtig positioniert ist, kann es zu Falschmeldungen kommen.

➔ Den Kollektorsensor am Kollektoraustritt direkt im Medium positionieren oder die Funktionskontrolle VL/RL vertauscht deaktivieren.

#### Speichermaximaltemperatur

Diese Funktion dient dazu, eine Überschreitung der eingestellten Speichermaximaltemperatur festzustellen und zu melden. Der Regler vergleicht die aktuelle Speichertemperatur mit der eingestellten Speichermaximaltemperatur und kontrolliert somit die Speicherladekreise. Die Speichermaximaltemperatur gilt als überschritten, wenn die gemessene Temperatur am Speichersensor die eingestellte Speichermaximaltemperatur um mindestens 5 K überschreitet. Erst wenn die Speichertemperatur wieder die eingestellte Speichermaximaltemperatur unterschritten hat, wird die Überwachung wieder aktiv.

Im Kanal **Speicher** kann ausgewählt werden, welche Speicher überwacht werden sollen. Mögliche Ursache für eine unerwünschte Überschreitung der Speichermaximaltemperatur ist ein defektes Ventil.

| Urlaubsfunktion | Ŧ         |
|-----------------|-----------|
| 🕨 Kühlung 🛛 K   | oll.kühl. |
| TKollmax.       | 100 °C    |
| Speicher 1      | 1         |

Urlaubsfunktion Solar/Urlaubsfunktion

| Finstellkanal | Bedeutung                    | Einstellbereich/Aus-       | Werkseinstel-  |
|---------------|------------------------------|----------------------------|----------------|
|               | 200000000                    | wahl                       | lung           |
| Kühlung       | Kühllogik-Variante           | Koll.kühl., Sys.kühl., Aus | Aus            |
| TKollmax.     | Kollektormaximaltemperatur   | 70190°C                    | 100°C          |
| Speicher (14) | Speicherreihenfolge          | systemabhängig             | systemabhängig |
| Sp.kühlung    | Option Speicherkühlung       | Ja, Nein                   | Ja             |
| ΔTEin         | Einschalttemperaturdifferenz | 1,030,0K                   | 20,0 K         |
| ΔTAus         | Ausschalttemperaturdifferenz | 0,529,5K                   | 15,0K          |
| Spmax (14)    | Temperatur Speicherkühlung   | 495°C                      | 40°C           |
| Überwärmeabf. | Überwärmeabfuhr Speicher     | Ja, Nein                   | Nein           |
| Ausgang       | Ausgangsauswahl              | systemabhängig             | -              |
| Sensor        | Sensorauswahl                | systemabhängig             | -              |
| TSpEin        | Einschalttemperatur          | 595°C                      | 65°C           |
| TSpAus        | Ausschalttemperatur          | 494°C                      | 45°C           |

Mit der Urlaubsfunktion kann der Regelbetrieb für eine Abwesenheit eingestellt werden. Sie dient dazu, das System betriebsbereit zu halten und eine dauerhafte thermische Belastung zu reduzieren.

Die im Folgenden beschriebenen Einstellungen werden erst aktiv, wenn die Urlaubsfunktion mit dem Parameter **Urlaubstage** aktiviert wurde.

Mit dem Parameter **Urlaubstage** können die Tage der Abwesenheit eingestellt werden.

 $\Rightarrow$  Um die Tage der Abwesenheit einstellen zu können, Taste  $\bigcirc$  für 5 s gedrückt halten.

Wenn ein Wert größer 0 eingestellt wird, ist die Funktion mit den im Menü Urlaubsfunktion vorgenommenen Einstellungen aktiviert und die Tage werden ab 00:00 Uhr heruntergezählt. Wenn 0 eingestellt wird, ist die Funktion deaktiviert.

Die verbleibenden Urlaubstage werden im Statusmenü angezeigt und können dort nachträglich geändert werden.

Es stehen 2 Kühlfunktionen zur Verfügung: Systemkühlung, Kollektorkühlung

#### Typ Systemkühlung

Wenn die Einschalttemperaturdifferenz überschritten ist, werden die Speicher auch weiter beladen, wenn ihre jeweilige Maximaltemperatur erreicht ist, jedoch nur bis zur Speichernottemperatur. Die Speicher werden so lange weiter beladen, bis alle ihre Speichernottemperatur erreicht haben oder bis die Ausschalttemperaturdifferenz erreicht ist.

## Typ Kollektorkühlung

Wenn die Kollektormaximaltemperatur überschritten ist, werden die Speicher über ihre jeweilige Maximaltemperatur hinaus beladen.

Die Speicher werden so lange weiter beladen, bis alle ihre Speichernottemperatur erreicht haben oder die Kollektormaximaltemperatur um mindestens 5K unterschritten wird.

Der Kollektorkühlbetrieb wird reglerintern als solare Beladung behandelt, es gelten die gemachten Einstellungen, z. B. Verzögerung, Minimallaufzeit etc.

Zusätzlich zu jeder der beiden Varianten kann die Speicherkühlung aktiviert werden.

## **Option Speicherkühlung**

Die Speicherkühlung dient dazu, stark erhitzte Speicher während der Nacht wieder herunterzukühlen, um für den folgenden Tag Wärmeaufnahmekapazität zu gewinnen.

Die Speicherkühlung wird nur aktiv, wenn die Speichermaximaltemperatur überschritten ist. Fällt zusätzlich die Kollektortemperatur unter die Speichertemperatur, wird die Solarpumpe eingeschaltet. Die Solarpumpe bleibt aktiv, bis die Speichertemperatur wieder unter die eingestellte Speichermaximaltemperatur fällt.

Die Reihenfolge der Kühlung ist die gleiche wie bei der Überladung durch System- oder Kollektorkühlung.

## **Option Überwärmeabfuhr Speicher**

Diese Option dient dazu, im Falle starker Sonneneinstrahlung die entstehende überflüssige Wärme aus dem Speicher zu einem externen Wärmetauscher (z. B. Fan Coil) oder Heizkörper

Experte

⊠ Vorlaufsensor

Rücklaufsensor

Sensor

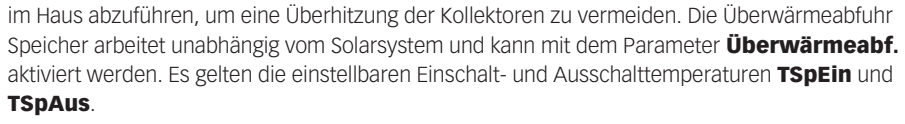

Wenn die Einschalttemperatur am ausgewählten Sensor erreicht wird, schaltet der ausgewählte Ausgang so lange ein, bis die Ausschalttemperatur unterschritten wird.

## 7.4 EXPERTENMENÜ SOLAR

HINWEIS:

Gründen nicht einwandfrei.

i

Das Expertenmenü ist nur sichtbar, wenn der Installateur-Bedienercode eingegeben wurde. Solar/Experte

| Einstellkanal  | Bedeutung                | Einstellbereich/Aus-<br>wahl | Werkseinstellung |
|----------------|--------------------------|------------------------------|------------------|
| Vorlaufsensor  | Option Vorlaufsensor     | Ja, Nein                     | Nein             |
| Sensor         | Zuweisung Vorlaufsensor  | systemabhängig               | -                |
| Rücklaufsensor | Option Rücklaufsensor    | Ja, Nein                     | Nein             |
| Sensor         | Zuweisung Rücklaufsensor | systemabhängig               | -                |

Im Expertenmenü können ein Vorlauf- und ein Rücklaufsensor ausgewählt und zugewiesen werden. Die aktivierten Sensoren werden dann zur Ermittlung der Ausschaltbedingung genutzt.

In Systemen mit 2 oder 3 Kollektorfeldern arbeitet diese Funktion aus hydraulischen

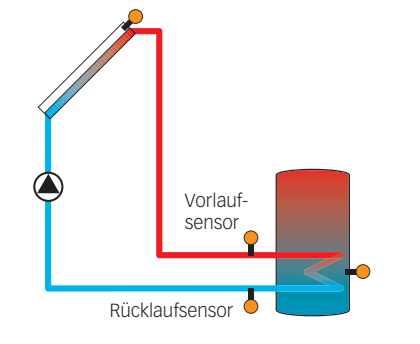

Beispiel für die Positionierung der Vor- und Rücklaufsensoren

## Anlage / Wahlfunktionen

· Parallelrelais neue Funktion... zurück

Neue Funktion ▶ Parallelrelais Mischer Zonenladung

| Parallelrelais | Ŧ  |
|----------------|----|
| 🕨 Ausgang      | R4 |
| Bezugsrelais   | -  |
| □Nachlauf      |    |

In diesem Menü können alle Einstellungen für den nicht-solaren Teil der Anlage gemacht werden.

## 8.1 WAHLFUNKTIONEN

Unter diesem Menüpunkt können Wahlfunktionen für die Anlage ausgewählt und eingestellt werden.

Die Anzahl und Art der angebotenen Wahlfunktionen hängt von den bereits gemachten Einstellungen ab.

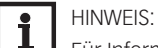

Für Informationen zur Einstellung von Wahlfunktionen siehe Seite 16.

### Parallelrelais

### Anlage / Wahlfunktionen / neue Funktion ... / Parallelrelais

| Einstellkanal | Bedeutung                  | Einstellbereich/Aus-<br>wahl | Werkseinstellung |
|---------------|----------------------------|------------------------------|------------------|
| Ausgang       | Ausgangsauswahl            | systemabhängig               | systemabhängig   |
| Bezugsrelais  | Relaisauswahl Bezugsrelais | systemabhängig               | -                |
| Nachlauf      | Option Nachlauf            | Ja, Nein                     | Nein             |
| Dauer         | Nachlaufzeit               | 130 min                      | 1 min            |
| Verzögerung   | Option Verzögerung         | Ja, Nein                     | Nein             |
| Dauer         | Verzögerungszeit           | 130 min                      | 1 min            |
| Funkt.        | Aktivierung/Deaktivierung  | Aktiviert, Deaktiviert,      | Aktiviert        |
|               |                            | Schalter                     |                  |
| Sensor        | Zuweisung Schaltereingang  | -                            | -                |

Diese Funktion dient dazu, einen ausgewählten Ausgang immer mit einem ausgewählten Bezugsrelais zusammen zu schalten. So kann z. B. ein Ventil mit einem eigenen Ausgang parallel zur Pumpe angesteuert werden.

Wenn die Option **Nachlauf** aktiviert wird, bleibt der Ausgang um die eingestellte Nachlaufzeit eingeschaltet, nachdem das Bezugsrelais ausgeschaltet wurde.

Wenn die Option **Verzögerung** aktiviert wird, schaltet der Ausgang erst nach der eingestellten Dauer. Wird das Bezugsrelais während der Verzögerungszeit ausgeschaltet, bleibt auch der Parallelausgang ausgeschaltet.

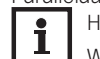

HINWEIS:

Wenn sich ein Relais im Handbetrieb befindet, wird der ausgewählte Ausgang nicht mitgeschaltet.

#### Mischer

## Anlage / Wahlfunktionen / neue Funktion ... / Mischer

| Einstellkanal | Bedeutung                   | Einstellbe-<br>reich/Auswahl        | Werkseinstellung |
|---------------|-----------------------------|-------------------------------------|------------------|
| Mischer zu    | Ausgangsauswahl Mischer zu  | systemabhängig                      | systemabhängig   |
| Mischer auf   | Ausgangsauswahl Mischer auf | systemabhängig                      | systemabhängig   |
| Sensor        | Zuweisung Sensor            | systemabhängig                      | systemabhängig   |
| TMischer      | Mischer-Zieltemperatur      | 0130°C                              | 60 °C            |
| Intervall     | Mischerintervall            | 120 s                               | 2 S              |
| Funkt.        | Aktivierung/Deaktivierung   | Aktiviert, Deaktiviert,<br>Schalter | Aktiviert        |
| Sensor        | Zuweisung Schaltereingang   | -                                   | -                |

Diese Funktion dient dazu, die Vorlauf-Isttemperatur an die Mischer-Zieltemperatur anzugleichen. Dazu wird der Mischer entsprechend der Abweichung im Zeittakt auf- bzw. zugefahren. Der Mischer wird mit dem eingestellten Intervall angesteuert. Die Pause ergibt sich aus der Abweichung des Istwertes vom Sollwert.

| Mischer     |    |
|-------------|----|
| Mischer zu  | RB |
| Mischer auf | R4 |
| Sensor      | S4 |
|             |    |

| Zonenladung  | -  |
|--------------|----|
| Ausgang      | R3 |
| Sensor oben  | S3 |
| Sensor unten | S4 |

## Zonenladung Anlage / Wahlfunktionen / neue Funktion... / Zonenladung

| Einstellkanal | Bedeutung                 | Einstellbereich/Aus-<br>wahl | Werkseinstel-<br>lung |
|---------------|---------------------------|------------------------------|-----------------------|
| Ausgang       | Ausgangsauswahl           | systemabhängig               | systemabhängig        |
| Sensor oben   | Zuweisung Sensor oben     | systemabhängig               | systemabhängig        |
| Sensor unten  | Zuweisung Sensor unten    | systemabhängig               | systemabhängig        |
| TEin          | Einschalttemperatur       | 094°C                        | 45 °C                 |
| TAus          | Ausschalttemperatur       | 195°C                        | 60 °C                 |
| Timer         | Timer-Funktion            | Ja, Nein                     | Nein                  |
| Funkt.        | Aktivierung/Deaktivierung | Aktiviert, Deaktiviert,      | Aktiviert             |
|               |                           | Schalter                     |                       |
| Sensor        | Zuweisung Schaltereingang | -                            | -                     |

Diese Funktion dient dazu, einen bestimmten Speicherbereich zwischen 2 Sensoren durchgängig zu beladen. Dazu werden 2 Sensoren zur Überwachung der Einschalt- bzw. Ausschaltbedingungen genutzt. Als Bezugsparameter gelten die Ein- und Ausschalttemperaturen.

Sinken die gemessenen Temperaturen an beiden zugewiesenen Sensoren unter die eingegebene Einschalttemperatur, wird der Ausgang eingeschaltet. Der Ausgang wird wieder abgeschaltet, wenn an beiden Sensoren die Temperatur über die Ausschalttemperatur angestiegen ist. Ist einer der beiden Sensoren defekt, wird die Zonenladung abgebrochen bzw. unterdrückt.

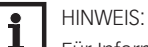

Für Informationen zur Timereinstellung siehe Seite 12.

## Fehlerrelais

#### Anlage/Wahlfunktionen/neue Funktion.../Fehlerrelais

| Bedeutung                 | Einstellbereich/Aus-<br>wahl                                                             | Werkseinstellung                                                                                                    |
|---------------------------|------------------------------------------------------------------------------------------|----------------------------------------------------------------------------------------------------|
| Ausgangsauswahl           | systemabhängig                                                                           | systemabhängig                                                                                                    |
| Aktivierung/Deaktivierung | Aktiviert, Deaktiviert,<br>Schalter                                                      | Aktiviert                                                                                                    |
| Zuweisung Schaltereingang | -                                                                                        | -                                                                                                    |
|                           | Bedeutung<br>Ausgangsauswahl<br>Aktivierung / Deaktivierung<br>Zuweisung Schaltereingang | BedeutungEinsteinbereich / Aus-<br>wahlAusgangsauswahlsystemabhängigAktivierung / DeaktivierungAktiviert, Deaktiviert,<br>SchalterZuweisung Schaltereingang- |

Diese Funktion dient dazu, einen Ausgang im Fehlerfall zu schalten. So kann z. B. ein Signalgeber angeschlossen werden, der Fehlerfälle meldet.

Wenn die Funktion aktiviert ist, schaltet der zugewiesene Ausgang, wenn ein Fehler vorliegt. Ist zusätzlich die Volumenstromüberwachung und/oder die Drucküberwachung aktiviert, schaltet der zugewiesene Ausgang auch, wenn ein Volumenstrom- oder Druckfehler detektiert wird.

| Wärmeaustausch | Ŧ  |
|----------------|----|
| 🕨 Ausgang      | R3 |
| Sen. Quelle    | S3 |
| Sen. Senke     | S4 |

#### Wärmeaustausch

### Anlage / Wahlfunktionen / neue Funktion ... / Wärmeaustausch

| Einstellkanal | Bedeutung                                         | Einstellbe-<br>reich/Auswahl          | Werkseinstellung |
|---------------|---------------------------------------------------|---------------------------------------|------------------|
| Ausgang       | Ausgangsauswahl                                   | systemabhängig                        | systemabhängig   |
| Sen. Quelle   | Zuweisung Sensor Wärmequelle                      | systemabhängig                        | systemabhängig   |
| Sen. Senke    | Zuweisung Sensor Wärmesenke                       | systemabhängig                        | systemabhängig   |
| ΔTEin         | Einschalttemperaturdifferenz                      | 1,030,0K                              | 5,0K             |
| ΔTAus         | Ausschalttemperaturdifferenz                      | 0,529,5K                              | 3,0 K            |
| ΔTSoll        | Solltemperaturdifferenz                           | 1,540,0K                              | 6,0K             |
| ТМах          | Maximaltemperatur des zu beladenden Speichers     | 1095°C                                | 60°C             |
| TMin          | Minimaltemperatur des zu<br>entladenden Speichers | 1095°C                                | 10°C             |
| Timer         | Timer-Funktion                                    | Ja, Nein                              | Nein             |
| Funkt.        | Aktivierung/Deaktivierung                         | Aktiviert, Deakti-<br>viert, Schalter | Aktiviert        |
| Sensor        | Zuweisung Schaltereingang                         | -                                     | -                |

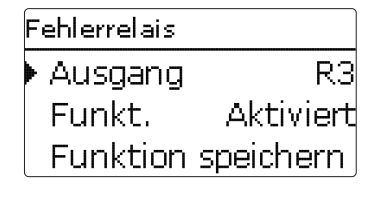

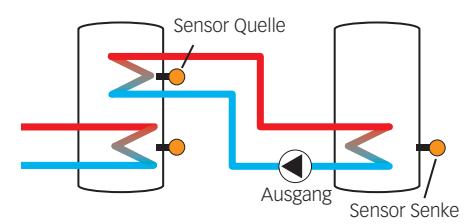

Diese Funktion dient dazu, Wärme von einer Wärmequelle an eine Wärmesenke zu übertragen. Der zugewiesene Ausgang wird aktiviert, wenn alle Einschaltbedingungen erfüllt sind:

- die Temperaturdifferenz zwischen den zugewiesenen Sensoren hat die Einschalttemperaturdifferenz überschritten
- die Temperaturdifferenz zwischen den zugewiesenen Sensoren hat die Ausschalttemperaturdifferenz nicht unterschritten
- die Temperatur am Wärmequellensensor liegt über der Minimaltemperatur
- die Temperatur am Wärmesenkensensor liegt unter der Maximaltemperatur
- eines der eingestellten Zeitfenster ist aktiv (falls die Option Timer gewählt ist)

Wird die Solltemperaturdifferenz um 1/10 des Anstiegswertes überschritten, erhöht sich die Drehzahl der Pumpe um eine Stufe (1 %).

Wenn die Option Timer aktiviert wird, erscheint eine Wochenzeitschaltuhr, mit der Zeitfenster für den Betrieb der Funktion eingestellt werden können.

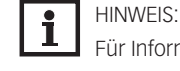

Festbrennstoffkessel

Für Informationen zur Timereinstellung siehe Seite 12.

Anlage / Wahlfunktionen / neue Funktion ... / Feststoffkessel

| Feststoffkessel | -  |
|-----------------|----|
| Ausgang         | R4 |
| Sen. Kessel     | S3 |
| Sen. Speicher   | S4 |

| Feststoffkessel | Ŧ  |
|-----------------|----|
| 🕨 Ausgang       | R4 |
| Sen. Kessel     | S3 |
| Sen. Speicher   | S4 |

| Einstellkanal  | Bedeutung                                  | reich/Auswahl                         | Werkseinstellung |
|----------------|--------------------------------------------|---------------------------------------|------------------|
| Ausgang        | Ausgangsauswahl                            | systemabhängig                        | systemabhängig   |
| Sen. Kessel    | Zuweisung Sensor Festbrenn-<br>stoffkessel | systemabhängig                        | systemabhängig   |
| Sen. Speicher  | Zuweisung Sensor Speicher                  | systemabhängig                        | systemabhängig   |
| ΔTEin          | Einschalttemperaturdifferenz               | 2,030,0K                              | 6,0K             |
| ΔTAus          | Ausschalttemperaturdifferenz               | 1,029,0K                              | 4,0K             |
| ΔTSoll         | Solltemperaturdifferenz                    | 3,040,0К                              | 10,0 K           |
| TSpmax         | Maximaltemperatur                          | 495°C                                 | 60°C             |
| TMin Kessel    | Minimaltemperatur                          | 495°C                                 | 60°C             |
| Zieltemperatur | Option Zieltemperatur                      | Ja, Nein                              | Nein             |
| Zieltemp.      | Zieltemperatur                             | 3085°C                                | 65°C             |
| Sensor         | Bezugssensor Zieltemperatur                | systemabhängig                        | systemabhängig   |
| Mischer        | Option Mischer                             | Ja, Nein                              | Nein             |
| Mischer zu     | Ausgangsauswahl Mischer zu                 | systemabhängig                        | systemabhängig   |
| Mischer auf    | Ausgangsauswahl Mischer auf                | systemabhängig                        | systemabhängig   |
| Sensor         | Zuweisung Sensor Mischer                   | systemabhängig                        | systemabhängig   |
| ΔTAuf          | Temperaturdifferenz Mischer auf            | 0,530,0K                              | 5,0K             |
| ΔTZU           | Temperaturdifferenz Mischer zu             | 0,029,5K                              | 2,0K             |
| Intervall      | Mischerintervall                           | 120 s                                 | 2 S              |
| Funkt.         | Aktivierung/Deaktivierung                  | Aktiviert, Deakti-<br>viert, Schalter | Aktiviert        |
| Sensor         | Zuweisung Schaltereingang                  | -                                     | -                |

Diese Funktion dient dazu, Wärme aus einem Festbrennstoffkessel an einen Speicher zu übertragen. Der zugewiesene Ausgang wird aktiviert, wenn alle Einschaltbedingungen erfüllt sind:

- die Temperaturdifferenz zwischen den zugewiesenen Sensoren hat die Einschalttemperaturdifferenz überschritten
- die Temperaturdifferenz zwischen den zugewiesenen Sensoren hat die Ausschalttemperaturdifferenz nicht unterschritten
- die Temperatur am Festbrennstoffkesselsensor liegt über der Minimaltemperatur
- die Temperatur am Speichersensor liegt unter der Maximaltemperatur

Wenn die Solltemperaturdifferenz überschritten ist, setzt die Drehzahlregelung ein. Bei jeder Abweichung um 1/10 des eingestellten Anstiegswertes wird die Drehzahl um 1% angepasst. Wird die Option **Zieltemperatur** ausgewählt, verändert sich die Arbeitsweise der Drehzahlregelung. Der Regler behält die Minimaldrehzahl bei, bis die Temperatur am zugewiesenen Sensor die eingestellte Zieltemperatur überschritten hat.

Die Option Mischer dient dazu, die Kesselrücklauftemperatur über der einstellbaren Temperatur TMin Kessel zu halten. Der Mischer wird mit dem eingestellten Intervall angesteuert.

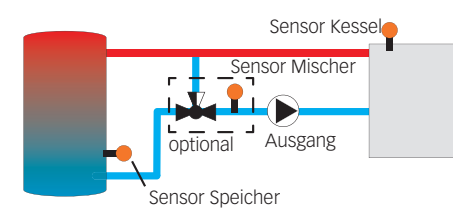

| Rücklaufanheb. | Ŧ  |
|----------------|----|
| Ausgang        | R4 |
| Sen. Rücklauf  | S4 |
| Sen. Quelle    | S3 |

## Rücklaufanhebung Anlage / Wahlfunktionen / neue Funktion... / Rücklaufanheb.

| Einstellkanal | Bedeutung                       | Einstellbe-<br>reich/Auswahl | Werkseinstellung |
|---------------|---------------------------------|------------------------------|------------------|
| Ausgang       | Ausgangsauswahl                 | systemabhängig               | systemabhängig   |
| Sen. Rücklauf | Zuweisung Sensor Rücklauf       | systemabhängig               | systemabhängig   |
| Sen. Quelle   | Zuweisung Sensor Wärmequelle    | systemabhängig               | systemabhängig   |
| ΔTEin         | Einschalttemperaturdifferenz    | 2,030,0K                     | 5,0K             |
| ΔTAus         | Ausschalttemperaturdifferenz    | 1,029,0K                     | 3,0 K            |
| Sommer aus    | Sommerabschaltung               | Ja, Nein                     | Nein             |
| Sensor        | Zuweisung Außentemperatursensor | systemabhängig               | systemabhängig   |
| TAus          | Ausschalttemperatur             | 1060°C                       | 20°C             |
| Funkt.        | Aktivierung/Deaktivierung       | Aktiviert, Deakti-           | Aktiviert        |
|               |                                 | viert, Schalter              |                  |
| Sensor        | Zuweisung Schaltereingang       | -                            | -                |

Diese Funktion dient dazu, Wärme aus einer Wärmequelle an den Heizkreisrücklauf zu übertragen. Der zugewiesene Ausgang wird aktiviert, wenn alle Einschaltbedingungen erfüllt sind:

- die Temperaturdifferenz zwischen den zugewiesenen Sensoren hat die Einschalttemperaturdifferenz überschritten
- die Temperaturdifferenz zwischen den zugewiesenen Sensoren hat die Ausschalttemperaturdifferenz nicht unterschritten
- wenn **Sommer aus** aktiviert ist, liegt die Temperatur am Außensensor unter dem eingestellten Wert für die Außentemperatur

Mit der Sommerabschaltung kann die Rücklaufanhebung außerhalb der Heizperiode unterdrückt werden.

## Funktionsblock

## Anlage / Wahlfunktionen / neue Funktion ... / Funktionsblock

| Finstellkanal       | Redeutung                        | Einstellbe-                         | Werkseinstel-  |
|---------------------|----------------------------------|-------------------------------------|----------------|
| Lingtontanai        | beacturing                       | reich/Auswahl                       | lung           |
| Ausgang             | Ausgangsauswahl                  | systemabhängig                      | systemabhängig |
| Thermostat a        | Thermostatfunktion a             | Ja, Nein                            | Nein           |
| Th-a ein            | Einschalttemperatur Thermostat a | -40+250°C                           | +40°C          |
| Th-a aus            | Ausschalttemperatur Thermostat a | -40+250°C                           | +45°C          |
| Sensor              | Sensor Thermostat a              | systemabhängig                      | systemabhängig |
| Thermostat b        | Thermostatfunktion b             | Ja, Nein                            | Nein           |
| Th-b ein            | Einschalttemperatur Thermostat b | -40+250°C                           | +40°C          |
| Th-b aus            | Ausschalttemperatur Thermostat   | -40+250°C                           | +45°C          |
| Sensor              | Sensor Thermostat b              | systemabhängig                      | systemabhängig |
| $\Delta$ T-Funktion | Differenzfunktion                | Ja, Nein                            | Nein           |
| ΔTEin               | Einschalttemperaturdifferenz     | 1,050,0K                            | 5,0K           |
| ΔTAus               | Ausschalttemperaturdifferenz     | 0,549,5K                            | 3,0K           |
| ΔTSOII              | Solltemperaturdifferenz          | 3100K                               | 10K            |
| Sen. Quelle         | Sensor Wärmequelle               | systemabhängig                      | systemabhängig |
| Sen. Senke          | Sensor Wärmesenke                | systemabhängig                      | systemabhängig |
| Timer               | Timer-Funktion                   | Ja, Nein                            | Nein           |
| Bezugsausg.         | Bezugsausgang-Funktion           | Ja, Nein                            | Nein           |
| Modus               | Bezugsausgang-Modus              | OR, AND, NOR, NAND                  | OR             |
| Ausgang             | Bezugsausgang 1                  | alle Ausgänge                       | -              |
| Ausgang             | Bezugsausgang 2                  | alle Ausgänge                       | -              |
| Ausgang             | Bezugsausgang 3                  | alle Ausgänge                       | -              |
| Ausgang             | Bezugsausgang 4                  | alle Ausgänge                       | -              |
| Ausgang             | Bezugsausgang 5                  | alle Ausgänge                       | -              |
| Volumenstrom        | Volumenstrom-Funktion            | Ja, Nein                            | Nein           |
| Vol. ein            | Einschalt-Volumenstrom           | 1,0 999,0 l/min                     | 8,0 l/min      |
| Vol. aus            | Ausschalt-Volumenstrom           | 0,5 998,5 l/min                     | 7,5 l/min      |
| Sen. Vol.           | Volumenstromsensor               | systemabhängig                      | -              |
| Funkt.              | Aktivierung/Deaktivierung        | Aktiviert, Deaktiviert,<br>Schalter | Aktiviert      |
| Sensor              | Zuweisung Schaltereingang        | -                                   | -              |

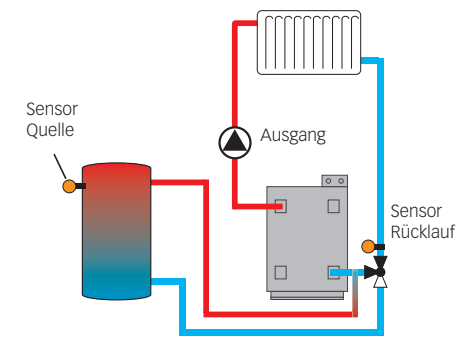

| Funktionsblock |    |
|----------------|----|
| Ausgang        | R4 |
| 🗆 Thermostat a |    |
| □ Thermostat b |    |

Zusätzlich zu den vordefinierten Wahlfunktionen stehen Funktionsblöcke zur Verfügung, die sich aus Thermostat-, Timer-, Differenz-, Bezugsausgang- und Volumenstrom-Funktionen zusammensetzen. Mit ihnen lassen sich weitere Komponenten bzw. Funktionen realisieren.

Für die Funktionsblöcke können Sensoren und freie Ausgänge zugewiesen werden. Innerhalb eines Funktionsblockes sind die Funktionen miteinander verknüpft (UND-Verknüpfung), d. h. die Schaltbedingungen aller aktivierten Funktionen müssen erfüllt sein, damit der zugeordnete Ausgang schaltet. Sobald eine einzige Schaltbedingung nicht mehr erfüllt ist, schaltet der Ausgang aus.

### Thermostatfunktion

Wenn die eingestellte Einschalttemperatur (Th-(x) ein) erreicht ist, gilt die Schaltbedingung für die Thermostatfunktion als erfüllt.

Wenn die eingestellte Ausschalttemperatur (Th-(x) aus) erreicht ist, gilt die Schaltbedingung für die Thermostatfunktion nicht mehr als erfüllt.

Den Bezugssensor im Kanal Sensor zuweisen.

Maximaltemperaturbegrenzung mit (Th-(x) aus) > (Th-(x) ein) einstellen, Minimaltemperaturbegrenzung mit (Th-(x) ein) > (Th-(x) aus). Die Temperaturen können nicht gleichgesetzt werden.

#### $\Delta$ **T-Funktion**

Wenn die eingestellte Einschalttemperaturdifferenz ( $\Delta$ TEin) erreicht ist, gilt die Schaltbedingung für die  $\Delta$ T-Funktion als erfüllt.

Wenn die eingestellte Ausschalttemperaturdifferenz ( $\Delta$ TAus) erreicht ist, gilt die Schaltbedingung für die  $\Delta$ T-Funktion nicht mehr als erfüllt.

Die  $\Delta$ T-Funktion ist mit einer Drehzahlregelungsfunktion ausgestattet. Es können eine Solltemperaturdifferenz und eine Minimaldrehzahl eingestellt werden. Der fest eingestellte Wert für den Anstieg liegt bei 2 K.

#### Bezugsausgang

Es können bis zu 5 Bezugsausgänge ausgewählt werden. Im Menüpunkt **Modus** kann ausgewählt werden, ob die Bezugsausgänge in Reihe (AND), parallel (OR), in Reihe invertiert (NAND) oder parallel invertiert (NOR) geschaltet werden sollen.

#### **Modus OR**

Wenn mindestens einer der Bezugsausgänge eingeschaltet ist, gilt die Schaltbedingung für die Bezugsausgang-Funktion als erfüllt.

Wenn keiner der Bezugsausgänge eingeschaltet ist, gilt die Schaltbedingung für die Bezugsausgang-Funktion nicht als erfüllt.

#### **Modus NOR**

Wenn keiner der Bezugsausgänge eingeschaltet ist, gilt die Schaltbedingung für die Bezugsausgang-Funktion als erfüllt.

Wenn mindestens ein Bezugsausgang eingeschaltet ist, gilt die Schaltbedingung für die Bezugsausgang-Funktion nicht als erfüllt.

#### **Modus AND**

Wenn alle Bezugsausgänge eingeschaltet sind, gilt die Schaltbedingung für die Bezugsausgang-Funktion als erfüllt.

Wenn mindestens ein Bezugsausgang ausgeschaltet ist, gilt die Schaltbedingung für die Bezugsausgang-Funktion nicht als erfüllt.

#### **Modus NAND**

Wenn mindestens einer der Bezugsausgänge ausgeschaltet ist, gilt die Schaltbedingung für die Bezugsausgang-Funktion als erfüllt.

Wenn alle Bezugsausgänge eingeschaltet sind, gilt die Schaltbedingung für die Bezugsausgang-Funktion nicht als erfüllt.

#### Volumenstrom

Wenn der eingestellte Einschalt-Volumenstrom überschritten ist, gilt die Schaltbedingung für die Volumenstrom-Funktion als erfüllt.

Wenn der eingestellte Ausschalt-Volumenstrom unterschritten ist, gilt die Schaltbedingung für die Volumenstrom-Funktion nicht mehr als erfüllt.

Der Volumenstromsensor für diese Funktion kann eingestellt werden.

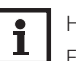

HINWEIS:

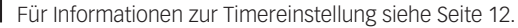

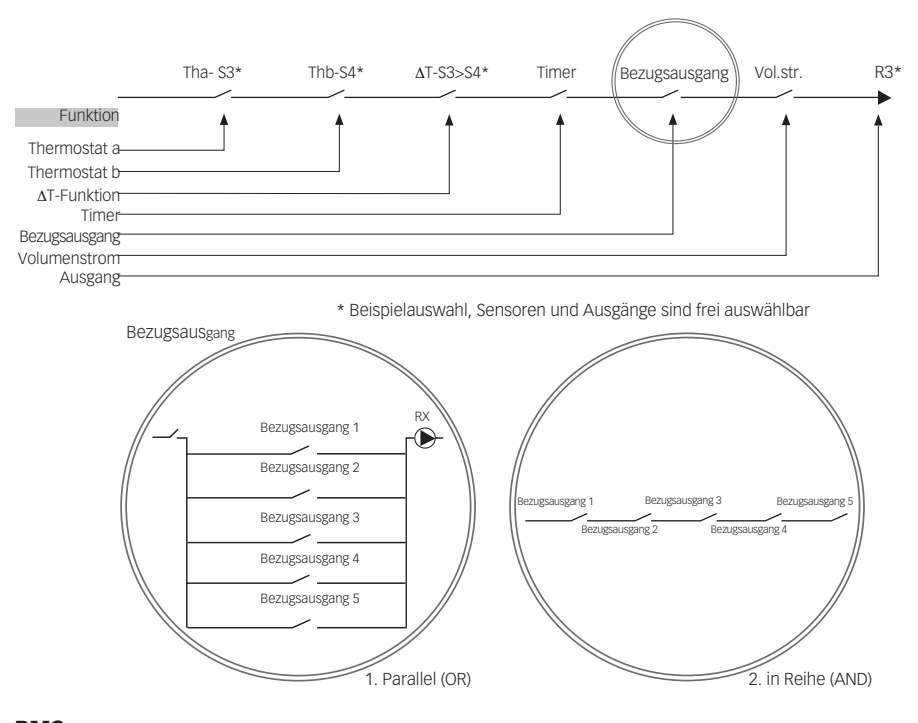

| RMS           | Ŧ  |
|---------------|----|
| Mischer auf   | R2 |
| Mischer zu    | R3 |
| Sen. Speicher | S3 |

## RMS

### Anlage / Wahlfunktionen / neue Funktion ... / RMS

| Einstellka-<br>nal | Bedeutung                        | Einstellbereich/<br>Auswahl | Werkseinstellung |
|--------------------|----------------------------------|-----------------------------|------------------|
| Mischer auf        | Ausgangsauswahl Mischer auf      | systemabhängig              | systemabhängig   |
| Mischer zu         | Ausgangsauswahl Mischer zu       | systemabhängig              | systemabhängig   |
| Sen. Speicher      | Zuweisung Speichersensor         | systemabhängig              | systemabhängig   |
| Sen. HK-RL         | Zuweisung Heizkreis-Rücklauf-    | systemabhängig              | systemabhängig   |
|                    | sensor                           |                             |                  |
| Sen. Kessel-RL     | Zuweisung Kesselrücklaufsensor   | systemabhängig              | systemabhängig   |
| ΔTEin              | Einschalttemperaturdifferenz     | 1,025,0 K                   | 5,0 K            |
| ΔTAus              | Ausschalttemperaturdifferenz     | 0,524,0 K                   | 3,0 K            |
| ΔTSoll             | Solltemperaturdifferenz          | -20+25K                     | +15K             |
| ТМах               | Maximaltemperatur Kesselrücklauf | 1080°C                      | 60°C             |
| Intervall          | Mischerintervall                 | 120 s                       | 2 S              |
| Heizkreis          | Erkennung Regler-Heizkreis aktiv | Intern, Extern              | Intern           |
| Heizkreis          | Zuweisung Heizkreis              | Heizkreis 17                | -                |
| Laufzeit           | Mischerlaufzeit                  | 10600 s                     | 140 s            |
| Detektion          | Öffnungsgrad Mischer             | 50 90 %                     | 60 %             |
| Zeit               | Zeitpunkt der automatischen      | 00:00 23:45                 | 00:00            |
|                    | Justierung                       |                             |                  |
| Funkt.             | Aktivierung/Deaktivierung        | Aktiviert, Deakti-          | Aktiviert        |
|                    |                                  | viert, Schalter             |                  |
| Sensor             | Zuweisung Schaltereingang        | -                           | -                |

Diese Funktion dient der Heizungsunterstützung.

Über einen Mischer wird Wärme aus dem Speicher dem Heizungsrücklauf beigemischt und so dem Heizkreis zur Verfügung gestellt. Der Regler vergleicht die Temperatur am ausgewählten Speichersensor mit der Temperatur am Heizkreisrücklauf. Wenn die Temperatur im Speicher um die Einschalttemperaturdifferenz höher ist als die Temperatur im Heizungsrücklauf, wird der Mischer angesteuert, um dem Heizkreisrücklauf Solarwärme aus dem Speicher beizumischen. Dazu wird der Mischer entsprechend der Abweichung im Zeittakt auf- bzw. zugefahren. Der Mischer wird mit dem eingestellten Intervall angesteuert. Die Pause ergibt sich aus der Abweichung des Istwertes vom Sollwert.

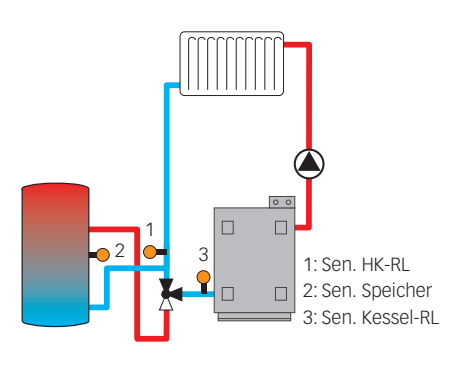

| Vol. stromüberw . | Ŧ    |
|-------------------|------|
| Sensor            | IMP1 |
| Bezugsrelais      | R4   |
| Zeit              | 30 s |

Die Heizkreisrücklauftemperatur wird so um **ATSOII** angehoben. Die einstellbare Maximaltemperatur Kesselrücklauf begrenzt die Höhe der Mischtemperatur. Wenn die Speichertemperatur um die Ausschaltdifferenz unter die Heizkreisrücklauftemperatur sinkt, fährt der Mischer vollständig zu. Die Laufzeit definiert die Zeit, die der Mischer benötigt, um von der Ausgangs- in die Endposition zu fahren. Der Einstellwert **Detektion** gibt an, wie groß der Öffnungsgrad des Mischers zur Prüfung der Heizkreisaktivität sein soll. Die **Zeit** definiert den Zeitpunkt, an dem der Mischer zur Justierung alle 24 Stunden komplett zugefahren wird.

#### **Heizkreis intern**

Wenn im Parameter **Heizkreis Intern** ausgewählt ist, wird die Funktion **RMS** nur dann aktiv, wenn der ausgewählte Heizkreis des Reglers auch aktiv ist. Dazu muss der ausgewählte Heizkreis vom Regler oder über ein angeschlossenes Modul geregelt werden.

## Volumenstromüberwachung Anlage/Wahlfunktionen/neue Funktion.../Vol.stromüberw.

| Einstellkanal | Bedeutung                         | Einstellbe-<br>reich/Auswahl        | Werkseinstel-<br>lung |
|---------------|-----------------------------------|-------------------------------------|-----------------------|
| Sensor        | Zuweisung Volumenstromsen-<br>sor | systemabhängig                      | -                     |
| Bezugsrelais  | Relaisauswahl Bezugsrelais        | systemabhängig                      | -                     |
| Zeit          | Verzögerungszeit                  | 1300s                               | 30 s                  |
| Funkt.        | Aktivierung/Deaktivierung         | Aktiviert, Deaktiviert,<br>Schalter | Aktiviert             |
| Sensor        | Zuweisung Schaltereingang         | -                                   | -                     |

Diese Funktion dient dazu, Fehlfunktionen, die den Durchfluss verhindern, zu erkennen und den betroffenen Ausgang auszuschalten. So sollen Anlagenschäden, z. B. durch ein Trockenlaufen der Pumpe, vermieden werden.

Wird die Volumenstromüberwachung aktiviert, erscheint eine Fehlermeldung, wenn am eingestellten Volumenstromsensor nach Ablauf der Verzögerungszeit kein Volumenstrom gemessen wird.

Wenn ein Bezugsrelais ausgewählt ist, wird die Volumenstromüberwachung aktiv, wenn das zugewiesene Relais eingeschaltet ist. Im Fehlerfall wird das gesamte solare System gesperrt. Die Fehlermeldung erscheint sowohl im Menü **Status/Meldungen** als auch im Menü

Status/Anlage/Vol.stromüberw. Sie kann nur im Menü Status/Anlage/Vol.stromüberw. quittiert werden.

| Heizung 🚽 🚽       |
|-------------------|
| 🕨 Gem . Relais    |
| Heizkreise        |
| Wahlfunktionen    |
| Heizung 📩         |
| Wahlfunktionen    |
| Estrich-Trocknung |
| 🕨 zurück          |
|                   |

| Heizung / G | em. Relais 😽 |
|-------------|--------------|
| Anf. 1      | Aktiviert    |
| Anf. 1      | >>           |
| Anf. 2      | Deaktiviert  |

| Anforderung 1 | +  |
|---------------|----|
| 🕨 🛛 Relais    |    |
| Relais        | >> |
| ⊠0-10 V       |    |

In diesem Menü können alle Einstellungen für den Heizungsteil der Anlage bzw. die Heizkreise gemacht werden.

## 9.1 GEMEINSAME RELAIS

Unter diesem Menüpunkt können Einstellungen für Wärmeerzeuger gemacht werden, die für mehrere Heizkreise und deren Wahlfunktionen gemeinsam genutzt werden.

Gemeinsame Relais stehen in den Heizkreisen und in den Wahlfunktionen des Heizungsmenüs als Auswahlmöglichkeit unter **Virtuell** in der Relaisauswahl zur Verfügung. So können mehrere Heizkreise und Wahlfunktionen (Heizung) dieselbe Wärmequelle anfordern.

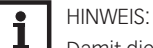

Damit die gemeinsamen Relais in den Heizkreisen und Wahlfunktionen zur Verfügung stehen, die Aktivierung und Einstellung der gemeinsamen Relais als Erstes vornehmen.

## Heizung/Gem. Relais

| Einstellkanal Bedeutung r |                                  | Einstellbe-<br>reich/Auswahl | Werkseinstellung |  |
|---------------------------|----------------------------------|------------------------------|------------------|--|
| Anf. 1 (2)                | nf. 1 (2) Anforderung 1 (2)      |                              | Deaktiviert      |  |
| Relais                    | Option Relais                    | Ja, Nein                     | Nein             |  |
| Relais                    | Untermenü Relais                 | -                            | -                |  |
| Relais                    | Auswahl Relais                   | systemabhängig               | systemabhängig   |  |
| Kesselsch. min            | Option Kesselschutz min          | Ja, Nein                     | Nein             |  |
| TMin                      | Kesselmindesttemperatur          | 1090°C                       | 55°C             |  |
| Kesselsch. max            | Option Kesselschutz max          | Ja, Nein                     | Nein             |  |
| ТМах                      | Kesselmaximaltemperatur          | 2095°C                       | 90 °C            |  |
| Sen. Kessel               | Auswahl Kesselsensor             | systemabhängig               | S4               |  |
| 0-10 V                    | Option 0-10 Volt                 | Ja, Nein                     | Nein             |  |
| 0-10 V                    | Untermenü 0-10 Volt              | -                            | -                |  |
| Ausgang                   | Auswahl Ausgang                  | -, A, B, C, D                | -                |  |
| TSoll 1                   | Untere Kesseltemperatur          | 1085°C                       | 10°C             |  |
| Volt 1                    | Untere Spannung                  | 1,010,0 V                    | 1,0 V            |  |
| TSoll 2                   | Obere Kesseltemperatur           | 1590°C                       | 80°C             |  |
| Volt 2                    | Obere Spannung                   | 1,010,0 V                    | 8,0 V            |  |
| Dauerspan-<br>nung        | Option Dauerspannung             | Ja, Nein                     | Nein             |  |
| Volt                      | Wert der Dauerspannung           | 0,1 9,9 V                    | 2,0 V            |  |
| TMin                      | Minimalwert Kesselsolltemperatur | 1089°C                       | 10°C             |  |
| ТМах                      | Maximalwert Kesselsolltemperatur | 1190°C                       | 80°C             |  |
| ∆TVorlauf                 | Erhöhung für Vorlaufsoll         | 020K                         | 5K               |  |
| Sen. Vorlauf              | Option Vorlaufsensor             | Ja, Nein                     | Nein             |  |
| Sensor                    | Zuweisung Vorlaufsensor          | systemabhängig               | S4               |  |
| Intervall                 | Überwachungsintervall            | 10600 s                      | 30 s             |  |
| Hysterese                 | Hysterese für Korrektur          | 0,520,0K                     | 1,0K             |  |
| Korrektur                 | Korrektur für Spannungssignal    | 0,01,0 V                     | 0,1 V            |  |
| Mindestlaufz.             | Option Mindestlaufzeit           | Ja, Nein                     | Nein             |  |
| tMin                      | Mindestlaufzeit                  | 0120 min                     | 10 min           |  |

| Einstellkanal Bedeutung |                                            | Einstellbe-<br>reich/Auswahl | Werkseinstellung |
|-------------------------|--------------------------------------------|------------------------------|------------------|
| Handbetrieb             | Betriebsmodus für gemeinsame<br>Relais     | Max., Auto, Aus,<br>Min.     | Auto             |
| Pumpe 1 (2)             | Option gemeinsames Relais für<br>Ladepumpe | Aktiviert, Deak-<br>tiviert  | Deaktiviert      |
| Pumpe 1 (2)             | Untermenü Pumpe                            | -                            | -                |
| Ausgang                 | Ausgangsauswahl                            | systemabhängig               | systemabhängig   |
| Verzögerung             | Pumpenverzögerung                          | Nein, Zeit, Temp.            | Nein             |
| TEin                    | Kesselanlauftemperatur                     | 1090 °C                      | 60 °C            |
| Dauer                   | Verzögerung gegenüber der<br>Anforderung   | 0300 s                       | 60 s             |
| Nachlauf                | Pumpennachlauf                             | Nein, Zeit, Temp.            | Nein             |
| TAUS                    | Kesselresttemperatur                       | 1090 °C                      | 50 °C            |
| Dauer                   | Verzögerung gegenüber der<br>Anforderung   | 0300 s                       | 60 s             |
| Sen. Kessel             | Auswahl Kesselsensor                       | systemabhängig               | systemabhängig   |
| Handbetrieb             | Handbetrieb Ausgang                        | Max., Auto, Min.,<br>Aus     | Auto             |
| Ventil 1 (2)            | Option gemeinsames Relais für<br>Ventil    | Aktiviert, Deak-<br>tiviert  | Deaktiviert      |
| Ventil 1 (2)            | Untermenü Ventil                           | -                            | -                |
| Ausgang                 | Ausgangsauswahl                            | systemabhängig               | systemabhängig   |
| Handbetrieb             | Handbetrieb Ausgang                        | Max., Auto, Min.,            | Auto             |

#### zurück

Jede Anforderung kann mit einem Relais und/oder einem 0-10-V-Ausgang durchgeführt werden. Werden sowohl die Option **Relais** als auch die Option **0-10 V** aktiviert, nutzt die Anforderung beide Ausgänge parallel.

#### Beispiel:

Dem gemeinsamen Relais **Anf. 1** kann z. B. das potenzialfreie Relais R7 zugewiesen werden. R7 steht dann den Heizkreisen und z. B. einer Brauchwassererwärmung für eine potenzialfreie Kesselanforderung zur Verfügung.

#### **Option Relais**

Wenn die Option **Relais** aktiviert wird, erscheint das Untermenü **Relais** und der Anforderung kann ein Relais zugewiesen werden.

Die Option **Kesselsch. min** dient dazu, einen Kessel vor dem Auskühlen zu schützen. Wenn die eingestellte Mindesttemperatur unterschritten wird, schaltet das zugewiesene Relais ein, bis die Mindesttemperatur wieder um 5 K überschritten wird.

Die Option **Kesselsch. max** dient dazu, einen Kessel vor dem Überhitzen zu schützen. Wenn die eingestellte Maximaltemperatur überschritten wird, schaltet das zugewiesene Relais aus, bis die Maximaltemperatur um 5K unterschritten wird.

Dazu ist die Zuweisung eines Kesselsensors erforderlich.

## Option 0-10 V

Wenn die Option **0-10 V** aktiviert wird, erscheint das Untermenü **0-10 V** und der Anforderung kann ein 0-10-V-Ausgang zugewiesen werden.

Der Regler kann mit dieser Option Wärmeerzeuger mit einer 0-10-V-Schnittstelle modulierend anfordern.

Die Kennlinie für das 0-10-V-Signal in Abhängigkeit von der Kesselsolltemperatur wird nach Vorgabe des Kesselherstellers durch 2 Punkte festgelegt. Bei Temperatur **TSoll 1** beträgt das Spannungssignal für den Wärmeerzeuger **Volt 1**. Bei Temperatur **TSoll 2** beträgt das Spannungssignal für den Wärmeerzeuger **Volt 2**. Der Regler berechnet die daraus resultierende Kennlinie automatisch. Wenn die Option **Dauerspannung** aktiviert wird, erscheint der Parameter **Volt**, mit dem eine Mindestspannung eingestellt werden kann, die dauerhaft am Ausgang anliegt.

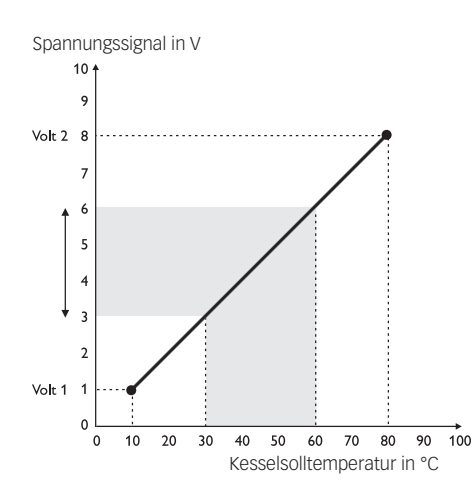

Mit den Einstellkanälen **TMax** und **TMin** können die Maximal- und Minimalwerte für die Kesselsolltemperatur eingestellt werden.

Wenn die Option **Sen. Vorlauf** aktiviert wird, prüft der Regler, ob die errechnete Solltemperatur im Wärmeerzeuger erreicht wird und passt das Spannungssignal gegebenenfalls an. Dazu wird nach Ablauf des Intervalls die Temperatur am Sensor im Kesselvorlauf überprüft. Weicht die gemessene Temperatur um mehr als die Hysterese von der Kesselsolltemperatur ab, wird das Spannungssignal um den Wert **Korrektur** angepasst. Dieser Vorgang wiederholt sich, bis die gemessene Temperatur der Kesselsolltemperatur entspricht.

Wenn die Option **Mindestlaufz.** aktiviert wird, kann eine Mindestlaufzeit für die Anforderung eingestellt werden.

### Pumpe

Für Ladepumpen stehen die gemeinsamen Relais **Pumpe 1** und **Pumpe 2** zur Verfügung. Für die gemeinsamen Relais sind die Optionen **Verzögerung** und **Nachlauf** in Bezug auf eine Anforderung aktivierbar, die zeit- oder temperaturgesteuert sein können. Für die temperaturabhängige Ansteuerung ist die Zuweisung eines Kesselsensors erforderlich.

Die Option **Verzögerung** dient dazu, die Ladepumpe verzögert zu einer Anforderung einzuschalten. Wenn die eingestellte Mindesttemperatur am zugewiesen Sensor überschritten oder die eingestellte Dauer abgelaufen ist, schaltet der zugewiesene Ausgang ein. Die Option **Nachlauf** dient dazu, die Ladepumpe nach dem Ausschalten einer Anforderung verzögert auszuschalten. Wenn die eingestellte Kesselresttemperatur unterschritten oder die eingestellte Dauer abgelaufen ist, schaltet der zugewiesene Ausgang aus.

#### Ventil

Für Ventile bzw. Parallelrelais stehen die gemeinsamen Relais **Ventil 1** und **Ventil 2** zur Verfügung. Diese gemeinsamen Relais schalten allein oder mit einem Bezugsrelais zusammen, z. B. einer (Lade-)Pumpe.

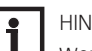

#### HINWEIS:

Wenn die 0-10 V-Anforderung für die Brauchwassererwärmung verwendet wird, entspricht das Spannungssignal immer dem Wert **TMax**.

## 9.2 HEIZKREISE

Der Regler verfügt über 2 gemischte witterungsgeführte Heizkreise und kann mit den entsprechenden Erweiterungsmodulen bis zu 3 weitere gemischte Heizkreise ansteuern.

Werden ein oder mehrere externe Erweiterungsmodule angeschlossen, müssen sie im Regler angemeldet werden. Nur angemeldete Module erscheinen bei der Heizkreisauswahl.

Wird **neuer Heizkreis...** erstmalig angewählt, wird der erste Heizkreis dem Regler zugewiesen. Im Heizkreismenü können die Relais für die Heizkreispumpe und den Heizkreismischer ausgewählt werden.

Für einen gemischten Heizkreis sind 3 Relais erforderlich.

Im Parameter **System** kann zwischen **Heizen, Kühlen** und **Heiz./Kühl.** ausgewählt werden. Wenn die gemessene Vorlauftemperatur von der Vorlaufsolltemperatur abweicht, wird der Mischer angesteuert, um die Vorlauftemperatur entsprechend anzupassen. Die Mischerlaufzeit kann mit dem Parameter **Intervall** eingestellt werden.

#### Untermenü Heizsystem

Im Untermenü **Heizsystem** kann ein Modus für die Heizkreisregelung ausgewählt und eingestellt werden. Es stehen 5 Modi zur Verfügung:

- Konstant
- Kennlinie
- Gerade
- Raumeinfluss
- Raum

Die errechnete Vorlaufsolltemperatur wird durch die eingestellten Werte für die Vorlaufmaximaltemperatur und Vorlaufminimaltemperatur begrenzt.

Vorlaufmaximaltemperatur ≥ Vorlaufsolltemperatur ≥ Vorlaufminimaltemperatur Mit dem Fernversteller ist eine Verschiebung der Heizkennlinie möglich (± 15K). Des Weiteren kann der Heizkreis mit Hilfe des Fernverstellers ausgeschaltet bzw. eine Schnellaufheizung eingeleitet werden.

| Heizung / Heizkreise | Ŧ |
|----------------------|---|
| Heizkreis 1          |   |
| Heizkreis 2          |   |
| 🕨 neuer Heizkreis    |   |

| Heizkreis             | +      |
|-----------------------|--------|
| 🕨 System              | Heizen |
| Heizsystem            | >>     |
| Pumpe HK              | R4     |
| Heizkreis             | *      |
| 🕨 Heizsy <i>s</i> tem | >>     |
| Pumpe HK              | R2     |
| Mischer auf           | f R3   |

| Heizsy <i>s</i> tem | -                           |
|---------------------|-----------------------------|
| 🕨 Modus 🛛 🕴         | <onstant< td=""></onstant<> |
| TVorlaufsoll        | 45 °C                       |
| TVorlmin            | 20 °C                       |
|                     |                             |

| Heizsystem | *         |
|------------|-----------|
| Modus      | Kennlinie |
| Kurve      | 1.0       |
| TVorlmin   | 20 °C     |

Heizkreis ausgeschaltet bedeutet, dass die Heizkreispumpe abgeschaltet und der Mischer zugefahren wird. Schnellaufheizung bedeutet, dass mit der Vorlaufmaximaltemperatur geheizt wird. Wenn der Außentemperatursensor ausfällt, wird eine Fehlermeldung generiert. Für die Dauer des Ausfalls gilt im Modus **Kennlinie** und **Gerade** die Vorlaufmaximaltemperatur -5K als Vorlaufsolltemperatur.

Mit den Einstellkanälen **TVorlmax** und **TVorlmin** können die Maximal- und Minimaltemperaturen für die Vorlaufsolltemperatur eingestellt werden.

Mit dem Modus **Konstant** wird auf eine konstante Vorlaufsolltemperatur geregelt, die mit dem Parameter **TVorlaufsoll** eingestellt werden kann.

Vorlaufsolltemperatur = TVorlaufsoll + Fernversteller + Tageskorrektur oder Nachtabsenkung

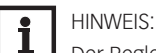

Der Regler arbeitet mit einer gemittelten Außentemperatur.

Mit dem Modus **Kennlinie** errechnet der Regler eine Vorlaufsolltemperatur anhand der Außentemperatur und der ausgewählten Heizkurve. In beiden Fällen wird darauf sowohl der Korrekturwert des Fernverstellers als auch die Tageskorrektur oder Nachtabsenkung addiert.

Vorlaufsolltemperatur = Kennlinientemperatur + Fernversteller + Tageskorrektur oder Nachtabsenkung. Heizkennlinien

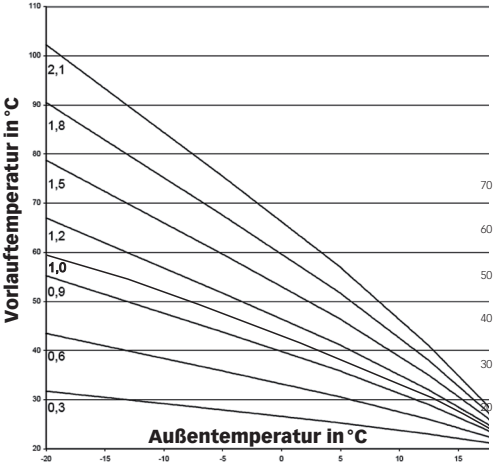

Im Modus **Gerade** wird die Kennlinie für die Vorlauftemperatur in Abhängigkeit von der Außentemperatur durch 2 Punkte festgelegt. Bei Temperatur **TAussen 1** beträgt die Vorlaufsolltemperatur **TVorlauf 1**. Bei Temperatur **TAussen 2** beträgt die Vorlaufsolltemperatur **TVorlauf 2**. Der Regler berechnet die daraus resultierende Kennlinie automatisch.

Im Modus **Raumeinfl.** wird die witterungsgeführte Vorlaufsolltemperatur um eine bedarfsabhängige Raumregelung erweitert. Mit dem Parameter **Raumfaktor** kann eingestellt werden, wie stark der Raumeinfluss berücksichtigt wird.

Der Regler errechnet die Vorlaufsolltemperatur wie im Modus Kennlinie zuzüglich des Raumeinflusses: Vorlaufsolltemperatur = Solltemperatur + Fernversteller + Tageskorrektur oder Nachtabsenkung + Raumeinfluss.

Um die Abweichung der Raumtemperatur von der eingestellten Raumsolltemperatur zu berechnen, benötigt der Regler mindestens einen Raumthermostaten vom Typ Sensor. Die Einstellungen dafür können im Untermenü **Raumtherm.** gemacht werden.

Im Modus **Raum** berechnet der Regler die Vorlaufsolltemperatur nur nach der Raumtemperatur, ohne Berücksichtigung der Außentemperatur.

Tag-/Nachtkorrektur und Timer werden ausgeblendet.

Der Startwert für die Vorlaufsolltemperatur kann mit dem Parameter **TStart** festgelegt werden. Um die Abweichung der Raumtemperatur von der eingestellten Raumsolltemperatur zu berechnen, benötigt der Regler mindestens einen Raumthermostaten (siehe Seite 62). Die Einstellungen dafür können im Parameter **Raumtherm. (1...5)** gemacht werden. Dazu **Sensor** im Einstellkanal **Typ** auswählen.

Die Einstellungen aller aktivierten Raumthermostate werden berücksichtigt. Der Regler berechnet dafür den Mittelwert der gemessenen Abweichungen und korrigiert die Vorlaufsolltemperatur entsprechend.

| Η | eizsy <i>s</i> tem |    |       | Ŧ    |
|---|--------------------|----|-------|------|
| Þ | Modus              |    | Gera  | ade  |
|   | TAussen            | 1  | 20    | ٥C   |
|   | TVorlauf           | 1  | 20    | °C   |
| Н | eizsystem          |    |       | Ŧ    |
| • | Modus              | Ra | umeii | nfl. |
|   | Kurve              |    |       | 1.0  |

| Kurve      | 1.0 |
|------------|-----|
| Raumfaktor | 5   |
|            |     |

| Heizsystem | +     |
|------------|-------|
| Modus      | Raum  |
| TStart     | 40 °C |
| TVorlmin   | 20 °C |

| Heizkreis     | \$           |
|---------------|--------------|
| 🕨 🛛 Timer     |              |
| Timer         | >>           |
| Sommerbe      | trieb        |
| Timer         |              |
|               | 81           |
| ▶ Modus lag/  | Nacht        |
| Timer         | >>           |
| zurück        |              |
| Hoizkrois     |              |
|               | • •          |
| Sommerbet     | rieb         |
| 🕨 Sommerbet   | :rieb >>     |
| □ Fernzugriff |              |
| Sommerbetrieb |              |
| Modue Too/    | Nocht        |
| mouus ray/    |              |
| i i ag aus    | 20 00        |
| TNacht aus    | <u>14 °C</u> |
| Heizkreis     | \$           |
| ⊠ Fernzugriff |              |
| Fernzugriff   | >>           |
| Raumtherm.    | >>           |
| Fernzugriff   |              |
| • Modus       | BAS          |
| Sen BAS       | 53           |

## Modus App O Fern OBAS

zurück

## Raumthermostate

□ Raumtherm. 1 □Raumtherm, 2 🗵 Raumtherm . 3

### Timer

Mit dem Timer kann der Tag-/Absenkbetrieb eingestellt werden. In den Tagphasen wird die Vorlaufsolltemperatur dann um den eingestellten Wert Tagkorrektur angehoben.

Mit dem Parameter **Modus** kann zwischen folgenden Absenkmodi gewählt werden:

Tag/Nacht: Der Nachtbetrieb erfolgt mit reduzierter Vorlaufsolltemperatur (Nachtkorrektur). Tag/Aus: Der Heizkreis und die optional aktivierte Nachheizung werden während des Nachtbe-

triebs ausgeschaltet.

Mit dem Timer können die Zeitfenster für den Tagbetrieb eingestellt werden.

## Sommerbetrieb

Im Sommerbetrieb wird der Heizkreis ausgeschaltet.

Für den Sommerbetrieb stehen 2 Modi zur Verfügung:

Tag: Wenn die Außentemperatur den Wert Sommertemperatur Tag überschreitet, wird der Heizkreis außer Betrieb genommen.

Tag/Nacht: Mit den Parametern Tagzeit ein und Tagzeit aus kann ein Zeitfenster für den Sommerbetrieb eingestellt werden. Wenn die Außentemperatur innerhalb des eingestellten Zeitfensters den Wert Sommertemperatur Tag überschreitet, wird der Heizkreis außer Betrieb genommen.

Außerhalb des eingestellten Zeitfensters gilt die Sommertemperatur Nacht.

### Fernzugriff

Mit dem Parameter Fernzugriff können verschiedene Arten des Fernzugriffs auf den Regler aktiviert werden

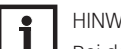

#### HINWEIS:

Bei der Sensorauswahl stehen nur Ausgänge zur Verfügung, die zuvor im Menü Eingänge/Module als Eingang für einen Fernzugriff eingestellt worden sind. Im Kanal Sensorkonfig. können nicht verwendete und nicht angemeldete Sensoren ausgewählt werden.

Folgende Möglichkeiten für einen Fernzugriff stehen zur Verfügung:

Fernversteller: Ein Gerät, das die Vorlaufsolltemperatur durch eine Parallelverschiebung der Heizkurve beeinflusst.

→ Um einen Fernversteller zu verwenden, den Modus auf Fern einstellen.

Raumbediengerät: Ein Gerät, das sowohl einen Fernversteller als auch einen zusätzlichen Betriebsartenschalter enthält.

→ Um ein Raumbediengerät zu verwenden, den **Modus** auf **BAS** einstellen.

Der Betriebsartenschalter des Raumbediengerätes dient dazu, die Betriebsart für den Regler einzustellen. Wenn ein Raumbediengerät verwendet wird, kann die Betriebsart ausschließlich über das Raumbediengerät verändert werden. Im Statusmenü kann nur die Betriebsart Urlaub aktiviert werden.

App: Die Auswahl App ermöglicht den Fernzugriff wie bei einem Fernversteller oder einem Betriebsartenschalter über eine App.

Wenn Fern oder BAS ausgewählt wird, ist über die App ein Lesezugriff möglich.

→ Um eine App zu verwenden, den Modus auf App einstellen.

Wenn eine App verwendet wird, kann die Betriebsart sowohl im Reglermenü als auch in der App eingestellt werden.

## **Option Raumthermostat**

Bis zu 5 Raumthermostate können in die Regelung einbezogen werden.

Jedem Raumthermostaten kann ein Sensoreingang zugewiesen werden. Überschreitet die gemessene Temperatur die eingestellte Raumsolltemperatur an allen aktivierten Raumthermostaten, wird der Heizkreis ausgeschaltet, wenn der Parameter HK aus aktiviert ist.

Es können auch handelsübliche Raumthermostate mit potenzialfreiem Ausgang genutzt werden. In diesem Fall muss im Kanal Typ die Auswahl Schalter eingestellt werden.

| Raumthermost                                                                                                    | ate 🌲                                                                           |
|----------------------------------------------------------------------------------------------------|---------------------------------------------------------------------------------|
| Тур                                                                                                    | Sensor                                                                          |
| 🕨 Sensor R                                                                                                    | TH S4                                                                           |
| TRaumso                                                                                                    | oll 18 °C                                                                       |
| Raumthermost                                                                                                    | ate 🗘                                                                           |
|                                                                                                    |                                                                                 |
| Absenku                                                                                                    | na 5K                                                                           |
| Ausgang                                                                                                    | R4                                                                              |
| RTH1 HK 1                                                                                                    |                                                                                 |
| 🕨 🛛 Relais                                                                                                    |                                                                                 |
| Relais                                                                                                    | R4                                                                              |
| DPWM/0-1                                                                                                    | <br>LO V                                                                        |
|                                                                                                    |                                                                                 |
| Nachheizung                                                                                                    | +                                                                               |
| Modus                                                                                                    | Zone                                                                            |
| 🕨 Ausgang 👘                                                                                                    | Anf.1                                                                           |
| Sensor 1                                                                                                    | S4                                                                              |
| NH HK 1                                                                                                    | •                                                                               |
| Modus                                                                                                    | Standard                                                                        |
|                                                                                                    |                                                                                 |
|                                                                                                    |                                                                                 |
|                                                                                                    | ιον                                                                             |
|                                                                                                    | 10 V                                                                            |
|                                                                                                    |                                                                                 |
| NH HK 1<br>Modus Anf                                                                                                    | IO V                                                                            |
| NH HK 1<br>Modus Anf<br>Ausgang                                                                                                    | io V<br>forderung<br>Anf.1                                                      |
| NH HK 1<br>Modus Anf<br>Ausgang<br>Einstellwer                                                                                                    | io V<br>Forderung<br>Anf.1<br>te >>                                             |
| NH HK 1<br>Modus Anf<br>Ausgang<br>Einstellwer                                                                                                    | LO V<br>Forderung<br>Anf.1<br>te >>                                             |
| NH HK 1<br>Modus Anf<br>Ausgang<br>Einstellwer<br>Nachheizung<br>Ladepumpo                                                                                                    | IO V<br>Forderung<br>Anf.1<br>te >><br>e R4                                     |
| NH HK 1<br>Modus Anf<br>Ausgang<br>Einstellwer<br>Nachheizung<br>Ladepumpe                                                                                                    | IO V<br>Forderung<br>Anf.1<br>te >><br>e R4<br>t.                               |
| NH HK 1<br>Modus Anf<br>Ausgang<br>Einstellwer<br>Nachheizung<br>Ladepumpe<br>Start-Op<br>Stopp-Op                                                                                                    | LO V<br>Forderung<br>Anf.1<br>te >><br>te >><br>e R4<br>t.<br>ot.               |
| NH HK 1<br>Modus Anf<br>Ausgang<br>Einstellwer<br>Nachheizung<br>Ladepumpe<br>Start-Op<br>Stopp-Op<br>Nachheizung                                                                                                    | LO V<br>Forderung<br>Anf.1<br>te >><br>e R4<br>t.<br>pt.                        |
| NH HK 1<br>Modus Anf<br>Ausgang<br>Einstellwer<br>Nachheizung<br>Ladepumpe<br>Start-Op<br>Start-Op<br>Stopp-Op<br>Nachheizung<br>Stopp-Op                                                                                                    | LO V<br>Forderung<br>Anf.1<br>te >><br>e R4<br>t.<br>ot.                        |
| <ul> <li>NH HK 1</li> <li>Modus Anf<br/>Ausgang<br/>Einstellwer</li> <li>Nachheizung</li> <li>Ladepumpi<br/>Start-Op</li> <li>Stopp-Op</li> <li>Nachheizung</li> <li>Solar aus<br/>Speicher</li> </ul>                                                                                                    | LO V<br>Forderung<br>Anf.1<br>te >><br>e R4<br>t.<br>ot.                        |
| NH HK 1<br>Modus Anf<br>Ausgang<br>Einstellwer<br>Nachheizung<br>Ladepumpi<br>Start-Op<br>Start-Op<br>Stopp-Op<br>Nachheizung<br>Solar aus<br>Speicher<br>Spsoll                                                                                                    | LO V<br>Forderung<br>Anf.1<br>te >><br>e R4<br>t.<br>ot.                        |
| NH HK 1<br>Modus Anf<br>Ausgang<br>Einstellwer<br>Nachheizung<br>Ladepumpe<br>Start-Op<br>Start-Op<br>Stopp-Op<br>Nachheizung<br>Solar aus<br>Speicher<br>Spsoll<br>Nachheizung                                                                                                    | LO V<br>Forderung<br>Anf.1<br>te >><br>e R4<br>t.<br>ot.                        |
| <ul> <li>□ PWM/0-1</li> <li>NH HK 1</li> <li>Modus Anf<br/>Ausgang<br/>Einstellwer</li> <li>Nachheizung</li> <li>Ladepumpe</li> <li>□ Start-Op</li> <li>□ Stopp-Op</li> <li>Nachheizung</li> <li>Nachheizung</li> <li>Nachheizung</li> <li>Nachheizung</li> <li>Nachheizung</li> <li>Nachheizung</li> <li>Nachheizung</li> <li>Nachheizung</li> <li>Nachheizung</li> <li>Nachheizung</li> </ul>                                                      | LO V<br>Forderung<br>Anf.1<br>te >><br>e R4<br>t.<br>pt.<br>5<br>1              |
| <ul> <li>□ PWM/0-1</li> <li>NH HK 1</li> <li>Modus Anf<br/>Ausgang<br/>Einstellwer</li> <li>Nachheizung</li> <li>Ladepumpe</li> <li>□ Start-Op</li> <li>□ Stopp-Op</li> <li>Nachheizung</li> <li>Nachheizung</li> <li>Nachheizung</li> <li>Nachheizung</li> <li>Nachheizung</li> <li>Nachheizung</li> <li>Nachheizung</li> <li>Spsoll</li> </ul>                                                                                                    | LO V<br>Forderung<br>Anf.1<br>te >><br>e R4<br>t.<br>ot.<br>5<br>1              |
| <ul> <li>□ PWM/0-1</li> <li>NH HK 1</li> <li>Modus Anf<br/>Ausgang<br/>Einstellwer</li> <li>Nachheizung</li> <li>Ladepumpe</li> <li>□ Start-Op</li> <li>□ Stopp-Op</li> <li>Nachheizung</li> <li>Nachheizung</li> <li>Nachheizung</li> <li>Nachheizung</li> <li>Nachheizung</li> <li>Nachheizung</li> <li>Nachheizung</li> <li>Nachheizung</li> <li>Spsoll</li> <li>Nachheizung</li> <li>Nachheizung</li> <li>SFSK aus<br/>FSK<br/>Funkt.</li> </ul> | LO V<br>Forderung<br>Anf.1<br>te >><br>e R4<br>t.<br>ot.<br>5<br>1<br>Aktiviert |

Wenn die Option **Timer** aktiviert wird, erscheint eine Wochenzeitschaltuhr, mit der Zeitfenster für den Betrieb der Funktion eingestellt werden können. Außerhalb dieser Zeitfenster wird die eingestellte Raumtemperatur um den Wert **Absenkung** herabgesetzt.

Wenn der Heizkreis sich im Kühlbetrieb befindet, wird die Raumsolltemperatur um den Wert **Absenkung** erhöht.

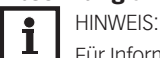

Für Informationen zur Timereinstellung siehe Seite 12.

Jedem Raumthermostaten kann zusätzlich ein Ausgang zugewiesen werden. Der Ausgang schaltet ein, wenn die eingestellte Raumtemperatur unterschritten wird. So kann z.B. der betroffene Raum über ein Ventil vom Heizkreis abgekoppelt werden, solange die gewünschte Raumtemperatur besteht.

### Nachheizung

Für die Nachheizung des Heizkreises stehen 3 Modi zur Verfügung:

**Therm.**: In diesem Modus wird die Vorlaufsolltemperatur mit einem Speicherreferenzsensor verglichen.

**Zone**: In diesem Modus wird die Vorlaufsolltemperatur mit zwei Speicherreferenzsensoren verglichen. Die Schaltbedingungen müssen an beiden Referenzsensoren erfüllt sein.

**Ein/Aus**: In diesem Modus wird die Nachheizung aktiviert, wenn die HK-Pumpe für den Heizbetrieb eingeschaltet wird.

Im Untermenü **Ausgang** stehen die Modi **Standard** und **Anforderung** zur Auswahl. Wenn **Standard** ausgewählt wird, kann der Ausgang eingestellt werden

Wenn **Anforderung** ausgewählt wird, muss zunächst im Menü **Heizung / Gem. Relais** eine Anforderung aktiviert und eingestellt werden. Wenn **Einstellwerte** angewählt wird, öffnet sich das Menü **Heizung / Gem. Relais / Anforderung**.

Beim Absenkmodus **Tag/Aus** (siehe Seite 62) werden der Heizkreis und die Nachheizung während des Nachtbetriebs ganz ausgeschaltet. Mit der Start-Optimierung kann die Nachheizung bereits vor dem Beginn des Tagbetriebs aktiviert werden, damit der Speicher rechtzeitig auf eine ausreichend hohe Temperatur gebracht wird. Mit der Stopp-Optimierung kann die Nachheizung bereits vor dem Beginn des Nachtbetriebs deaktiviert werden.

Wird **Solar aus** aktiviert, wird die Nachheizung unterbunden, wenn ein ausgewählter Speicher solar beladen wird.

Wenn die Option **Spsoll** aktiviert wird, findet die Nachheizunterdrückung nur statt, wenn die Speichertemperatur über der Speichersolltemperatur liegt.

Wird **FSK aus** aktiviert, wird die Nachheizung unterbunden, wenn ein ausgewählter Festbrennstoffkessel aktiv ist.

### Brauchwasservorrang

Wenn der Parameter **BW-Vorrang** aktiviert wird, werden der Heizkreis ausgeschaltet und die Nachheizung unterbunden, solange eine Brauchwassererwärmung eingeschaltet ist, die unter **Heizung/Wahlfunktionen** aktiviert worden ist.

| н | eı | Z | KI | re | 15 |
|---|----|---|----|----|----|
|   |    |   |    |    |    |

• ⊠ Schornsteinfeger □ Frostschutz □ Überwärm eabf.

| Überwärmeabf. | Ŧ      |
|---------------|--------|
| Sensor        | S4     |
| TEin          | 85 °d  |
| TAus          | _50 °d |

| Kühlsystem | Ŧ        |
|------------|----------|
| Modus      | Konstant |
| TVorlauf   | 20 °C    |
| TVorlmin   | 10 °C    |
| Kühlsystem | •        |
| 🕨 Modus    | Gerade   |
| TAussen 1  | 20 °C    |
| TVorlauf 1 | 20 °C    |

| Modus           |
|-----------------|
| O beides        |
| O Ext. Schalter |
| 🕨 🖲 Aussen      |
|                 |
| Taupunkt        |
| O Feuchte       |
| O Schalter      |
| ▶ ● Aus         |
|                 |
| Heizkreis 🗧     |

| Heizkreis    | Ŧ       |
|--------------|---------|
| 🕨 Taupunkt 👘 | Feuchte |
| Sensor       | Gd1     |
| Korrektur    | 2 K     |

## Schornsteinfegerfunktion

Die Schornsteinfegerfunktion dient dazu, dem Schornsteinfeger alle notwendigen Messungen ohne Menübedienung zu ermöglichen.

Die Schornsteinfegerfunktion ist in allen Heizkreisen werkseitig aktiviert. Der Schornsteinfegermodus kann aktiviert werden, indem Taste 💿 für 5s gedrückt wird.

Im Schornsteinfegermodus fährt der Heizkreismischer auf, die Heizkreispumpe und der Nachheizungskontakt werden aktiviert. Der aktive Schornsteinfegermodus wird durch ein rotes Blinken des Tastenkreuzes angezeigt. Zusätzlich wird im Display **Schornsteinfeger** eingeblendet und ein Countdown von 30 min heruntergezählt.

Läuft der Countdown ab, wird der Schornsteinfegermodus automatisch deaktiviert. Wird während des Countdowns die Taste (•) erneut für länger als 5s gedrückt, so wird der Schornsteinfegermodus beendet.

## Frostschutzfunktion

Die Frostschutzfunktion im Heizkreis dient dazu, einen inaktiven Heizkreis bei einem plötzlichen Temperaturabfall zu aktivieren, um ihn vor Frostschäden zu schützen.

Die Temperatur am ausgewählten Frostschutzsensor wird überwacht. Wenn die Temperatur unter die eingestellte Frostschutztemperatur fällt, wird der Heizkreis aktiviert bis die Frostschutztemperatur um 2K überschritten ist, mindestens aber für 30 min.

### **Option Überwärmeabfuhr**

Diese Option dient dazu, überflüssige Wärme in den Heizkreis abzuführen, um die Systemtemperatur im Betriebsbereich zu halten. Wenn die Temperatur am zugewiesenen Sensor die Einschalttemperatur überschreitet, wird die Vorlaufsolltemperatur auf den eingestellten Wert geregelt. Wenn die Temperatur die Ausschalttemperatur unterschreitet, wird die Überwärmeabfuhr inaktiv.

Die Option steht nicht zur Verfügung, wenn ein Heizkreis-Modus zum Kühlen oder Kühlen und Heizen ausgewählt wird.

### Kühlung

Im Untermenü **Kühlsystem** können Einstellungen zur Kühllogik gemacht werden. Für die Kühllogik stehen 2 Modi zur Auswahl:

- Gerade
- Konstant

Im Modus **Gerade** wird die Vorlaufsolltemperatur wie im Heizsystem-Modus **Gerade** berechnet.

Mit dem Modus **Konstant** wird auf eine konstante Vorlaufsolltemperatur geregelt, die mit dem Parameter **TVorlauf** eingestellt werden kann.

Für die Aktivierung der Kühlung stehen 3 Modi zur Auswahl:

- Aussen
- Externer Schalter
- beides

Im Modus **Aussen** wird die Kühlung aktiviert, wenn die Aussentemperatur Kühlung überschritten wird.

Im Modus **Ext. Schalter** wird die Kühlung über einen externen Schalter aktiviert.

Im Modus **beides** gelten beide Schaltbedingungen für die Kühlung.

Wenn die Option **Timer** aktiviert wird, kann ein Zeitfenster eingestellt werden, in dem die Kühlung aktiv ist.

### Taupunkt

Die Option **Taupunkt** dient dazu, eine Kondensation zu vermeiden. Für diese Funktion stehen 3 Varianten zur Auswahl:

- Feuchte
- Schalter
- Aus

Wenn **Feuchte** ausgewählt wird, berechnet der Regler mithilfe des auswählbaren Feuchtesensors den Taupunkt.

Aus dem Taupunkt zuzüglich des einstellbaren Korrekturwertes ergibt sich die minimale Vor-

| Heizkreis 🗘       |
|-------------------|
| 🕨 🛛 Not-Aus       |
| Feuchte 95%       |
| Hysterese 5%      |
| Heizkreis 🗘       |
| Taupunkt Schalter |
| Sensor S3         |
| Ausgang R4        |
| Nachkühlung       |
| Modus Absolut     |
| Ausgang Anf.1     |
| Sensor 1 S3       |
| Nachkühlung       |
| Sensor 1 S3       |
| TEin 12 °C        |
| TAus 8 °C         |
| Nachkühlung 1     |
| Modus Standard    |
| 🗆 Relais          |
| □ PWM/0-10 V      |
| Nachkühlung 1     |
| Modus Anforderung |
| Ausgang Anf.1     |
| Einstellwerte >>  |

lauftemperatur. Die Option Not-Aus dient dazu, die Kühlung abzuschalten, wenn die einstellbare relative Feuchte überschritten wird. Die Wiedereinschalthysterese für diese Funktion ist einstellbar. Es kann ein Ausgang ausgewählt werden, der bei einem Not-Aus aktiviert wird, um beispielsweise einen Lüfter einzuschalten.

Wenn Schalter ausgewählt wird, können ein Eingang und ein Ausgang für einen Taupunktschalter zugewiesen werden. Wenn der Taupunktschalter eine Kondensation detektiert, wird die Kühlung unterbrochen.

Wird Aus ausgewählt, wird die Option Taupunkt ausgeschaltet.

## Nachkühlung

Für die Nachkühlung des Heizkreises stehen 4 Modi zur Verfügung:

Therm.: In diesem Modus wird die Vorlaufsolltemperatur mit einem Speicherreferenzsensor verglichen.

Zone: In diesem Modus wird die Vorlaufsolltemperatur mit zwei Speicherreferenzsensoren verglichen. Die Schaltbedingungen müssen an beiden Referenzsensoren erfüllt sein.

Ein/Aus: In diesem Modus wird die Nachkühlung aktiviert, wenn die HK-Pumpe für den Kühlbetrieb eingeschaltet wird.

Absolut: In diesem Modus werden eine Ein- und eine Ausschalttemperatur für einen Speicherreferenzsensor eingestellt.

Die Nachkühlung wird aktiviert, wenn die Einschalttemperatur an Sensor 1 überschritten ist. Die Nachkühlung schaltet ab, wenn die Ausschalttemperatur erreicht wird.

Im Untermenü Ausgang stehen die Modi Standard und Anforderung zur Auswahl. Wenn Standard ausgewählt wird, kann der Ausgang eingestellt werden.

Wenn Anforderung ausgewählt wird, muss zunächst im Menü Heizung / Gem. Relais eine Anforderung aktiviert und eingestellt werden. Wenn Einstellwerte angewählt wird, öffnet sich das Menü Heizung / Gem. Relais / Anforderung.

Wenn die Option Urlaub aktiviert wird, schaltet der Heizkreis in den Absenkbetrieb.

→ Um die Tage der Abwesenheit einstellen zu können, Taste () für 5 s gedrückt halten.

| Energiespar. | *      |
|--------------|--------|
| 🕨 Sent Rückl | auf S4 |
| ΔTAus        | 4 K    |
| Pause        | 15 min |

### Energiesparbetrieb

Diese Option dient dazu, den Energieverbrauch der Heizkreispumpe zu optimieren. Dafür ist ein zusätzlicher Sensor im Heizkreisrücklauf notwendig. Der Regler überwacht die Temperaturdifferenz zwischen Heizkreisvorlauf und Heizkreisrücklauf. Wenn die Temperaturdifferenz die Ausschalttemperaturdifferenz unterschreitet, deaktiviert der Regler die Heizkreispumpe für die eingestellte Pausenzeit. Nach Ablauf der Pausenzeit wird die Pumpe für die eingestellte Laufzeit aktiviert. Liegt die Temperaturdifferenz danach höher als die Ausschalttemperaturdifferenz, bleibt die Pumpe aktiv. Liegt die Temperaturdifferenz unter der Ausschalttemperaturdifferenz, beginnt erneut die Pausenzeit.

| Heizung/Heizkreise | / neuer Heizkreis | /Intern bzw. | Modul 12 |
|--------------------|-------------------|--------------|----------|
|--------------------|-------------------|--------------|----------|

| Finstellkanal | Bedeutung                                   | Einstellbe-                                        | Werkseinstel-  |
|---------------|---------------------------------------------|----------------------------------------------------|----------------|
| Linotointanai | beacturing                                  | reich/Auswahl                                      | lung           |
| System        | Auswahl Heizkreis-Modus                     | Heizen, Kühlen, Heiz./<br>Kühl.                    | Heizen         |
| Heizsystem    | Untermenü Heizsystem                        | -                                                  | -              |
| Modus         | Heizsystem-Betriebsmodus                    | Gerade, Konstant, Kenn-<br>linie, Raum, Raumeinfl. | Kennlinie      |
| Kurve         | Heizkurve                                   | 0,33,0                                             | 1,0            |
| Raumfaktor    | Faktor für den Raumeinfluss                 | 110                                                | 5              |
| TVorlaufsoll  | Vorlaufsolltemperatur                       | 1090°C                                             | 45°C           |
| TAussen 1     | Untere Außentemperatur                      | -20+20°C                                           | +20°C          |
| TVorlauf 1    | Untere Vorlaufsolltemperatur                | 2090°C                                             | 20°C           |
| TAussen 2     | Obere Außentemperatur                       | -20+20°C                                           | -20°C          |
| TVorlauf 2    | Obere Vorlaufsolltemperatur                 | 2090°C                                             | 70°C           |
| TStart        | Starttemperatur                             | 2060°C                                             | 40°C           |
| TVorlmin      | Vorlaufminimaltemperatur                    | 2089°C                                             | 20°C           |
| TVorlmax      | Vorlaufmaximaltemperatur                    | 2190°C                                             | 50°C           |
| Intervall     | Mischerintervall                            | 120 s                                              | 2 s            |
| Pumpe HK      | Ausgangsauswahl Heizkreispumpe              | systemabhängig                                     | systemabhängig |
| Mischer auf   | Ausgangsauswahl Mischer auf                 | systemabhängig                                     | systemabhängig |
| Mischer zu    | Ausgangsauswahl Mischer zu                  | systemabhängig                                     | systemabhängig |
| Sen. Vorlauf  | Zuweisung Sensor Vorlauf                    | systemabhängig                                     | systemabhängig |
| Sen. Aussen   | Zuweisung Außentemperatursensor             | systemabhängig                                     | systemabhängig |
| Tagkorrektur  | Korrektur im Tagbetrieb                     | -5+45K                                             | ОК             |
| Nachtkorr.    | Korrektur im Nachtbetrieb                   | -20+30K                                            | -5K            |
| Timer         | Timer-Funktion Absenkbetrieb                | Ja, Nein                                           | Ja             |
| Modus         | Absenkmodus                                 | Tag/Nacht, Tag/Aus                                 | Tag/Nacht      |
| Timer         | Untermenü Timer-Funktion                    |                                                    | -              |
| Sommerbetrieb | Option Sommerbetrieb                        | Ja, Nein                                           | Ja             |
| Sommerbetrieb | Untermenü Sommerbetrieb                     |                                                    | -              |
| Modus         | Sommerbetriebsmodus                         | Tag/Nacht, Tag                                     | Tag/Nacht      |
| TTag aus      | Sommertemperatur Tag                        | 040°C                                              | 20°C           |
| TNacht aus    | Sommertemperatur Nacht                      | 040°C                                              | 14°C           |
| Tagzeit ein   | Tagzeitfenster ein                          | 00:0023:45                                         | 06:00          |
| Tagzeit aus   | Tagzeitfenster aus                          | 00:0023:45                                         | 22:00          |
| Fernzugriff   | Option Fernzugriff                          | Ja, Nein                                           | Nein           |
| Fernzugriff   | Untermenü Fernzugriff                       | -                                                  | -              |
| Modus         | Fernzugriff-Modus                           | BAS, Fern, App                                     | BAS            |
| Sen. BAS      | Zuweisung Betriebsartenschalter-<br>Eingang | alle Eingänge Typ =<br>BAS                         | -              |
| Sen. Fernv.   | Zuweisung Fernversteller-Eingang            | alle Eingänge Typ = Fern                           | -              |
| Raumtherm.    | Untermenü Raumthermostate                   | -                                                  | -              |
| Raumtherm.15  | Option Raumthermostat (15)                  | Ja, Nein                                           | Nein           |
| Тур           | Auswahl Raumthermostat-Typ                  | Sensor, Schalter                                   | Sensor         |
| Sensor RTH    | Zuweisung RTH-Eingang                       | systemabhängig                                     | systemabhängig |
| TRaumsoll     | Raumsolltemperatur                          | 1030°C                                             | 18°C           |

| Einstellkanal    | Bedeutung                             | Einstellbe-                             | Werkseinstel-  |
|------------------|---------------------------------------|-----------------------------------------|----------------|
| Hysterese        | Hystoroso RTH                         |                                         | nung<br>0.5K   |
| Timor            |                                       |                                         | Nein           |
|                  | Absenkungswert                        | 1 20K                                   | 5K             |
| Διιςσαησ         |                                       | systemahhängig                          | systemahhängig |
| RTH              | Raumthermostat                        | Aktiviert Deaktiviert                   |                |
|                  | hadminermostat                        | Schalter                                | ARTIVICIT      |
| HK aus           | Option Heizkreis aus                  | Ja. Nein                                | Ja             |
| Nachheizung      | Option Nachheizung                    | Ja, Nein                                | Nein           |
| Nachheizung      | Untermenü Nachheizung                 | -                                       | -              |
| Modus            | Auswahl des Nachheizungsmodus         | Therm., Zone, Ein/Aus                   | Therm.         |
| Ausgang          | Ausgangsauswahl                       | svstemabhängig                          | svstemabhängig |
| Sensor 1         | Zuweisung Bezugssensor 1              | systemabhängig                          | systemabhängig |
| Sensor 2         | Zuweisung Bezugssensor 2              | svstemabhängig                          | svstemabhängig |
|                  | (wenn Modus = Zone)                   | ,,,,,,,,,,,,,,,,,,,,,,,,,,,,,,,,,,,,,,, | ,              |
| ΔTEin            | Einschalttemperaturdifferenz          | -15,0 44,5 K                            | 5,0K           |
| ΔTAus            | Ausschalttemperaturdifferenz          | -14,545,0K                              | 15,0 K         |
| Ladepumpe        | Ausgangsauswahl Kessel-Ladepumpe      | systemabhängig                          | systemabhängig |
| Start-Opt.       | Option Start-Optimierung              | Ja, Nein                                | Nein           |
| Zeit             | Zeit Start-Optimierung                | 0300min                                 | 60 min         |
| Stopp-Opt.       | Option Stopp-Optimierung              | Ja, Nein                                | Nein           |
| Zeit             | Zeit Stopp-Optimierung                | 0300min                                 | 60 min         |
| Solar aus        | Option Solar aus                      | Ja, Nein                                | Nein           |
| Speicher         | Zuweisung Solarspeicher               | alle Solarspeicher                      | -              |
| Spsoll           | Option Solltemperatur                 | Ja, Nein                                | Nein           |
| FSK aus          | Option Festbrennstoffkessel aus       | Ja, Nein                                | Nein           |
| FSK              | Zuweisung Feststoffkessel             | alle Feststoffkessel                    | -              |
| BW-Vorrang       | Option Brauchwasservorrang            | Ja, Nein                                | Nein           |
| Schornsteinfeger | Option Schornsteinfeger               | Ja, Nein                                | Ja             |
| Frostschutz      | Option Frostschutz                    | Ja, Nein                                | Nein           |
| Sensor           | Sensor Frostschutz                    | Vorlauf, Aussen                         | Vorlauf        |
| TFrost           | Frostschutztemperatur                 | -20+10°C (Aussen)                       | +2°C (Aussen)  |
|                  |                                       | 410°C (Vorlauf)                         | +5°C (Vorlauf) |
| TVorlaufsoll     | Vorlaufsolltemperatur Frostschutz     | 2050°C                                  | 20°C           |
| Überwärmeabf.    | Option Überwärmeabfuhr                | Ja, Nein                                | Nein           |
| Überwärmeabf.    | Untermenü Überwärmeabfuhr             | -                                       | -              |
| Sensor           | Zuweisung Überwärmeabfuhr-Sensor      | systemabhängig                          | systemabhängig |
| TEin             | Einschalttemperatur Überwärmeabfuhr   | 2595°C                                  | 85 °C          |
| TAus             | Ausschalttemperatur Überwärmeabfuhr   | 2090°C                                  | 50°C           |
| TVorlaufsoll     | Vorlaufsolltemperatur Überwärmeabfuhr | 590°C                                   | 50°C           |
| Kühlsystem       | Untermenü Kühlsystem                  | -                                       | -              |
| Modus            | Kühlmodus                             | Gerade, Konstant                        | Konstant       |
| TVorlauf         | Vorlauftemperatur Kühlung             | 525°C                                   | 20°C           |
| TVorlmin         | Vorlaufminimaltemperatur              | 529°C                                   | 10°C           |
| TAussen 1        | Untere Außentemperatur                | 1545°C                                  | 20°C           |
| TVorlauf 1       | Untere Vorlaufsolltemperatur          | 525°C                                   | 20°C           |
| TAussen 2        | Obere Außentemperatur                 | 1545°C                                  | 40 °C          |
| TVorlauf 2       | Obere Vorlaufsolltemperatur           | 525°C                                   | 10°C           |
| TVorlmin         | Vorlaufminimaltemperatur              | 529°C                                   | 10°C           |
| TVorlmax         | Vorlaufmaximaltemperatur              | 630°C                                   | 25 °C          |
| Ausgang          | Ausgangsauswahl                       | systemabhängig                          | systemabhängig |
| Modus            | Kühlmodus                             | Aussen, Ext. Schalter,<br>beides        | -              |
| Sensor           | Zuweisung Schaltereingang             | -                                       | -              |

| Invertiert         Option invertierte Schaltung         Ja, Nein         Nein                 |            |
|-----------------------------------------------------------------------------------------------|------------|
| Invertiert Option invertierte Schaltung Ja, Nein Nein                                         |            |
|                                                                                               |            |
| TTag aus Außentemperatur Kühlung 2040°C 20°C                                                  |            |
| Timer Timer-Funktion Kühlung Ja, Nein Nein                                                    |            |
| tEin         Einschaltzeit Kühlung         00:0023:45         00:00                           |            |
| tAus         Ausschaltzeit Kühlung         00:0023:45         00:00                           |            |
| Taupunkt Option Taupunktüberwachung Feuchte, Schalter, Aus Aus                                |            |
| Sensor Zuweisung Sensoreingang systemabhängig systemabhäng                                    | gig        |
| Korrektur Korrekturwert 010K 2K                                                               |            |
| Not-Aus Option Not-Aus Ja, Nein Nein                                                          |            |
| FeuchteRelative Feuchte5100%95%                                                               |            |
| Hysterese Wiedereinschalthysterese 110% 5%                                                    |            |
| Ausgang Ausgangsauswahl systemabhängig systemabhängi                                          | gig        |
| Nachkühlung Option Nachkühlung Ja, Nein Nein                                                  |            |
| Nachkühlung Untermenü Nachkühlung                                                             |            |
| Modus Auswahl des Nachkühlmodus Absolut, Therm., Absolut                                      |            |
| ZUIIE, EIII/AUS                                                                               | ria        |
| Ausgalig Ausgaligsauswalli Systemabhäarig systemabhäarig                                      | sig<br>i.a |
| Sensor I Zuweisung Bezugssensor I Systemabriangig Systemabriang                               | gig        |
| Sensor 2 (wenn Modus = Zone) systemabhängig systemabhängi                                     | gig        |
| ΔTEin Einschalttemperaturdifferenz -44,5+15,0K -2,0K                                          |            |
| ΔTAus Ausschalttemperaturdifferenz -45,0+14,5K -7,0K                                          |            |
| TEin Einschalttemperatur -13+44 °C +12 °C                                                     |            |
| TAusAusschalttemperatur-14+43 °C+8 °C                                                         |            |
| Ladepumpe Ausgangsauswahl Kessel-Lade-<br>pumpe systemabhängig systemabhäng                   | gig        |
| Start-Opt. Option Start-Optimierung Ja, Nein Nein                                             |            |
| ZeitZeit Start-Optimierung0300 min60 min                                                      |            |
| Stopp-Opt. Option Stopp-Optimierung Ja, Nein Nein                                             |            |
| ZeitZeit Stopp-Optimierung0300 min60 min                                                      |            |
| Urlaub Heizkreis im Absenkbetrieb bei Ja, Nein Nein aktiver Urlaubsfunktion                   |            |
| Energiespar. Option Energiesparbetrieb Ja, Nein Nein                                          |            |
| Energiespar. Untermenü Energiesparbetrieb                                                     |            |
| Sen. Rücklauf Zuweisung Heizkreis-Rücklaufsensor systemabhängig systemabhäng                  | gig        |
| ΔTAus Ausschalttemperaturdifferenz 149K 4K<br>Energiesparbetrieb                              |            |
| Pause Pausenzeit Energiesparbetrieb 060min 15min                                              |            |
| Laufzeit Laufzeit Energiesparbetrieb 060min 2min                                              |            |
| Funkt.     Aktivierung/Deaktivierung des<br>Heizkreises     Aktiviert, Deaktiviert, Aktiviert |            |
| Sensor Zuweisung Schaltereingang                                                              |            |

## Neue Funktion

Th. Desinfektion
 BW-Erwärmung
 BW-Vorerw.

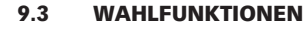

Unter diesem Menüpunkt können Wahlfunktionen für die Heizung ausgewählt und eingestellt werden.

Die Anzahl und Art der angebotenen Wahlfunktionen hängt von den bereits gemachten Einstellungen ab.

Im Untermenü **Anforderung** stehen die Modi **Standard** und **Anforderung** zur Auswahl. Wenn **Standard** ausgewählt wird, kann der Ausgang eingestellt werden.

Wenn **Anforderung** ausgewählt wird, muss zunächst im Menü **Heizung/Gem. Relais** eine Anforderung aktiviert und eingestellt werden.

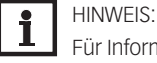

Für Informationen zur Einstellung von Wahlfunktionen siehe Seite 16.

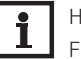

HINWEIS:

Für Informationen zur Ausgangsauswahl siehe Seite 17.

## Thermische Desinfektion

### Heizung/Wahlfunktionen/neue Funktion.../Th. Desinfektion

| Einstellkanal | Bedeutung                                               | Einstellbe-<br>reich/Auswahl          | Werkseinstellung |
|---------------|---------------------------------------------------------|---------------------------------------|------------------|
| Anforderung   | Relaisauswahl Anforderung                               | systemabhängig                        | systemabhängig   |
| Umwälzpumpe   | Option Umwälzpumpe                                      | Ja, Nein                              | Nein             |
| Ausgang       | Ausgangsauswahl Umwälzpumpe                             | systemabhängig                        | systemabhängig   |
| Sensor        | Zuweisung Sensor Desinfektion                           | systemabhängig                        | systemabhängig   |
| Intervall     | Überwachungsintervall                                   | 030, 123<br>(dd:hh)                   | 1d 0h            |
| Temperatur    | Desinfektionstemperatur                                 | 4590°C                                | 60 °C            |
| Dauer         | Desinfektionsdauer                                      | 0,524,0 h                             | 1,0 h            |
| Abbruch       | Option Abbruch                                          | Ja, Nein                              | Nein             |
| Abbruch       | Abbruchintervall                                        | 1,048,0 h                             | 2,0 h            |
| Startzeit     | Option Startzeitverzögerung                             | Ja, Nein                              | Nein             |
| Startzeit     | Startzeitpunkt                                          | 00:00 23:30                           | 20:00            |
| Hyst. aus     | Ausschalthysterese                                      | 220K                                  | 5K               |
| Hyst. ein     | Einschalthysterese                                      | 119K                                  | 2К               |
| TD Urlaub aus | Thermische Desinfektion aus bei aktiver Urlaubsfunktion | Ja, Nein                              | Nein             |
| BAS aus       | Option Betriebsartenschalter aus                        | Ja, Nein                              | Nein             |
| Sensor        | Zuweisung Betriebsartenschalter-<br>Eingang             | systemabhängig                        | systemabhängig   |
| Funkt.        | Aktivierung/Deaktivierung                               | Aktiviert, Deakti-<br>viert, Schalter | Aktiviert        |
| Sensor        | Zuweisung Schaltereingang                               | -                                     | -                |

Diese Funktion dient dazu, die Legionellenbildung in Trinkwasserspeichern durch gezielte Aktivierung der Nachheizung einzudämmen.

Für die Funktion können ein Sensor und ein Ausgang, bzw. eine Anforderung zugewiesen werden. Für die thermische Desinfektion wird die Temperatur am zugewiesenen Sensor überwacht. Während des Überwachungsintervalles muss für die Desinfektionsdauer ununterbrochen die Desinfektionstemperatur überschritten sein, damit die Desinfektionsbedingungen erfüllt sind.

Das Überwachungsintervall beginnt, wenn die Temperatur am zugewiesenen Sensor unter die Desinfektionstemperatur fällt. Ist das Überwachungsintervall abgelaufen, schaltet die Anforderung die Nachheizung ein. Die Desinfektionsdauer beginnt, wenn die Desinfektionstemperatur am zugewiesenen Sensor überschritten wird.

Die thermische Desinfektion kann nur vollendet werden, wenn die Desinfektionstemperatur für die Desinfektionsdauer ununterbrochen überschritten bleibt.

Mit dem Parameter **Abbruch** wird die Zeitspanne, nach der die Nachheizung abgebrochen wird, eingestellt. Wenn die Nachheizung abgebrochen wird, erscheint eine Fehlermeldung. Die thermische Desinfektion wird abgebrochen.

| Th. Desinfektion  | Ŧ  |
|-------------------|----|
| Anforderung       | R4 |
| 🛛 🗆 Um wälzpum pe |    |
| Sensor            | S4 |
|                   |    |

#### Startzeitverzögerung

Wenn die Startzeitverzögerung aktiviert wird, kann ein Zeitpunkt für die thermische Desinfektion mit Startzeitverzögerung eingestellt werden. Das Einschalten der Nachheizung wird bis zu dieser Uhrzeit hinausgezögert, nachdem das Überwachungsintervall abgelaufen ist.

Endet das Überwachungsintervall zum Beispiel um 12:00 Uhr und die Startzeit wurde auf 18:00 Uhr eingestellt, wird das Bezugsrelais um 18:00 Uhr anstatt um 12:00 Uhr, also mit 6 Stunden Verzögerung eingeschaltet.

Mit der Option **TD Urlaub aus** kann die Thermische Desinfektion für eine Phase der Abwesenheit deaktiviert werden.

→ Um die Tage der Abwesenheit einstellen zu können, Taste 🗇 für 5 s gedrückt halten.

Mit der Option **BAS aus** kann die thermische Desinfektion über den Betriebsartenschalter vom Automatikmodus auf **Aus** gestellt werden.

| Brauchwassererwarmung                    |             |
|------------------------------------------|-------------|
| Heizung / Wahlfunktionen / neue Funktion | /BW-Erwärm. |

| Einstellkanal   | Bedeutung                                             | Einstellbe-<br>reich/Auswahl        | Werkseinstellung |
|-----------------|-------------------------------------------------------|-------------------------------------|------------------|
| Anforderung     | Ausgangsauswahl Anforderung                           | systemabhängig                      | -                |
| Modus           | Modus der Anforderung                                 | Standard, Anforde-<br>rung          | Standard         |
| Pumpe/Ventil    | Option Ladepumpe/Ventil                               | Ja, Nein                            | Nein             |
| Ausgang         | Ausgangsauswahl Ladepumpe                             | systemabhängig                      | -                |
| Nachlaufzeit    | Option Nachlauf                                       | Ja, Nein                            | Nein             |
| Dauer           | Nachlaufzeit                                          | 110 min                             | 1 min            |
| Modus           | Betriebsmodus                                         | Zone, Therm.                        | Therm.           |
| Sensor 1        | Zuweisung Bezugssensor 1                              | systemabhängig                      | systemabhängig   |
| Sensor 2        | Zuweisung Bezugssensor 2<br>(wenn Modus = Zone)       | systemabhängig                      | systemabhängig   |
| TEin            | Einschalttemperatur                                   | 094°C                               | 50°C             |
| TAus            | Ausschalttemperatur                                   | 195°C                               | 55°C             |
| Timer           | Timer-Funktion                                        | Ja, Nein                            | Nein             |
| Man. Aufheizung | Manuelle Aufheizung                                   | Ja, Nein                            | Nein             |
| Sensor          | Zuweisung Schaltereingang                             | systemabhängig                      | systemabhängig   |
| BW Urlaub aus   | Brauchwassererwärmung aus bei aktiver Urlaubsfunktion | Ja, Nein                            | Nein             |
| BAS aus         | Option Betriebsartenschalter aus                      | Ja, Nein                            | Nein             |
| Sensor          | Zuweisung Betriebsartenschal-<br>ter-Eingang          | systemabhängig                      | systemabhängig   |
| Solar aus       | Option Solar aus                                      | Ja, Nein                            | Nein             |
| Speicher        | Zuweisung Solarspeicher                               | alle Solarspeicher                  | -                |
| Spsoll          | Option Solltemperatur                                 | Ja, Nein                            | Nein             |
| FSK aus         | Option Festbrennstoffkessel aus                       | Ja, Nein                            | Nein             |
| FSK             | Zuweisung Feststoffkessel                             | alle Feststoffkessel                | -                |
| Funkt.          | Aktivierung/Deaktivierung                             | Aktiviert, Deaktiviert,<br>Schalter | Aktiviert        |
| Sensor          | Zuweisung Schaltereingang                             | -                                   | -                |

Diese Funktion dient dazu, durch Anforderung einer Nachheizung den Brauchwasserspeicher zu erwärmen.

Wenn die Option **Pumpe/Ventil** aktiviert wird, erscheint ein weiterer Einstellkanal, mit dem der Pumpe/Ventil ein Ausgang zugewiesen werden kann. Der zugewiesene Ausgang wird mit dem Anforderungsrelais ein- und ausgeschaltet.

Wenn die Option **Nachlaufzeit** aktiviert ist, bleibt das Ladepumpenrelais um die eingestellte Dauer eingeschaltet, nachdem das Anforderungsrelais ausgeschaltet wurde.

Für die Brauchwassererwärmung stehen 2 verschiedene Modi zur Verfügung:

| BW-Erwärm.  | +      |
|-------------|--------|
| 🕨 Anforderi | ung R4 |
| 🗆 Pumpe,    | Ventil |
| Modus       | Therm. |

#### **Modus Thermisch**

Das zugewiesene Anforderungsrelais wird eingeschaltet, wenn die Temperatur am zugewiesenen Sensor 1 unter die eingestellte Einschalttemperatur sinkt. Wenn die Temperatur am zugewiesenen Sensor 1 die eingestellte Ausschalttemperatur überschreitet, wird das Relais ausgeschaltet.

#### **Modus Zone**

In diesem Modus kann ein weiterer Sensor zugewiesen werden. Die Ein- und Ausschaltbedingungen müssen dann an beiden Sensoren erfüllt sein, damit der Ausgang ein-, bzw. ausgeschaltet wird.

Wenn die Option **Timer** aktiviert wird, erscheint eine Wochenzeitschaltuhr, mit der Zeitfenster für den Betrieb der Funktion eingestellt werden können.

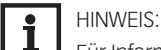

Für Informationen zur Timereinstellung siehe Seite 12.

Mit der Option **Man. Aufheizung** kann die Brauchwassererwärmung außerhalb des eingestellten Zeitfensters einmalig über einen Schalter aktiviert werden, wenn die Ausschalttemperatur unterschritten wurde.

Mit der Option **BW Urlaub** aus kann die Brauchwassererwärmung für eine Phase der Abwesenheit deaktiviert werden.

→ Um die Tage der Abwesenheit einstellen zu können, Taste 🕤 für 5 s gedrückt halten.

Mit der Option **BAS aus** kann die Brauchwassererwärmung über den Betriebsartenschalter vom Automatikmodus auf **Aus** gestellt werden.

Wird **Solar aus** aktiviert, wird die Brauchwassererwärmung unterbunden, wenn ein ausgewählter Speicher solar beladen wird.

Wenn die Option **Spsoll** aktiviert wird, findet die Unterdrückung der Brauchwassererwärmung nur statt, wenn die Speichertemperatur über der Speichersolltemperatur liegt.

Wird **FSK aus** aktiviert, wird die Brauchwassererwärmung unterbunden, wenn ein ausgewählter Festbrennstoffkessel aktiv ist.

### Brauchwasser-Vorerwärmung

## Heizung/Wahlfunktionen/neue Funktion.../BW-Vorerw.

| Einstellkanal       | Bedeutung                      | Einstellbe-<br>reich/Auswahl          | Werkseinstellung |
|---------------------|--------------------------------|---------------------------------------|------------------|
| Pumpe               | Ausgangsauswahl Pumpe          | systemabhängig                        | -                |
| Ventil              | Option Ventil                  | Ja, Nein                              | Nein             |
| Ventil              | Ausgangsauswahl Ventil         | systemabhängig                        | -                |
| Temp.sensor         | Temperatursensor               | systemabhängig                        | -                |
| Sen. Vol.           | Volumenstromsensor             | systemabhängig                        | -                |
| TMax BW             | BW-Maximaltemperatur           | 2090°C                                | 60°C             |
| Startdrehzahl       | Startdrehzahl Brauchwasser-    | 20100%                                | 50%              |
|                     | Vorerwärmung                   |                                       |                  |
| Schrittweite        | Schrittweite Drehzahlanpassung | 1100%                                 | 10%              |
| Hysterese           | Hysterese Drehzahlanpassung    | 0,510,0K                              | 5,0 K            |
| Verzögerung         | Verzögerungszeit               | 110 s                                 | 5 s              |
| $\Delta$ T-Funktion | Aktivierung ∆T-Funktion        | Ja, Nein                              | Nein             |
| ΔTEin               | Einschalttemperaturdifferenz   | 1,050,0K                              | 5,0 K            |
| ΔTAus               | Ausschalttemperaturdifferenz   | 0,549,5K                              | 3,0 K            |
| Sen. Quelle         | Zuweisung Sensor Wärmequelle   | systemabhängig                        | -                |
| Sen. Senke          | Zuweisung Sensor Wärmesenke    | systemabhängig                        | -                |
| Funkt.              | Aktivierung/Deaktivierung      | Aktiviert, Deakti-<br>viert, Schalter | Aktiviert        |
| Sensor              | Zuweisung Schaltereingang      | -                                     | -                |

Diese Funktion dient dazu, mit Wärme aus einem Pufferspeicher den Kaltwasserzulauf des Brauchwasserspeichers zu erwärmen.

Der Regler überwacht den Volumenstrom am ausgewählten Volumenstromsensor. Wenn ein Volumenstrom detektiert wird, wird die Pumpe mit der Startdrehzahl eingeschaltet.

| BW-Vorerw.  | -  |
|-------------|----|
| ▶ Pumpe     | R4 |
| □Ventil     |    |
| Temp.sensor | S4 |

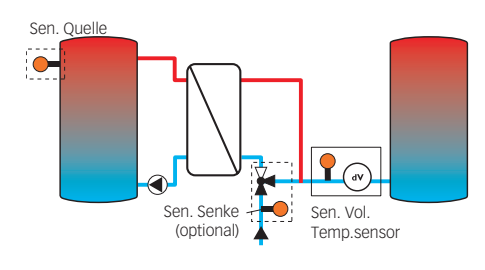

| Ζ | irkulation | +         |
|---|------------|-----------|
| Þ | Ausgang    | R4        |
|   | Тур        | Thermisch |
|   | Sensor     | S4        |

Wenn die Temperatur am ausgewählten Temperatursensor den eingestellten Wert für die Brauchwassermaximaltemperatur überschreitet, wird die Drehzahl um den Wert **Schrittweite** abgesenkt. Das Intervall bis zur nächsten Messung und Anpassung kann mit dem Parameter **Verzögerung** eingestellt werden.

Wenn nach Ablauf der Verzögerungszeit die Brauchwassermaximaltemperatur nicht erreicht wird, wird die Drehzahl um den Wert Schrittweite angehoben. Innerhalb der Hysterese wird keine Anpassung der Drehzahl vorgenommen.

Wird die  $\Delta T$ -Funktion aktiviert, wird die Pumpe nur aktiv, wenn  $\Delta TEin$  überschritten ist, und wieder ausgeschaltet, wenn  $\Delta TAus$  unterschritten wird.

Wenn die Option **Ventil** aktiviert ist, wird der ausgewählte Ausgang immer aktiviert, wenn die Pumpe aktiv ist.

## Zirkulation

### Heizung/Wahlfunktionen/neue Funktion.../Zirkulation

| Einstellkanal | Bedeutung                               | Einstellbereich/Aus-<br>wahl                                     | Werkseinstellung |
|---------------|-----------------------------------------|------------------------------------------------------------------|------------------|
| Ausgang       | Ausgangsauswahl                         | systemabhängig                                                   | systemabhängig   |
| Тур           | Variante                                | Anforderung, Thermisch,<br>Timer, Therm.+Timer,<br>Anford.+Timer | Thermisch        |
| Sensor        | Zuweisung Sensor Zirkulation            | systemabhängig                                                   | systemabhängig   |
| TEin          | Einschalttemperatur                     | 1059°C                                                           | 40°C             |
| TAus          | Ausschalttemperatur                     | 1160°C                                                           | 45°C             |
| Timer         | Timer-Funktion                          | Ja, Nein                                                         | Nein             |
| Verzög.       | Einschaltverzögerung bei<br>Anforderung | 03 s                                                             | Os               |
| Laufzeit      | Laufzeit Zirkulationspumpe              | 01:0015:00 min                                                   | 03:00 min        |
| Pausenzeit    | Pausenzeit Zirkulationspum-<br>pe       | 1060 min                                                         | 30 min           |
| Funkt.        | Aktivierung/Deaktivierung               | Aktiviert, Deaktiviert,<br>Schalter                              | Aktiviert        |
| Sensor        | Zuweisung Schaltereingang               | -                                                                | -                |

Die **Zirkulationsfunktion** dient zur Regelung und Ansteuerung einer Zirkulationspumpe. Für die Ansteuerungslogik stehen 5 Varianten zur Verfügung:

- Thermisch
- Timer
- Thermisch + Timer
- Anforderung
- Anforderung + Timer

#### Thermisch

Die Temperatur am ausgewählten Sensor wird überwacht. Der zugewiesene Ausgang wird eingeschaltet, wenn die eingestellte Einschalttemperatur unterschritten wird. Wird die Ausschalttemperatur überschritten, wird der Ausgang ausgeschaltet.

### Timer

Der Ausgang wird innerhalb der eingestellten Zeitfenster eingeschaltet, außerhalb wird er ausgeschaltet.

#### Thermisch + Timer

Der Ausgang wird eingeschaltet, wenn die Einschaltbedingungen beider oben genannter Varianten erfüllt sind.

#### Anforderung

Der zugewiesene Strömungsschalter wird auf Durchgang überwacht. Wird ein Durchgang am Strömungsschalter festgestellt, wird der Ausgang für die eingestellte Laufzeit eingeschaltet. Nach Ablauf der Laufzeit wird der Ausgang wieder ausgeschaltet. Während der eingestellten Pausenzeit bleibt der Ausgang ausgeschaltet, auch wenn ein Durchgang am zugewiesenen Sensor festgestellt wird.
## 9. HEIZUNG

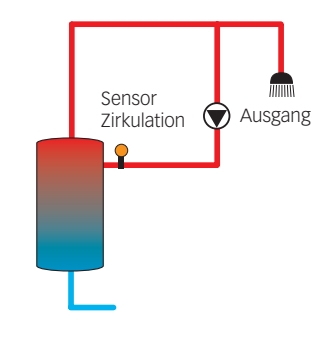

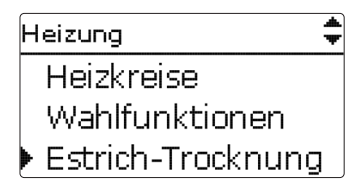

| Estrich-Trock | nung |        | Ŧ   |
|---------------|------|--------|-----|
| 🕨 Heizkreise  | Э    |        | 1   |
| TStart        |      | 20     | °C  |
| ТМах          |      | 30     | °C  |
| Estrich-Trock | nung |        | Ŧ   |
| 🕨 Phase       | Auf  | heiz   | zen |
| Restzeit      |      |        |     |
|               | 14 c | 1, 23  | 3 h |
| Estrich-Trock | nung |        |     |
| Abbreche      | n?   | N      | ein |
| Estrich-Trock | nung |        | \$  |
| Anstieg       |      | (<br>( | 2 K |
| Anstiegsz     | eit  | 24     | 4 h |
| Haltezeit     |      | !      | 5 c |
|               |      |        |     |

#### Anforderung + Timer

Der Ausgang wird eingeschaltet, wenn die Einschaltbedingungen beider oben genannter Varianten erfüllt sind.

Wenn die Variante **Timer, Therm.+Timer** oder **Anford.+Timer** aktiviert wird, erscheint eine Wochenzeitschaltuhr, mit der Zeitfenster für den Betrieb der Funktion eingestellt werden können.

Durchfluss bis zu 5 s anliegen, bevor der Regler reagiert, bei Anschluss an einen Impuls-

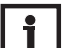

HINWEIS: Wenn der Strömungsschalter an den Eingang S1...S8 angeschlossen wird, muss der

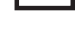

eingang 1 s.

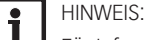

Für Informationen zur Timereinstellung siehe Seite 12.

#### 9.4 ESTRICH-TROCKNUNG

#### Heizung/Estrich-Trocknung

| Einstellkanal | Bedeutung                 | Einstellbereich/Auswahl | Werkseinstellung |
|---------------|---------------------------|-------------------------|------------------|
| Heizkreise    | Auswahl Heizkreis         | Heizkreis 1 3           | systemabhängig   |
| TStart        | Starttemperatur           | 1030°C                  | 20°C             |
| ТМах          | Haltetemperatur           | 2060°C                  | 30 °C            |
| Anstieg       | Anstiegswert              | 110K                    | 2K               |
| Anstiegszeit  | Anstiegsdauer             | 124 h                   | 24 h             |
| Haltezeit     | Haltezeit von TMax        | 120 d                   | 5 d              |
| Start         | Aktivierung/Deaktivierung | Ja, Nein                | Nein             |

Diese Funktion dient der zeit- und temperaturgeführten Estrich-Trocknung für auswählbare Heizkreise.

Die Heizkreise können in dem Menü **Heizung/Estrich-Trocknung** ausgewählt werden. Am Ende dieses Menüs kann die Funktion mit **Start** ausgelöst werden.

Der Regler springt in das Statusmenü der Estrich-Trocknung. Die aktuelle **Phase** wird im Display angezeigt und die **Restzeit** wird heruntergezählt (dd:hh). Während dieses Vorganges blinkt das Tastenkreuz grün.

Am Ende des Menüs erscheint statt Start der Menüpunkt **Abbrechen**. Wird Abbrechen ausgewählt, wird die Estrich-Trocknung vorzeititg beendet.

Zu Beginn der Estrich-Trocknung werden die ausgewählten Heizkreise mit der eingestellten Starttemperatur als Vorlaufsolltemperatur für die Anstiegszeit in Betrieb genommen. Danach wird die Vorlaufsolltemperatur jeweils für die Dauer der einstellbaren Anstiegszeit schrittweise um den einstellbaren Anstieg erhöht, bis die Haltetemperatur erreicht ist. Nach Ablauf der Haltezeit wird in umgekehrter Reihenfolge die Vorlaufsolltemperatur schrittweise reduziert, bis die Starttemperatur wieder erreicht ist.

Wird die Vorlaufsolltemperatur nach den ersten 24 Stunden bzw. nach den jeweiligen Anstiegszeiten nicht erreicht oder wird sie dauerhaft überschritten, wird die Estrich-Trocknung abgebrochen.

Der Heizkreis wird ausgeschaltet und eine Fehlermeldung angezeigt. Das Tastenkreuz leuchtet rot. Fehler 1: Vorlaufsensor defekt

Fehler 2: seit über 5 min ist die Vorlauftemperatur größer als die Vorlaufmaximaltemperatur + 5K
 Fehler 3: seit über 30 min ist die Vorlauftemperatur größer als die Haltetemperatur + Anstieg
 Fehler 4: seit über 2h ist die Vorlauftemperatur größer als die Vorlaufsolltemperatur + Anstieg
 Fehler 5: seit über einer Anstiegszeit ist die Vorlauftemperatur kleiner als die Vorlaufsolltemperatur - Anstieg

### 9. HEIZUNG

Während das Programm Estrich-Trocknung für die ausgewählten Heizkreise läuft, arbeiten die anderen Heizkreise entsprechend ihrer gewählten Betriebsart weiter.

Mit der Taste  $\overline{\upsilon}$  kann jederzeit in das Status- bzw. Hauptmenü des Reglers gewechselt werden, um Einstellungen vorzunehmen.

Wenn die Estrich-Trocknung erfolgreich beendet wurde, wechseln die beteiligten Heizkreise in den Regelbetrieb entsprechend der ausgewählten Betriebsart.

Die Estrich-Trocknung wird automatisch deaktiviert. Die Schornsteinfegerfunktion wird in allen Heizkreisen wieder aktiviert.

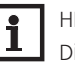

### HINWEIS:

Die Versorgung der Heizkreise durch eine Wärmequelle muss sichergestellt sein (Nachheizung).

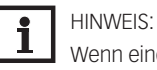

Wenn eine SD-Karte im Regler eingeschoben ist, wird ein Estrich-Protokoll erzeugt.

### **10.WMZ**

### WMZ

neue Funktion... zurück

| Neue Funktion |
|---------------|
| ▶ WMZ         |
| Impulszähler  |
| zurück        |
|               |
| WMZ -         |

| 🕨 Sen, Vorl. | S2 |
|--------------|----|
| Sen. Rückl.  | S4 |
| 🗆 Sen. Vol.  |    |

Im Menü WMZ können bis zu 7 interne Wärmemengenzähler und 1 Impulszähler aktiviert und eingestellt werden.

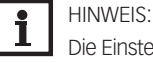

Die Einstellung der Funktionen ist ähnlich der Einstellung von Wahlfunktionen siehe Seite 16.

#### Wärmemengenzähler WMZ/neue Funktion.../WMZ

#### Einstellbereich/Auswahl Werkseinstellung Einstellkanal Bedeutung Sen. Vorl. Zuweisung Vorlaufsensor systemabhängig systemabhängig Sen. Rückl Zuweisung Rücklaufsensor systemabhängig systemabhängig Sen. Vol. Option Volumenstromsensor Ja, Nein Nein Sen. Vol. Zuweisung Volumenstromsensystemabhängig sor Vol.str. Volumenstrom (wenn Sen. Vol. 1,0...500,0 l/min 3.0 l/min = Nein) Relais Relaisauswahl systemabhängig Propyl. Medium Wärmeträgermedium Tyfocor LS, Propyl., Ethyl.,Wasser Gehalt Glykolanteil im Medium (nur 20...70% 45% wenn Medium = Propylenglykol oder Ethylenglykol) Alternativ-Option Alternativanzeige Ja, Nein Nein anzeige Einheit Alternative Einheit Kohle, Gas, Öl, CO, CO. Faktor Umrechnungsfaktor 0,0000001...100,0000000 0,5000000 Übertrag Übertragswert (nur bei erstmaliger Konfiguration oder nach einem WMZ-Reset) Funkt. Aktiviert, Deaktiviert, Aktivierung / Deaktivierung Aktiviert Schalter Sensor Zuweisung Schaltereingang

Wenn die Option Volumenstromsensor aktiviert wird, kann ein Impulseingang oder, falls vorhanden, ein Grundfos Direct Sensor™ ausgewählt werden.

Die Grundfos Direct Sensors™ stehen nur zur Auswahl, wenn diese zuvor im Menü **Eingänge/** Module angemeldet wurden. Dort muss auch die Impulswertigkeit eingestellt werden.

Wenn die Option Volumenstromsensor deaktiviert wird, führt der Regler eine Wärmemengenbilanzierung mit einem festen Durchflusswert als Berechnungsgrundlage durch. Der Durchfluss muss bei 100% Pumpendrehzahl am Flowmeter abgelesen und im Einstellkanal **Vol.str.** eingegeben werden. Zusätzlich muss ein Relais zugewiesen werden. Die Wärmemengenbilanzierung findet statt, wenn das zugewiesene Relais eingeschaltet ist.

Im Einstellkanal **Medium** muss das Wärmeträgermedium ausgewählt werden. Wenn Propylenglykol oder Ethylenglykol ausgewählt ist, erscheint der Einstellkanal **Gehalt**, in dem der Anteil des Frostschutzmittels im Wärmeträgermedium eingestellt werden kann.

Wenn ein Wärmemengenzähler zum ersten Mal konfiguriert wird oder nachdem seine Gesamtmenge zurückgesetzt wurde, erscheint der Einstellkanal **Übertrag**. Hier kann ein früherer Wert eingetragen werden, der in die Gesamtmenge übernommen werden soll.

Wenn die Option **Alternativanzeige** aktiviert wird, rechnet der Regler die Wärmemenge in die ersparte Menge fossilen Brennstoffs (Kohle, Öl oder Gas), oder die ersparte CO<sub>2</sub>-Emission um. Die alternativ angezeigte Einheit kann ausgewählt werden. Dazu muss ein Umrechnungsfaktor angegeben werden. Der Umrechnungsfaktor ist abhängig von der Anlage und muss individuell errechnet werden.

| Impulszähler | -         |
|--------------|-----------|
| 🕨 Eingang    | IMP       |
| Übertrag     |           |
| Funkt.       | Aktiviert |

#### Impulszähler

#### WMZ/neue Funktion.../Impulszähler

| Einstellka-<br>nal | Bedeutung                                                                     | Einstellbe-<br>reich/Auswahl          | Werkseinstel-<br>lung |
|--------------------|-------------------------------------------------------------------------------|---------------------------------------|-----------------------|
| Eingang            | Impulseingang                                                                 | IMP                                   | -                     |
| Übertrag           | Übertragswert (nur bei erstmaliger<br>Konfiguration oder nach einem<br>Reset) | -                                     | -                     |
| Funkt.             | Aktivierung / Deaktivierung                                                   | Aktiviert, Deakti-<br>viert, Schalter | Aktiviert             |
| Sensor             | Zuweisung Schaltereingang                                                     | -                                     | -                     |

Mit einem Impulszähler können die Impulse eines Gerätes mit S0-Ausgang gezählt werden, z. B. zur Bilanzierung des Ertrages einer PV-Anlage.

Unter **Eingang** muss dazu der Impusleingang des Reglers ausgewählt werden. Wenn ein Impulszähler zum ersten Mal konfiguriert wird oder nachdem seine Gesamtmenge zurückgesetzt wurde, erscheint der Einstellkanal Übertrag. Hier kann ein früherer Wert eingetragen werden, der in die Gesamtmenge übernommen werden soll.

## **11. GRUNDEINSTELLUNGEN**

| ıtsch         |  |  |
|---------------|--|--|
| Sommer/Winter |  |  |
| 2020          |  |  |
|               |  |  |

| Einstellkanal  | Bedeutung                         | Einstellbereich/Aus-<br>wahl                                           | Werkseinstellung |
|----------------|-----------------------------------|------------------------------------------------------------------------|------------------|
| Sprache        | Auswahl Menüsprache               | Deutsch, English,<br>Français, Italiano, Español,<br>Nederlands, Suomi | Deutsch          |
| Sommer/Winter  | Auswahl Sommerzeit/<br>Winterzeit | Ja, Nein                                                               | Ja               |
| Datum          | Einstellung Datum                 | 01.01.200131.12.2050                                                   | 01.01.2020       |
| Uhrzeit        | Einstellung Uhrzeit               | 00:0023:59                                                             | -                |
| TempEinh.      | Temperatureinheit                 | °C, °F                                                                 | °C               |
| VolEinh.       | Volumeneinheit                    | Gallonen, Liter                                                        | Liter            |
| Druck-Einh.    | Druckeinheit                      | psi, bar                                                               | bar              |
| Energie-Einh.  | Energieeinheit                    | kWh, MBTU                                                              | kWh              |
| Blockierschutz | Untermenü<br>Blockierschutz       | -                                                                      | -                |
| Startzeit      | Blockierschutz-Startzeit          | 00:0023:59                                                             | 12:00            |
| Laufzeit       | Blockierschutz-Laufzeit           | 130 s                                                                  | 10 s             |
| Reset          | zurück auf<br>Werkseinstellung    | Ja, Nein                                                               | Nein             |
| Schema         | Schemaauswahl                     | 00009999                                                               | 0000             |

Im Menü **Grundeinstellungen** können alle Basis-Parameter für den Regler eingestellt werden. Normalerweise sind diese Einstellungen bereits im Inbetriebnahmemenü gemacht worden. Sie können hier nachträglich verändert werden.

| SD-Karte        | -    |  |
|-----------------|------|--|
| 🕨 Restzeit      | 13 d |  |
| Optionen        |      |  |
| Karte entfernen |      |  |

| Einstellkanal    | Bedeutung               | Einstellbereich/Auswahl | Werkseinstellung |
|------------------|-------------------------|-------------------------|------------------|
| Karte entfernen  | Karte sicher entfernen  | -                       | -                |
| Einst. speichern | Einstellungen speichern | -                       | -                |
| Einst. laden     | Einstellungen laden     | -                       | -                |
| Logintervall     | Logintervall            | 00:01 20:00 (mm:ss)     | 01:00            |
| Aufz.art         | Aufzeichnungsart        | Zyklisch, Linear        | Linear           |

Der Regler verfügt über einen SD-Karteneinschub für handelsübliche SD-Karten. Folgende Funktionen können mit einer SD-Karte ausgeführt werden:

- Mess- und Bilanzwerte aufzeichnen. Nach der Übertragung in einen Computer können die gespeicherten Werte beispielsweise mit einem Tabellenkalkulationsprogramm geöffnet und visualisiert werden.
- Einstellungen und Parametrisierungen auf der SD-Karte sichern und gegebenenfalls wiederherstellen.
- Firmware-Updates auf den Regler aufspielen.

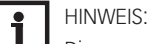

Die verwendete SD-Karte muss in FAT32 formatiert sein.

#### Firmware-Updates aufspielen

Wenn eine SD-Karte eingelegt wird, auf der ein Firmware-Update gespeichert ist, erscheint die Abfrage **Update?** im Display.

→ Um ein Update durchzuführen, Ja auswählen und mit Taste 💿 bestätigen.

Das Update wird automatisch durchgeführt. Im Display erscheint **Bitte warten...** und ein Fortschrittsbalken. Wenn das Update fertig aufgespielt ist, startet der Regler automatisch neu und durchläuft eine kurze Initialisierungsphase.

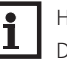

#### HINWEIS:

Die Karte erst entfernen, wenn die Initialisierungsphase abgeschlossen und das Hauptmenü des Reglers wieder zu sehen ist!

→ Wenn kein Update durchgeführt werden soll, Nein auswählen.

Der Regler startet den Normalbetrieb.

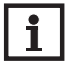

### HINWEIS:

Der Regler erkennt Firmware-Updates nur, wenn sie in einem Ordner namens **COSMO**\ **MULTI3** auf der ersten Ebene der SD-Karte gespeichert sind.

→ Auf der SD-Karte einen Ordner COSMO anlegen und die heruntergeladene ZIP-Datei in diesen Ordner extrahieren.

#### Aufzeichnung starten

- 1. SD-Karte in den Einschub einsetzen.
- 2. Aufzeichnungsart und Aufzeichnungsintervall einstellen.

Die Aufzeichnung beginnt sofort.

#### Aufzeichnung beenden

- 1. Menüpunkt Karte entfernen... wählen.
- 2. Nach Anzeige Karte entnehmen die Karte aus dem Einschub entnehmen.

Wenn im Menüpunkt **Aufz.art Linear** eingestellt wird, endet die Aufzeichnung bei Erreichen der Kapazitätsgrenze. Es erscheint die Meldung **Karte voll**.

Bei der Einstellung **Zyklisch** werden die ältesten Daten auf der Karte überschrieben, sobald die Kapazitätsgrenze erreicht ist.

### **12.SD-KARTE**

#### HINWEIS: i

Die verbleibende Aufzeichnungszeit verringert sich nicht-linear durch die zunehmende Größe der Datenpakete. Die Datenpakete können sich z. B. durch den ansteigenden Wert der Betriebsstunden vergrößern.

#### Reglereinstellungen speichern

→ Um die Reglereinstellungen auf der SD-Karte zu speichern, den Menüpunkt Einst. speichern auswählen.

Während des Speichervorgangs erscheint im Display Bitte warten..., danach die Meldung Erfolgreich!. Die Reglereinstellungen werden in einer .SET-Datei auf der SD-Karte gespeichert.

#### **Reglereinstellungen laden**

1. Um die Reglereinstellungen von einer SD-Karte zu laden, den Menüpunkt Einst. laden auswählen.

Das Fenster Dateiauswahl erscheint.

2. Die gewünschte .SET-Datei auswählen.

Während des Ladevorgangs erscheint im Display Bitte warten..., danach die Meldung Erfolgreich!.

#### HINWEIS: i Der Regler erkennt .SET-Dateien nur, wenn sie in einem Ordner namens COSMO\MULTI3

auf der ersten Ebene der SD-Karte gespeichert sind. i

HINWEIS:

Um die SD-Karte sicher zu entfernen, vor der Kartenentnahme immer den Menüpunkt Karte entfernen... anwählen.

### **13. HANDBETRIEB**

| +             |  |  |
|---------------|--|--|
| Alle Ausgänge |  |  |
| Regler        |  |  |
| Auto          |  |  |
|               |  |  |

Relais 1

OEin

Auto

O Aus

| Handbetriet | ) |
|-------------|---|
|-------------|---|

| Einstellkanal     | Bedeutung                               | Einstellbereich/Aus-<br>wahl  | Werkseinstel-<br>lung |
|-------------------|-----------------------------------------|-------------------------------|-----------------------|
| Alle Ausgänge     | Auswahl Betriebsmodus aller<br>Ausgänge | Auto, Aus                     | Aus                   |
| Relais 1X         | Betriebsmodus Relais                    | Ein, Auto, Aus                | Auto                  |
| Ausgang AB        | Betriebsmodus Signalausgang             | Ein, Max., Auto, Min.,<br>Aus | Auto                  |
| Anforderung 1 (2) | Betriebsmodus Anforderung               | Max., Auto, Min., Aus         | Auto                  |
| Pumpe 1 (2)       | Betriebsmodus Pumpe                     | Max., Auto, Min., Aus         | Auto                  |
| Ventil 1 (2)      | Betriebsmodus Ventil                    | Max., Auto, Min., Aus         | Auto                  |

Im Menü **Handbetrieb** kann der Betriebsmodus aller Ausgänge im Regler und in angeschlossenen Modulen eingestellt werden.

Unter dem Menüpunkt **Alle Ausgänge...** können alle Ausgänge gleichzeitig ausgeschaltet (Aus) oder in den Automatikmodus (Auto) gesetzt werden:

- Aus = Ausgang ist ausgeschaltet (Handbetrieb)
- Auto = Ausgang ist im Automatikmodus

Für jeden Ausgang kann auch einzeln ein Betriebsmodus gewählt werden. Folgende Einstellmöglichkeiten stehen zur Verfügung:

- Aus = Ausgang ist ausgeschaltet (Handbetrieb)
- Ein = Ausgang läuft mit 100% (Handbetrieb)
- Auto = Ausgang ist im Automatikmodus
- Min. = Ausgang läuft mit Minimaldrehzahl (Handbetrieb)
- Max. = Ausgang läuft mit Maximaldrehzahl (Handbetrieb)

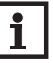

#### HINWEIS:

Nach Ausführen der Kontroll- und Servicearbeiten muss der Betriebsmodus wieder auf **Auto** gestellt werden. Im Handbetrieb ist die Regelungslogik außer Kraft gesetzt.

## **14. BEDIENERCODE**

### Bedienercode:

0000

Im Menü **Bedienercode** kann ein Bedienercode eingegeben werden. Jede Stelle des vierstelligen Codes muss einzeln eingegeben und bestätigt werden. Nach der Bestätigung der letzten Stelle erfolgt ein automatischer Sprung in die nächsthöhere Menüebene.

Um Zugang zu den Menübereichen der Installateur-Ebene zu erlangen, muss der Installateur-Bedienercode eingegeben werden:

### Installateur: 0262

Um zu verhindern, dass zentrale Einstellwerte des Reglers unsachgemäß verändert werden, sollte vor der Überlassung an einen fachfremden Anlagenbetreiber der Kunden-Bedienercode eingegeben werden.

Kunde: 0000

## 15. EINGÄNGE / MODULE

| E | ingänge/Module |
|---|----------------|
| Þ | Module         |
|   | Eingänge       |
|   | zurück         |
| M | Iodule ,       |
| Þ | 🗵 Modul 1      |
|   | 🗆 Modul 2      |
|   | 🗆 Modul 3      |

Eingänge

S1

S2

-15.0

Im Menü **Eingänge/Module** können externe Module an- und abgemeldet, und Sensoroffsets eingestellt werden.

#### 15.1 MODULE

In diesem Untermenü können bis zu 3 externe Module angemeldet werden. Alle angeschlossenen und vom Regler erkannten Module stehen zur Auswahl.

→ Um ein Modul anzumelden, die entsprechende Menüzeile mit Taste (3) anwählen.

Die Checkbox zeigt die Auswahl an. Wenn ein Modul angemeldet ist, stehen seine Sensoreingänge und Relaisausgänge in den entsprechenden Menüs des Reglers zur Auswahl.

#### Eingänge/Module/Module

| Einstellkanal | Bedeutung                 | Einstellbereich/Aus-<br>wahl | Werkseinstel-<br>lung |
|---------------|---------------------------|------------------------------|-----------------------|
| Modul 13      | Anmeldung externer Module | -                            | -                     |

#### 15.2 EINGÄNGE

In diesem Untermenü kann für jeden Sensoreingang eingestellt werden, welcher Sensortyp angeschlossen ist. Zur Auswahl stehen:

- S1...S10: Schalter, Fern (Fernversteller), BAS (Betriebsartenschalter), Pt1000, Pt500, KTY, Keine
- IMP: nicht einstellbar
- Ga1, Ga2: RH, RPS,VFS,Keine

| CHTUNG | ANLAGENSCHADEN!                                                                |
|--------|--------------------------------------------------------------------------------|
| .N     | Die Auswahl eines falschen Sensortyps führt zu unerwünschtem Regelverhalten.   |
| pH)    | Im schlimmsten Fall kann dies zu Anlagenschäden führen!                        |
| $\Box$ | <ul> <li>Sicherstellen, dass der richtige Sensortyp ausgewählt ist!</li> </ul> |

Wenn **KTY**, **Pt500** oder **Pt1000** ausgewählt wurde, erscheint der Kanal **Offset**, in dem ein individueller Sensoroffset eingestellt werden kann.

- 1. Um den Offset für einen Sensor einzustellen, die entsprechende Menüzeile mit Taste 💿 anwählen.
- 2. Um den Offset für einen Sensor festzulegen, den Wert mit den Tasten 🕑 und < einstellen und mit Taste 🕟 bestätigen.

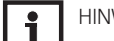

A

HINWEIS:

Wenn ein Sensor als Temperatursensor einer Funktion zugewiesen wurde, stehen die Sensortypen **Schalter, Fern, BAS, Impuls** und **Keine** für den entsprechenden Eingang nicht mehr zur Verfügung.

#### ACHTUNG GERÄTESCHADEN!

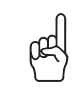

Sensoreingänge, die auf den Sensortyp Schalter eingestellt werden, sind nur für den Anschluss von potenzialfreien Schaltern geeignet! → Sicherstellen, dass keine Spannung angelegt wird!

Wenn **Schalter** ausgewählt wurde, erscheint die Option **Invertiert**, mit dem die Auswirkung des Schalters invertiert werden kann.

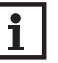

### HINWEIS:

Wenn Grundfos Direct Sensors™ verwendet werden, den Sensor-Masse-Sammelklemmenblock mit PE verbinden (siehe Seite 7).

| Offset |       |  |
|--------|-------|--|
| 、<br>、 | 0.Q K |  |

🛦 = 0.0

15. d

Regler

# 15. EINGÄNGE/MODULE

### Eingänge/Module/Eingänge

| Einstellkanal | Bedeutung                                         | Einstellbereich/Aus-<br>wahl                                 | Werksein-<br>stellung |
|---------------|---------------------------------------------------|--------------------------------------------------------------|-----------------------|
| S1S10         | Auswahl Sensoreingang                             | -                                                            | -                     |
| Тур           | Auswahl des Sensortyps                            | Schalter, Fern, BAS, KTY,<br>Pt500, Pt1000, Keine            | Pt1000                |
| Offset        | Sensoroffset                                      | -15,0+15,0K                                                  | 0,0K                  |
| IMP           | Auswahl Impulseingang                             | -                                                            | -                     |
| Тур           | Auswahl des Sensortyps                            | Impuls, Schalter, Fern,<br>BAS, KTY, Pt500, Pt1000,<br>Keine | Impuls                |
| Invertiert    | Schalterinvertierung (nur wenn<br>Typ = Schalter) | Ja, Nein                                                     | Nein                  |
| Vol./Imp.     | Impulsrate                                        | 0,1100,0                                                     | 1,0                   |
| Offset        | Offset löschen                                    | Ja, Nein                                                     | Nein                  |
| Ga1, 2        | Analoger Grundfos Direct Sensor™<br>1, 2          | -                                                            | -                     |
| Тур           | Grundfos-Direct-Sensor™-Typ                       | RPS, VFS, RH, Keine                                          | Keine                 |
| Max.          | Maximaler Druck (bei Typ = RPS)                   | 0,0 16,0 bar                                                 | 6 bar                 |
| Min.          | Minimaler Volumenstrom<br>(bei Typ = VFS)         | 1399 l/min                                                   | 2 l/min               |
| Max.          | Maximaler Volumenstrom<br>(bei Typ = VFS)         | 2400 l/min                                                   | 40 l/min              |
| Offset        | Sensoroffset                                      | -15,0+15,0K                                                  | 0,0 K                 |
| FR1           | Frequenzeingang                                   | -                                                            | -                     |
| Тур           | Auswahl des Sensortyps                            | DN20, DN25, DN32,<br>VTY20MA, Keine                          | Keine                 |

#### 15.3 RC

Das Untermenü **RC** ist zurzeit außer Funktion.

Sicherung

Tritt eine Störung ein, wird über das Display des Reglers eine Meldung angezeigt.

WARNUNG GEFAHR DURCH ELEKTRISCHEN SCHLAG!

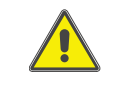

Bei geöffnetem Gehäuse liegen stromführende Bauteile frei!
 → Vor jedem Öffnen des Gehäuses das Gerät allpolig von der Netzspannung

trennen!

Der Regler ist mit einer Sicherung geschützt. Nach Abnahme des Gehäusedeckels wird der Sicherungshalter zugänglich, der auch die Ersatzsicherung enthält. Zum Austausch der Sicherung den Sicherungshalter nach vorne aus dem Sockel ziehen.

Tastenkreuz blinkt rot.

Sensordefekt. In entsprechendem Sensor-Anzeigekanal wird anstatt einer Temperatur die Meldung **!Sensorfehler** angezeigt.

Kurzschluss oder Leitungsbruch.

Abgeklemmte Temperatursensoren können mit einem Widerstands-Messgerät überprüft werden und haben bei den entsprechenden Temperaturen die untenstehenden Widerstandswerte.

| <b>V</b> |     |       |        |      |  |     |     |       |        |      |
|----------|-----|-------|--------|------|--|-----|-----|-------|--------|------|
| °C       | °F  | Ω     | Ω      | Ω    |  | °C  | °F  | Ω     | Ω      | Ω    |
|          |     | Pt500 | Pt1000 | KTY  |  |     |     | Pt500 | Pt1000 | KTY  |
| -10      | 14  | 481   | 961    | 1499 |  | 55  | 131 | 607   | 1213   | 2502 |
| -5       | 23  | 490   | 980    | 1565 |  | 60  | 140 | 616   | 1232   | 2592 |
| 0        | 32  | 500   | 1000   | 1633 |  | 65  | 149 | 626   | 1252   | 2684 |
| 5        | 41  | 510   | 1019   | 1702 |  | 70  | 158 | 636   | 1271   | 2778 |
| 10       | 50  | 520   | 1039   | 1774 |  | 75  | 167 | 645   | 1290   | 2874 |
| 15       | 59  | 529   | 1058   | 1847 |  | 80  | 176 | 655   | 1309   | 2971 |
| 20       | 68  | 539   | 1078   | 1922 |  | 85  | 185 | 664   | 1328   | 3071 |
| 25       | 77  | 549   | 1097   | 2000 |  | 90  | 194 | 634   | 1347   | 3172 |
| 30       | 86  | 559   | 1117   | 2079 |  | 95  | 203 | 683   | 1366   | 3275 |
| 35       | 95  | 568   | 1136   | 2159 |  | 100 | 212 | 693   | 1385   | 3380 |
| 40       | 104 | 578   | 1155   | 2242 |  | 105 | 221 | 702   | 1404   | 3484 |
| 45       | 113 | 588   | 1175   | 2327 |  | 110 | 230 | 712   | 1423   | 3590 |
| 50       | 122 | 597   | 1194   | 2413 |  | 115 | 239 | 721   | 1442   | 3695 |

Display ist dauerhaft erloschen.

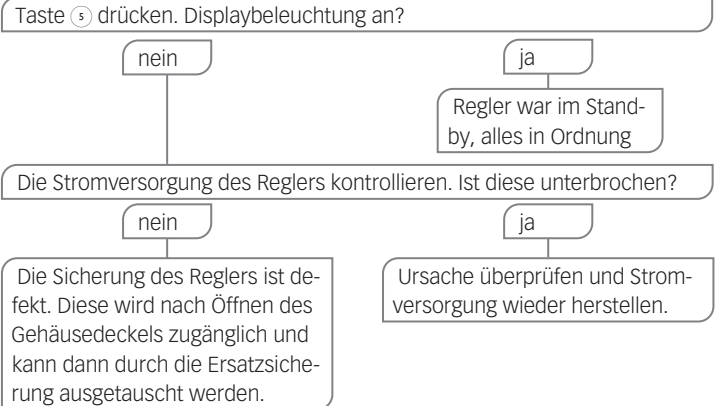

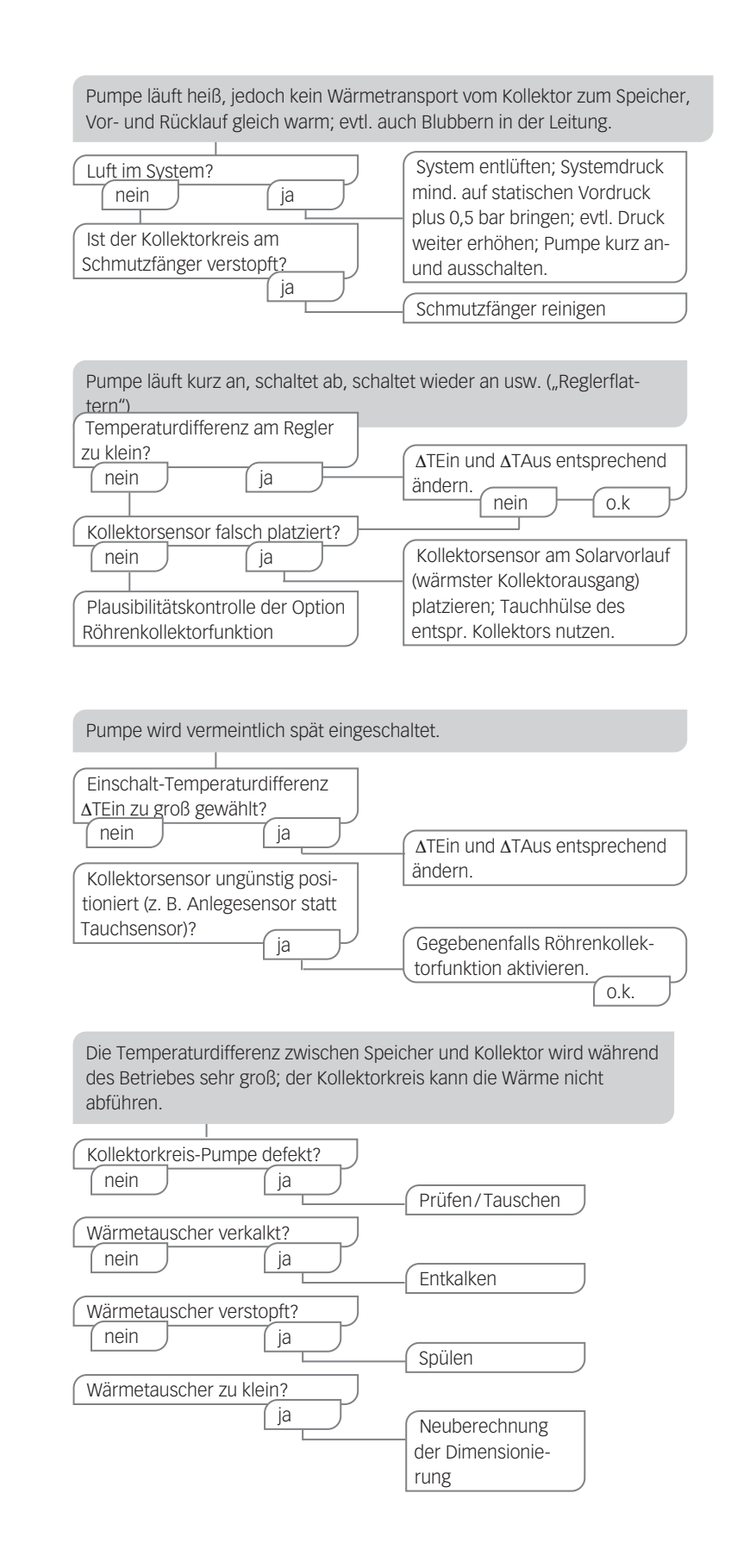

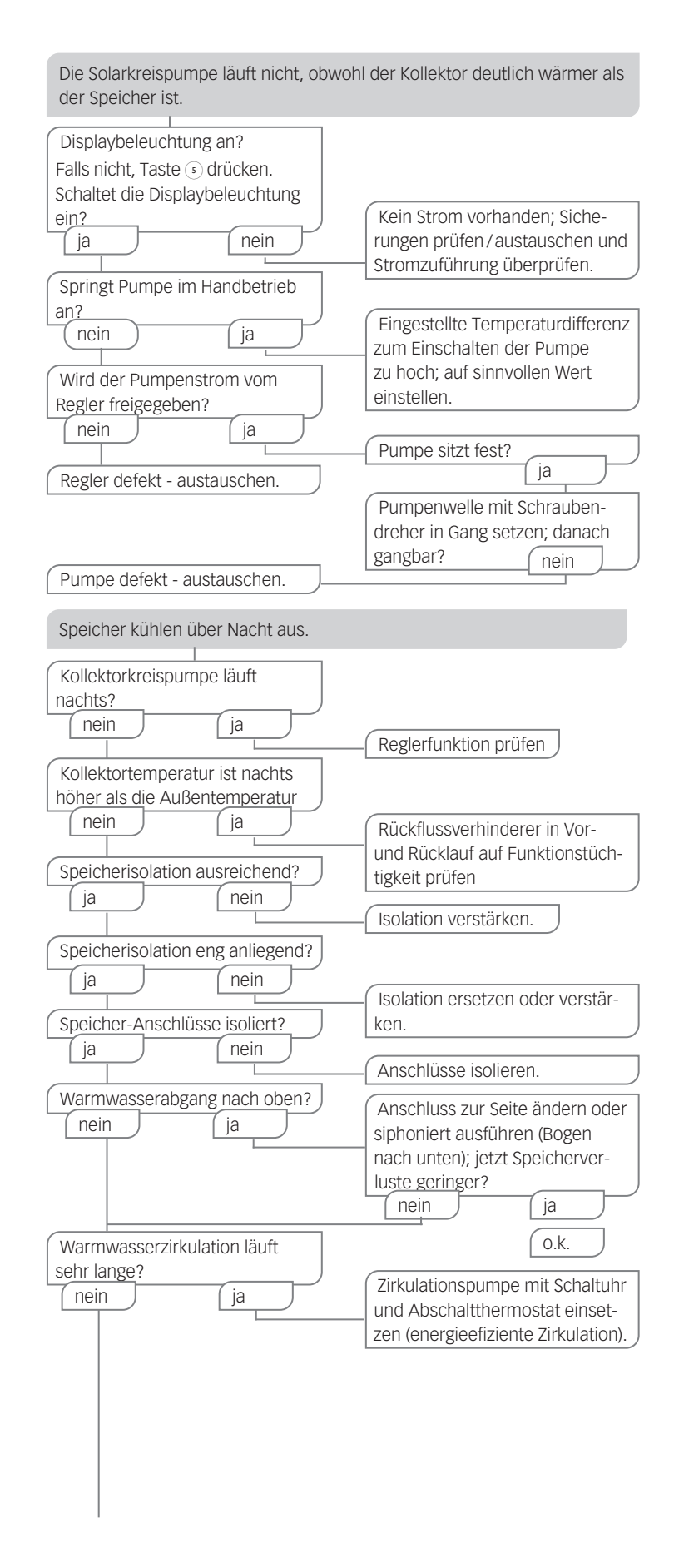

| Zirkulationspumpe abschalten<br>und Absperrventile für 1 Nacht<br>absperren: Speicherverluste                                              | Pumpen des Nachheizkreises                                                                                                    |
|----------------------------------------------------------------------------------------------------|----------------------------------------------------------------------------------------------------|
| werden geringer?                                                                                                    | auf nächtlichen Lauf und defek-                                                                                                    |
| (ja nein                                                                                                    | ten Rückflussverhinderer prüfen;                                                                                                    |
| Rückflussverhinderer in der                                                                                                    | Problem behoben?                                                                                                    |
| Warmwasserzirkulation kontrol-                                                                                                    | Weitere Pumpen, die mit dem                                                                                                    |
| lieren - o.k.                                                                                                    | Solarspeicher in Verbindung                                                                                                    |
|                                                                                                    | stehen, ebenso überprüfen                                                                                                    |
|                                                                                                    | - Reinigen bzw. austauschen                                                                                                    |
| Die Schwerkraftzirkulation in der<br>Zirkulationsleitung ist zu stark;<br>stärkeren Rückflussverhinderer<br>einsetzen oder elektr. 2-Wege- | Ventil hinter Zirkulationspumpe<br>einbauen; das 2-Wege-Ventil<br>ist bei Pumpenbetrieb offen,<br>sonst geschlossen; Pumpe und<br>2-Wege-Ventil elektrisch parallel<br>schalten; Zirkulation wieder in<br>Betrieb nehmen. Drehzahlreg-<br>lung muss deaktiviert werden! |

## **17. INDEX**

### Symbole

| 0-10-V-Kesselansteuerung                |          |
|-----------------------------------------|----------|
| Α                                       |          |
| Δbsenkmodi                              | 63       |
| Anmeldung externer Module               |          |
| Арр                                     | 62       |
| Ausgangsauswahl                         | 17       |
| В                                       |          |
|                                         |          |
| Bedienercode                            |          |
| Bereitschaftsfunktion                   |          |
| Betriebsmodus Ausgänge                  | 20<br>۸۱ |
| Bothobothoddo, / dogango                |          |
| C                                       |          |
| Countdown                               |          |
| D                                       |          |
| b                                       |          |
| Datenaufzeichnung                       | 78       |
| E                                       |          |
|                                         |          |
| Elektrischer Anschluss                  | 6        |
| Estrich-Trocknung                       |          |
| F                                       |          |
| Fehlermeldungen                         | .34      |
| Fehlermeldungen auittieren              |          |
| Fernversteller                          |          |
| Fernzugriff, Heizkreis                  | 62       |
| Frostschutzfunktion                     |          |
| Funktionsblock                          | 54       |
| G                                       |          |
| Comoincomo Poloic                       | EQ       |
| Genieliisane Reidis                     |          |
| н                                       |          |
| Heizkreismischer                        | 60       |
| Heizkreispumpe                          |          |
| Heizkurve                               | 61       |
| HE-Pumpe                                | 7        |
| 1                                       |          |
|                                         |          |
| Inbetriebnanmemenu                      |          |
|                                         |          |
| К                                       |          |
| Kesselansteuerung                       |          |
| Kollektorkühlung, Bereitschaftsfunktion |          |
| Kollektorminimalbegrenzung              |          |
| Kollektornotabschaltung                 |          |
| Kollektornottemperatur                  |          |
| KUHISYSLEHI                             | 64       |
| Μ                                       |          |

| Mischerlaufzeit               | 60 |
|-------------------------------|----|
| Modulierende Heizungsregelung | 59 |
| Montage                       | 5  |

## **17. INDEX**

| M |  |
|---|--|
|   |  |

| Nachheizung, Heizkreis<br>Nachkühlung, Heizkreis<br>Nachtabsenkung<br>Nachtbetrieb |    |
|------------------------------------------------------------------------------------|----|
| 0                                                                                  |    |
| Offset                                                                             | 82 |
| Ρ                                                                                  |    |
| Pendelladung                                                                       |    |

### R

| Raumbediengerät               |    |
|-------------------------------|----|
| Raumregelung, Heizkreis       |    |
| Reglereinstellungen laden     |    |
| Reglereinstellungen speichern | 79 |

### S

| Schornsteinfegerfunktion                                                                                                    | 64                                     |
|----------------------------------------------------------------------------------------------------|----------------------------------------|
| Sensoroffset                                                                                                    | 82                                     |
| Sicherung auswechseln                                                                                                    | 84                                     |
| Speicherkühlung, Bereitschaftsfunktion                                                                                                    | 44                                     |
| Speichermaximaltemperatur                                                                                                    | 37                                     |
| Speichersolltemperatur                                                                                                    | 37                                     |
| Spreizladung                                                                                                    | 38                                     |
| Starttemperatur                                                                                                    | 73                                     |
| Systemkühlung, Bereitschaftsfunktion                                                                                                    | 43                                     |
| Sicherung auswechsein<br>Speicherkühlung, Bereitschaftsfunktion<br>Speichermaximaltemperatur<br>Speichersolltemperatur<br>Spreizladung<br>Starttemperatur<br>Systemkühlung, Bereitschaftsfunktion | 84<br>44<br>37<br>37<br>38<br>73<br>43 |

### т

| Tagbetrieb              |    |
|-------------------------|----|
| Tagkorrektur            | 61 |
| Tag-/Nachtbetrieb       |    |
| Taupunkt                | 64 |
| Technische Daten        | 4  |
| Thermische Desinfektion | 69 |
| Thermostatfunktion      | 55 |
| Timer                   |    |

### U

| Überwärmeabfuhr | 45 |
|-----------------|----|
| Urlaubsfunktion | 49 |

### v

| VBus®<br>Vorlaufmaximaltemperatur.<br>Vorlaufminimaltemperatur.<br>Vorlaufsolltemperatur<br>Vorranglogik. |          |    |
|----------------------------------------------------------------------------------------------------|----------|----|
| VBus®<br>Vorlaufmaximaltemperatur<br>Vorlaufminimaltemperatur<br>Vorlaufsolltemperatur                    |          | 37 |
| VBus®<br>Vorlaufmaximaltemperatur<br>Vorlaufminimaltemperatur.                                            | tur      | 61 |
| VBus®                                                                                                    | peratur  | 60 |
| VBus®                                                                                                    | nperatur | 60 |
|                                                                                                    |          | 7  |

#### W

| • ( <sup>1</sup> · · · · · · · · · · · · · · · · · · · | - | 7 -      |
|--------------------------------------------------------|---|----------|
| Warmemengenzanier                                      |   | / ~      |
|                                                        |   | <u> </u> |

# **18. EU-KONFORMITÄTSERKLÄRUNG**

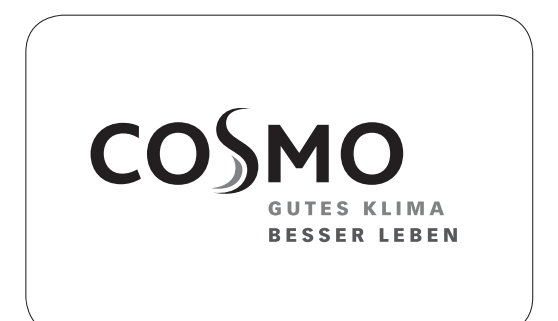

**COSMO GMBH** Brandstücken 31 22549 Hamburg

Für das folgend bezeichnete Produkt

#### **COSMO Multi 3**

wird hiermit bestätigt, dass es den Anforderungen entspricht, die in der Richtlinie des Rates zur Angleichung der Rechtsvorschriften der Mitgliedstaaten festgelegt sind.

Zur Beurteilung des Erzeugnisses wurden folgende Richtlinien und Normen, mit der zur Zeit des Ausstellungsdatums aktuellen Version, herangezogen:

| Referenz              | Titel                                                                                                    |
|-----------------------|----------------------------------------------------------------------------------------------------|
| 2014/30/EU            | EMV Richtlinie                                                                                                    |
| 2014/35/EU            | Niederspannungsrichtlinie                                                                                                    |
| 2011/65/EU            | Rohs II                                                                                                    |
| Referenz              | Titel                                                                                                    |
| EN 55014-1: 2012-05   | Elektromagnetische Verträglichkeit - Teil 1                                                                                                    |
| EN 55014-2: 2016-01   | Elektromagnetische Verträglichkeit - Teil 2                                                                                                    |
| EN 60335-1: 2014-11   | Sicherheit elektrischer Geräte für den Hausgebrauch und ähnli-<br>che Zwecke                                                                                                    |
| EN 60730-1: 2012-10   | Automatische elektrische Regel- und Steuergeräte für den Haus-<br>gebrauch und ähnliche Anwendungen                                                                               |
| EN 60730-2-9: 2011-07 | Automatische elektrische Regel- und Steuergeräte für den Haus-<br>gebrauch und ähnliche Anwendungen - Besondere Anforderun-<br>gen an temperaturabhängige Regel- und Steuergeräte |

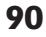

## **19. GARANTIE, GEWÄHRLEISTUNG, NACHKAUFGARANTIE, IMPRESSUM**

#### COSMO GmbH

Brandstücken 31 22549 Hamburg Geschäftsführer: Hermann-Josef Lüken Tel: +49 40 80030430 HRB 109633 (Amtsgericht Hamburg) info@cosmo-info.de www.cosmo-info.de

1. Ausgabe Februar 2023 Irrtümer und Änderungen vorbehalten.

Sämtliche Bild-, Produkt-, Maß- und Ausführungsangaben entsprechen dem Tag der Drucklegung.

Technische Änderungen sowie Änderungen an Farbe oder Form der abgebildeten Produkte vorbehalten.

Farbabweichungen sind auch aus drucktechnischen Gründen nicht auszuschließen. Modell- und Produktansprüche können nicht geltend gemacht werden.

Alle Rechte, insbesondere das Recht der Vervielfältigung und Verbreitung sowie der Übersetzung, vorbehalten. Kein Teil des Werkes darf in irgendeiner Form ohne schriftliche Genehmigung der Abteilung Unternehmensund Markenkommunikation reproduziert, verarbeitet und verbreitet werden.

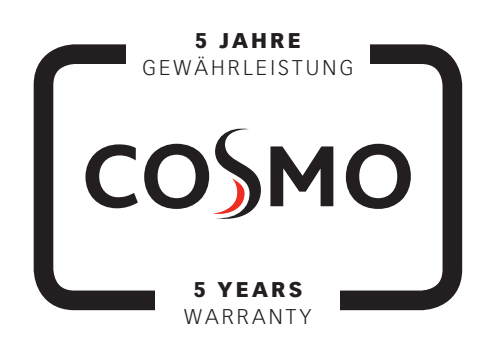

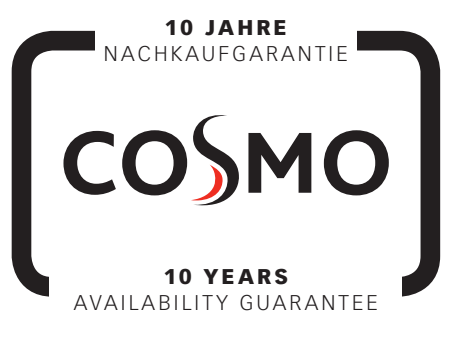

## **20. NOTIZEN**

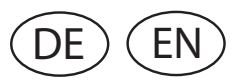

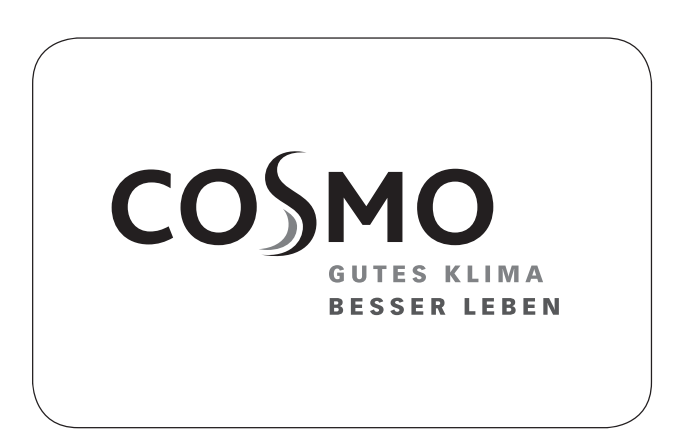

## **INSTALLATION AND OPERATING INSTRUCTIONS**

COSMO Multi 3

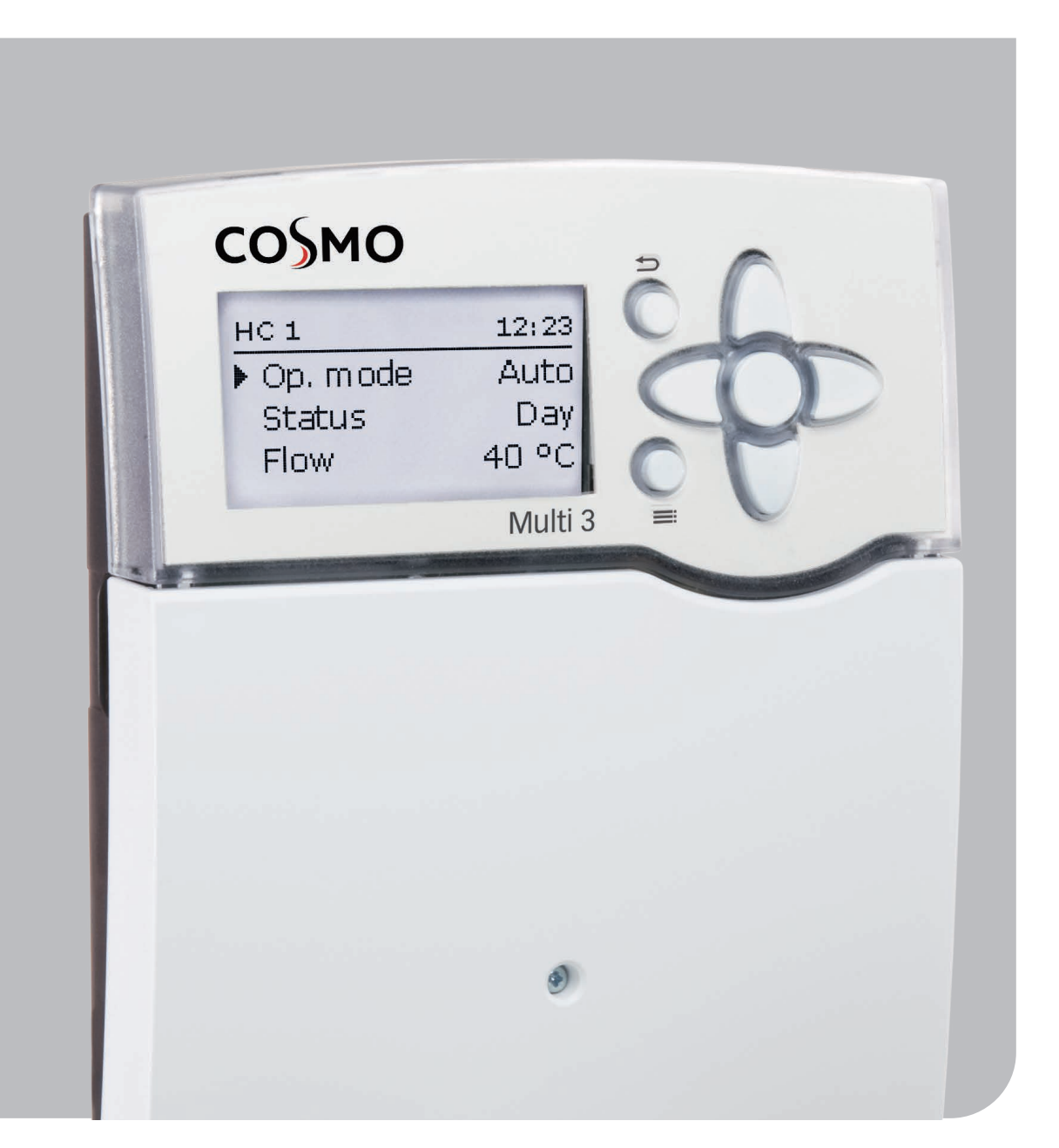

1214766

## **SAFETY ADVICE**

#### SAFETY ADVICE

Please pay attention to the following safety advice in order to avoid danger and damage to people and property.

Danger of electric shock:

- When carrying out works, the device must first of all be disconnected from the mains.
- It must be possible to disconnect the device from the mains at any time.
- Do not use the device if it is visibly damaged!

The device must not be used by children or persons with reduced physical, sensory or mental abilities or without any experience and knowledge. Make sure that children do not play with the device!

Only connect accessories authorised by the manufacturer to the device. Make sure that the housing is properly closed before commissioning the device.

Set the code to the customer code before handing over the controller to the customer.

#### INSTRUCTIONS

Attention must be paid to the valid local standards, regulations and directives!

#### TARGET GROUP

These instructions are exclusively addressed to authorised skilled personnel.

Only qualified electricians are allowed to carry out electrical works.

Initial commissioning must be effected by authorised skilled personnel.

Authorised skilled personnel are persons who have theoretical knowledge and experience with the installation, commissioning, operation, maintenance, etc. of electric/electronic devices and hydraulic systems and who have knowledge of relevant standards and directives.

#### **INFORMATION ABOUT THE PRODUCT**

#### **PROPER USAGE**

The system controller is designed for electronically controlling solar thermal systems and heating systems in compliance with the technical data specified in this manual.

Any use beyond this is considered improper.

Proper usage also includes compliance with the specifications given in this manual.

Improper use excludes all liability claims.

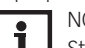

### NOTE:

- Strong electromagnetic fields can impair the function of the device.
- Make sure the device as well as the system are not exposed to strong electromagnetic fields.

#### **EU DECLARATION OF CONFORMITY**

The product complies with the relevant directives and is therefore labelled with the CE mark. The Declaration of Conformity is available upon request, please contact the manufacturer.

### SCOPE OF DELIVERY

The scope of delivery of this product is indicated on the packaging label.

#### STORAGE AND TRANSPORT

Store the product at an ambient temperature of 0 ... 40 °C and in dry interior rooms only. Transport the product in its original packaging only.

#### CLEANING

Clean the product with a dry cloth. Do not use aggressive cleaning fluids.

#### DATA SECURITY

We recommend regular backups of the data stored on the device via SD card.

#### DECOMMISSIONING

- 1. Disconnect the device from the power supply.
- 2. Dismount the device.

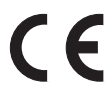

## **SAFETY ADVICE**

#### DISPOSAL

Dispose of the packaging in an environmentally sound manner.

Old appliances must be disposed of by an authorised body in an environmentally sound manner. Upon request we will take back your old appliances bought from us and guarantee an environmentally sound disposal of the devices.

#### **DESCRIPTION OF SYMBOLS**

#### Warnings are indicated with a warning symbol!

Signal words describe the danger that may occur, when it is not avoided.

WARNING means that injury, possibly life-threatening injury, can occur.

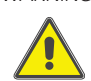

→ It is indicated how to avoid the danger described.

ATTENTION means that damage to the appliance can occur.

→ It is indicated how to avoid the danger described.

NOTE Notes

œ

Notes are indicated with an information symbol.

- → Texts marked with an arrow indicate one single instruction step to be carried out.
- 1. Texts marked with numbers indicate several successive instruction steps to be carried out.

#### Subject to technical change. Errors excepted.

#### Contents

| Safe       | ety advice                              | 94       |
|------------|-----------------------------------------|----------|
| Tec        | hnical data and function overview       | 96       |
| 1.         | Installation                            | 97       |
| 1.1        | Mounting                                | 97       |
| 1.2        | Electrical connection                   | 98       |
| 1.3        | Data communication / Bus                |          |
| 1 4        | Central outdoor sensor unit             | 100      |
| 1.4        | SD card slot                            | 100      |
| 2          | Stop by stop parameterisation           | 101      |
| 2.         | Operation and function                  | 101      |
| 3.         |                                         | 102      |
| 3.1        | Buttons                                 | 102      |
| 3.2        | Selecting menu points and adjusting val | ues 102  |
| 3.3        | Adjusting the days of absence           | 103      |
| 3.4        | Adjusting the timer                     | 104      |
| 3.5        | Adjusting optional functions            | 108      |
| 3.6        | Output submenu                          | 109      |
| 3.7        | Sensor configuration                    | 112      |
| 4.         | Commissioning                           | 113      |
| 4.1        | Basic systems                           | 114      |
| 4.2        | Overview of output and sensor alloca    | ation115 |
| 5          | Main menu                               | 125      |
| 5.1        | Menu structure                          | 125      |
| 6          | Status                                  | 126      |
| 6.1        | Measured / Balance values               | 126      |
| 6.2        | Solar                                   | 126      |
| 6.2        | Arrangomont                             | 126      |
| 6.0        | Hosting                                 | 126      |
| 0.4<br>4 E |                                         | 120      |
| 0.0        |                                         | 120      |
| 0.0        | Nessages                                | 107      |
| 0./        | Roller                                  | 127      |
| 7.         | Solidi                                  | 120      |
| 7.1        | Basic setting                           | 128      |
| 7.2        |                                         | 131      |
| 7.3        | Function control                        | 139      |
| 7.4        | Solar expert menu                       | 142      |
| 8.         | Arrangement                             | 143      |
| 8.1        | Optional functions                      | 143      |
| 9.         | Heating                                 | 150      |
| 9.1        | Shared relays                           | 150      |
| 9.2        | Heating circuits                        | 152      |
| 9.3        | Optional functions                      | 161      |
| 9.4        | Screed drying                           | 165      |
| 10.        | HQM                                     | 167      |
| 11.        | Basic settings                          | 169      |
| 12.        | SD card                                 | 170      |
| 13.        | Manual mode                             | 172      |
| 14.        | User code                               | 173      |
| 15.        | Inputs/Modules                          | 174      |
| 15.1       | Modules                                 | 174      |
| 15.2       | 2 Inputs                                | 174      |
| 15.3       | 3 RC                                    | 175      |
| 16         | Troubleshooting                         | 176      |
| 17         | Index                                   | 180      |
| 18         | ELL Declaration of conformity           | 182      |
| 19         | Guarantee Warranty Availability Gua     | arantee  |
| . / .      | Imprint                                 | 183      |
|            | P                                       |          |

## **TECHNICAL DATA AND FUNCTION OVERVIEW**

- 7 relay outputs and 10 inputs for Pt1000, Pt500 or KTY temperature sensors
- Up to 3 extension modules via VBus® (28 sensors and 22 relays in total)
- Inputs for analogue Grundfos Direct Sensors™ as well as for FRH humidity sensors
- Integrated control of up to 4 high-efficiency pumps via PWM outputs
- Data logging, storing, easy transfer of controller adjustments prepared and firmware updates via SD card
- Cooling over the heating circuit with condensation detection
- Dew point calculation by means of the FRH humidity sensor to avoid condensation
- Simplified timer, 0-10 V boiler control and DHW preheating
- Remote access to the heating circuits with room control unit(s) or the VBus®Touch HC App
- Extended optional functions, e.g. solid fuel boiler function with mixer and target temperature control

#### **TECHNICAL DATA**

#### Inputs:

10 inputs for Pt500, Pt1000 or KTY temperature sensors, 1 V40 impulse input, inputs for 2 analogue Grundfos Direct Sensors™ or FRH humidity sensors, input for 1 central outdoor sensor unit

#### **Outputs**:

6 semiconductor relays,1 potential-free relay and 4 PWM / 0-10 V outputs

#### **PWM frequency:**

512 Hz

**PWM voltage:** 

10.5 V

#### Switching capacity:

1 (1) A 240 V~ (semiconductor relay) 2 (1) A 24 V  $\rightarrow$  /240 V ~ (potential-free relay)

#### **Total switching capacity:**

6.3 A 240 V~

**Power supply:** 

100-240 V~ (50-60 Hz))

#### Supply connection: type X attachment

Standby:

approx. 1 W

### **Temperature controls class:**

\/III

#### **Energy efficiency contribution:** 5%

Mode of operation:

type 1.B.C.Y action **Rated impulse voltage:** 

#### 2.5 kV Data interface:

VBus<sup>®</sup>, SD card slot **VBus® current supply:** 

60 mA

### **Functions:**

screed drying, weather-compensated heating circuit control, backup heating, DHW heating with priority logic, circulation, thermal disinfection, heat quantity measurement, optional functions such as solid fuel boiler, return preheating, etc.

#### Housing:

plastic, PC-ABS and PMMA

#### Mounting:

wall mounting, also suitable for mounting into patch panels

#### **Indication / Display:**

full graphic display, operating control LED (directional pad) and background illumination

#### **Operation:**

7 buttons

Ingress protection:

#### IP 20/EN 60529

**Protection class:** 

### Ambient temperature:

0 40 °C

#### **Degree of pollution:**

**Relative humidity:** 

10...90%

Fuse: T6 3A

2

### Maximum altitude:

### 2000 m above MSL

**Dimensions:** 

### 198 x 170 x 43 mm

#### DIMENSIONS AND MINIMUM DISTANCES

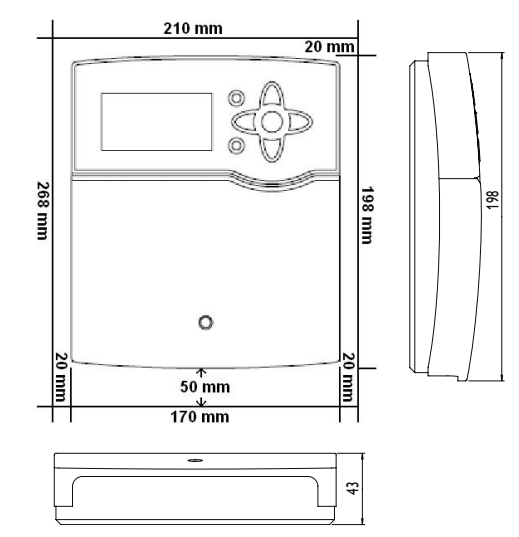

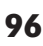

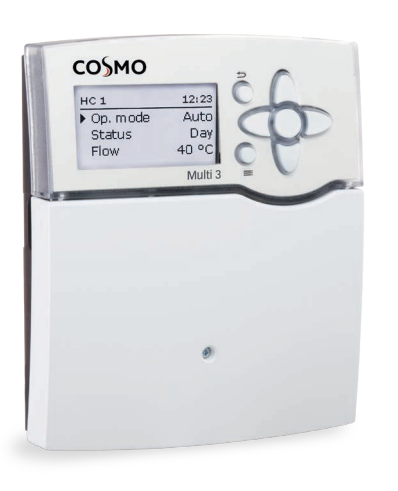

#### 1.1 MOUNTING

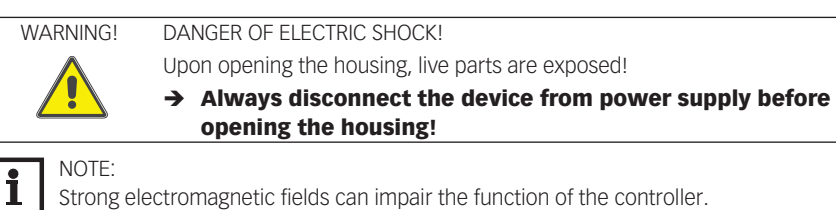

Make sure the device as well as the system are not exposed to strong electromagnetic fields.

The device must only be located in dry interior rooms.

If the device is not equipped with a mains connection cable and a plug, the device must additionally be supplied from a double pole switch with contact gap of at least 3 mm.

Please pay attention to separate routing of sensor cables and mains cables.

In order to mount the device to the wall, carry out the following steps:

- 1. Unscrew the crosshead screw from the cover and remove it along with the cover from the housing.
- 2. Mark the upper fastening point on the wall. Drill and fasten the enclosed wall plug and screw leaving the head protruding.
- 3. Hang the housing from the upper fastening point and mark the lower fastening points (centres 150 mm).
- 4. Insert lower wall plugs.
- 5. Fasten the housing to the wall with the lower fastening screws and tighten.
- 6. Carry out the electrical wiring in accordance with the terminal allocation (see page 98).
- 7. Put the cover on the housing.
- 8. Attach with the crosshead screw.

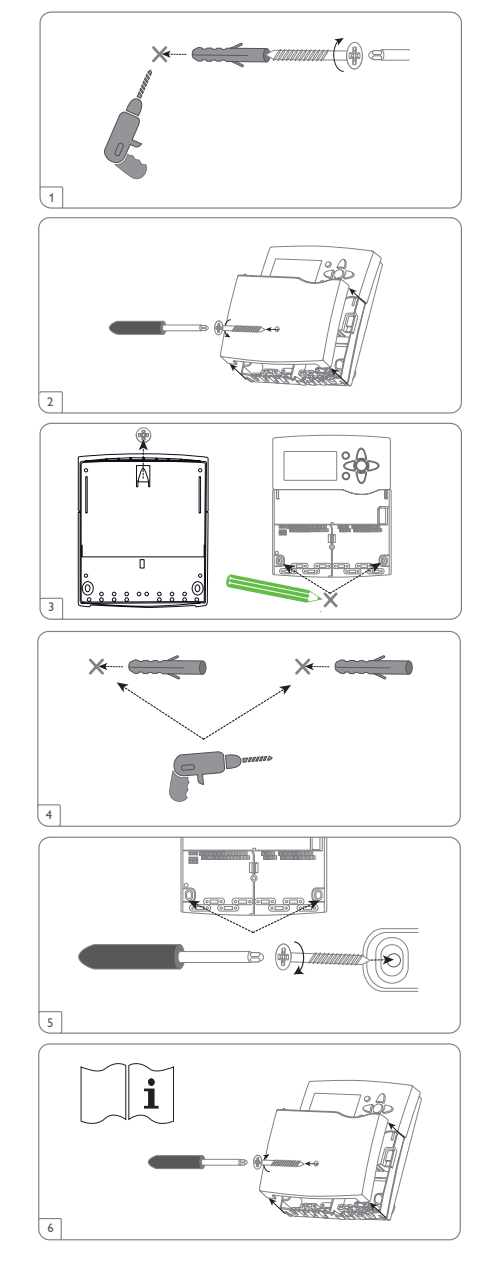

#### 1.2 ELECTRICAL CONNECTION

| WARNING!                | DANGER OF ELECTRIC SHOCK!                                                                                                    |
|-------------------------|----------------------------------------------------------------------------------------------------|
|                         | Upon opening the housing, live parts are exposed!                                                                               |
|                         | Always disconnect the device from power supply before                                                                           |
|                         | opening the housing!                                                                                                    |
| ATTENTION!              | ESD DAMAGE!                                                                                                    |
| _N                      | Electrostatic discharge can lead to damage to electronic components!                                                            |
| per per l               | → Take care to discharge properly before touching the inside                                                                    |
|                         | of the device! To do so, touch a grounded surface such as a                                                                     |
|                         | radiator or tap!                                                                                                    |
| NOTE:                   |                                                                                                    |
| <b>L</b> Connecti       | ng the device to the power supply must always be the last step of the installation!                                             |
| NOTE                    |                                                                                                    |
| <b>1</b> The Spe        | ed option must be set to Off when non-speed-controlled devices such as                                                          |
| valves ar               | e connected.                                                                                                    |
| NOTE                    |                                                                                                    |
| It must b               | e possible to disconnect the device from the mains at any time.                                                                 |
| ➔ Insta                 | Il the mains plug so that it is accessible at any time.                                                                         |
| → If this               | s is not possible, install a switch that can be accessed.                                                                       |
| If the ma<br>is availab | ins cable is damaged, it must be replaced by a special connection cable which le from the manufacturer or its customer service. |

#### Do not use the device if it is visibly damaged!

The controller is equipped with 7 relays in total to which loads such as pumps, valves, etc. can be connected:

- Relays 1 ... 6 are semiconductor relays, designed for pump speed control:
  - Conductor R1...R6 Neutral conductor N (common terminal block)
  - Protective earth conductor (=) (common terminal block)
- Relay 7 is a potential-free relay (changeover).

| Normally open contact   | R7-A |
|-------------------------|------|
| Normally closed contact | R7-R |
| Centre contact          | R7-M |

Depending on the product version, mains cables and sensor cables are already connected to the device. If that is not the case, please proceed as follows:

Attach flexible cables to the housing with the enclosed strain relief and the corresponding screws.

The **temperature sensors** (S1 to S10) have to be connected to the terminals S1 to S10 and GND (either polarity).

The cables carry low voltage and must not run together in a cable conduit with cables carrying a voltage higher than 50 V (please pay attention to the valid local regulations). The cable lengths depend on the cross sectional area.

Example: up to 100 m at 1.5 mm<sup>2</sup>, up to 50 m at 0.75 mm<sup>2</sup>. The cables can be extended with a two-wire cable.

The V40 flowmeter can be connected to the terminals IMP and GND (either polarity).

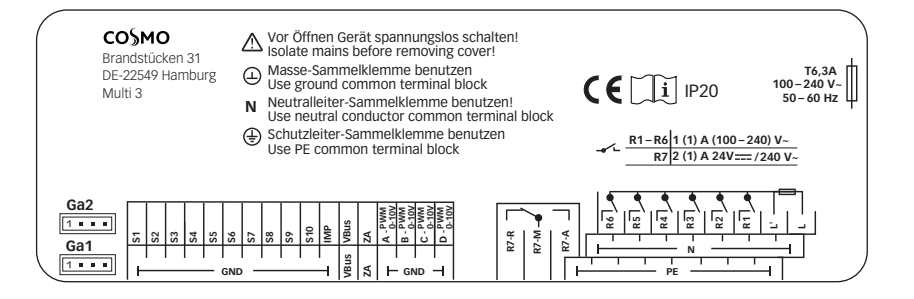

The terminals marked **PWM / 0-10 V** are control outputs for high-efficiency pumps (for connection see illustration).

#### Electrical connection of a high-efficiency pump (HE pump)

Speed control of a HE pump is possible via a PWM signal / 0-10 V control. The pump has to be connected to the relay (power supply) as well as to one of the PWM outputs of the controller. In the Output adjustment channel one of the PWM control types as well as a relay have to be selected (see page 109).

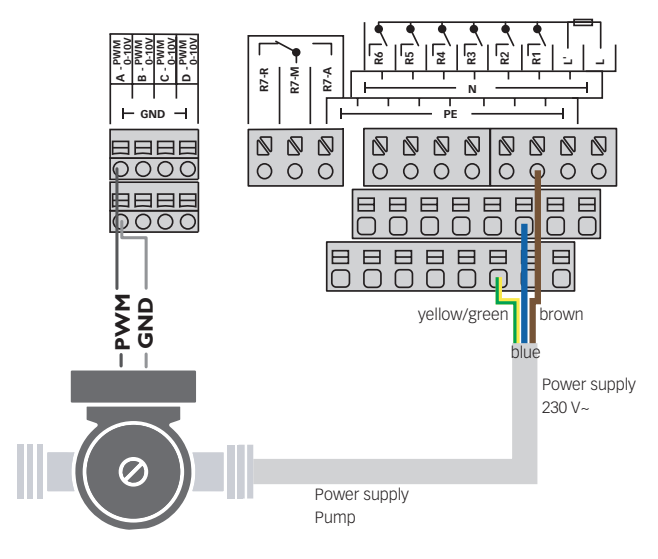

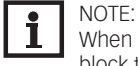

When Grundfos Direct Sensors<sup>™</sup> are used, connect the sensor ground common terminal block to PE.

Connect the **analogue Grundfos Direct Sensors™** or **FRH humidity sensors** to the Ga1 and Ga2 inputs.

The controller is supplied with power via a mains cable. The power supply of the device must be 100...240 V~ (50...60 Hz).

Connect the **mains cable** to the following terminals:

Neutral conductor N

Conductor L

Protective earth conductor 🕀 (common terminal block)

WARNING! DANGER OF ELECTRIC SHOCK!

L' is a fused contact permanently carrying voltage.

→ Always disconnect the device from power supply before opening the housing!

Conductor L' (L' is not connected with the mains cable. L' is a fused contact permanently carrying voltage.)

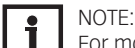

For more details about the commissioning procedure see page 101.

#### 1.3 DATA COMMUNICATION / BUS

The controller is equipped with a VBus<sup>®</sup> for data transfer and energy supply to external modules. The connection is to be carried out at the terminals marked **VBus** (any polarity).

One or more VBus® modules can be connected via this data bus.

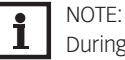

During remote parameterisation, the 🖄 symbol will be displayed, the controller will not carry out any control function.

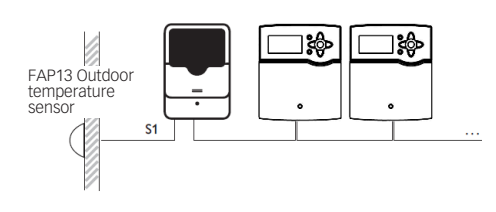

#### 1.4 CENTRAL OUTDOOR SENSOR UNIT

The controller is equipped with an input for a central outdoor sensor unit. The connection is to be carried out at the terminals marked **ZA** (any polarity).

Several controllers can use a common outdoor temperature sensor.

The central outdoor sensor unit measures the outdoor temperature and transmits this value to the controllers connected.

If a central outdoor sensor unit is used, select **ZA** in the sensor selection.

### 1.5 SD CARD SLOT

The controller is equipped with an SD card slot.

With an SD card, the following functions can be carried out:

- Store measurement and balance values onto the SD card. After the transfer to a computer, the values can be opened and visualised, e.g. in a spreadsheet.
- Prepare adjustments and parameterisations on a computer and transfer them via the SD card.
- Store adjustments and parameterisations on the SD card and, if necessary, retrieve them from there.

• Download firmware updates from the Internet and install them on the controller via SD card.

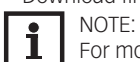

For more information about using an SD card, see page 170.

### 2. STEP-BY-STEP PARAMETERISATION

The COSMO Multi 3 is a controller that offers a broad variety of functions to the user. At the same time, the user has a lot of freedom in configurating them. Therefore, to set up a complex system, careful planning is required. We recommend drawing a sketch of the system first. If planning, hydraulic construction and electrical connection have all been carried out successfully, proceed as follows:

#### 1. Running the commissioning menu

After the commissioning menu has been finished (see page 113), further adjustments can be made. The commissioning menu can be repeated any time by means of a reset (see page 169). Additional adjustments will be deleted.

For further information about the commissioning menu see page page 113.

#### 2. Registering sensors

If flowmeters, flow switches, Grundfos Direct Sensors™, flow rate sensors, humidity sensors, room control units, remote controls, switches and/or external extension modules are connected, these have to be registered in the **Inputs/Modules** menu.

For further information about the registration of modules and sensors see page 174.

In some functions, the **Sensor config.** channel is available for sensor selection, in which sensors not used and not registered can be selected. The selected sensor input will automatically be set to the sensor type required for the function.

#### 3. Activating optional functions and/or heating circuits

The basic solar system has been adjusted during commissioning. Now, optional functions and/or heating circuits can be selected, activated and adjusted.

Outputs available can be allocated to functions which require an output. The controller always suggests the numerically smallest output available.

Sensors can be allocated to more than one function.

For further information about the solar optional functions see page 131.

For further information about the optional arrangement functions see page 143.

For further information about heating circuits and optional heating functions see page 152.

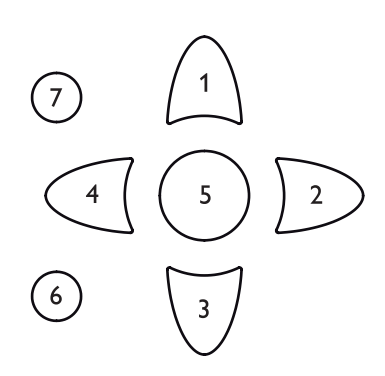

#### 3.1 **BUTTONS**

The controller is operated via the 7 buttons next to the display. They have the following functions:

Button  $\widehat{()}$  - scrolling upwards

- Button 3 scrolling downwards
- Button 😥 increasing adjustment values
- Button 🕢 reducing adjustment values
- Button (5) confirming
- Button (•)- entering the status menu / chimney sweeper mode (system-dependent)
- Button ()- escape button for changing into the previous menu / to the Days of absence menu (press and hold down for 5 s, see page 103)

#### **Operating control LED (in the directional pad)**

| Green:           | Everything OK              |
|------------------|----------------------------|
| Red <sup>.</sup> | Cancellation screed drving |

Cancellation screed drying

Red flashing: Error / initialisation/chimney sweeper function active

Green flashing: Manual mode/screed drying active

#### 3.2 SELECTING MENU POINTS AND ADJUSTING VALUES

During normal operation of the controller, the display is in the main menu. If no button is pressed for 1 min, the display illumination switches off. After 4 further minutes, the controller will display the home screen (see page 127).

Press any key to reactivate the display illumination.

- → In order to scroll through a menu or to adjust a value, press either buttons ① and ③ or buttons 2 and 4.
- ➔ To open a submenu or to confirm a value, press button ⑤.
- → To enter the status menu, press button ④ unconfirmed adjustments will not be saved.
- $\rightarrow$  To enter the previous menu, press button (7) unconfirmed adjustments will not be saved.

If no button has been pressed within a couple of minutes, the adjustment is cancelled and the previous value is retained.

If the symbol >> is shown behind a menu item, pressing button (5) will open a new submenu. If the symbol 🗐 is shown in front of a menu item, pressing button (5) will open a new submenu. If it is already opened, a  $\square$  is shown instead of the  $\boxdot$ .

| Status         | +  |
|----------------|----|
| Solar          |    |
| System         | >> |
| Service        |    |
| Relay selec.   | ¢  |
| ▶ 🗆 Controller |    |
| R1             |    |
| R2             |    |

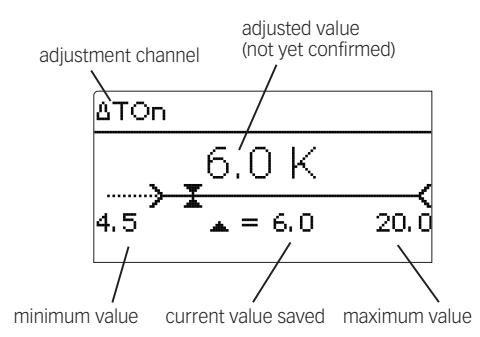

Values and options can be changed in different ways:

Numeric values can be adjusted by means of a slide bar. The minimum value is indicated to the left, the maximum value to the right. The large number above the slide bar indicates the current adjustment. By pressing buttons  $\bigcirc$  or the upper slide bar can be moved to the left or to the right.

Only after the adjustment has been confirmed by pressing button (s) will the number below the slide bar indicate the new value. The new value will be saved if it is confirmed by pressing button (s) again.

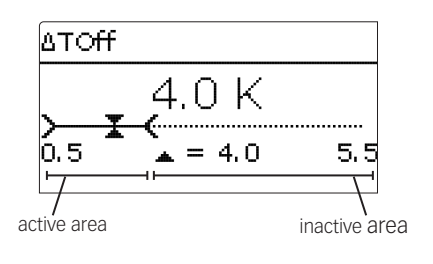

When 2 values are locked against each other, they will display a reduced adjustment range depending on the adjustment of the respective other value.

In this case, the active area of the slide bar is shortened, the inactive area is indicated as a dotted line. The indication of the minimum and maximum values will adapt to the reduction.

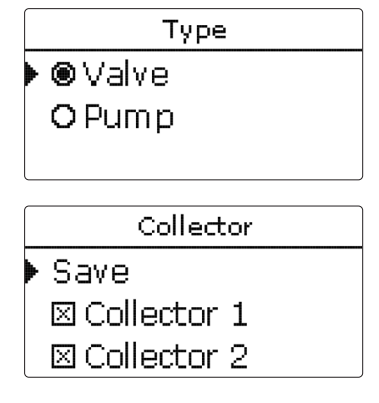

If only one item of several can be selected, they will be indicated with radio buttons. When one item has been selected, the radio button in front of it is filled.

If more than one item of several can be selected, they will be indicated with checkboxes. When an item has been selected, an  $\mathbf{x}$  appears inside the checkbox.

#### 3.3 ADJUSTING THE DAYS OF ABSENCE

The parameter **Days of absence** can be used for entering the number of days for a holiday absence.

 $\rightarrow$  In order to adjust the days of absence, press and hold down button  $\bigcirc$  for 5 s.

For the number of days adjusted, the following functions are deactivated or modified

in their behaviour respectively:

- Solar part of the system (see page 142)
- Heating circuits (see page 158)
- Thermal disinfection (see page 161)
- DHW heating (see page 162)

| Day selection |
|---------------|
| Reset         |
| back          |
|               |
| Day selection |
| 🗆 Mon-Sun     |
| 🗆 Mon-Fri     |
| 🗆 Sat-Sun     |
| 🖾 Mon         |
| □Tue          |
| 🛛 Wed         |
| □Thu          |
| □Fri          |
| 🗆 Sat         |
| ⊠Sun          |
| Continue      |

# Mon, Wed, Sun Mon, Wed, Sun Copy from Mon, Wed, Sun Start --: --Stop --: -back Start 06:00 Stop 08:30 U

#### 3.4 ADJUSTING THE TIMER

When the **Timer** option is activated, a timer is indicated in which time frames for the function can be adjusted.

In the **Day selection** channel, the days of the week are available individually and as frequently selected combinations.

If more than one day or combination is selected, they will be merged into one combination for the following steps.

The last menu item after the list of days is **Continue**. If **Continue** is selected, the timer menu opens, in which the time frames can be adjusted.

### Adding a time frame:

In order to add a time frame, proceed as follows:

1. Select New time frame.

2. Adjust **Start** and **Stop** for the desired time frame. The time frames can be adjusted in steps of 5 min.

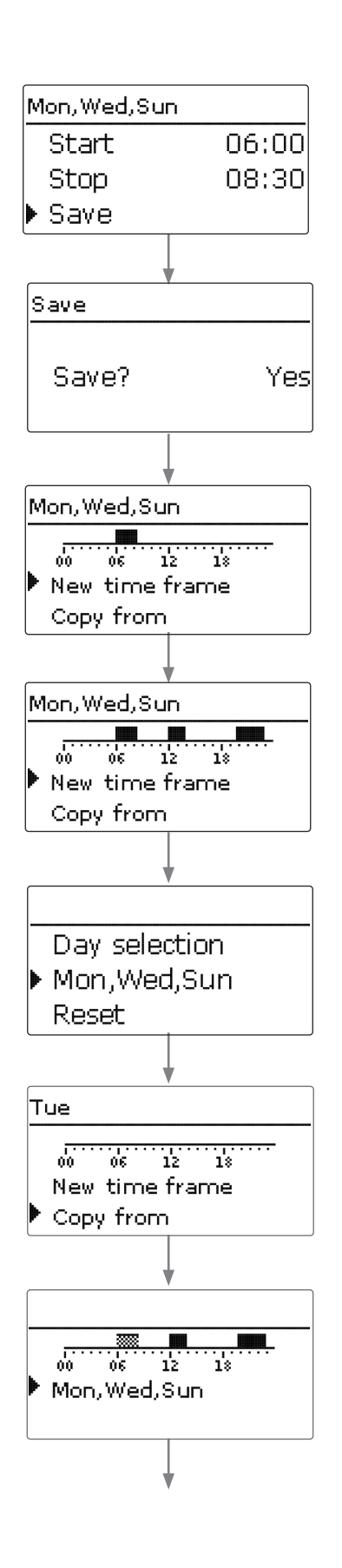

3. In order to save the time frame, select Save and confirm the security enquiry with Yes.

4. In order to add another time frame, repeat the previous steps.6 time frames can be adjusted per day or combination.

5. Press the left button () in order to get back to the day selection.

#### Copying a time frame:

In order to copy time frames already adjusted into another day / another combination, proceed as follows:

- 1. Choose the day / the combination into which the time frames are to be copied and select **Copy from**.
- A selection of days and / or combinations with time frames will appear.
- 2. Select the day or combination from which the time frames are to be copied.

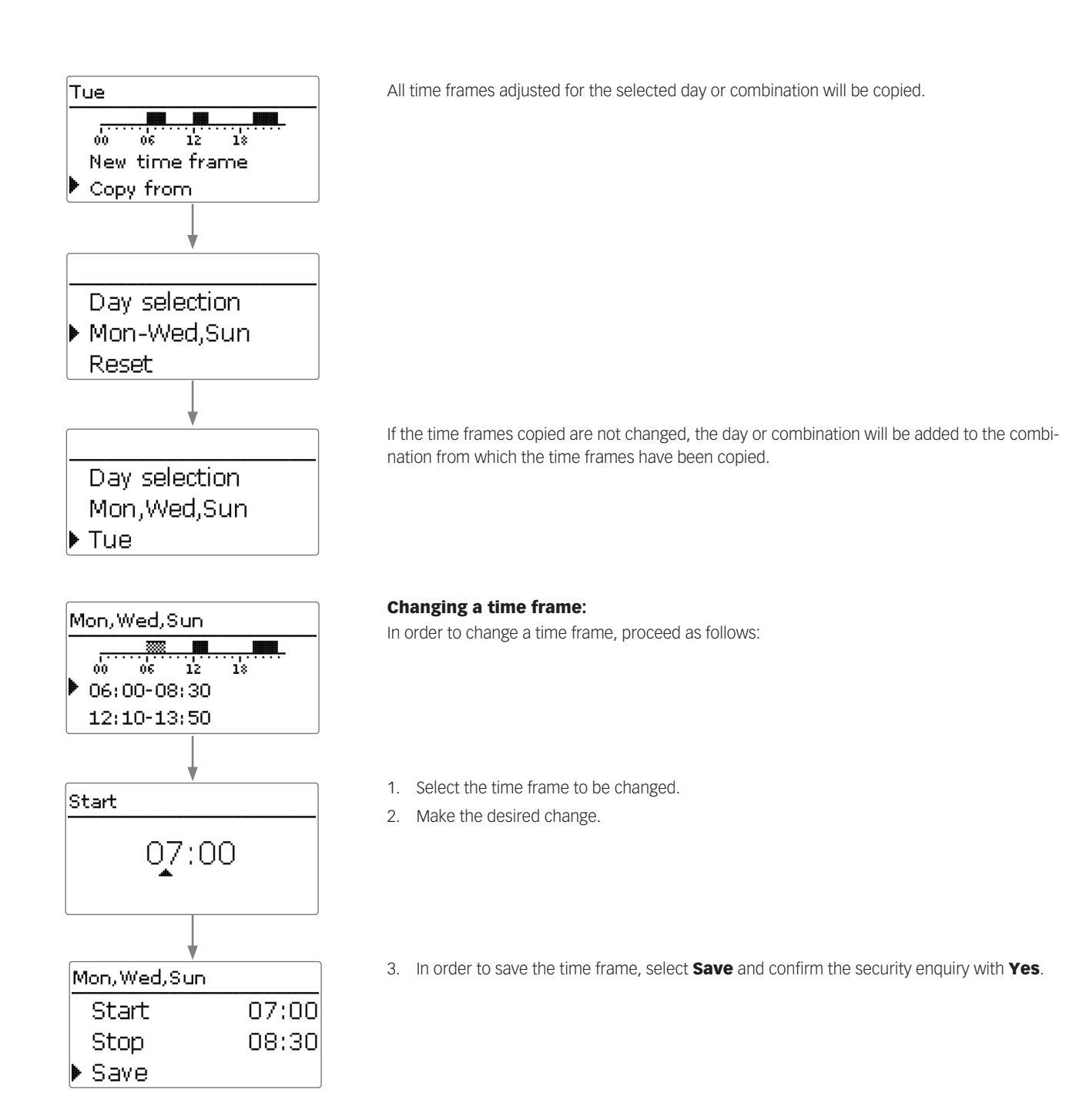

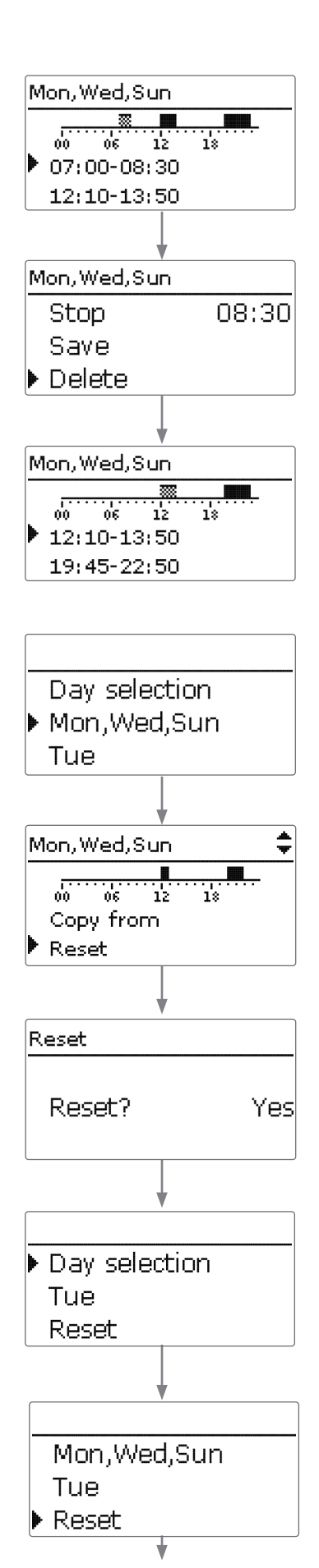

#### Removing a time frame:

In order to delete a time frame, proceed as follows:

- 1. Select the time frame that is to be deleted.
- 2. Select **Delete** and confirm the security enquiry with **Yes**.

#### **Resetting the timer:**

In order to reset time frames adjusted for a certain day or combination, proceed as follows:

1. Select the desired day or combination.

2. Select **Reset** and confirm the security enquiry with **Yes**.

The selected day or combination will disappear from the list, all its time frames will be deleted. In order to reset the whole timer, proceed as follows:

→ Select **Reset** and confirm the security enquiry with **Yes**.

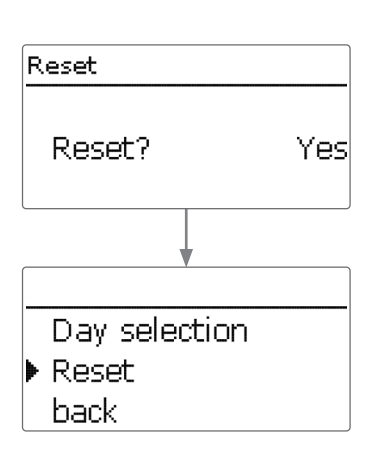

| Add new function | • |
|------------------|---|
| Bypass           |   |
| Ext. HX          |   |
| Tube collector   |   |
|                  |   |

| Bypass    | Ŧ    |
|-----------|------|
| Collector | 1,2  |
| Output    | R4   |
| Туре      | Pump |

| Bypass pump 1 | -  |
|---------------|----|
| 🕨 🛛 Relay     |    |
| Relay         | R4 |
| □ PWM/0-10 V  |    |

Solar / Opt. functions → ▶ Bypass

Cooling mode Add new function

| Bypass        | <b></b>   |
|---------------|-----------|
| ΔTOff         | 4.0 K     |
| Funct.        | Activated |
| Save function |           |

| Bypass          | <b>*</b>  |
|-----------------|-----------|
| ΔTOff           | 4.0 K     |
| Funct.          | Activated |
| Delete function |           |

All adjustments made for the timer are deleted.

#### 3.5 ADJUSTING OPTIONAL FUNCTIONS

In the **Opt. functions / Add new function** menus, optional functions can be selected and adjusted.

The kind and number of optional functions offered depends on the previous adjustments.

When a function is selected, a submenu opens in which all adjustments required can be made. In this submenu, an output and, if necessary, certain system components can be allocated to the function.

If an output can be allocated to the function, the **Output** submenu opens (see page 109).

When a function has been adjusted and saved, it will appear in the **Opt. functions** menu above the menu item **Add new function**.

This allows an easy overview of functions already saved.

An overview about which sensor has been allocated to which component and which output has been allocated to which function is given in the **Status** menu.

At the end of each optional function submenu, the menu items **Funct.** And **Save function** are available. In order to save a function, select **Save function** and confirm the security enquiry by selecting **Yes**.

In functions already saved, the menu item **Delete function** will appear instead.

In order to delete a function already saved, select Delete function and confirm the security enquiry by selecting Yes. The function will become available under **Add new function** again. The corresponding outputs will be available again.
## **3. OPERATION AND FUNCTION**

| Funct.        |   |   |   |
|---------------|---|---|---|
| 🕨 🕲 Switch    |   |   |   |
| OActivated    |   |   |   |
| O Deactivated |   |   |   |
|               |   |   |   |
| Bypass        |   |   | ¢ |
| ATOH          | А | 0 | V |

| Bypass | *      |
|--------|--------|
| ΔTOff  | 4.0 K  |
| Funct. | Switch |
| Sensor | -      |

With the menu item Funct., an optional function already saved can be temporarily deactivated or re-activated respectively. In this case, all adjustments will remain stored, the allocated outputs will remain occupied and cannot be allocated to another function. The allocated sensor will be monitored for faults.

By selecting Switch, the function can be activated or deactivated respectively by means of an external potential-free switch.

If Switch is selected, the channel Sensor appears, in which a sensor input can be defined as a switch.

#### **OUTPUT SUBMENU** 3.6

The **Output** submenu is available in almost all optional functions. Therefore, it will not be explained in the individual function descriptions.

In this submenu, relays and / or signal outputs can be allocated to the function selected. All adjustments required for the outputs can be made in this menu.

All controller and module (if connected) outputs available will be displayed. If - is selected, the function will run normally in the software but will not operate an output. Relay and signal outputs can be activated separately. Depending on the adjustments made, the following results are possible:

## Adjustments

#### Result Behaviour of the relay Behaviour of the signal Behaviour of the PWM/0-10 V option Relay option Speed control Adapter option output output adapter → On/Off Yes Yes Yes Yes Modulating Modulating → Modulating Yes No Yes No Burst control • Yes On/Off Modulating Yes No Yes → On/Off Yes No No irrelevant\* 0%/100% → On/Off Modulating 0%/100% Yes Yes Yes No → On/Off Yes Modulating Modulating Yes Yes Yes → On/Off 0%/100% Yes Yes No irrelevant\* 0%/100% No Yes Yes irrelevant\* Modulating → No Yes No irrelevant\* 0%/100%

\*If the relay option and/or speed control is deactivated, the adjustment in the adapter option will have no effect.

| Adjustment channel | Description             | Adjustment range / selection | Factory setting  |
|--------------------|-------------------------|------------------------------|------------------|
| Relay              | Relay option            | Yes, No                      | No               |
| Relay              | Relay selection         | system dependent             | system dependent |
| PWM/0-10 V         | PWM/0-10 V option       | Yes, No                      | No               |
| Output             | Signal output selection | system dependent             | system dependent |
| Signal             | Signal type             | PWM, 0-10 V                  | PWM              |
| Profile            | Curve                   | Solar, Heating               | Solar            |
| Speed              | Speed control           | Yes, No                      | system dependent |
| Min.               | Minimum speed           | 20100%                       | 30%              |
| Max.               | Maximum speed           | 20100%                       | 100%             |
| Adapter            | Adapter option          | Yes, No                      | No               |
| Inverted           | Inverted switching      | Yes, No                      | No               |
|                    | option                  |                              |                  |
| Blocking           | Blocking protection     | Yes, No                      | No               |
| protect.           | option                  |                              |                  |
| Manual mode        | Operating mode          | Max., Auto, Min., Off        | Auto             |

## **Speed control**

In the **Speed** adjustment channel, the speed control for the output can be activated or deactivated respectively. If **Yes** is selected, the channels **Min.**, **Max.** and **Adapter** will appear. In the **Min.** adjustment channel, a relative minimum speed for a pump connected can be allocated to the output

In the **Max.** adjustment channel, a relative maximum speed for a pump connected can be allocated to the output.

If the speed control signal is generated via a VBus<sup>®</sup> / PWM interface adapter, the **Adapter** option has to be activated. If **Yes** is selected, the relay will switch on or off (no burst control). Speed information will be transmitted via the VBus<sup>®</sup>.

For functions controlling loads which are not speed controlled, the speed control will not be shown on the display (e.g. the bypass type valve, mixer).

If the temperature difference reaches or exceeds the switch-on temperature difference, the pump switches on at 100% speed for 10 s. Then, the speed is reduced to the minimum pump speed value. If the temperature difference exceeds the adjusted set value by 1/10 of the rise value, the pump speed increases by one step (1%). The response of the controller can be adapted via the parameter **Rise**. Each time the difference increases by 1/10 of the adjustable rise value, the pump speed increases by one step until the maximum pump speed of 100% is reached. If the temperature difference decreases by 1/10 of the adjustable rise value, pump speed will be decreased by one step.

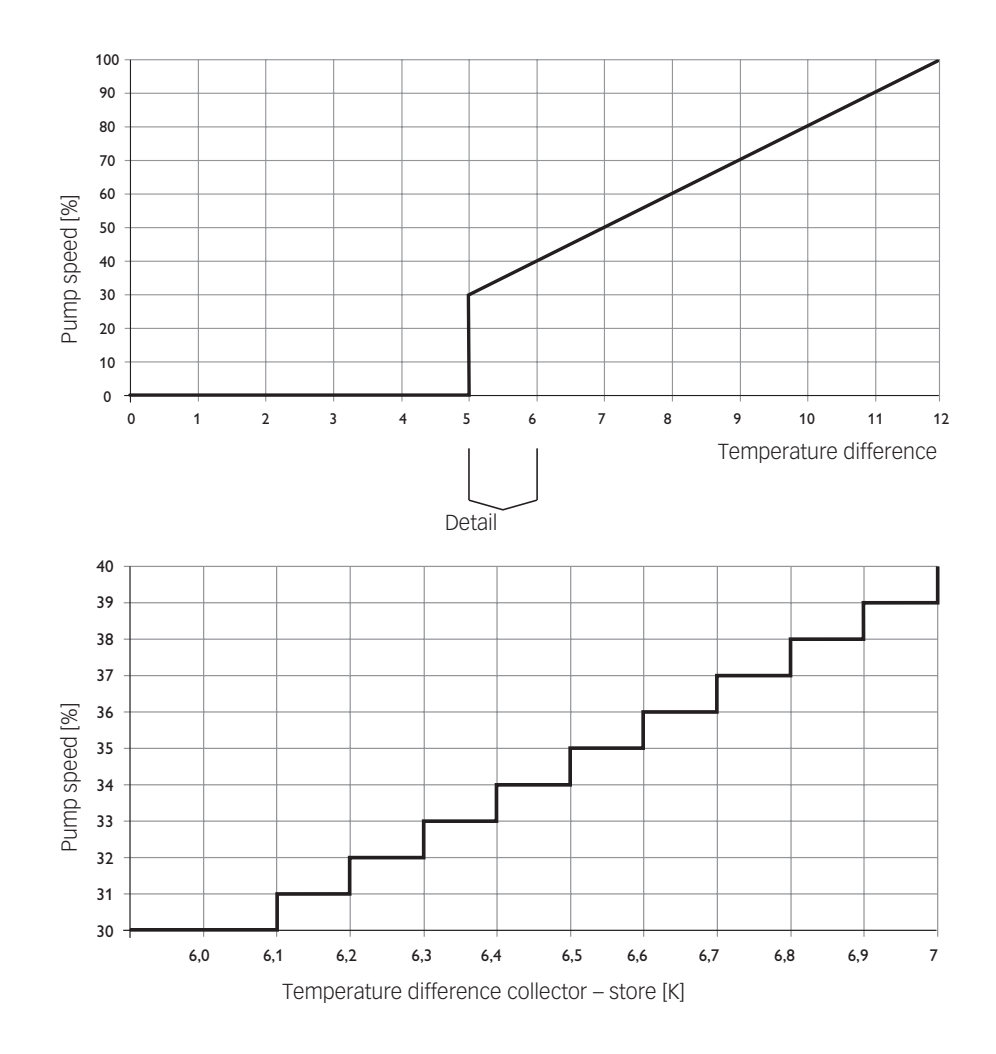

## **3. OPERATION AND FUNCTION**

#### **Relay option**

If the **Relay** option is activated, a relay can be allocated to the output selection.

## PWM/0-10 V option

If the **PWM/0-10 V** option is activated, a PWM/0-10 V output can be allocated to the output selection.

In the **Signal** channel, a selection between a PWM and a 0-10 V signal can be made. In the **Profile** channel, characteristic curves for solar and heating pumps can be selected.

## Signal characteristic: PWM; Profile: Solar

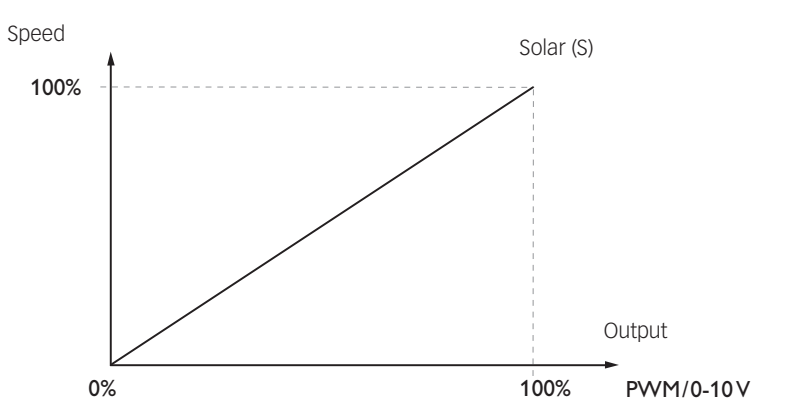

## Signal characteristic: PWM; Profile: Heating

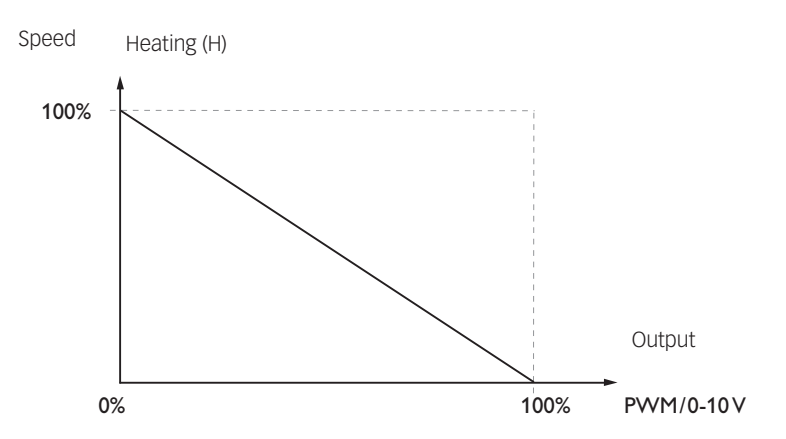

## **Blocking protection**

In order to protect the pumps against blocking after standstill, the controller is equipped with a blocking protection option. This option can be activated in the output selection submenu. The **Blocking protection** option can be adjusted in the **Basic settings/Blocking protect.** menu (see page 169).

## Manual mode

In the **Manual mode** adjustment channel, the operating mode of the output can be selected. The following options are available:

| Off  | = | Output is switched off (manual mode)            |
|------|---|-------------------------------------------------|
| Min. | = | Output is active at minimum speed (manual mode) |
| Max. | = | Output is active at 100% (manual mode)          |
| Auto | = | Output is in automatic mode                     |

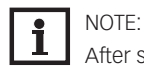

After service and maintenance work, the operating mode must be set back to Auto. In manual mode the control logic is suspended.

111

## **3. OPERATION AND FUNCTION**

## 3.7 SENSOR CONFIGURATION

Some sensors must be registered and configured in the **Inputs/Modules** menu (see page 112 and page 175).

In some functions, the **Sensor config.** channel is available for sensor selection, in which sensors not used and not registered can be selected. The selected sensor input will automatically be set to the sensor type required for the function. Registering the sensor in the **Inputs/Modules** menu is then no longer necessary.

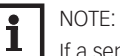

If a sensor is used as the temperature sensor of a function, the sensor types **Switch**, **Fern**, **BAS**, **Impulse** and **none** will not be available for the corresponding input.

112

(4)

# **Button navigation** Adjustment mode (5)2)Changing a value Confirming a value (5) next parameter appears automatically Language Deutsch English Francais Units O °F / gal / MBTU ● °C / Liter / kWh Auto DST Yes O No Time 12:26 Date

--.-.2020 System or scheme O Scheme System

When the hydraulic system is filled and ready for operation, connect the controller to the mains. The controller runs an initialisation phase in which the directional pad glows red.

When the controller is commissioned or when it is reset, it will run a commissioning menu after the initialisation phase. The commissioning menu leads the user through the most important adjustment channels needed for operating the system.

## **Commissioning menu**

The commissioning menu consists of the channels described in the following. In order to make an adjustment, press button (3). Adjust the value by pressing buttons (4) and (2), then push button (5) to confirm. The next channel will appear in the display.

## 1. Language:

➔ Adjust the desired menu language.

## 2. Units:

→ Adjust the desired unit system.

## 3. Daylight savings time adjustment:

→ Activate or deactivate the automatic daylight savings time adjustment.

## 4. Time:

Adjust the clock time. First of all adjust the hours, then the minutes.

## 5. Date:

➔ Adjust the date. First of all adjust the year, then the month and then the day.

## 6. Selection: System or Scheme

→ Choose whether the controller is to be configured with a scheme number or with a system and a variant.

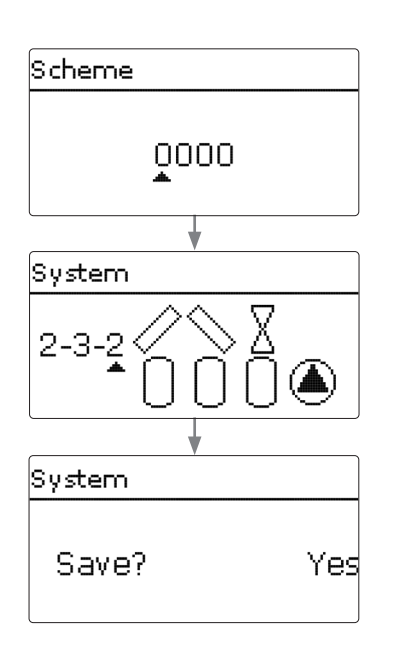

## 7a. Scheme (if 6. = Scheme):

Enter the scheme number of the desired system.

#### 7b. Selection of the solar system (if 6. = System):

Adjust the desired solar system (number of collectors and stores, hydraulic variants).

#### 8. Completing the commissioning menu:

After the system has been selected or the scheme number has been entered, a security enquiry appears. If the security enquiry is confirmed, the adjustments will be saved.

- $\rightarrow$  In order to confirm the security enquiry, press button (5).
- In order to reenter the commissioning menu channels, press button (7).

If the security enquiry has been confirmed, the controller will be ready for operation.

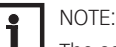

The adjustments carried out during commissioning can be changed anytime in the corresponding adjustment channel. Additional functions and options can also be activated and adjusted (see page 128).

Set the code to the customer code before handing over the controller to the customer (see page 173).

#### 4.1 **BASIC SYSTEMS**

The controller is pre-programmed for different basic systems. The selection depends on the number of heat sources (collector fields) and heat sinks (stores, pool).

The selection of the basic solar system is one of the most important adjustments and is thus requested already in the commissioning menu.

First, the number of collector fields and stores will have to be adjusted, then the hydraulic variant.

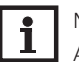

#### NOTE:

A solar system with store loading in layers is implemented as a 2-store system (store top = store 1; store base = store 2).

The system selected is visualised by the corresponding number of store and collector symbols. The exemplary figure shows system 2.3.x with 2 collector fields and 2 stores.

The hydraulic variant refers to the different actuators that are to be controlled. They are visualised on the display by means of symbols, when the variant is selected. The upper symbol indicates the actuator belonging to the collector fields, the lower one the actuators belonging to the stores

The exemplary figure shows the display indicated when system 2.3.2 has been selected.

In this case, each collector field has a 2-port valve, the stores are loaded by means of pump logic.

The controller allocates corresponding output and sensor settings for each basic system. The allocations of all combinations are shown in chap. 4.2.

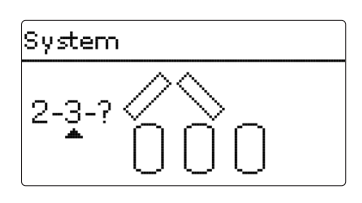

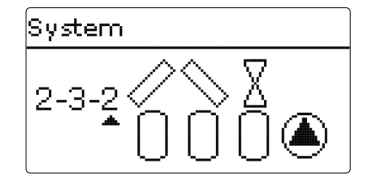

## 4.2 OVERVIEW OF OUTPUT AND SENSOR ALLOCATION

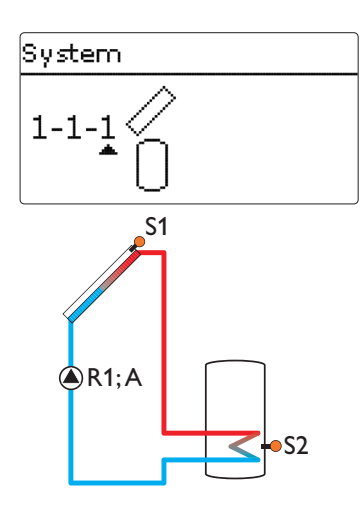

System 1.1.1

| -           |    |             |         |
|-------------|----|-------------|---------|
| Sensors     |    | Relays; PWM | /0-10 V |
| Collector 1 | S1 | Solar pump  | R1; A   |
| Store base  | S2 |             |         |

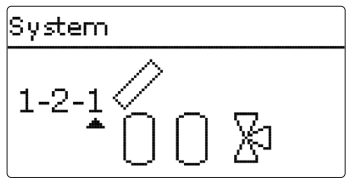

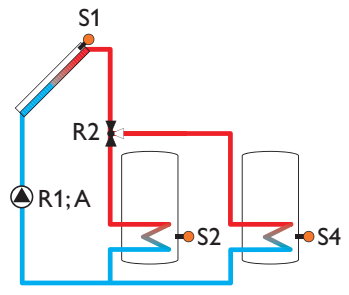

## System 1.2.1

| Sensors      |    | Relays; PWM/0-10 V |       |  |
|--------------|----|--------------------|-------|--|
| Collector    | S1 | Solar pump         | R1; A |  |
| Store 1 base | S2 | 3-PV store 2       | R2    |  |
| Store 2 base | S4 |                    |       |  |

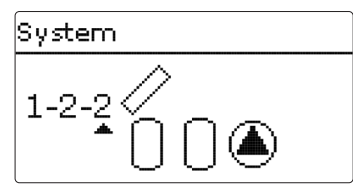

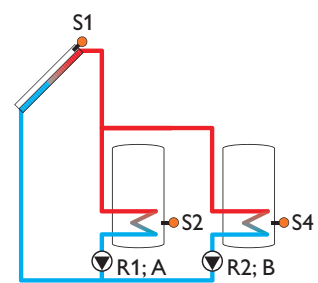

## System 1.2.2

| Sensors      |    | Relays; PWM/0-10   | v     |
|--------------|----|--------------------|-------|
| Collector    | S1 | Solar pump store 1 | R1; A |
| Store 1 base | S2 | Solar pump store 2 | R2; B |
| Store 2 base | S4 |                    |       |

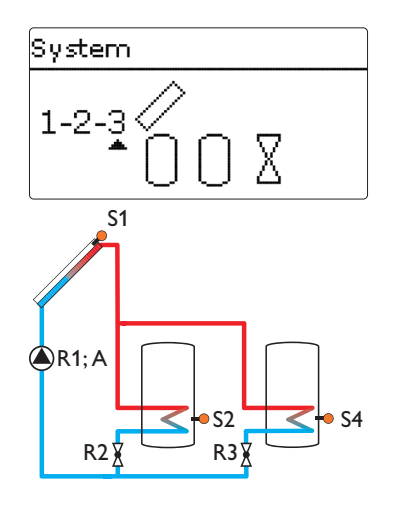

## System 1.2.3

| Sensors Relays; PWM/0-10 V |    | V            |       |
|----------------------------|----|--------------|-------|
| Collector                  | S1 | Solar pump   | R1; A |
| Store 1 base               | S2 | 2-PV store 1 | R2    |
| Store 2 base               | S4 | 2-PV store 2 | R3    |

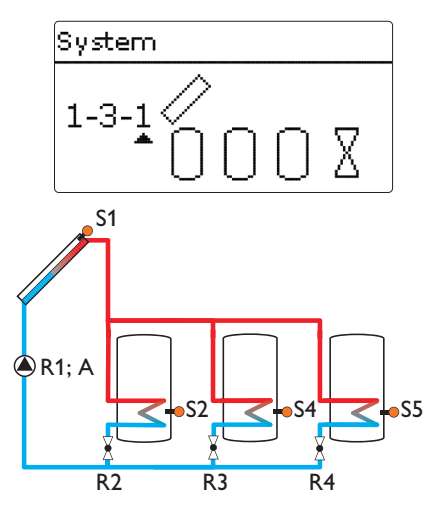

| 1.3.1 |
|-------|
|       |
|       |

| Sensors      |    | Relays; PWM/0-10 V |       |
|--------------|----|--------------------|-------|
| Collector 1  | S1 | Solar pump         | R1; A |
| Store 1 base | S2 | 2-PV store 1       | R2    |
| Store 2 base | S4 | 2-PV store 2       | R3    |
| Store 3 base | S5 | 2-PV store 3       | R4    |

| 1-3-2 | <u>00</u> | 0     |     |
|-------|-----------|-------|-----|
| S1    |           |       |     |
|       | • S2      | S4    | \$5 |
| R1; A | R2; B     | R3; C |     |

System

| System 1.3.2 |    |                    |       |
|--------------|----|--------------------|-------|
| Sensors      |    | Relays; PWM/0-10   | V     |
| Collector 1  | S1 | Solar pump store 1 | R1; A |
| Store 1 base | S2 | Solar pump store 2 | R2; B |
| Store 2 base | S4 | Solar pump store 3 | R3; C |
| Store 3 base | S5 |                    |       |

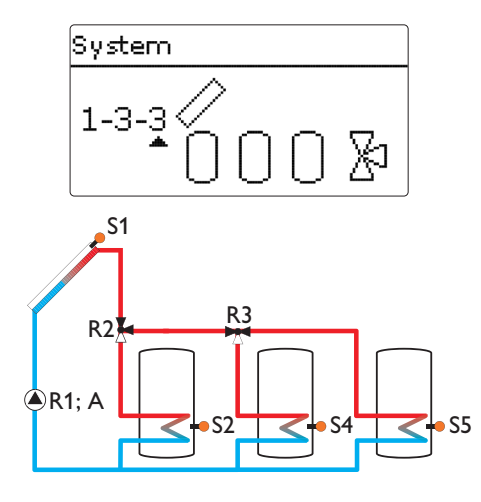

## System 1.3.3

| Sensors      |    | Relays; PWM/0-10 V |       |
|--------------|----|--------------------|-------|
| Collector 1  | S1 | Solar pump         | R1; A |
| Store 1 base | S2 | 3-PV store 1       | R2    |
| Store 2 base | S4 | 3-PV store 2       | R3    |
| Store 3 base | S5 |                    |       |

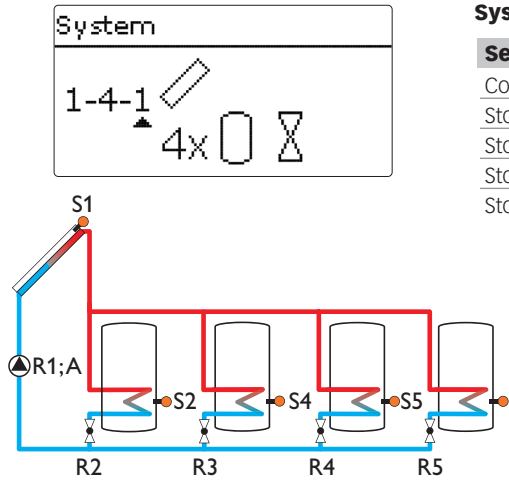

| System | 1.4.1 |
|--------|-------|
| System |       |

| ensors      |    | Relays; PWM/0-10 V |       |  |
|-------------|----|--------------------|-------|--|
| ollector 1  | S1 | Solar pump         | R1; A |  |
| tore 1 base | S2 | 2-PV store 1       | R2    |  |
| tore 2 base | S4 | 2-PV store 2       | R3    |  |
| tore 3 base | S5 | 2-PV store 3       | R4    |  |
| tore 4 base | S6 | 2-PV store 4       | R5    |  |

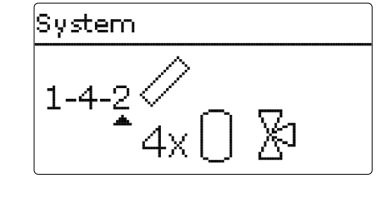

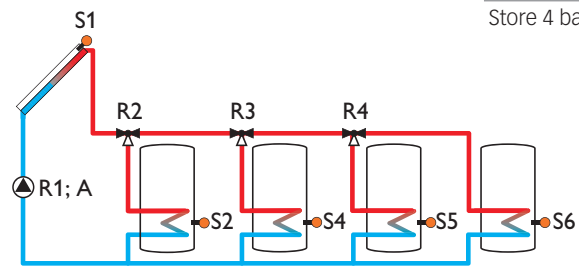

## System 1.4.2

S6

| Sensors      |    | Relays; PWM/0-10 V |       |
|--------------|----|--------------------|-------|
| Collector 1  | S1 | Solar pump         | R1; A |
| Store 1 base | S2 | 3-PV store 1       | R2    |
| Store 2 base | S4 | 3-PV store 2       | R3    |
| Store 3 base | S5 | 3-PV store 3       | R4    |
| Store 4 base | S6 |                    |       |

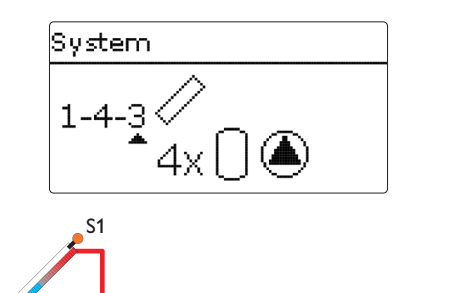

## System 1.4.3

I

| Sensors      |    | Relays; PWM/0-10   | V     |
|--------------|----|--------------------|-------|
| Collector 1  | S1 | Solar pump store 1 | R1; A |
| Store 1 base | S2 | Solar pump store 2 | R2; B |
| Store 2 base | S4 | Solar pump store 3 | R3; C |
| Store 3 base | S5 | Solar pump store 4 | R4; D |
| Store 4 base | S6 |                    |       |

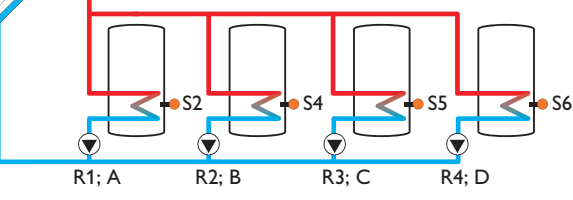

| System        |  |
|---------------|--|
| 2-1- <u>1</u> |  |

# R1; A R2; B S2

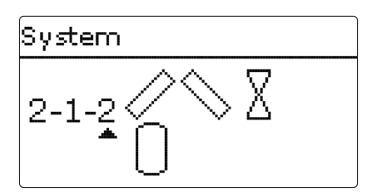

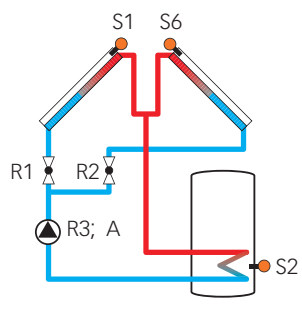

| System 2.1.2 |    |                  |       |  |  |
|--------------|----|------------------|-------|--|--|
| Sensors      |    | Relays; PWM/0-   | 10 V  |  |  |
| Collector 1  | S1 | 2-PV collector 1 | R1    |  |  |
| Store base   | S2 | 2-PV collector 2 | R2    |  |  |
| Collector 2  | S6 | Solar pump       | R3; A |  |  |

## System 2.1.1

| Sensors     |    | Relays; PWM/0-10 | V     |
|-------------|----|------------------|-------|
| Collector 1 | S1 | Pump collector 1 | R1; A |
| Store base  | S2 | Pump collector 2 | R2; B |
| Collector 2 | S6 |                  |       |

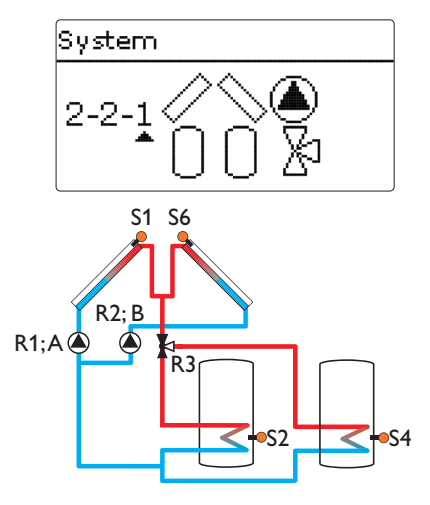

## System 2.2.1

| Sensors      |    | Relays; PWM/0-10 V |       |
|--------------|----|--------------------|-------|
| Collector 1  | S1 | Pump collector 1   | R1; A |
| Store 1 base | S2 | Pump collector 2   | R2; B |
| Store 2 base | S4 | 3-PV store 2       | R3    |
| Collector 2  | S6 |                    |       |

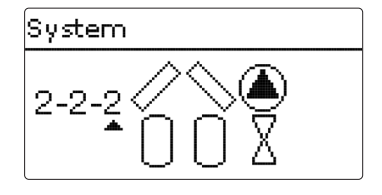

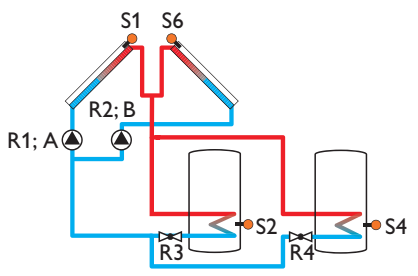

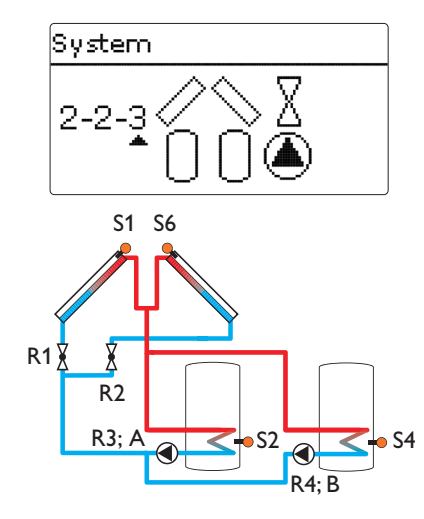

| Sensors      |    | Relays; PWM/0-1  | 0 V   |
|--------------|----|------------------|-------|
| Collector 1  | S1 | Pump collector 1 | R1; A |
| Store 1 base | S2 | Pump collector 2 | R2; B |
| Store 2 base | S4 | 2-PV store 1     | R3    |
| Collector 2  | S6 | 2-PV store 2     | R4    |

| •            |    |                    |       |
|--------------|----|--------------------|-------|
| Sensors      |    | Relays; PWM/0-10 V |       |
| Collector 1  | S1 | 2-PV collector 1   | R1    |
| Store 1 base | S2 | 2-PV collector 2   | R2    |
| Store 2 base | S4 | Solar pump store 1 | R3; A |
| Collector 2  | S6 | Solar pump store 2 | R4; B |

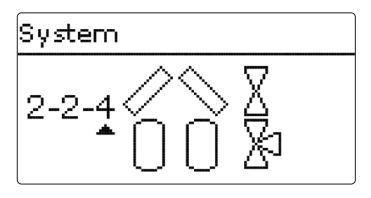

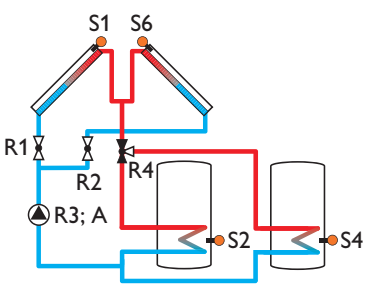

# System 2-2-5 🔨 🗴

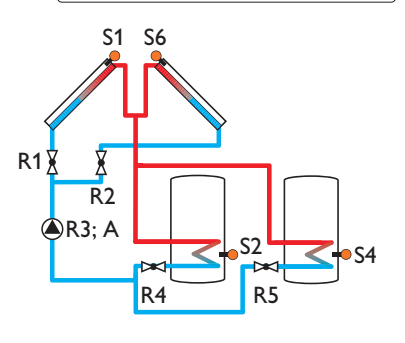

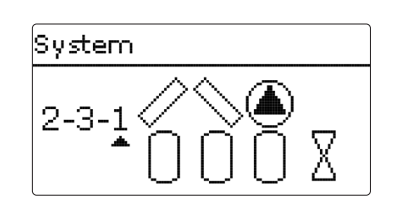

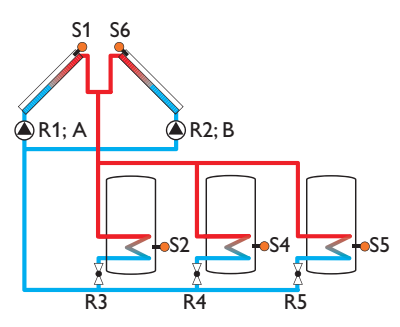

## System 2.2.4

| Sensors        |    | Relays; PWM/0-10 V |       |
|----------------|----|--------------------|-------|
| Collector 1 S  | 51 | 2-PV collector 1   | R1    |
| Store 1 base   | 52 | 2-PV collector 2   | R2    |
| Store 2 base S | 54 | Solar pump         | R3; A |
| Collector 2    | 6  | 3-PV store 2       | R4    |

| System | 2.2.5 |
|--------|-------|
|--------|-------|

| Sensors      |    | Relays; PWM/0-10 V |       |
|--------------|----|--------------------|-------|
| Collector 1  | S1 | 2-PV collector 1   | R1    |
| Store 1 base | S2 | 2-PV collector 2   | R2    |
| Store 2 base | S4 | Solar pump         | R3; A |
| Collector 2  | S6 | 2-PV store 1       | R4    |
|              |    | 2-PV store 2       | R5    |

## System 2.3.1

| Sensors      |    | Relays; PWM/0-10 V |       |
|--------------|----|--------------------|-------|
| Collector 1  | S1 | Pump collector 1   | R1; A |
| Store 1 base | S2 | Pump collector 2   | R2; B |
| Store 2 base | S4 | 2-PV store 1       | R3    |
| Store 3 base | S5 | 2-PV store 2       | R4    |
| Collector 2  | S6 | 2-PV store 3       | R5    |

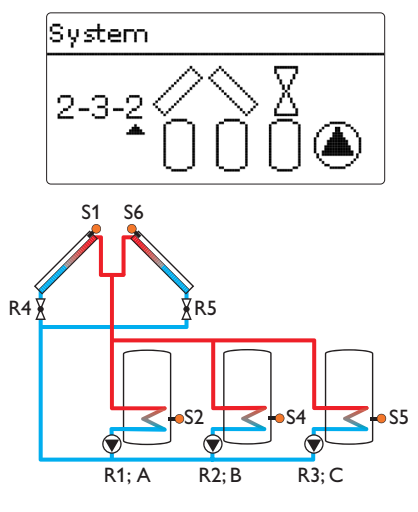

## System 2.3.2

System 2.3.3

| Sensors      |    | Relays; PWM/0-10 V |       |
|--------------|----|--------------------|-------|
| Collector 1  | S1 | Solar pump store 1 | R1; A |
| Store 1 base | S2 | Solar pump store 2 | R2; B |
| Store 2 base | S4 | Solar pump store 3 | R3; C |
| Store 3 base | S5 | 2-PV collector 1   | R4    |
| Collector 2  | S6 | 2-PV collector 2   | R5    |

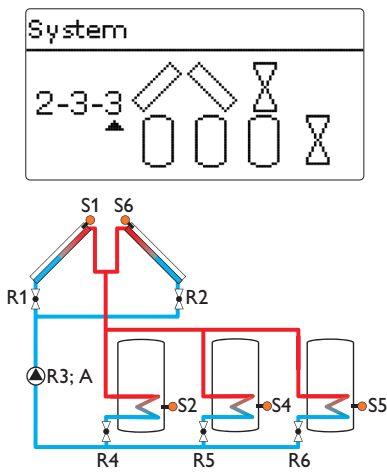

| Sensors      |    | Relays; PWM/0-10 V |       |
|--------------|----|--------------------|-------|
| Collector 1  | S1 | 2-PV collector 1   | R1    |
| Store 1 base | S2 | 2-PV collector 2   | R2    |
| Store 2 base | S4 | Solar pump         | R3; A |
| Store 3 base | S5 | 2-PV store 1       | R4    |
| Collector 2  | S6 | 2-PV store 2       | R5    |
|              |    | 2-PV store 3       | R6    |

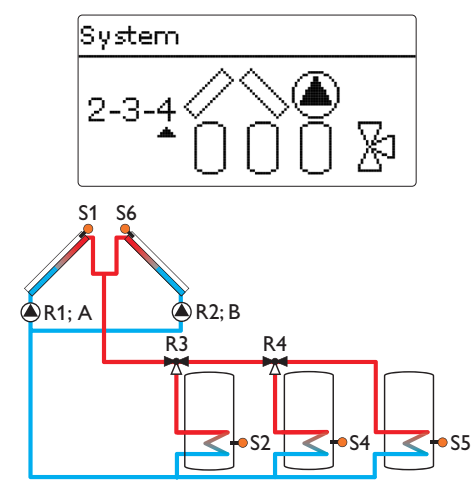

| System | 2.3.4 |
|--------|-------|
| 0,000  | E.V.T |

| -            |    |                  |       |
|--------------|----|------------------|-------|
| Sensors      |    | Relays; PWM/0-1  | 0 V   |
| Collector 1  | S1 | Pump collector 1 | R1; A |
| Store 1 base | S2 | Pump collector 2 | R2; B |
| Store 2 base | S4 | 3-PV store 1     | R3    |
| Store 3 base | S5 | 3-PV store 2     | R4    |
| Collector 2  | S6 |                  |       |

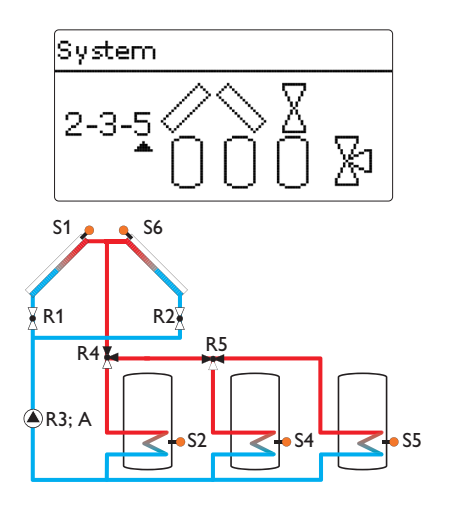

## System 2.3.5

| Sensors      |    | Relays; PWM/0-10 V |       |
|--------------|----|--------------------|-------|
| Collector 1  | S1 | 2-PV collector 1   | R1    |
| Store 1 base | S2 | 2-PV collector 2   | R2    |
| Store 2 base | S4 | Solar pump         | R3; A |
| Store 3 base | S5 | 3-PV store 1       | R4    |
| Collector 2  | S6 | 3-PV store 2       | R5    |

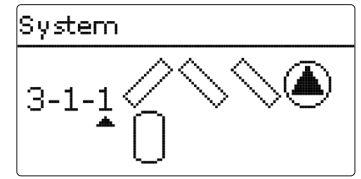

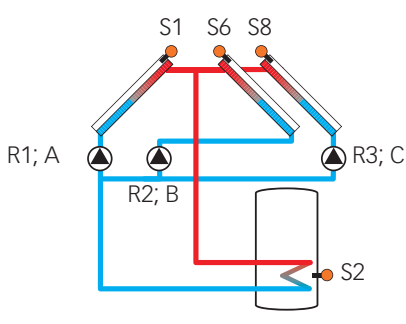

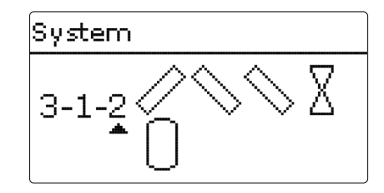

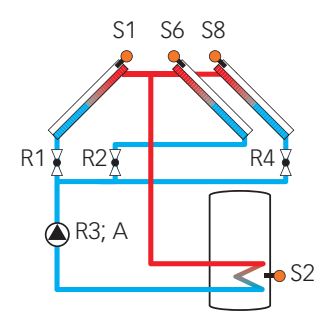

| System 3.1.1 |    |                  |       |
|--------------|----|------------------|-------|
| Sensors      |    | Relays; PWM/0-1  | 10 V  |
| Collector 1  | S1 | Pump collector 1 | R1; A |
| Store base   | S2 | Pump collector 2 | R2; B |
| Collector 2  | S6 | Pump collector 3 | R3; C |
| Collector 3  | S8 |                  |       |

| System 3.1.2 |    |                  |       |
|--------------|----|------------------|-------|
| Sensors      |    | Relays; PWM/0-   | 10 V  |
| Collector 1  | S1 | 2-PV collector 1 | R1    |
| Store base   | S2 | 2-PV collector 2 | R2    |
| Collector 2  | S6 | Solar pump       | R3; A |
| Collector 3  | S8 | 2-PV collector 3 | R4    |

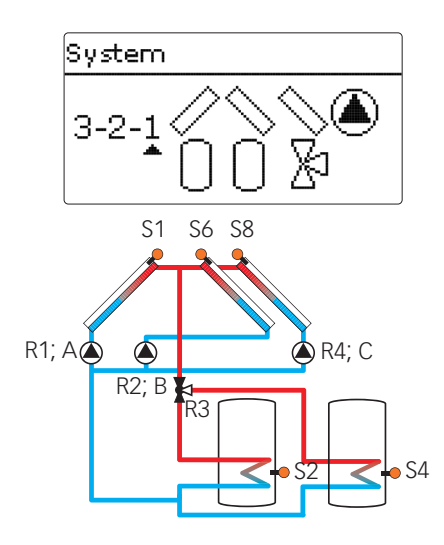

## System 3.2.1

| Sensors      |    | Relays; PWM/0-1  | 0 V 0 |
|--------------|----|------------------|-------|
| Collector 1  | S1 | Pump collector 1 | R1; A |
| Store 1 base | S2 | Pump collector 2 | R2; B |
| Store 2 base | S4 | 3-PV store 2     | R3    |
| Collector 2  | S6 | Pump collector 3 | R4; C |
| Collector 3  | S8 |                  |       |

S1

S2

Relays; PWM/0-10 V

R1; A

R2; B

R3

R5; C

R4

Pump collector 1

Pump collector 2

S4 2-PV store 1

S6 2-PV store 2

S8 Pump collector 3

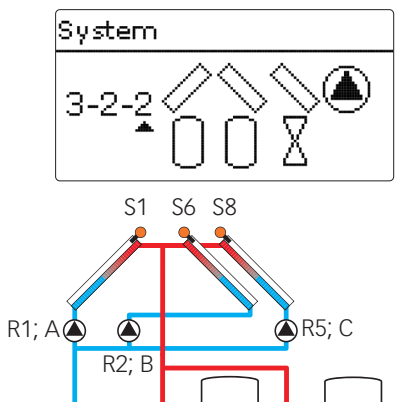

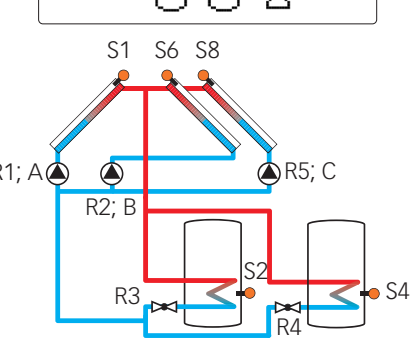

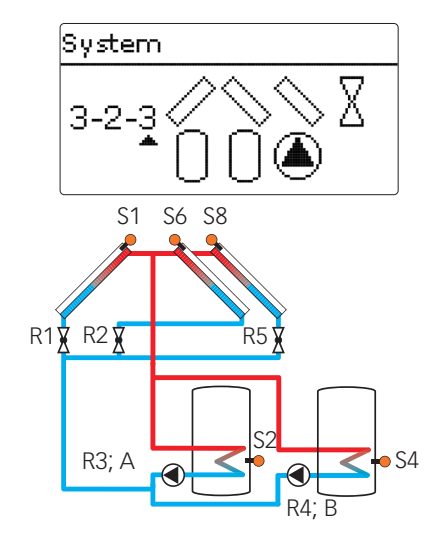

System 3.2.2

Sensors

Collector 1

Store 1 base

Store 2 base

Collector 2

Collector 3

| System 3.2.3 |    |                    |       |
|--------------|----|--------------------|-------|
| Sensors      |    | Relays; PWM/0-10   | v     |
| Collector 1  | S1 | 2-PV collector 1   | R1    |
| Store 1 base | S2 | 2-PV collector 2   | R2    |
| Store 2 base | S4 | Solar pump store 1 | R3; A |
| Collector 2  | S6 | Solar pump store 2 | R4; B |
| Collector 3  | S8 | 2-PV collector 3   | R5    |

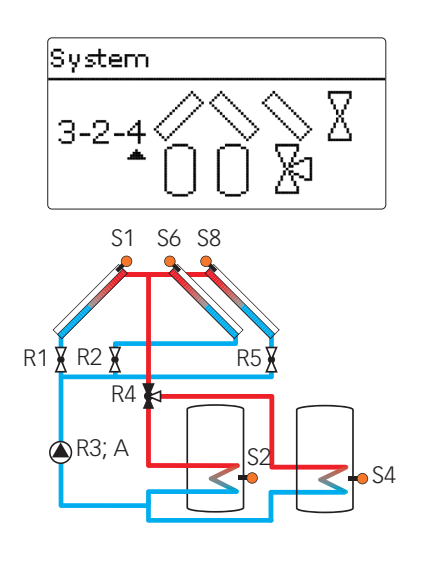

## System 3.2.4

| Sensors         | Relays; PWM/0-10 V    |
|-----------------|-----------------------|
| Collector 1 S   | 1 2-PV collector 1 R1 |
| Store 1 base S2 | 2 2-PV collector 2 R2 |
| Store 2 base S4 | 4 Solar pump R3; A    |
| Collector 2 Se  | 6 3-PV store 2 R4     |
| Collector 3 SS  | 8 2-PV collector 3 R5 |

## 5. MAIN MENU

## Main menu

• Status Solar Arrangement

• Solar

• Arrangement

The following menus are available:

• Heating

• Status

- HQM
- Basic settings
- SD card
- Manual modeUser code
- Inputs/Modules
- 1. Select the menu area by pressing buttons 1 and 3.
- 2. Press button (5) in order to enter the menu area selected.

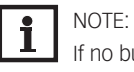

If no button is pressed for 1 min, the display illumination switches off. After 4 further minutes, the controller will display the home screen (see page 127).

 $\rightarrow$  In order to get from the status menu into the main menu, press button  $\overline{O}$ .

## 5.1 MENU STRUCTURE

## Main menu

| Status         |                      |                |                  |
|----------------|----------------------|----------------|------------------|
| Solar          | Solar                |                |                  |
| Arrangement    | Basic setting —      | Basic setting  |                  |
| Heating        | Optional functions   | System         |                  |
| HQM            | Function control     | Collector      |                  |
| Basic settings |                      | Store          |                  |
| SD card        |                      | Loading logic  |                  |
| Manual mode    | Arrangement          |                |                  |
| User code      | Optional functions - | Ontional func- |                  |
| Inputs/Modules |                      | tions          | - Parallel relav |
|                | - Heating            | Parallel relav | Output           |
|                | Shared relays        | Mixer          |                  |
|                | Heating circuits     | Zone loading   |                  |
|                | Optional functions   | Error relav    |                  |
|                | Screed drying        |                |                  |
|                | - Pacic cottinge     |                |                  |
|                |                      |                |                  |
|                |                      |                |                  |
|                | Date                 |                |                  |
|                | Time                 |                |                  |
|                | Temp unit            |                |                  |
|                | Vol unit             |                |                  |
|                |                      |                |                  |
|                |                      |                |                  |
|                | - Inputs/Modules     |                |                  |
|                | Modules              |                |                  |
|                | Inputs               |                |                  |

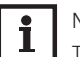

## NOTE:

The menu items and adjustment values selectable are variable depending on adjustments already made. The figure only shows an exemplary excerpt of the complete menu in order to visualise the menu structure.

## 6. STATUS

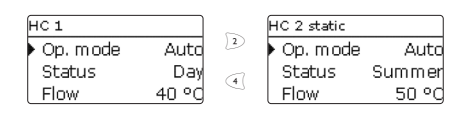

| Bypass      | •     |
|-------------|-------|
| 🕨 Pump      | Off   |
| Bypass      | 96 °C |
| Adj. values | >>    |

In the status menu of the controller, the status messages for every menu area can be found. Use the buttons  $\bigcirc$  and  $\bigcirc$  for scrolling through the status menu.

At the end of each submenu, the menu item Adj. values can be found.

If this one is selected, the corresponding menu opens.

 $\rightarrow$  In order to get back to the status menu, press button  $\overline{\gamma}$ .

#### 6.1 MEASURED / BALANCE VALUES

In the **Status/Meas./Bal. val.** menu, all current measurement values as well as a range of balance values are displayed. Some of the menu items can be selected in order to enter a submenu.

Each sensor and output is indicated with the component or function it has been allocated to. The symbol  $\blacktriangleright$  at the edge of the display next to a sensor allocated to a function, means that this sensor has several functions. Use buttons  $\boxed{2}$  and 4 to scroll to these functions. The sensors and outputs of the controller and all modules connected are listed in numerical order.

## 6.2 SOLAR

The **Status/Solar** menu shows all status information of the solar system and all optional functions activated.

#### 6.3 ARRANGEMENT

The **Status/Arrangement** menu shows all status information of all activated optional functions of the arrangement.

#### 6.4 HEATING

In the **Status / Heating** menu, the status of the demands and heating circuits activated as well as of the selected optional functions is indicated.

#### 6.5 HQM

In the **Status / HQM** menu, all current measured values of the flow and return sensors, flow rate and power as well as heat quantities are indicated.

Furthermore, the impulse counter values are indicated.

## 6.6 MESSAGES

In the Status/Messages menu, error and warning messages are indicated.

During normal operation, the message Everything OK is indicated.

When a monitoring function from the function control is activated and detects a fault condition, a corresponding message will be indicated (see table page 127).

A message consists of the name of the monitoring function, a 4-digit error code and a short text description of the fault condition.

- In order to acknowledge a message, proceed as follows:
- 1. Select the code line of the desired message by pressing buttons  $\underline{}$  and  $\overline{}$ .
- 2. Acknowledge the message by pressing button (s).
- 3. Confirm the security enquiry with Yes.

When the installer user code has been entered, the menu item **Restarts** will appear below the messages. The value indicates the number of controller restarts since commissioning. This value cannot be reset.

| Status: Messages | Ŧ    |
|------------------|------|
| • Everything OK  |      |
| Restarts         | 3    |
| Version          | 1.XX |

## 6. STATUS

| Error code | Display            | Monitoring function                                                  | Cause                                       |
|------------|--------------------|----------------------------------------------------------------------|---------------------------------------------|
| 0001       | !Sensor fault      | Sensor line break                                                    | Sensor line broken                          |
| 0002       | !Sensor fault      | Sensor short circuit                                                 | Sensor line short-circuited                 |
| 0011       | !∆T too high       | $\Delta T$ too high                                                  | Collector 50 K > than store to be loaded    |
| 0021       | Night circulation  | Night circulation                                                    | Betw. 11 pm and 5 am col.<br>temp > 40 °C   |
| 0031       | !FL/RE interch.    | FL/RL interchanged                                                   | Col. temp. does not rise after switching on |
| 0041       | !Flow rate monit.  | Flow rate monitoring                                                 | No flow at sensor                           |
| 0051       | !Overpressure      | Overpressure monitoring                                              | Max. system pressure exceeded               |
| 0052       | !Low pressure      | Low pressure monitoring                                              | System pressure below minimum               |
| 0061       | !Data storage def. | Storing and changing ad-<br>justments not possible                   |                                             |
| 0071       | !RTC module def.   | Time-controlled functions<br>(e.g. night correction) not<br>possible |                                             |
| 0081       | !Store max. temp.  | Maximum store temper-<br>ature                                       | St. max has been exceeded                   |
| 0091       | Restarts           | Restart counter<br>(non-adjustable)                                  | Number of restarts since commissioning      |

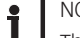

NOTE: The **!FL/RE interch.** error can only be correctly detected and indicated, if the collector sensor measures the temperature directly in the fluid at the collector outlet. If the collector sensor is not correctly placed, a false message may occur.

→ Place the collector sensor directly in the fluid at the collector outlet or deactivate the FL/RE interch. function control.

#### 6.7 HOME SCREEN

In the Home screen menu, the menu which will appear if no button is pressed for a longer period of time can be selected.

In this menu, all adjustments for the solar part of the arrangement can be adjusted. The **Solar** menu consists of the following submenus:

- Basic setting
- Optional functions
- Function control
- Holiday function
- Expert

#### **BASIC SETTING** 71

In this menu, all basic settings for the solar part of the arrangement can be adjusted. In this menu, the hydraulic system, which is the basis for the arrangement, can be adjusted. The setting is divided into number of collector fields and stores as well as hydraulic variant.

The number of collector fields and stores as well as the hydraulic variant have normally already been adjusted in the commissioning menu (see page 113).

| • | NOT |
|---|-----|
|   |     |

## F٠

If the setting is changed later on, all adjustments for the solar part of the arrangement will be set back to their factory settings.

If the change causes the solar system to require a relay or PWM/0-10 V output that has been allocated to an arrangement or heating function before, the relay/PWM/0-10 V output is removed from the non-solar function.

The controller supports up to 3 collector fields and up to 4 solar stores (with 2 or 3 collector fields only up to 3 or 2 solar stores respectively).

The following items in the Solar / Basic setting menu will adjust to the system selected.

## Collector (1/2/3)

## Solar / Basic setting / Collector (1/2/3)

| Adjustment<br>channel | Description                          | Adjustment range / selection | Factory setting |
|-----------------------|--------------------------------------|------------------------------|-----------------|
| Colmin.               | Collector minimum limitation         | Yes, No                      | Yes             |
| Colmin.               | Minimum collector temper-<br>ature   | 1090 °C                      | 10 °C           |
| Colem.                | Collector emergency tem-<br>perature | 80200 °C                     | 130 °C          |

In systems with 2 or 3 collector fields, up to 3 seperate menu items (Collector 1 to Collector 3) are displayed instead of Collector.

For each collector field, a collector minimum limitation and a collector emergency shutdown temperature can be adjusted.

## **Collector minimum limitation**

If the collector minimum limitation option is activated, the corresponding pump is only switched on if the adjustable minimum collector temperature is exceeded. A hysteresis of 2K is set for this function.

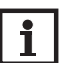

## NOTE:

If the store cooling or antifreeze function is active, the collector minimum limitation is suspended. In this case, the collector temperature may fall below the minimum temperature.

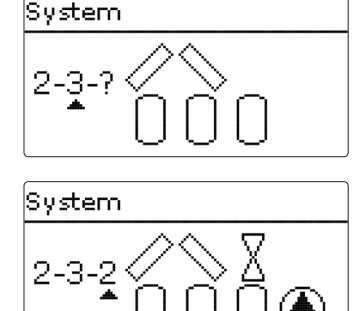

| Collector   | -      |
|-------------|--------|
| 🕨 🛛 Colmin. |        |
| Colmin.     | 10 °C  |
| Colem .     | 130 °C |

#### **Collector emergency shutdown**

When the collector temperature exceeds the adjusted collector emergency temperature, the corresponding pump switches off in order to protect the system components against overheating. A hysteresis of 10 K is set for the collector emergency temperature.

## Store (1/2/3/4) Solar / Basic setting / Store (1/2/3/4)

| Adjustment<br>channel | Description                                  | Adjustment range / selection      | Factory setting  |
|-----------------------|----------------------------------------------|-----------------------------------|------------------|
| ΔTOn                  | Switch-on temperature difference             | 1.020.0 K                         | 5.0 K            |
| ΔTOff                 | Switch-off temperature difference            | 0.5 19.5 K                        | 3.0 K            |
| ΔTSet                 | Set temperature difference                   | 1.5 30.0 K                        | 6.0 K            |
| Stset                 | Set store temperature                        | 495 °C                            | 45 °C            |
| Stmax                 | Maximum store temperature                    | 495 °C                            | 60 °C            |
| Priority              | Store priority                               | 14                                | system dependent |
| HysSt                 | Hysteresis set and maximum store temperature | 0.1 10.0 K                        | 2.0 K            |
| Rise                  | Rise value                                   | 1.020.0 K                         | 1.0 K            |
| tMin                  | Minimum runtime                              | 0 300 s                           | 30 s             |
| Min. speed            | Minimum speed                                | 20100%                            | 30%              |
| Store                 | Blocked for solar loading                    | Activated, Deactivated,<br>Switch | Activated        |
| Sensor                | Switch input selection                       | -                                 | -                |

In systems with 2 or more stores, the corresponding number of separate menu items (**Store 1** to **Store 4**) is displayed instead of **Store**.

For each store, an individual  $\Delta T$  control, a set and a maximum temperature, the priority (in multi-store systems), a hysteresis, a rise value, a minimum runtime and a minimum pump speed can be adjusted.

The  $\Delta T$  control works as a standard differential control. If the temperature difference reaches or exceeds the switch-on temperature difference, the corresponding pump switches on. When the temperature difference reaches or falls below the adjusted switch-off temperature difference, the corresponding output switches off.

## NOTE:

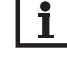

he switch-on temperature difference mu

The switch-on temperature difference must be at least 0.5K higher than the switch-off temperature difference.

In multi-store-systems with differing set store / maximum store temperatures, all stores are first loaded up to their set store temperatures, then up to their maximum store temperatures (according to their priority and the store sequence control). If one of the stores does not reach its set temperature, e.g. because the temperature difference is not sufficiently high, the subsequent store will be loaded past its set temperature up to its maximum temperature, if the switch-on condition is fulfilled (does not apply if successive loading has been selected).

The store number refers to the corresponding store sensor, not to the priority of the store. In the **Priority** channel, the corresponding store number is suggested as factory setting, but may be changed at will.

If stores have been adjusted to identical values, they are loaded in parallel.

The store numbers refer to the sensors as follows:

Store 1 = Sensor S2

Store 2 = Sensor S4

Store 3 = Sensor S5

Store 4 = Sensor S6 or S7

Each loading process will be carried out for the duration of the minimum runtime at least, regardless of the switch-off condition.

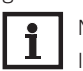

NOTE:

In ord

In order to prevent system damage, the controller is also equipped with an integrated store emergency shutdown, deactivating the whole solar system as soon as one of the stores reaches  $95 \, ^{\circ}$ C [200  $^{\circ}$ F].

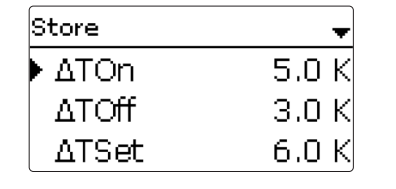

| Load, logic | -          |
|-------------|------------|
| ▶Type S     | Store seq. |
| Load, br    | eak 2 min  |
| Circ. t.    | 15 min     |

Loading logic Solar / Basic setting / Load. logic

| Adjustment<br>channel | Description                             | Adjustment<br>range / selection | Factory setting        |
|-----------------------|-----------------------------------------|---------------------------------|------------------------|
| Туре                  | Loading logic type                      | Store seq./Succ.<br>loading     | Store sequence control |
| Load. break           | Loading break time                      | 15 min                          | 2 min                  |
| Circ. t.              | Circulation time                        | 160 min                         | 15 min                 |
| Break speed           | Break speed option                      | Yes, No                         | No                     |
| Speed                 | Loading break time speed                | 20100%                          | 30%                    |
| Spreaded<br>loading   | Spreaded loading option                 | Yes, No                         | No                     |
| ΔΤ                    | Spreaded loading temperature difference | 2090 K                          | 40 K                   |
| Pump delay            | Pump delay                              | Yes, No                         | No                     |
| Delay                 | Delay time                              | 5 600 s                         | 15 s                   |

In systems with 2 or more stores, loading logic adjustments can be made in this menu. In systems with 1 store, only the menu item **Pump delay** is available.

Each loading process will be carried out for the minimum runtime (**Solar/Basic setting /Store**) at least, regardless of the switch-off condition.

#### Store sequence control type

If the priority store cannot be loaded, the subordinate store next in priority will be checked. If useful heat can be added, it will be loaded for the circulation time. After this, the loading process stops and the controller monitors the increase in collector temperature during the loading break time. If it increases by 2K, the break time timer will start again to allow the collector to gain more heat. If the collector temperature does not increase sufficiently, the subordinate store will be loaded again for the circulation time as before.

As soon as the switch-on condition of the priority store is fulfilled, it will be loaded. If the switchon condition of the priority store is not fulfilled, loading of the subordinate store will be continued. If the priority store reaches its maximum temperature, store sequence control will not be carried out.

### **Successive loading type**

Successive loading means that the priority store will be loaded up to its maximum temperature. If it is reached, the next store available for heating will be loaded. If the temperature of the priority store falls below the set store temperature, the next store will no longer be loaded, regardless of whether the switch-on conditions of the priority store or of the subordinate store are fulfilled or not.

If all stores have been loaded to their set temperatures, the same process will take place until the stores have reached their maximum temperatures.

## **Spreaded loading option**

In multi-store systems without 3-port valves, a spreaded loading function can be activated: As soon as the adjustable temperature difference between the collector and the priority store is exceeded, the next store will be loaded in parallel unless it is blocked. If the temperature difference falls by 2 K below the adjusted value, the pump will be switched off.

| Solar/Relays  | *           |
|---------------|-------------|
| 🕨 Primi, pump |             |
| R1;/          | <b>دد</b> ۵ |
| 2-PV store 1  |             |

Relay Solar / Basic setting / Relay

| Adjustment<br>channel  | Description                  | Adjustment range / se-<br>lection | Factory setting  |
|------------------------|------------------------------|-----------------------------------|------------------|
| Relay                  | Relay display                | system dependent                  | system dependent |
| PWM/0-10 V             | PWM/0-10 V option            | Yes, No                           | No               |
| Output                 | Signal output se-<br>lection | system dependent                  | system dependent |
| Signal                 | Signal type                  | PWM, 0-10 V                       | PWM              |
| Profile                | Curve                        | Solar, Heating                    | Solar            |
| Speed                  | Speed control                | Yes, No                           | system dependent |
| Min.                   | Minimum speed                | 20100%                            | 20%              |
| Max.                   | Maximum speed                | 20100%                            | 100%             |
| Adapter                | Adapter option               | Yes, No                           | No               |
| Inverted               | Inverted switching option    | Yes, No                           | No               |
| Blocking pro-<br>tect. | Blocking protection option   | Yes, No                           | No               |
| Manual mode            | Operating mode               | Max., Auto, Min., Off             | Auto             |

This submenu indicates the components to which the ouputs of the system selected have been allocated. All adjustments required for the outputs can be made in this menu.

## 7.2 OPTIONAL FUNCTIONS

In this menu, additional functions can be selected and adjusted for the solar part of the arrangement.

The kind and number of optional functions offered depends on the previous adjustments.

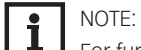

Ŧ

For further information about adjusting optional functions, see page 108.

## Bypass

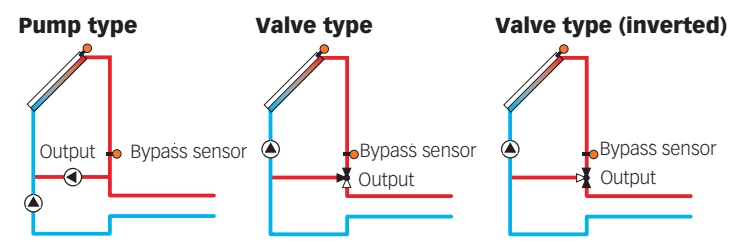

Exemplary schematics for the bypass variants

## Solar / Opt. functions / Add new function / Bypass

| Description                              | Adjustment<br>range / selec-<br>tion                                                                                                    | Factory setting                                                                                                    |
|------------------------------------------|----------------------------------------------------------------------------------------------------|----------------------------------------------------------------------------------------------------|
| Collector field                          | system dependent                                                                                                    | system dependent                                                                                                    |
| Bypass output                            | system dependent                                                                                                    | system dependent                                                                                                    |
| Variant (pump or valve logic)            | Pump, Valve                                                                                                    | Pump                                                                                                    |
| Valve logic inversion                    | Yes, No                                                                                                    | No                                                                                                    |
| Bypass sensor                            | system dependent                                                                                                    | system dependent                                                                                                    |
| Bypass switch-on temperature difference  | 1.020.0 K                                                                                                    | 3.0 K                                                                                                    |
| Bypass switch-off temperature difference | 0.5 19.5 K                                                                                                    | 2.0 K                                                                                                    |
| Activation / Deactivation                | Activated, Deacti-<br>vated, Switch                                                                                                    | Activated                                                                                                    |
| Switch input selection                   | -                                                                                                    | -                                                                                                    |
|                                          | Description<br>Collector field<br>Bypass output<br>Variant (pump or valve logic)<br>Valve logic inversion<br>Bypass sensor<br>Bypass switch-on temperature<br>difference<br>Bypass switch-off temperature<br>difference<br>Activation / Deactivation<br>Switch input selection | Adjustment<br>range / selec-<br>tionCollector fieldsystem dependentBypass outputsystem dependentVariant (pump or valve logic)Pump, ValveValve logic inversionYes, NoBypass sensorsystem dependentBypass switch-on temperature1.020.0 Kdifference0.5 19.5 KdifferenceActivated, DeactivationActivation / DeactivationActivated, SwitchSwitch input selection- |

| Add new function |  |
|------------------|--|
| Bypass           |  |
| Ext. HX          |  |
| Tube collector   |  |

| Bypass    | -    |
|-----------|------|
| Collector | 1    |
| Output    | R3   |
| Туре      | Pump |

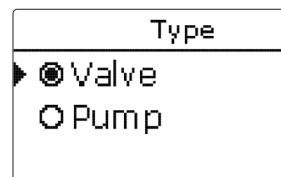

| Ext. HX   | +   |
|-----------|-----|
| 🕨 Output  | R4  |
| Store     | 1,2 |
| Sensor HX | S4  |

This function can be used for avoiding an energy loss directly after the solar circuit has been switched on. The still cold heat transfer medium in the pipework is diverted through a bypass past the store. Once the fluid is warm enough, the store can be loaded.

Depending on whether the bypass is energised by a valve or by a second pump, a corresponding adjustment can be made in the menu item **Type**. Depending on the variant, different control logics are applied:

## Pump type

In this version, a bypass pump is placed in front of the solar pump.

The bypass pump is first activated when store loading is possible. If the temperature difference between the bypass sensor and the store sensor reaches the switch-on temperature difference, the bypass pump is switched off and the solar pump is switched on instead.

## Valve type

**External heat exchanger** 

In this version, a bypass valve is placed into the solar circuit.

The valve initially remains switched so that the bypass is active when store loading is possible. If the temperature difference between the bypass sensor and the store sensor reaches the switch-on temperature difference, the bypass relay operates the valve and solar loading starts. When the valve variant is selected, the option **Inverted** is additionally available. When the **Inverted** option and the bypass circuit are activated, the relay switches on. If the temperature difference between the bypass sensor and the store sensor reaches the switch-on temperature difference, the relay switches off.

| Solar / Opt. functions / Add new function / Ext. HX |                                             |                                 |                  |
|-----------------------------------------------------|---------------------------------------------|---------------------------------|------------------|
| Adjustment<br>channel                               | Description                                 | Adjustment range /<br>selection | Factory setting  |
| Output                                              | Output selection                            | system dependent                | system dependent |
| Store                                               | Store selection                             | system dependent                | all stores       |
| Sensor HX                                           | Reference sensor external<br>heat exchanger | system dependent                | system dependent |
| Target temp.                                        | Target temperature option                   | Yes, No                         | No               |
| Sensor                                              | Target temperature refer-<br>ence sensor    | system dependent                | system dependent |
| Targ. temp.                                         | Target temperature                          | 1595 °C                         | 60 °C            |
| ΔTOn                                                | Switch-on temperature difference            | 1.020.0 K                       | 5.0 K            |
| ∆TOff                                               | Switch-off temperature difference           | 0.519.5 K                       | 3.0 K            |
| Overrun                                             | Overrun time                                | 015 min                         | 2 min            |

This function is used to link loading circuits that are separated by an external heat exchanger. The allocated output is energised if one of the selected stores is being loaded and there is a temperature difference between the sensor of the corresponding store and the reference sensor external heat exchanger.

Any number of the solar stores can be selected.

The output is switched off if this temperature difference falls below the adjusted switch-off difference.

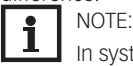

In systems in which stores are equipped with their own loading pumps, the heat exchanger relay controls the primary circuit pump.

If the **Target temp.** option is activated, the pump speed control logic will change. The controller will remain at the minimum pump speed until the temperature at the allocated sensor exceeds the adjusted target temperature.

If the temperature at the reference sensor target temperature exceeds the target temperature by 5K, the speed of the primary pump will be increased by 10%. If the temperature again increases by 5K, the speed of the secondary pump will be adapted, too. Each temperature increase by 5K will lead to an alternating adaptation of the primary and secondary pump speeds. If the temperature falls, the speed will be reduced correspondingly.

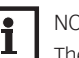

## NOTE:

The heat exchanger is protected by a non-adjustable antifreeze function. Still, using a bypass is recommended.

The heat exchanger is protected by a non-adjustable antifreeze function. If the temperature at the heat exchanger sensor falls below the antifreeze temperature (10 °C), the controller will activate the secondary pump at 100 % speed. The antifreeze function will use heat from the store with the highest temperature. When all stores have reached 10 °C, the secondary pump will be switched off. If the temperature at the reference sensor exceeds the antifreeze temperature by 2K, the secondary pump will be switched off.

The heat exchanger antifreeze function works independently from solar loading.

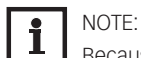

Because of the special hydraulics in systems with 2 or 3 collector fields, the target temperature option will not work properly there.

## **Tube collector function**

## Solar / Opt. functions / Add new function / Tube collector

| Adjustment<br>channel | Description               | Adjustment range /<br>selection   | Factory setting  |
|-----------------------|---------------------------|-----------------------------------|------------------|
| Start                 | Start time frame          | 00:0023:00                        | 08:00            |
| Stop                  | Stop time frame           | 00:3023:30                        | 19:00            |
| Run                   | Pump runtime              | 5 600 s                           | 30 s             |
| Break                 | Standstill interval       | 160 min                           | 30 min           |
| Collector             | Collector field           | system dependent                  | system dependent |
| Stmax off             | Switch-on suppression     | Yes, No                           | Yes              |
| Funct.                | Activation / Deactivation | Activated, Deactivated,<br>Switch | Activated        |
| Sensor                | Switch input selection    | _                                 | _                |

This function is used for improving the switch-on behaviour in systems with non-ideal sensor positions (e.g. with some tube collectors).

This function operates within an adjusted time frame. It activates the collector circuit pump for an adjustable runtime between adjustable standstill intervals in order to compensate for the delayed temperature measurement.

If the runtime is set to more than 10 s, the pump will run at 100% for the first 10 s of the runtime. For the remaining runtime, the pump will run at the adjusted minimum speed.

If the collector sensor is defective or the collector is blocked, this function is suppressed or switched off.

If the **Stmax off** option is activated and all stores have exceeded their respective maximum temperature, the tube collector function will be suppressed.

## 2- and 3-collector systems

In systems with 2 or 3 collector fields, the tube collector function will be available for each individual collector field.

The tube collector function will remain inactive for a collector field which is used for solar loading.

| Ŧ     |
|-------|
| 08:00 |
| 19:00 |
| 30 s  |
|       |

| Target temp.  | Ŧ     |
|---------------|-------|
| 🕨 Targ. temp. | 65 °C |
| Sensor        | S4    |
| Rise          | 2.0 K |

## Target temperature

## Solar / Opt. functions / Add new function / Target temp.

| Adjustment<br>channel | Description               | Adjustment range / selection      | Factory setting  |
|-----------------------|---------------------------|-----------------------------------|------------------|
| Targ. temp.           | Target temperature        | 20110 °C                          | 65 °C            |
| Sensor                | Reference sensor          | system dependent                  | system dependent |
| Rise                  | Rise value                | 1.020.0 K                         | 1.0 K            |
| Funct.                | Activation / Deactivation | Activated, Deactivated,<br>Switch | Activated        |
| Sensor                | Switch input selection    | -                                 | -                |

If this function is activated, the pump speed control logic will change. The controller will remain at the minimum pump speed until the temperature at the allocated sensor exceeds the adjusted target temperature. Only then will the standard pump speed control start to operate. If the temperature at the allocated sensor changes by 1/10 of the adjusted rise value, the pump speed will be adjusted correspondingly.

If the **Ext. HX** function with the **Targ. temp.** option (see page 132) is additionally activated, the target temperature control will pause while the external heat exchanger is loaded. While the external heat exchanger is loaded, its own pump speed control will come into effect.

#### Antifreeze

## Solar / Opt. functions / Add new function / Antifreeze

| Adjustment<br>channel | Description               | Adjustment range / selection      | Factory setting  |
|-----------------------|---------------------------|-----------------------------------|------------------|
| Antifr. on            | Switch-on temperature     | -40+15 °C                         | +4 °C            |
| Antifr. off           | Switch-off temperature    | -39+16 °C                         | +6 °C            |
| Collector             | Collector field           | system dependent                  | system dependent |
| Store (14)            | Store succession order    | system dependent                  | system dependent |
| Funct.                | Activation / Deactivation | Activated, Deactivated,<br>Switch | Activated        |
| Sensor                | Switch input selection    | -                                 | -                |

This function activates the loading circuit between the collector and the store when the collector temperature falls below the adjusted switch-on temperature. This will protect the fluid against freezing or coagulating. If the switch-off temperature is exceeded, the solar pump will be switched off again.

Heat will be extracted from the stores according to the adjusted order. When all stores have reached their minimum temperature of 5 °C, the function becomes inactive.

If the function is activated, the pump will run at its maximum relative speed.

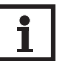

## NOTE:

NOTE:

Since this function uses the limited heat quantity of the store, the antifreeze function should be used in regions with few days of temperatures around the freezing point. This function should only be used in systems which do not use any antifreeze.

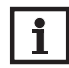

In systems with 2 or 3 collector fields, 2 or 3 separate menus will be displayed.

| Antifreeze   | -    |
|--------------|------|
| 🕨 Antifr. on | 4 °C |
| Antifr. off  | 6 °C |
| Collector    | 1,2  |

Parallel relay

Output

Store Funct.

| BH suppress. | Ŧ   |
|--------------|-----|
| 🕨 Output     | R4  |
| Store        | 1,2 |
| □Stset       |     |

## Backup heating suppression Solar / Opt. functions / Add new function / BH suppress.

| Adjustment<br>channel | Description               | Adjustment range / selection      | Factory setting  |
|-----------------------|---------------------------|-----------------------------------|------------------|
| Output                | Reference output          | system dependent                  | system dependent |
| Store                 | Store selection           | system dependent                  | system dependent |
| Stset                 | Set store temperature     | Yes, No                           | No               |
| Funct.                | Activation / Deactivation | Activated, Deactivated,<br>Switch | Activated        |
| Sensor                | Switch input selection    | -                                 | -                |

This function blocks the conventional backup heating of a store that is currently in solar loading. This function is activated if a previously selected store is being loaded by solar heat.

Solar loading means that store loading is only carried out for energy supply and not for cooling purposes etc.

If the **Stset** option is activated, the backup heating will only be suppressed when the store temperature exceeds the set store temperature.

## **Parallel relay**

R4

Activated

#### Solar / Opt. functions / Add new function / Parallel relay

| Adjustment<br>channel | Description               | Adjustment range / selection      | Factory setting  |
|-----------------------|---------------------------|-----------------------------------|------------------|
| Output                | Parallel output           | system dependent                  | system dependent |
| Store                 | Store selection           | system dependent                  | system dependent |
| Funct.                | Activation / Deactivation | Activated, Deactivated,<br>Switch | Activated        |
| Sensor                | Switch input selection    | -                                 | -                |

With this function, e.g. a valve can be controlled in parallel to a solar pump via a separate output.

Switch-on condition for the solar parallel relay function is that one or more of the selected stores is being loaded. If one of the selected stores is being loaded, the parallel output will be energised.

The parallel relay function operates regardless whether the store is subjected to regular solar loading or to a loading caused by a solar optional function (such as the collector cooling).

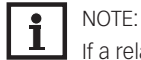

If a relay is in the manual mode, the selected parallel output will not be energised.

| Cooling mode 🛛 💂 |             |  |  |
|------------------|-------------|--|--|
| Type             | Syst. cool. |  |  |
| Store 1          | 1           |  |  |
| Store 2          | 2           |  |  |

## Cooling mode

#### Solar / Opt. functions / Add new function / Cooling mode

| Adjustment<br>channel | Description                          | Adjustment range / selection        | Factory setting  |
|-----------------------|--------------------------------------|-------------------------------------|------------------|
| Туре                  | Cooling logic variant                | Col. cool., Syst. cool.,<br>Off     | Off              |
| TColmax.              | Collector maximum temper-<br>ature   | 70190 °C                            | 100 °C           |
| Store (1 4)           | Store succession order               | system dependent                    | system dependent |
| St. cooling           | Store cooling option                 | Yes, No                             | No               |
| ΔTOn                  | Switch-on temperature<br>difference  | 1.030.0 K                           | 20.0 K           |
| ΔTOff                 | Switch-off temperature<br>difference | 0.529.5 K                           | 15.0 K           |
| Funct.                | Activation / Deactivation            | Activated, Deactivat-<br>ed, Switch | Activated        |
| Sensor                | Switch input selection               | -                                   | -                |

In the **Cooling mode** menu, different cooling functions are available. They can be used for keeping the solar system operational for a longer time during strong solar irradiation.

For this purpose, the adjusted maximum store temperatures can be exceeded. The store order for this overloading can be adjusted. Additionally, each individual store can be excluded from this function.

2 different variants are available for the cooling mode: the system cooling and the collector cooling.

## System cooling type

If the switch-on temperature difference is exceeded, the stores continue to be loaded even if their corresponding maximum temperature is reached, but only up to the emergency shutdown temperature. Store loading continues until all stores have reached the emergency shutdown temperature or until the switch-off temperature difference is reached.

## **Collector cooling type**

If the collector maximum temperature is exceeded, the stores will be loaded above their respective maximum temperature.

Store loading continues until all stores have reached the emergency shutdown temperature or until the collector temperature falls below the collector maximum temperature by at least 5K. The control logic considers collector cooling operation to be solar loading. The adjusted values for delay, minimum runtime etc. remain valid.

Additionally to each of the two variants, the store cooling option can be activated.

## Store cooling option

When the store cooling option is activated, the controller aims to cool down the store during the night in order to prepare it for solar loading on the following day.

The store cooling option is active, if the maximum store temperature is exceeded. If, in addition to that, the collector temperature falls below the store temperature, the solar pump switches on. The solar pump remains active until the store temperature falls below the adjusted maximum store temperature.

The store order for the cooling is the same as in the overheating through system- or collector cooling.

## **Drainback option**

## Solar / Opt. functions / Add new function / Drainback

| Adjustment<br>channel | Description               | Adjustment range / selection | Factory setting  |
|-----------------------|---------------------------|------------------------------|------------------|
| Filling time          | Drainback flling time     | 130 min                      | 5 min            |
| Stab. time            | Stabilisation time        | 1.015.0 min                  | 2.0 min          |
| Initialis.            | Initialisation time       | 1 100 s                      | 60 s             |
| Booster               | Booster option            | Yes, No                      | No               |
| Output                | Output selection booster  | system dependent             | system dependent |
|                       | pump                      |                              |                  |
| Drain impulse         | Drainback impulse option  | Yes, No                      | No               |
| Delay                 | Delay time                | 130 min                      | 3 min            |
| Duration              | Drain impulse loading     | 1 60 s                       | 10 s             |
|                       | duration                  |                              |                  |
| Funct.                | Activation / Deactivation | Activated, Deactivated,      | Deactivated      |
|                       |                           | Switch                       |                  |
| Sensor                | Switch input selection    | -                            | -                |

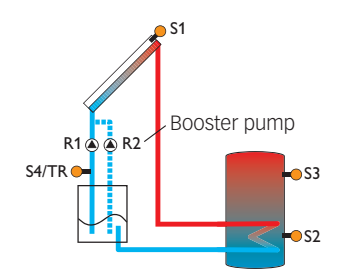

Exemplary drainback system layout (R2 = booster pump)

In a drainback system the heat transfer fluid will flow into a holding tank if solar loading does not take place. The drainback option initiates the filling process if solar loading is about to start.

## NOTE:

A drainback system requires additional components such as a holding tank. The drainback option should only be activated if all components required are properly installed.

The filling time can be adjusted using the parameter **Filling time**. During this period, the pump runs at maximum speed.

The parameter **Stab. time** is used for adjusting the time period during which the switch-off condition will be ignored after the filling time has ended.

| Drainback      | Ŧ       |
|----------------|---------|
| 🕨 Filling time | 5 min   |
| Stab. time     | 2.0 min |
| Initialis.     | 60 s    |

Twin pump

Output

Ref. relay Runtime The parameter **Initialis**. is used for adjusting the period during which the switch-on condition must be permanently fulfilled, before the filling process starts.

The **Booster** option is used for switching on a second pump when filling the solar system. The corresponding output is switched on at 100 % speed for the duration of the filling time.

After the system has been emptied and the delay time elapsed, the **Drain impulse** option will switch on the solar pump for an adjustable duration. Thus, a hydrostatic head will form in the flow pipe. When it falls back into the holding tank, water pockets remaining in the collector will be sucked down into the holding tank.

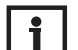

R4

6 h

## NOTE:

If the drainback option is used in multi store systems, the **Break speed** option has to be activated in the **Solar/Basic setting/Load. logic** menu!

## Twin pump

## Solar / Opt. functions / Add new function / Twin pump

| Adjustment<br>channel | Description                 | Adjustment<br>range / selection     | Factory setting  |
|-----------------------|-----------------------------|-------------------------------------|------------------|
| Output                | Twin pump output selection  | system dependent                    | system dependent |
| Ref. relay            | Reference relay selection   | system dependent                    | -                |
| Runtime               | Pump runtime                | 148 h                               | 6 h              |
| Flow rate mon.        | Flow rate monitoring option | Yes, No                             | No               |
| Sen. flow rate        | Flow rate sensor selection  | system dependent                    | -                |
| Delay                 | Delay time                  | 1 10 min                            | 5 min            |
| Funct.                | Activation / Deactivation   | Activated, Deacti-<br>vated, Switch | Activated        |
| Sensor                | Switch input selection      | -                                   | -                |

This function controls the equal distribution of pump runtime in systems with 2 equally usable pumps.

If the selected reference relay has exceeded the adjusted runtime, the allocated output (twin pump) is switched on in the next switch-on process. All characteristics are adopted.

If the allocated output has in turn exceeded its runtime as well, the selected reference relay is switched on again in the next switch-on process.

Additionally, flow rate monitoring can be activated in order to activate the twin pump in case of a flow rate error. If flow rate monitoring is activated, an error message appears when no flow rate is detected at the allocated sensor after the delay time has elapsed. The active output is considered defective and is blocked until the error message has been acknowledged. The second output is activated instead. The twin pump function no longer takes place until the error message has been acknowledged.

When the error message is acknowledged, the controller runs a test during which it energises the corresponding output and again monitors the flow rate.

#### **Heat dump**

## Solar / Opt. functions / Add new function / Heat dump

| Adjustment<br>channel | Description                   | Adjustment range<br>/ selection     | Factory setting  |
|-----------------------|-------------------------------|-------------------------------------|------------------|
| Output                | Output selection              | system dependent                    | system dependent |
| Туре                  | Variant (pump or valve logic) | Valve, Pump                         | Valve            |
| ΔTValve               | Temperature difference valve  | 0.0 10.0 K                          | 3.0 K            |
|                       | open                          |                                     |                  |
| Collector             | Collector selection           | system dependent                    | 1                |
| TCol.                 | Collector overtemperature     | 40190 °C                            | 110 °C           |
| Funct.                | Activation / Deactivation     | Activated, Deactivat-<br>ed, Switch | Activated        |
| Concor                | Switch input calaction        |                                     |                  |

Sensor Switch input selection

This function can be used to direct excess heat generated by strong solar irradiation to an external heat exchanger (e.g. fan coil) in order to keep the collector temperature within the operating range. Whether the heat dump is activated via an additional pump or a valve can be adjusted in the **Type** menu.

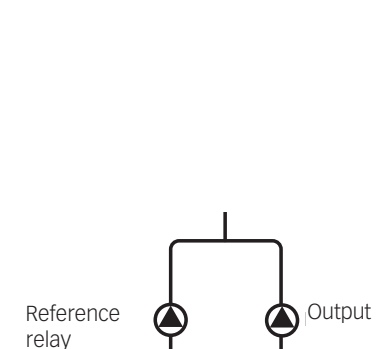

Exemplary figure of twin pumps in the solar flow with upstream flowmeter

| Heat dump | -     |
|-----------|-------|
| Output    | R4    |
| Туре      | Valve |
| ΔTValve   | 3.0 К |

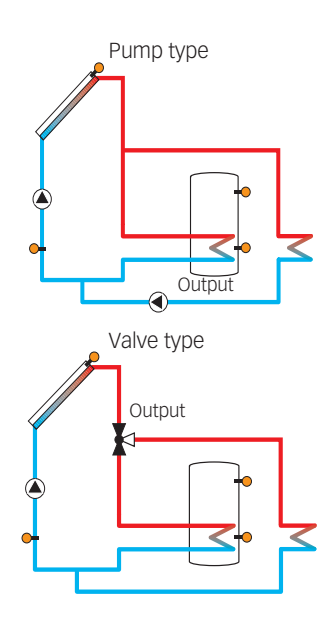

| Flow rate mon. | Ŧ    |
|----------------|------|
| Sensor         | IMP1 |
| Ref. relay     | R4   |
| Store          | 1    |

## Pump type

The allocated output will be energised with 100%, if the collector temperature reaches the adjusted switch-on temperature.

If the collector temperature falls by 5K below the adjusted collector overtemperature, the output will be switched off. In the pump variant, the heat dump function works independently from solar loading.

## Valve type

If the collector temperature reaches the value [TCol. -  $\Delta$ TValve], the allocated output will be switched on in order to open the valve. If the collector temperature reaches the collector overtemperature, the solar pump will be activated. If the collector temperature falls by 5K below the adjusted collector overtemperature, the solar pump will be switched off again. If the collector temperature falls by 10K below the switch-on temperature, the valve will be put into its initial position.

If one of the store temperatures exceeds its store maximum temperature by more than 10 K while the heat dump function is active, the function will be deactivated and an error message will appear. If the temperature falls below this value by the hysteresis (Solar / Basic setting / Store), the heat dump function will be released again.

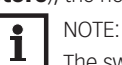

The switch-on collector temperature must be adjusted at least by 10K lower than the emergency switch-off temperature.

#### Flow rate monitoring

| Solar / Opt. Iu | neuons / Auu new |       | rate mon.   |
|-----------------|------------------|-------|-------------|
| Adjuctmont      |                  | ۸diua | tmont rango |

Solar / Ont functions / Add now function / Elow rate mon

| Adjustment<br>channel | Description                | Adjustment range<br>/ selection     | Factory setting |
|-----------------------|----------------------------|-------------------------------------|-----------------|
| Sensor                | Flow rate sensor selection | system dependent                    | -               |
| Ref. relay            | Reference relay selection  | system dependent                    | -               |
| Store                 | Store selection            | system dependent                    | 1               |
| Time                  | Delay time                 | 1300 s                              | 30 s            |
| Funct.                | Activation / Deactivation  | Activated, Deactivat-<br>ed, Switch | Activated       |
| Sensor                | Switch input selection     | -                                   | -               |

This function can be used to detect malfunctions that impede the flow rate and to switch off the corresponding output. This will prevent system damage, e.g. through a dry run of the pump. If the flow rate monitoring function is activated, an error message will appear when no flow rate is detected at the allocated flow rate sensor after the delay time has elapsed.

- If a reference relay has been selected, the flow rate monitoring function will become active when the allocated relay switches on. In case of an error, the complete solar system will be shut down.
- If both a store and a reference relay have been selected, the flow rate monitoring function will become active when the allocated relay switches on. In case of an error, the allocated store will be blocked until the error message has been acknowledged. The next store free for loading will be loaded instead.

The error message will appear both in the Status / Messages menu and in the Status / Solar / Flow rate mon. menu.

## Pressure monit.

Sensor

Ga1

Low pressure

Overpressure

## **Pressure monitoring**

NOTE: i

The pressure monitoring function will only work when an RPS type Grundfos Direct Sensor™ is connected.

## Solar / Opt. functions / Add new function / Pressure monit.

| Adjustment<br>channel | Description                    | Adjustment<br>range / selection     | Factory setting |
|-----------------------|--------------------------------|-------------------------------------|-----------------|
| Sensor                | Pressure sensor selection      | Ga1, Ga2                            | -               |
| Low pressure          | Low pressure monitoring option | Yes, No                             | No              |
| On                    | Switch-on threshold            | 0.0 9.7 bar                         | 0.7 bar         |
| Off                   | Switch-off threshold           | 0.1 9.8 bar                         | 1.0 bar         |
| Shutdown              | Shutdown option                | Yes, No                             | No              |
| Overpressure          | Overpressure monitoring option | Yes, No                             | No              |
| On                    | Switch-on threshold            | 0.3 10.0 bar                        | 5.5 bar         |
| Off                   | Switch-off threshold           | 0.2 9.9 bar                         | 5.0 bar         |
| Shutdown              | Shutdown option                | Yes, No                             | No              |
| Funct.                | Activation / Deactivation      | Activated, Deacti-<br>vated, Switch | Activated       |
| Sensor                | Switch input selection         | -                                   | -               |

This function can be used for detecting overpressure or low pressure conditions inside the system, and if necessary to shut down the affected system components in order to avoid system damage.

## Low pressure

If the system pressure falls below the adjustable switch-on value **On**, an error message will appear. If the Shutdown option has been activated for the low pressure monitoring function, the solar system will be shut down as well in case of a fault condition.

When the pressure reaches or exceeds the adjustable switch-off value **Off**, the system is switched on again.

#### NOTE: i

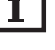

For the Low pressure monitoring function, Off always is at least 0.1 bar higher than **On**. The corresponding adjustment ranges will automatically adapt to that.

## **Overpressure**

If the system pressure exceeds the adjustable switch-on value **On**, an error message will appear. If the Shutdown option has been activated for the overpressure monitoring function, the solar system will be shut down as well in case of a fault condition.

When the pressure reaches or falls below the adjustable switch-off value Off, the system is switched on again.

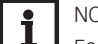

## NOTE:

For the **Overpressure** monitoring function, **On** always is at least 0.1 bar higher than Off. The corresponding adjustment ranges will automatically adapt to that.

#### 7.3 **FUNCTION CONTROL**

## Solar / Function control

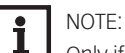

Only if the installer code is entered (see page 173), will the function control menu be available. 

| Adjustment<br>channel | Description                                      | range / selec-<br>tion | Factory setting       |
|-----------------------|--------------------------------------------------|------------------------|-----------------------|
| $\Delta T$ too high   | $\Delta T$ monitoring option                     | Yes, No                | No                    |
| Night circulation     | Night circulation monitoring option              | Yes, No                | No                    |
| FL/RL interch.        | FL/RE interchange monitoring option              | Yes, No                | No                    |
| Stmax                 | Maximum store temperature monitor-<br>ing option | Yes, No                | Yes                   |
| Store                 | Store selection                                  | system de-<br>pendent  | system depend-<br>ent |

| Function control   | Ŧ |
|--------------------|---|
| ▶ 🗆 ∆T too high    |   |
| 🗆 Night circulatio | n |
| □FL/RE interch.    |   |

#### $\Delta \textbf{T}$ monitoring option

This function is used for monitoring the temperature difference. The message  $\Delta T$  too high will be shown if solar loading has been carried out for a period of 20 min with a differential higher than 50K. Normal operation is not cancelled or inhibited, but the system should be checked for the cause of the warning.

Possible causes are:

- pump power too weak
- hydraulic blockage of a system component
- · circulation problems in the collector
- · air inside the system
- defective valve / defective pump

#### **Night circulation**

This function can be used for detecting thermal circulation inside the solar circuit that leads to an unwanted cooling of the store. A warning message appears when one of the following conditions has been detected for at least 1 min during the period between 11 p.m. and 5 a.m.:

- collector temperature exceeds 40 °C
- the temperature difference exceeds  $\Delta TOn$

The delay time of 1 min ensures that the message is not triggered by short-term fault conditions. Possible causes are:

- defective non-return valves
- · defective valve

· wrongly adjusted time

#### Flow and return interchanged

This function is used for detecting an interchange of the flow and return pipe or a badly placed collector sensor. For this purpose, the collector temperature is monitored for plausibility during the switch-on phases of the solar pump. The message **FL / RE interch.** appears, when the plausibility criteria have not been met 5 times in a row.

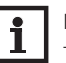

## NOTE:

The **!FL/RE interch.** error can only be correctly detected and indicated, if the collector sensor measures the temperature directly in the fluid at the collector outlet. If the collector sensor is not correctly placed, a false message may occur.

→ Place the collector sensor directly in the fluid at the collector outlet or deactivate the FL/RE interch. function control.

#### **Maximum store temperature**

This function is used for detecting and indicating if the adjusted maximum store temperature has been exceeded. The controller compares the current store temperature to the adjusted maximum store temperature, thus monitoring the store loading circuits.

The maximum store temperature is considered exceeded when the temperature measured at the store sensor exceeds the adjusted maximum store temperature by at least 5 K. The monitoring becomes active again as soon as the store temperature falls below the adjusted maximum store temperature.

In the **Store** channel, the store or stores to be monitored can be selected.

A possible cause for an unwanted exceedance of the maximum store temperature is a defective valve.

| Holiday functio | n 👻        |
|-----------------|------------|
| 🕨 Cooling 🛛 🤇   | Col. cool. |
| TColmax.        | 100 °C     |
| Store 1         | 1          |
|                 |            |

Holiday function Solar/Holiday function

| Adjustment<br>channel | Description                        | Adjustment range /<br>selection | Factory setting  |
|-----------------------|------------------------------------|---------------------------------|------------------|
| Cooling               | Cooling logic variant              | Col. cool., Syst. cool.,<br>Off | Off              |
| TColmax.              | Collector maximum temper-<br>ature | 70190 °C                        | 100 °C           |
| Store (14)            | Store succession order             | system dependent                | system dependent |
| St. cooling           | Store cooling option               | Yes, No                         | Yes              |
| ∆TOn                  | Switch-on temperature difference   | 1.030.0 K                       | 20.0 K           |
| ∆TOff                 | Switch-off temperature difference  | 0.529.5 K                       | 15.0 K           |
| Stmax (14)            | Store cooling temperature          | 495 °C                          | 40 °C            |
| Heat dump             | Store heat dump                    | Yes, No                         | No               |
| Output                | Output selection                   | system dependent                | -                |
| Sensor                | Sensor selection                   | system dependent                | -                |
| TStoreOn              | Switch-on temperature              | 595 °C                          | 65 °C            |
| TStoreOff             | Switch-off temperature             | 494 °C                          | 45 °C            |

The holiday function is used for operating the system when no water consumption is expected, e.g. during a holiday absence. This function cools down the system in order to reduce the thermal load.

Only if the holiday function has been activated with the parameter **Days of absence** will the adjustments described in the following become active.

The parameter **Days of absence** can be used for entering the number of days for a holiday absence.

➔ In order to adjust the days of absence, press and hold down button ⑦ for 5 s.

If the parameter is set to a value higher than 0, the function becomes active using the adjustments that have previously been made in the Holiday function menu. The days will be counted backwards at 00:00. If the value is set to 0, the function is deactivated.

The remaining days of absence are displayed in the status menu and can be changed there later on.

2 cooling functions are available: System cooling, collector cooling

#### System cooling type

If the switch-on temperature difference is exceeded, the stores continue to be loaded even if their corresponding maximum temperature is reached, but only up to the emergency shutdown temperature. Store loading continues until all stores have reached the emergency shutdown temperature or until the switch-off temperature difference is reached.

## **Collector cooling type**

If the collector maximum temperature is exceeded, the stores will be loaded above their respective maximum temperature.

Store loading continues until all stores have reached the emergency shutdown temperature or until the collector temperature falls below the collector maximum temperature by at least 5K. The control logic regards collector cooling operation as solar loading. The adjusted values for delay, minimum runtime, etc. remain valid.

Additionally to each of the two variants, the store cooling can be activated.

## Store cooling option

When the store cooling option is activated, the controller aims to cool down the store during the night in order to prepare it for solar loading on the following day.

The store cooling option is active, if the maximum store temperature is exceeded. If, in addition to that, the collector temperature falls below the store temperature, the solar pump switches on. The solar pump remains active until the store temperature falls below the adjusted maximum store temperature.

The store order for the cooling is the same as in the overheating through system- or collector cooling.

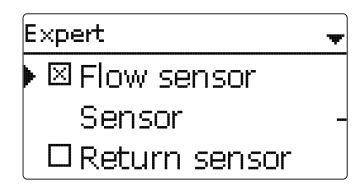

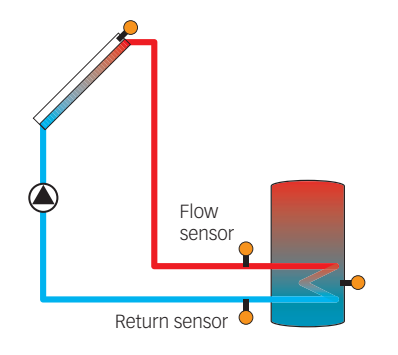

Example of flow and return sensor positions

## Store heat dump option

This option can be used to direct excess heat generated by strong solar irradiation from the store to an external heat exchanger (e.g. fan coil) or radiator in order to prevent the collectors from overheating. The store heat dump function is independent of the solar system and can be activated with the parameter **Heat dump**. The function uses the adjustable switch-on and switch-off temperature differences **TStoreOn** and **TStoreOff**.

If the temperature measured at the sensor selected reaches the switch-on temperature, the output selected will be energised until the temperature difference falls below the switch-off value.

## 7.4 SOLAR EXPERT MENU

The expert menu is only available when the installer user code has been entered.

#### Solar / Expert

| Adjustment<br>channel | Description             | Adjustment range / selection | Factory setting |
|-----------------------|-------------------------|------------------------------|-----------------|
| Flow sensor           | Flow sensor option      | Yes, No                      | No              |
| Sensor                | Flow sensor selection   | system dependent             | -               |
| Return sensor         | Return sensor option    | Yes, No                      | No              |
| Sensor                | Return sensor selection | system dependent             | -               |

In the expert menu, a flow and a return sensor can be selected and allocated. The activated sensors are then used to detect the switch-off condition.

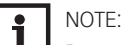

Because of the special hydraulics in systems with 2 or 3 collectors, this function will not work properly there.

## 8. ARRANGEMENT

## Arr. / Opt. funct.

Parallel relay
Add new function
back

| Add new function | Ŧ |
|------------------|---|
| Parallel relay   |   |
| Mixer            |   |
| Zone loading     |   |

| Parallel relay | Ŧ  |
|----------------|----|
| 🕨 Output       | R4 |
| Ref. relay     | -  |
| Overrun        |    |

In this menu, all adjustments for the non-solar part of the arrangement can be made.

## 8.1 OPTIONAL FUNCTIONS

In this menu, optional functions can be selected and adjusted for the arrangement. The kind and number of optional functions offered depends on the previous adjustments.

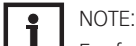

For further information about adjusting optional functions, see page 108.

## **Parallel relay**

Arrangement / Opt. functions / Add new function / Parallel relay

| Adjustment<br>channel | Description               | Adjustment range / selection      | Factory setting  |
|-----------------------|---------------------------|-----------------------------------|------------------|
| Output                | Output selection          | system dependent                  | system dependent |
| Ref. relay            | Reference relay selection | system dependent                  | -                |
| Overrun               | Overrun option            | Yes, No                           | No               |
| Duration              | Overrun time              | 130 min                           | 1 min            |
| Delay                 | Delay option              | Yes, No                           | No               |
| Duration              | Delay time                | 130 min                           | 1 min            |
| Funct.                | Activation / Deactivation | Activated, Deactivated,<br>Switch | Activated        |
| Sensor                | Switch input selection    | -                                 | -                |

This function can be used for operating an allocated output alongside a selected reference relay. With this function, e.g. a valve can be controlled in parallel to the pump via a separate output. If the **Overrun** option is activated, the output remains switched on for the adjusted overrun time after the reference relay has been switched off.

If the **Delay** option is activated, the output is energised after the adjusted duration has elapsed. If the reference relay is switched off again during the delay time, the parallel output is not be switched on at all.

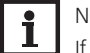

NOTE: If a relay is in the manual mode, the selected output will not be energised.

## Mixer

## Arrangement / Opt. functions / Add new function / Mixer

| Adjustment<br>channel | Description                   | Adjustment range / selection        | Factory setting  |
|-----------------------|-------------------------------|-------------------------------------|------------------|
| Mixer cl.             | Output selection mixer closed | system dependent                    | system dependent |
| Mixer op.             | Output selection mixer open   | system dependent                    | system dependent |
| Sensor                | Sensor selection              | system dependent                    | system dependent |
| TMixer                | Mixer target temperature      | 0130 °C                             | 60 °C            |
| Interval              | Mixer interval                | 1 20 s                              | 2 S              |
| Funct.                | Activation / Deactivation     | Activated, Deactivat-<br>ed, Switch | Activated        |
| Sensor                | Switch input selection        | -                                   | -                |

This function can be used to adjust the actual flow temperature to the desired mixer target temperature. The mixer will be opened or closed in pulses depending on this deviation. The mixer will be controlled with the adjustable interval. The pause is determined by the difference between the actual value and the set value.

| Mi×er     | -  |
|-----------|----|
| Mixer cl. | RЗ |
| Mixer op. | R4 |
| Sensor    | S4 |

## 8. ARRANGEMENT

| Zone loading | -  |
|--------------|----|
| 🕨 Output     | R3 |
| Sensor top   | S3 |
| Sensor base  | S4 |

#### **Zone loading**

## Arrangement / Opt. functions / Add new function / Zone loading

| Adjustment<br>channel | Description               | Adjustment range / selection      | Factory setting  |
|-----------------------|---------------------------|-----------------------------------|------------------|
| Output                | Output selection          | system dependent                  | system dependent |
| Sensor top            | Top sensor selection      | system dependent                  | system dependent |
| Sensor base           | Base sensor selection     | system dependent                  | system dependent |
| TOn                   | Switch-on temperature     | 094 °C                            | 45 °C            |
| TOff                  | Switch-off temperature    | 195 °C                            | 60 °C            |
| Timer                 | Timer function            | Yes, No                           | No               |
| Funct.                | Activation / Deactivation | Activated, Deactivated,<br>Switch | Activated        |
| Sensor                | Switch input selection    | _                                 | -                |

This function can be used for loading a store zone between 2 sensors. For monitoring the switch-on and switch-off conditions, 2 sensors are used. The switch-on and switch-off temperatures are used as reference parameters.

If the measured temperatures at both allocated sensors fall below the adjusted switch-on temperature, the output will be energised. The output will be switched off again if the temperature at both sensors has exceeded the switch-off temperature. If one of the two sensors is defective, zone loading is cancelled or switched off.

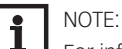

For information on timer adjustment see page 105.

## **Error relay**

## Arrangement / Opt. functions / Add new function / Error relay

| Adjustment<br>channel | Description               | Adjustment range / selection      | Factory setting  |
|-----------------------|---------------------------|-----------------------------------|------------------|
| Output                | Output selection          | system dependent                  | system dependent |
| Funct.                | Activation / Deactivation | Activated, Deactivated,<br>Switch | Activated        |
| Sensor                | Switch input selection    | -                                 | -                |

This function can be used for operating an output in case of an error. Thus, e.g. a signalling device can be connected in order to signal errors.

If the error relay function is activated, the allocated output will operate when a fault occurs. If the flow rate monitoring and/or pressure monitoring function is additionally activated, the allocated output will also operate in case of a flow rate or pressure error.

## Heat exchange

## Arrangement / Opt. functions / Add new function / Heat exchange

| Adjustment<br>channel | Description                                       | Adjustment<br>range / selection     | Factory setting  |
|-----------------------|---------------------------------------------------|-------------------------------------|------------------|
| Output                | Output selection                                  | system dependent                    | system dependent |
| Sen. source           | Heat source sensor selection                      | system dependent                    | system dependent |
| Sen. sink             | Heat sink sensor selection                        | system dependent                    | system dependent |
| ΔTOn                  | Switch-on temperature differ-<br>ence             | 1.030.0 K                           | 5.0 K            |
| ΔTOff                 | Switch-off temperature differ-<br>ence            | 0.529.5 K                           | 3.0 K            |
| ∆TSet                 | Set temperature difference                        | 1.540.0 K                           | 6.0 K            |
| TMax                  | Maximum temperature of the store to be loaded     | 1095 °C                             | 60 °C            |
| TMin                  | Minimum temperature of the store to be discharged | 1095 °C                             | 10 °C            |
| Timer                 | Timer function                                    | Yes, No                             | No               |
| Funct.                | Activation / Deactivation                         | Activated, Deacti-<br>vated, Switch | Activated        |
| Sensor                | Switch input selection                            | -                                   | -                |

| Error relay   |           |  |
|---------------|-----------|--|
| • Output      | R3        |  |
| Funct.        | Activated |  |
| Save function |           |  |

| Heat exchange | -  |
|---------------|----|
| 🕨 Output      | R3 |
| Sen. source   | S3 |
| Sen. sink     | S4 |
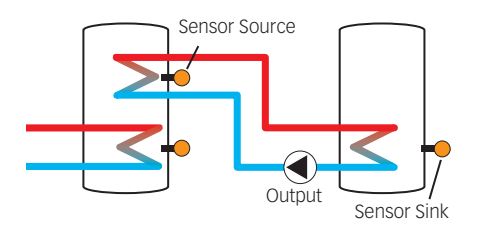

This function can be used for transferring heat from a heat source to a heat sink. The allocated output is energised when all switch-on conditions are fulfilled:

- the temperature difference between the allocated sensors has exceeded the switch-on temperature difference
- the temperature difference between the allocated sensors has not fallen below the switch-off temperature difference
- the temperature at the heat source sensor has exceeded the minimum temperature
- the temperature at the heat sink sensor is below the maximum temperature

Arrangement / Opt. functions / Add new function / Solid fuel boiler

• one of the adjusted time frames is active (if the **Timer** option is selected)

If the temperature difference exceeds the adjusted set value by 1/10 of the rise value, the pump speed increases by one step (1%).

When the **Timer** option is activated, a timer is indicated in which time frames for the function can be adjusted.

Adjustment

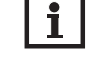

NOTE:

Solid fuel boiler

Adjustment

For information on timer adjustment see page 105.

| Solid fuel boiler | Ŧ  |
|-------------------|----|
| Output            | R4 |
| Sen. boiler       | S3 |
| Sen. store        | S4 |

| Ŧ  | Solid fuel boiler         |
|----|---------------------------|
| R4 | 🕨 Output                  |
| S3 | Sen. boiler               |
| S4 | Sen. store                |
|    | Sen. boiler<br>Sen. store |

| channel      | Description                         | range / selection                   | Factory setting  |
|--------------|-------------------------------------|-------------------------------------|------------------|
| Output       | Output selection                    | system dependent                    | system dependent |
| Sen. boiler  | Solid fuel boiler sensor selection  | system dependent                    | system dependent |
| Sen. store   | Store sensor selection              | system dependent                    | system dependent |
| ΔTOn         | Switch-on temperature difference    | 2.030.0 K                           | 6.0 K            |
| ΔTOff        | Switch-off temperature difference   | 1.029.0 K                           | 4.0 K            |
| ΔTSet        | Set temperature difference          | 3.040.0 K                           | 10.0 K           |
| TStoremax    | Maximum temperature                 | 495 °C                              | 60 °C            |
| TMin boiler  | Minimum temperature                 | 495 °C                              | 60 °C            |
| Target temp. | Target temperature option           | Yes, No                             | No               |
| Targ. temp.  | Target temperature                  | 3085 °C                             | 65 °C            |
| Sensor       | Target temperature reference sensor | system dependent                    | system dependent |
| Mixer        | Mixer option                        | Yes, No                             | No               |
| Mixer cl.    | Output selection mixer closed       | system dependent                    | system dependent |
| Mixer op.    | Output selection mixer open         | system dependent                    | system dependent |
| Sensor       | Mixer sensor allocation             | system dependent                    | system dependent |
| ΔTOpen       | Temperature difference mixer open   | 0.5 30.0 K                          | 5.0 K            |
| ΔTClosed     | Temperature difference mixer closed | 0.029.5 K                           | 2.0 K            |
| Interval     | Mixer interval                      | 1 20 s                              | 2 s              |
| Funct.       | Activation / Deactivation           | Activated, Deacti-<br>vated, Switch | Activated        |
| Sensor       | Switch input selection              | -                                   | -                |

This function can be used for transferring heat from a solid fuel boiler to a store.

The allocated output is energised when all switch-on conditions are fulfilled:

- the temperature difference between the allocated sensors has exceeded the switch-on temperature difference
- the temperature difference between the allocated sensors has not fallen below the switch-off temperature difference
- the temperature at the solid fuel boiler sensor has exceeded the minimum temperature
- the temperature at the store sensor is below the maximum temperature

When the set temperature difference is exceeded, pump speed control starts. For every deviation by 1/10 of the adjusted rise value, the pump speed will be adjusted by 1%.

If the Target temp. option is activated, the pump speed control logic will change. The controller will remain at the minimum pump speed until the temperature at the allocated sensor exceeds the adjusted target temperature.

The Mixer option can be used to keep the boiler return temperature above the adjustable temperature **TMin boiler**. The mixer will be controlled with the adjustable interval.

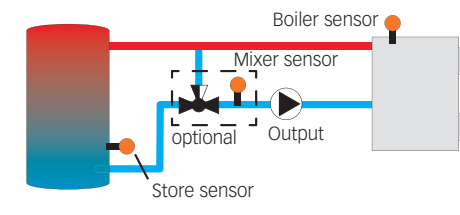

| Ret. preheat. | -  |
|---------------|----|
| 🕨 Output      | R4 |
| Sen. return   | S4 |
| Sen. source   | S3 |

## **Return preheating**

### Arrangement / Opt. functions / Add new function / Ret. preheat.

| Adjustment<br>channel | Description                       | Adjustment<br>range / selection | Factory setting  |
|-----------------------|-----------------------------------|---------------------------------|------------------|
| Output                | Output selection                  | system dependent                | system dependent |
| Sen. return           | Return sensor selection           | system dependent                | system dependent |
| Sen. source           | Heat source sensor selection      | system dependent                | system dependent |
| ΔTOn                  | Switch-on temperature difference  | 2.030.0 K                       | 5.0 K            |
| ΔTOff                 | Switch-off temperature difference | 1.029.0 K                       | 3.0 K            |
| Summer off            | Summer switch-off option          | Yes, No                         | No               |
| Sensor                | Outdoor sensor selection          | system dependent                | system dependent |
| TOff                  | Switch-off temperature            | 1060 °C                         | 20 °C            |
| Funct.                | Activation / Deactivation         | Activated, Deacti-              | Activated        |
|                       |                                   | vated, Switch                   |                  |
| Sensor                | Switch input selection            | -                               | -                |

This function can be used for transferring heat from a heat source to the heating circuit return. The allocated output is energised when all switch-on conditions are fulfilled:

- the temperature difference between the allocated sensors has exceeded the switch-on temperature difference
- the temperature difference between the allocated sensors has not fallen below the switch-off temperature difference
- if **Summer off** is activated, the temperature at the outdoor temperature sensor falls below the adjusted outdoor temperature value

With the summer switch-off option, the return preheating can be suppressed outside the heating period.

## **Function block**

### Arrangement / Opt. functions / Add new function / Function block

| Adjustment<br>channel | Description                              | Adjustment range                    | Factory setting  |
|-----------------------|------------------------------------------|-------------------------------------|------------------|
| Output                | Output selection                         | system dependent                    | system dependent |
| Thermostat a          | Thermostat function a                    | Yes, No                             | No               |
| Th-a on               | Switch-on temperature thermo-<br>stat a  | -40+250 °C                          | +40 °C           |
| Th-a off              | Switch-off temperature thermo-<br>stat a | -40+250 °C                          | +45 °C           |
| Sensor                | Sensor thermostat a                      | system dependent                    | system dependent |
| Thermostat b          | Thermostat function b                    | Yes, No                             | No               |
| Th-b on               | Switch-on temperature thermostat b       | -40+250 °C                          | +40 °C           |
| Th-b off              | Switch-off temperature thermostat b      | -40+250 °C                          | +45 °C           |
| Sensor                | Sensor thermostat b                      | system dependent                    | system dependent |
| $\Delta T$ function   | Differential function                    | Yes, No                             | No               |
| ΔTOn                  | Switch-on temperature difference         | 1.050.0 K                           | 5.0 K            |
| ΔTOff                 | Switch-off temperature difference        | 0.5 49.5 K                          | 3.0 K            |
| ∆TSet                 | Set temperature difference               | 3100 K                              | 10 K             |
| Sen. source           | Heat source sensor                       | system dependent                    | system dependent |
| Sen. sink             | Heat sink sensor                         | system dependent                    | system dependent |
| Timer                 | Timer function                           | Yes, No                             | No               |
| Ref. output           | Reference output function                | Yes, No                             | No               |
| Mode                  | Reference output mode                    | OR, AND, NOR, NAND                  | OR               |
| Output                | Reference output 1                       | all outputs                         | -                |
| Output                | Reference output 2                       | all outputs                         | -                |
| Output                | Reference output 3                       | all outputs                         | -                |
| Output                | Reference output 4                       | all outputs                         | -                |
| Output                | Reference output 5                       | all outputs                         | -                |
| Flow rate             | Flow rate function                       | Yes, No                             | No               |
| Fl. on                | Switch-on flow rate                      | 1.0 999.0 l/min                     | 8.0 l/min        |
| Fl. off               | Switch-off flow rate                     | 0.5 998.5 l/min                     | 7.5 l/min        |
| Sen. flow rate        | Flow rate sensor                         | system dependent                    | -                |
| Funct.                | Activation / Deactivation                | Activated, Deactivat-<br>ed, Switch | Activated        |
| Sensor                | Switch input selection                   | -                                   | -                |

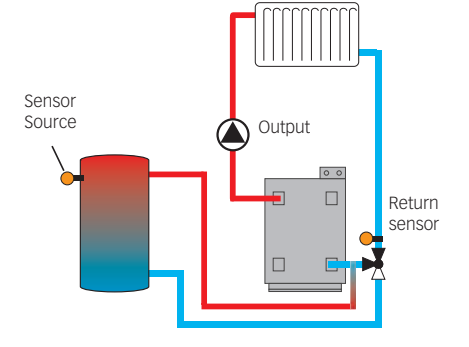

| Function block | Ŧ  |
|----------------|----|
| Output         | R4 |
| 🗆 Thermostat a |    |
| □ Thermostat b |    |

In addition to the pre-defined optional functions, function blocks consisting of thermostat functions, timer, differential, reference output and flow rate functions are available. With the help of these function blocks, further components and functions respectively can be controlled. To each function block, sensors and outputs available can be allocated.

Within a function block the functions are interconnected (AND gate). This means that the switching conditions of all the activated functions have to be fulfilled for switching the allocated output. As soon as one condition is not fulfilled, the output will switch off.

#### **Thermostat function**

The switching condition for the thermostat function is considered fulfilled when the adjusted switch-on temperature (Th-(x) on) is reached.

The switching condition for the thermostat function is considered unfulfilled when the adjusted switch-off temperature (Th-(x) off) is reached.

Allocate the reference sensor in the Sensor channel.

Adjust the maximum temperature limitation with (Th-(x) off) > (Th-(x) on) and the minimum temperature limitation with (Th-(x) on) > (Th-(x) off). The temperatures cannot be set to an identical value.

## $\Delta \textbf{T}$ function

The switching condition for the  $\Delta T$  function is considered fulfilled when the adjusted switch-on temperature ( $\Delta TOn$ ) is reached.

The switching condition for the  $\Delta T$  function is no longer considered fulfilled when the adjusted switch-off temperature ( $\Delta T$ Off) is reached.

The  $\Delta T$  function is equipped with a speed control function. A set temperature difference and a minimum speed can be adjusted. The non-adjustable rise value is 2K.

#### **Reference output**

Up to 5 reference outputs can be selected. Whether the reference outputs are to be switched in series (AND), in parallel (OR), in series + inverted (NAND) or in parallel + inverted (NOR) can be adjusted in the **Mode** channel.

#### **OR mode**

If at least one of the reference outputs is switched on, the switching condition for the reference output function is considered fulfilled.

If none of the reference outputs is switched on, the switching condition for the reference output function is considered unfulfilled.

#### NOR mode

If none of the reference outputs is switched on, the switching condition for the reference output function is considered fulfilled.

If at least one of the reference outputs is switched on, the switching condition for the reference output function is considered unfulfilled.

#### AND mode

If all reference outputs are switched on, the switching condition for the reference output function is considered fulfilled.

If at least one of the reference outputs is switched off, the switching condition for the reference output function is considered unfulfilled.

#### NAND mode

If at least one of the reference outputs is switched off, the switching condition for the reference output function is considered fulfilled.

If all reference outputs are switched on, the switching condition for the reference output function is considered unfulfilled.

#### Flow rate

If the adjusted switch-on flow rate is exceeded, the switching condition for the flow rate function is considered fulfilled.

If the flow rate falls below the adjusted switch-off value, the condition for the flow rate function is no longer considered fulfilled.

The flow rate sensor for this function can be selected.

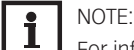

For information on timer adjustment see page 105.

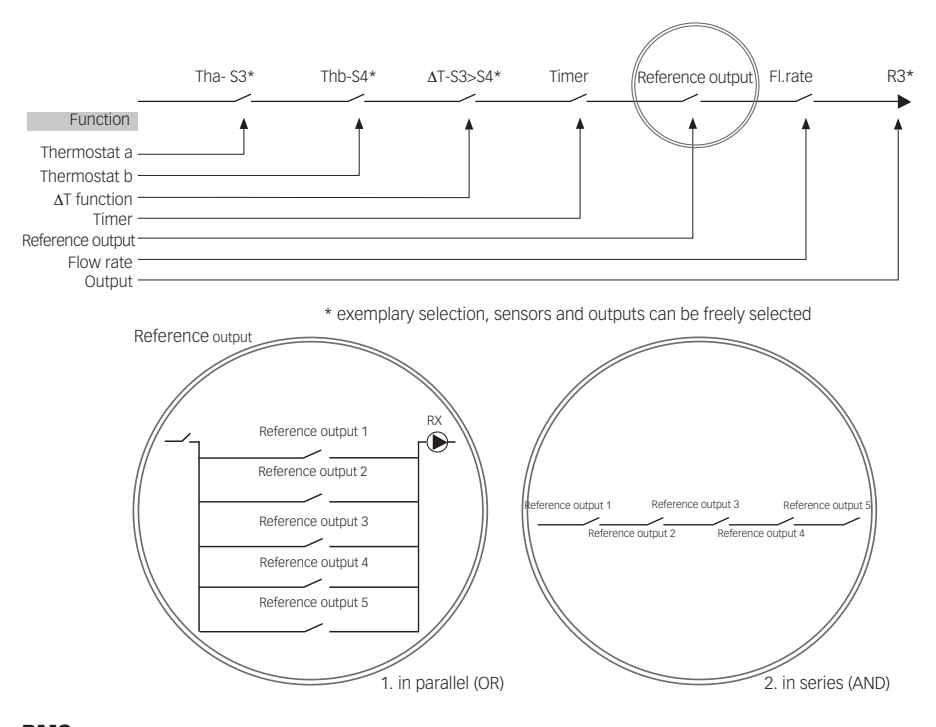

| RMS        | +  |
|------------|----|
| Mixer op.  | R2 |
| Mixer cl.  | R3 |
| Sen. store | S3 |

## RMS

## Arrangement / Opt. functions / Add new function / RMS

| Adjustment<br>channel | Description                                 | Adjustment<br>range / selection | Factory setting  |
|-----------------------|---------------------------------------------|---------------------------------|------------------|
| Mixer op.             | Output selection mixer open                 | system dependent                | system dependent |
| Mixer cl.             | Output selection mixer closed               | system dependent                | system dependent |
| Sen. store            | Store sensor allocation                     | system dependent                | system dependent |
| Sen. HC ret.          | HC return sensor allocation                 | system dependent                | system dependent |
| Sen. boiler ret.      | Boiler return sensor allocation             | system dependent                | system dependent |
| ΔTOn                  | Switch-on temperature difference            | 1.025.0 K                       | 5.0 K            |
| ΔTOff                 | Switch-off temperature difference           | 0.524.0 K                       | 3.0 K            |
| ΔTSet                 | Set temperature difference                  | -20+25 K                        | +15 K            |
| ТМах                  | Maximum boiler return temper-               | 1080 °C                         | 60 °C            |
|                       | ature                                       |                                 |                  |
| Interval              | Mixer interval                              | 1 20 s                          | 2 S              |
| Heating circuit       | Detection controller heating circuit active | Internal, External              | Internal         |
| Heating circuit       | Heating circuit allocation                  | HC 17                           | -                |
| Runtime               | Mixer runtime                               | 10 600 s                        | 140 s            |
| Detection             | Mixer opening degree                        | 50 90%                          | 60%              |
| Time                  | Time of automatic adjustment                | 00:00 23:45                     | 00:00            |
| Funct.                | Activation / Deactivation                   | Activated, Deacti-              | Activated        |
|                       | Outline insult and a time                   | vateu, Switch                   |                  |
| Sensor                | Switch input selection                      | -                               | -                |

This function can be used for heating backup.

Heat from the store is mixed into the heating circuit return by means of a mixing valve in order to add heat to the heating circuit. The controller compares the temperature at the selected store sensor to the heating circuit return temperature. If the store temperature exceeds the heating circuit return temperature of the store temperature exceeds the heating circuit return temperature by the switch-on temperature difference, the mixer will be used to add solar heat from the store to the heating circuit return. The mixer will be opened or closed in pulses depending on this deviation. The mixer will be controlled with the adjustable interval. The pause is determined by the difference between the actual value and the set value.

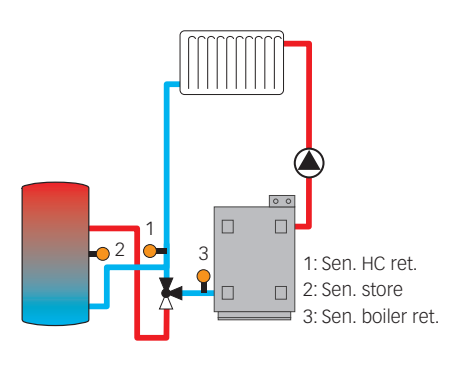

| Flow rate mon. | -    |
|----------------|------|
| Sensor         | IMP1 |
| Ref. relay     | R4   |
| Time           | 30 s |

Thus, the heating circuit return temperature increases by the  $\Delta$ **TSet** value. The adjustable maximum boiler return temperature limits the mixing temperature. If the store temperature falls below the heating circuit return temperature by the switch-off temperature difference, the mixer will close.

The runtime defines the time needed for the mixer to switch from its initial position to the end position. The **Detection** parameter determines the opening angle of the mixer when the heating circuit is to be checked for activity. The **Time** defines the point in time at which the mixer is completely closed for adjustment every 24 hours.

### Heating circuit internal

If **Internal** is selected in the **HC** parameter, the **RMS** function will only become active when the selected heating circuit of the controller is active, too. For this purpose, the heating circuit selected has to be controlled by the controller or by a module connected.

### Flow rate monitoring

#### Arrangement / Opt. functions / Add new function / Flow rate mon.

| Adjustment<br>channel | Description                | Adjustment range<br>/ selection     | Factory setting |
|-----------------------|----------------------------|-------------------------------------|-----------------|
| Sensor                | Flow rate sensor selection | system dependent                    | -               |
| Ref. relay            | Reference relay selection  | system dependent                    | -               |
| Time                  | Delay time                 | 1300s                               | 30 s            |
| Funct.                | Activation / Deactivation  | Activated, Deactivat-<br>ed, Switch | Activated       |
| Sensor                | Switch input selection     | -                                   | -               |

This function can be used to detect malfunctions that impede the flow rate and to switch off the corresponding output. This will prevent system damage, e.g. through a dry run of the pump. If the flow rate monitoring function is activated, an error message will appear when no flow rate is detected at the allocated flow rate sensor after the delay time has elapsed.

If a reference relay has been selected, the flow rate monitoring function will become active when the allocated relay switches on. In case of an error, the complete solar system will be shut down.

The error message will appear both in the **Status / Messages** menu and in the **Status / Arrangement / Flow rate mon.** menu. It can be acknowledged in the **Status / Arrangement / Flow rate mon.** menu only.

| Heating        | Ŧ |
|----------------|---|
| Shared rel.    |   |
| HCs            |   |
| Opt. functions |   |
| Heating        | * |
| Opt. functions |   |
| Screed drying  |   |
| 🕨 back         |   |
|                |   |

| Н | eating / | S  | hared rel. | Ŧ   |
|---|----------|----|------------|-----|
| Γ | Dem.     | 1  | Activat    | :ed |
| Þ | Dem      | n. | 1          | >>  |
|   | Dem.     | 2  | Deactivat  | ed  |

| Demand 1  | +  |
|-----------|----|
| 🕨 🛛 Relay |    |
| Relay     | >> |
| ⊠0-10 V   |    |

In this menu, all adjustments for the heating part of the arrangement or for the heating circuits respectively can be made.

## 9.1 SHARED RELAYS

In this menu, adjustments for heat generators which are shared by several heating circuits and their optional functions can be made.

Shared relays will be available for selection under **Virtual** in the heating circuits and in the relay allocation channels of the corresponding optional functions of the heating menu. This way, several heating circuits and optional functions (heating) can demand the same heat source.

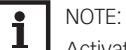

Activate and adjust the shared relays first. They will then be available in the heating circuits and optional functions.

### Heating / Shared rel.

| Adjustment<br>channel | Description                                | Adjustment<br>range / selec-<br>tion | Factory setting  |
|-----------------------|--------------------------------------------|--------------------------------------|------------------|
| Dem. 1 (2)            | Demand 1 (2)                               | Activated, Deacti-<br>vated          | Deactivated      |
| Relay                 | Relay option                               | Yes, No                              | No               |
| Relay                 | Relay submenu                              | -                                    | -                |
| Relay                 | Relay selection                            | system dependent                     | system dependent |
| Boiler pr. min        | Option for boiler protection min           | Yes, No                              | No               |
| TMin                  | Minimum boiler temperature                 | 1090 °C                              | 55 °C            |
| Boiler pr. max        | Option for boiler protection max           | Yes, No                              | No               |
| ТМах                  | Maximum boiler temperature                 | 2095 °C                              | 90 °C            |
| Sen. boiler           | Boiler sensor selection                    | system dependent                     | S4               |
| 0-10V                 | 0-10 V option                              | Yes, No                              | No               |
| 0-10V                 | 0-10 V submenu                             | -                                    | -                |
| Output                | Output selection                           | -, A, B, C, D                        | -                |
| TSet 1                | Lower boiler temperature                   | 1085 °C                              | 10 °C            |
| Volt 1                | Lower voltage                              | 1.010.0 V                            | 1.0 V            |
| TSet 2                | Upper boiler temperature                   | 1590 °C                              | 80 °C            |
| Volt 2                | Upper voltage                              | 1.010.0 V                            | 8.0 V            |
| Permanent<br>volt.    | Permanent voltage option                   | Yes, No                              | No               |
| Volt                  | Permanent voltage value                    | 0.1 9.9 V                            | 2.0 V            |
| TMin                  | Minimum value set boiler temper-<br>ature  | 1089 °C                              | 10 °C            |
| ТМах                  | Maximum value set boiler temper-<br>ature  | 1190 °C                              | 80 °C            |
| ΔTFlow                | Increase for the set flow temper-<br>ature | 020 K                                | 5 K              |
| Sen. flow             | Flow sensor option                         | Yes, No                              | No               |
| Sensor                | Flow sensor selection                      | system dependent                     | S4               |
| Interval              | Monitoring period                          | 10 600 s                             | 30 s             |
|                       |                                            |                                      |                  |

| Adjustment<br>channel | Description                          | Adjustment<br>range / selec-<br>tion | Factory setting  |
|-----------------------|--------------------------------------|--------------------------------------|------------------|
| Hysteresis            | Correction hysteresis                | 0.5 20.0 K                           | 1.0 K            |
| Correction            | Correction of the voltage signal     | 0.01.0 V                             | 0.1 V            |
| Min. runtime          | Minimum runtime option               | Yes, No                              | No               |
| tMin                  | Minimum runtime                      | 0120 min                             | 10 min           |
| Manual mode           | Operating mode for shared relays     | Max., Auto, Off,<br>Min.             | Auto             |
| Pump 1 (2)            | Shared relay option for loading pump | Activated, Deacti-<br>vated          | Deactivated      |
| Pump 1 (2)            | Pump submenu                         | -                                    | -                |
| Output                | Output selection                     | system dependent                     | system dependent |
| Delay                 | Pump delay                           | No, Time, Temp.                      | No               |
| TOn                   | Boiler start-up temperature          | 1090 °C                              | 60 °C            |
| Duration              | Delay to a demand                    | 0 300 s                              | 60 s             |
| Overrun               | Pump overrun                         | No, Time, Temp.                      | No               |
| TOff                  | Remaining boiler temperature         | 1090 °C                              | 50 °C            |
| Duration              | Delay to a demand                    | 0 300 s                              | 60 s             |
| Sen. boiler           | Boiler sensor selection              | system dependent                     | system dependent |
| Manual mode           | Manual mode of output                | Max., Auto, Min.,<br>Off             | Auto             |
| Valve 1 (2)           | Shared relay option for valve        | Activated, Deacti-<br>vated          | Deactivated      |
| Valve 1 (2)           | Valve submenu                        | -                                    | -                |
| Output                | Output selection                     | system dependent                     | system dependent |
| Manual mode           | Manual mode of output                | Max., Auto, Min.,                    | Auto             |

back

Every demand can be carried out by means of a relay and/or a 0-10 V output. If both the **Relay** and the **0-10 V** option are activated, the demand uses both outputs in parallel.

### Example:

The potential-free relay R7 can be allocated to the shared relay **Dem. 1**, for example. R7 will then become available for potential-free boiler demand in the heating circuits and e.g. the DHW heating function.

### **Relay option**

If the **Relay** option is activated, the submenu **Relay** appears, in which a relay can be allocated to the demand.

The **Boiler pr. min** option is used for protecting a boiler against cooling. If the temperature falls below the adjusted minimum temperature, the allocated relay will be energised until the minimum temperature is exceeded by 5 K.

The **Boiler pr. max** option is used for protecting a boiler against overheating. If the adjusted maximum temperature is exceeded, the allocated relay will be switched off until the temperature falls by 5K below the maximum temperature.

For this purpose, a boiler sensor is required.

### 0-10 V option

If the 0-10 V option is activated, the submenu 0-10 V appears, in which a 0-10 V output can be allocated to the demand.

With this option, the controller can demand modulating heat generators equipped with a 0-10 V interface.

The characteristic curve of the 0-10 V signal as a function of the set boiler temperature is defined by means of 2 set points according to the specifications of the boiler manufacturer. At a temperature of **TSet 1**, the voltage signal of the heat generator is **Volt 1**. At a temperature of **TSet 2**, the voltage signal of the heat generator is **Volt 2**. The controller automatically calculates the characteristic curve resulting from these values. If the **permanent voltage** option is activated, the parameter **Volt** appears, by means of which a minimum voltage that is permanently applied to the output can be defined.

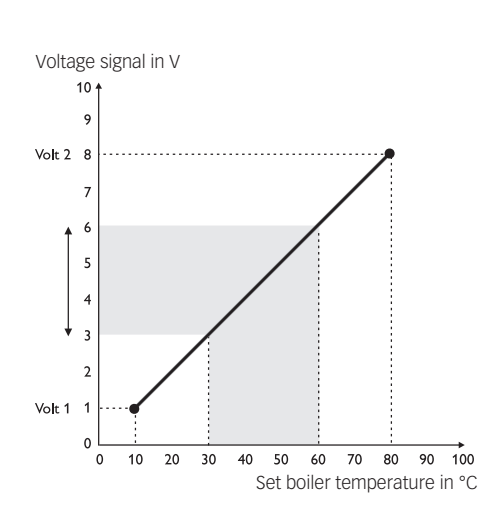

By means of the adjustment channels **TMax** and **TMin** the maximum and minimum values for the set boiler temperature can be defined.

When the **Sen. flow** option is activated, the controller monitors whether the heat generator actually reaches the desired set temperature and, if necessary, adjusts the voltage signal accordingly. In order to do so, the controller checks the temperature at the boiler flow sensor when the interval has elapsed. If the temperature measured deviates from the set boiler temperature by more than the hysteresis, the voltage signal is adapted by the **Correction** value. This process will be repeated until the temperature measured is identical to the set boiler temperature. When the **Min. runtime** option is activated, a minimum runtime can be adjusted for the demand.

#### Pump

For loading pumps, the shared relays **Pump 1** and **Pump 2** are available. Concerning a demand, the options **Delay** and **Overrun** can be activated for the shared relays. The demand can either be time- or temperature controlled. For temperature-dependent control an allocated boiler sensor is required.

The **Delay** option is used for switching on the loading pump with a delay to a demand. If the adjusted minimum temperature at the allocated sensor is exceeded or the adjusted duration has elapsed, the allocated output switches on. The **Overrun** option is used for switching off the loading pump with a delay to a demand. If the temperature falls below the adjusted remaining boiler temperature or the adjusted duration has elapsed, the allocated output switches off.

### Valve

Valves and parallel relays can use the shared relays **Valve 1** and **Valve 2**. These shared relays are energised individually or along with a reference relay (e.g. loading pump).

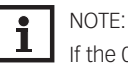

If the 0-10 V demand is used for DHW heating, the voltage signal will always be identical to **TMax**.

### 9.2 HEATING CIRCUITS

The controller has 2 mixed weather-compensated heating circuits and is able to control up to 3 external mixed heating circuits by means of extension modules.

If one or more extension modules are connected, they have to be registered with the controller. Only registered modules will be available in the heating circuit selection.

If **new HC**... is selected for the first time, the first heating circuit is allocated to the controller. In the heating circuit menu, relays for the heating circuit pump and the heating circuit mixer can be selected.

3 relays are required for a mixed heating circuit.

In the **System** parameter, a selection can be made between **Heat, Cool** and **Heat/Cool**. If the measured flow temperature deviates from the set flow temperature, the mixer will be activated in order to adjust the flow temperature correspondingly.

The mixer runtime can be adjusted with the parameter **Interval**.

## Heating system submenu

In the **Heating system** submenu, a mode for the heating circuit control can be selected and adjusted. 5 modes are available:

- Constant
- Curve
- Linear
- Room influence
- Room

The calculated set flow temperature is limited by the adjusted values for the maximum flow temperature and the minimum flow temperature.

Maximum flow temperature  $\geq$  set flow temperature  $\geq$  minimum flow temperature The remote control allows manual adjustment of the heating curve (± 15K). Furthermore, the heating circuit can be switched off or a rapid heat-up can be carried out by means of the remote control.

| Heating / HCs |  |
|---------------|--|
| HC 1          |  |
| HC 2          |  |
| 🕨 new HC      |  |
|               |  |

. .

| нс           | <b>*</b> |
|--------------|----------|
| 🕨 System     | Heat     |
| Heat. sys.   | >>       |
| HC pump      | R4       |
| нс           | *        |
| 🕨 Heat. sys. | >>       |
| HC pump      | R2       |
| Mixer op.    | R3       |

| Heat. sys. | +        |
|------------|----------|
| Mode       | Constant |
| TFlowset   | 45 °C    |
| TFlowmin   | 20 °C    |
| TFlowmin   | 20 °0    |

| Heat, sys, | -     |
|------------|-------|
| Mode       | Curve |
| Curve      | 1.0   |
| TFlowmin   | 20 °C |

Heating circuit switched off means that the heating circuit pump is switched off and the mixer closed. The flow temperature is boosted to maximum for rapid heat-up when the remote control is set to rapid heat-up.

If the outdoor temperature sensor is defective, an error message will be indicated. For the duration of this condition, the maximum flow temperature -5K is assumed as the set flow temperature in the **Curve** and **Linear** mode.

By means of the adjustment channels **TFlowmax** and **TFlowmin** the maximum and minimum values for the set flow temperature can be defined.

The **Constant** mode aims to keep the set flow temperature at a constant value which can be adjusted by means of the parameter **TFlowset**.

Set flow temperature = TFlowset + remote control + day correction or night correction NOTE:

The controller uses an averaged outdoor temperature.

If the **Curve** mode is selected, the controller calculates a set flow temperature by means of the outdoor temperature and the heating curve selected. In both cases, the dial setting of the remote control and the controller day correction or night correction will be added.

Set flow temperature = heating curve temperature + remote control + day correction or night correction.

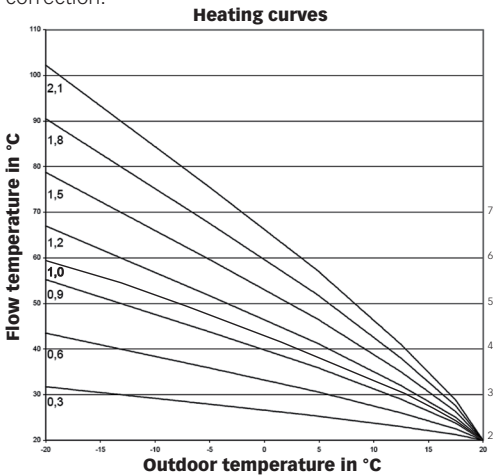

In the **Linear** mode the flow temperature curve will be calculated depending on the outdoor temperature by 2 points. At a temperature of **TOutdoor 1** the set flow temperature is **TFIOW 1**. At a temperature of **TOutdoor 2** the set flow temperature is **TFIOW 2**. The controller automatically calculates the characteristic curve resulting from these values.

In the **Room influence** mode, the weather-compensated set flow temperature will be expanded by a demand-based room control. The parameter **Room factor** can be used for determining the intensity of the room influence.

The controller will calculate the set flow temperature using the heating system Curve plus the room influence: Set flow temperature = set temperature + remote control + day correction or night correction + room influence.

In order to calculate the deviation of the room temperature from the adjusted set value, at least one sensor-type room thermostat is required. The adjustments can be made in the **Room therm.** submenu.

In the **Room** mode, the controller will calculate the set flow temperature by means of the room temperature, the outdoor temperature will not be taken into account. Day/Night correction and Timer will not be indicated.

The start value of the set flow temperature can be influenced by the parameter **TStart**. In order to calculate the deviation of the room temperature from the adjusted set value, at least one sensor-type room thermostat is required (see page 154). The adjustments can be made with the **Room therm. (1...5)** parameter. For this purpose, select **Sensor** in the **Type** adjustment channel.

The adjustments of all activated room thermostats will be taken into account. The controller will calculate the average value of the deviations measured and correct the set flow temperature correspondingly.

| Heat, sys, | +          |
|------------|------------|
| Mode       | Linear     |
| TOutdoor   | 1 20 °C    |
| TFlow 1    | 20 °C      |
| Heat. sys. | +          |
| Mode       | Room infl. |
| Curve      | 1.0        |
| Room fact  | or 5       |

| Heat. sys. | *     |
|------------|-------|
| Mode       | Room  |
| TStart     | 40 °C |
| TFlowmin   | 20 °C |

| нс               | \$       |
|------------------|----------|
| 🕨 🗆 Timer        |          |
| Timer            | >>       |
| 🛛 🗆 Summer opei  | r.       |
| <br>             |          |
| Timer            |          |
| ▶ Mode Day / N   | Jight    |
| Timer            | >>       |
| back             |          |
| μc               |          |
|                  | Ŧ        |
| USummer oper     | ·.       |
| Summer oper      | °. >>    |
| Remote acces     | 55       |
| Summer oper.     | -        |
| Mode Dav / N     | liaht    |
| TDay off 21      | n or     |
| TNight off 1     | 4 ord    |
|                  | <u> </u> |
| нс               | ÷        |
| 🛛 🛛 Remote acces | s        |
| Remote acces     | s 🔀      |
| Room therm.      | >>       |
| Remote access    |          |
| Mode             | BAS      |
| Sen, BAS         | S3       |

|   |        | Mode |
|---|--------|------|
| Þ | 🖲 App  |      |
|   | O Fern |      |
|   | O BAS  |      |

back

| Room thermostats   |  |
|--------------------|--|
| 🗆 Room therm. 1    |  |
| 🗆 Room therm. 2    |  |
| 🕨 🛛 Room therm . 3 |  |

### Timer

With the timer, the day / correction operation can be adjusted. During day phases, the set flow temperature is increased by the adjusted day correction.

The parameter **Mode** is used for selecting between the following correction modes:

**Day/Night:** A reduced set flow temperature (night correction) is used during Night operation. Day/Off: The heating circuit and the optionally activated backup heating are switched off during night operation.

The **Timer** can be used for adjusting the time frames for day operation.

### Summer operation

In summer mode, the heating circuit is switched off.

For summer operation, 2 different modes are available:

Day: If the outdoor temperature exceeds the summer temperature day, the heating circuit switches off.

Day/Night: The parameters Daytime on and Daytime off can be used for adjusting a time frame for the summer operation. If the outdoor temperature exceeds the summer temperature day within the adjusted time frame, the heating circuit switches off.

Outside the adjusted time frame the summer temperature night is valid.

### **Remote access**

With the parameter Remote access different types of remote access to the controller can be activated.

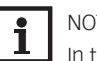

### NOTE:

In the sensor selection menu, only outputs which have previously been selected as the input for remote access in the Inputs/Modules menu will be available. In the Sensor config. channel, sensors not used and not registered can be selected.

The following types of remote access are possible:

Remote control: A device which allows manual adjustment of the heating curve, thus influencing the set flow temperature.

→ In order to use a remote control, set the **Mode** to **Fern**.

Room control unit: A device incorporating a remote control as well as an additional operating mode switch.

→ In order to use a room control unit, set the **Mode** to **BAS**.

The operating mode switch of the room control unit is used for adjusting the operating mode of the controller. If a room control unit is used, the operating mode can be adjusted by means of the room control unit only. The status menu will only allow the activation of the operating mode Holiday.

App: If App is selected, remote access as with a remote control or room control unit via an app is possible.

If Fern or BAS is adjusted, read access is possible with the app.

→ In order to use an app, set the **Mode** to **App**.

If you use an app, the operating mode can be adjusted in the controller menu as well as in the app.

### **Room thermostat option**

Up to 5 room thermostats can be integrated into the control logic.

To each room thermostat, a sensor input can be allocated. If the measured temperature exceeds the adjusted set room temperature at all activated room thermostats and if the parameter HC off is activated, the heating circuit switches off.

Common room thermostats with potential-free outputs can be used alternatively. In this case, Switch must be selected in the Type channel.

| Room thermostats                                                                                                    | *<br>*                                 |
|----------------------------------------------------------------------------------------------------|----------------------------------------|
| Type Sen:                                                                                                    | sor                                    |
| Sensor RTH                                                                                                    | S4                                     |
| TAmb.set 18                                                                                                    | ٥d                                     |
| Room thermostats                                                                                                    | -                                      |
| Timer                                                                                                    |                                        |
| Correction 5                                                                                                    | 5 K                                    |
| <ul> <li>Output</li> </ul>                                                                                                    | R4                                     |
| RTH1 HC 1                                                                                                    | -                                      |
| 🕨 🛛 Relav                                                                                                    |                                        |
| Relav                                                                                                    | R4                                     |
| □ PWM/0-10 V                                                                                                    |                                        |
|                                                                                                    |                                        |
| Backup heating                                                                                                    | -                                      |
| Mode Zo                                                                                                    | ne                                     |
| Output Dem                                                                                                    | n.1                                    |
| Sensor 1                                                                                                    | S4                                     |
| вн нс 1                                                                                                    | _                                      |
| Mode Stand:                                                                                                    | ərd                                    |
| r Moue Stanua                                                                                                    | зч                                     |
|                                                                                                    |                                        |
| Relay                                                                                                    |                                        |
| □ Relay<br>□ PWM/0-10 V                                                                                                    |                                        |
| □ Relay<br>□ PWM/0-10 V<br>вн нс 1                                                                                                    |                                        |
| □Relay<br>□PWM/0-10V<br>вн нс 1<br>▶ Mode Dema                                                                                                    | -<br>and                               |
| □ Relay<br>□ PWM/0-10 V<br>BH HC 1<br>▶ Mode Dema<br>Output Dem                                                                                                    |                                        |
| □ Relay<br>□ PWM/0-10 V<br>BH HC 1<br>▶ Mode Dema<br>Output Dem<br>Adi, values                                                                                                    | •<br>and<br>1.1                        |
| □Relay<br>□PWM/0-10 V<br>BH HC 1<br>▶ Mode Dema<br>Output Dem<br>Adj. values                                                                                                    | →<br>and<br>n.1<br>>>                  |
| □ Relay<br>□ PWM/0-10 V<br>BH HC 1<br>▶ Mode Dema<br>Output Dem<br>Adj. values<br>Backup heating                                                                                                    | →<br>and<br>1.1<br>>>                  |
| □ Relay<br>□ PWM/0-10 V<br>BH HC 1<br>▶ Mode Dema<br>Output Dem<br>Adj. values<br>Backup heating<br>▶ Loading pump                                                                                                    | →<br>and<br>1.1<br>>><br>R4            |
| □ Relay<br>□ PWM/0-10 V<br>BH HC 1<br>▶ Mode Dema<br>Output Dem<br>Adj. values<br>Backup heating<br>▶ Loading pump<br>□ Start. opt.                                                                                                    | and<br>1.1<br>R4                       |
| □ Relay<br>□ PWM/0-10 V<br>BH HC 1<br>> Mode Dema<br>Output Dem<br>Adj. values<br>Backup heating<br>> Loading pump<br>□ Start. opt.<br>□ Stopp. opt.                                                                                                | • ind<br>n.1<br>>>                     |
| □ Relay<br>□ PWM/0-10 V<br>BH HC 1<br>▶ Mode Dema<br>Output Dem<br>Adj. values<br>Backup heating<br>▶ Loading pump<br>□ Start. opt.<br>□ Stopp. opt.<br>Backup heating                                                                              | → ind<br>h.1<br>>><br>R4               |
| □ Relay<br>□ PWM/0-10 V<br>BH HC 1<br>Mode Dema<br>Output Dem<br>Adj. values<br>Backup heating<br>Loading pump<br>□ Start. opt.<br>□ Stopp. opt.<br>Backup heating<br>N Solar off                                                                   | → ind<br>ind<br>1.1<br>≫<br>+<br>R4    |
| □ Relay<br>□ PWM/0-10 V<br>BH HC 1<br>> Mode Dema<br>Output Dem<br>Adj. values<br>Backup heating<br>> Loading pump<br>□ Start. opt.<br>□ Stopp. opt.<br>Backup heating<br>> ⊠ Solar off<br>Store                                                    |                                        |
| □ Relay<br>□ PWM/0-10 V<br>BH HC 1<br>Mode Dema<br>Output Dem<br>Adj. values<br>Backup heating<br>Loading pump<br>□ Start. opt.<br>□ Stopp. opt.<br>Backup heating<br>Store<br>Store<br>Store                                                       | • ind<br>1.1<br>• R4                   |
| □ Relay<br>□ PWM/0-10 V<br>BH HC 1<br>Mode Dema<br>Output Dem<br>Adj. values<br>Backup heating<br>Loading pump<br>□ Start. opt.<br>□ Stopp. opt.<br>Backup heating<br>Store<br>Store<br>□ Stset                                                     | ▼ and<br>1.1<br>×<br>R4<br>1           |
| □ Relay<br>□ PWM/0-10 V<br>BH HC 1<br>Mode Dema<br>Output Dem<br>Adj. values<br>Backup heating<br>Loading pump<br>□ Start. opt.<br>□ Stopp. opt.<br>Backup heating<br>Store<br>Store<br>Store<br>Stset<br>Backup heating                            |                                        |
| □ Relay<br>□ PWM/0-10 V<br>BH HC 1<br>Mode Dema<br>Output Dem<br>Adj. values<br>Backup heating<br>Loading pump<br>□ Start. opt.<br>□ Stopp. opt.<br>Backup heating<br>Store<br>Store<br>Store<br>Store<br>Stset<br>Backup heating<br>Stset          | ▼ and 1.1                              |
| □ Relay<br>□ PWM/0-10 V<br>BH HC 1<br>• Mode Dema<br>Output Dem<br>Adj. values<br>Backup heating<br>• Loading pump<br>□ Start. opt.<br>□ Stopp. opt.<br>Backup heating<br>• ⊠ Solar off<br>Store<br>□ Stset<br>Backup heating<br>• ⊠ SFB off<br>SFB | ▼ and<br>1.1<br>×<br>R4<br>1<br>↓<br>1 |

When the **Timer** option is activated, a timer is indicated in which time frames for the function can be adjusted. Outside these time frames, the adjusted room temperature is decreased by the **Correction** value.

If the heating circuit is in cooling mode, the set room temperature is increased by the **Correction** value.

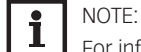

For information on timer adjustment see page 105.

To each room thermostat, an additional output can be allocated. The output switches on when the temperature falls below the adjusted room temperature. This way, the room in question can be excluded from the heating circuit via a valve as long as the desired room temperature is reached.

#### **Backup heating**

For the backup heating of the heating circuit, 3 modes are available:

**Therm.**: In this mode, the set flow temperature is compared to a store reference sensor.

**Zone**: In this mode, the set flow temperature is compared to 2 store reference sensors. The switching conditions have to be fulfilled at both reference sensors.

**On/Off:** In this mode, the backup heating is activated when the heating circuit pump is switched on for heating.

In the **Output** submenu, the modes **Standard** and **Demand** are available. If **Standard** is selected, the output can be adjusted

If **Demand** is selected, a demand has to be activated and adjusted in the **Heating / Shared** rel. menu first. If **Adj. values** is selected, the **Heating / Shared rel. / Demand** will open.

In the correction mode **Day/Off** (see page 154) the heating circuit and the backup heating will be completely switched off during the night operation. The starting optimisation can be used for activating the backup heating before the day operation in order to heat the store to a sufficiently high temperature. The stopping optimisation can be used for deactivating the backup heating before the start of the night operation.

If **Solar off** is activated, backup heating is suppressed when an adjusted store is being loaded. If the **Stset** option is activated, the backup heating will only be suppressed when the store temperature exceeds the set store temperature.

If **SFB off** is activated, backup heating is suppressed when a selected solid fuel boiler is active.

### **DHW priority**

If the parameter **DHW priority** is activated, the heating circuit will be switched off and the backup heating be suppressed as long as DHW heating takes place which has previously been activated in the **Heating / Opt. functions** menu.

HC.

• ⊠ Chimney sweeper □ Antifreeze □ Heat dump

| Heat dump | +     |
|-----------|-------|
| Sensor    | S4    |
| TOn       | 85 °C |
| TOff      | 50 °C |

| Cooling system 🛛 🚽 |          |  |  |  |
|--------------------|----------|--|--|--|
| Mode               | Constant |  |  |  |
| TFlow              | 20 °C    |  |  |  |
| TFlowmin           | 10 °C    |  |  |  |
| Cooling system     | m 👻      |  |  |  |
| Mode               | Linear   |  |  |  |
| TOutdoor           | 1 20 °C  |  |  |  |
| TFlow 1            | 20 °C    |  |  |  |

| Mode            |
|-----------------|
| O both          |
| OExt. switch    |
| 🕨 🖲 Outdoor     |
| Dew point       |
| OHumidity       |
| <b>O</b> Switch |
| ▶⊜Off           |
|                 |

| нс            | ŧ      |
|---------------|--------|
| Dew point Hur | nidity |
| Sensor        | Gd1    |
| Correction    | 2 K    |

### **Chimney sweeper function**

The chimney sweeper function can be used for enabling a quick access to measurement conditions without menu operation for the chimney sweeper.

The chimney sweeper function is activated in all heating circuits by default. The chimney sweeper mode can be activated by pressing button  $\odot$  for 5 s.

In the chimney sweeper mode, the heating circuit mixer opens, the heating circuit pump and the backup heating contact are activated. While the chimney sweeper mode is active, the directional pad is flashing red. Additionally, **Chimney sweeper** and a countdown of 30 min are indicated on the display.

When the countdown has elapsed, the chimney sweeper mode is automatically deactivated. If, during the countdown, button  $\odot$  is again pressed for more than 5 s, the chimney sweeper mode will stop.

## **Antifreeze function**

The antifreeze function of the heating circuit can be used to temporarily activate an inactive heating circuit during sudden temperature drop in order to protect it against frost damage.

The temperature at the sensor selected will be monitored. If the temperature falls below the adjusted antifreeze temperature, the heating circuit will be activated until the antifreeze temperature is exceeded by 2 K, but at least for 30 min.

### **Heat dump option**

This option is used for diverting excess heat to the heating circuit in order to keep the system temperatures within the operating range. If the temperature at the allocated sensor exceeds the switch-on temperature, the set flow temperature is controlled to reach the adjusted value. If the temperature falls below the adjusted switch-off temperature, the heat dump function switches off.

This option is not available, if a heating circuit mode for cooling or cooling and heating has been selected.

## Cooling

In the **Cooling system** submenu, the cooling logic can be adjusted.

- For the cooling logic, 2 modes are available:
- Linear
- Constant

In the **Linear** mode, the set flow temperature will be calculated as in the heating system mode **Linear**.

The **Constant** mode aims to keep the set flow temperature at a constant value which can be adjusted by means of the parameter **TFlow**.

For activating cooling, 3 modes are available:

- Outdoor
- External switch
- Both

In the **Outdoor** mode, cooling is activated if the outdoor temperature cooling is exceeded. In the **Ext. switch** mode, cooling is activated by means of an external switch.

In the **both** mode, both switching conditions are valid for cooling.

If the **Timer** option is activated, a time frame can be adjusted in which the cooling will be active.

### **Dew point**

The **Dew point** option is used for avoiding condensation. For this function, 3 variants are available:

- Humidity
- Switch
- Off

When **Humidity** is selected, the controller calculates the dew point by means of the humidity sensor.

The minimum flow temperature results from the dew point plus the adjustable correction value.

| нс                  | ŧ               |
|---------------------|-----------------|
| 🕨 🛛 Emerg.          | shutd.          |
| Humidi              | ty 95%          |
| Hystere             | esis 5%         |
|                     |                 |
|                     | <b>▼</b>        |
| Dew point           | Switch          |
| Sensor              | S3              |
| Output              | R4              |
|                     |                 |
| Backup cooling      | -               |
| Mode                | Absolute        |
| Output              | Dem.1           |
| Sensor 1            | S3              |
|                     |                 |
| Backup cooling      | <del></del>     |
| Sensor 1            | S3              |
| ▶ TOn               | 12 °C           |
| TOff                | <u> </u>        |
| Backup cooling      | 1 _             |
| Mode                | - •<br>Standard |
| FINOLE .<br>E Polov | Juanuaru        |
| Прымила и           | 0.17            |
|                     | <u>.u v</u>     |
| Backup cooling      | 1 -             |
| Mode                | Demand          |
| Output              | Dem.1           |
| Adj. values         | >>              |

The **emergency shutdown** option is used for switching off the cooling, if the adjustable relative humidity is exceeded. The re-energise hysteresis for this function can be adjusted. An output can be selected which is activated during an emergency shutdown, e.g. to switch on a fan.

When **Switch** is selected, an input as well as an output can be allocated to a dew point switch. If the dew point switch detects condensation, cooling is interrupted. If **Off** is selected, the **Dew point** option is switched off.

#### **Backup cooling**

For the backup cooling of the heating circuit, 4 modes are available:

Therm.: In this mode, the set flow temperature is compared to a store reference sensor.

**Zone**: In this mode, the set flow temperature is compared to 2 store reference sensors. The switching conditions have to be fulfilled at both reference sensors.

**On/Off:** In this mode, the backup cooling is activated when the heating circuit pump is switched on for cooling.

**Absolute**: In this mode, a switch-on and a switch-off temperature for a reference store sensor can be adjusted.

The backup cooling is activated when the switch-on temperature at sensor 1 is exceeded and switches off again when the switch-off temperature is reached.

In the **Output** submenu, the modes **Standard** and **Demand** are available. If **Standard** is selected, the output can be adjusted.

If **Demand** is selected, a demand has to be activated and adjusted in the **Heating / Shared rel.** menu first. If **Adj. values** is selected, the **Heating / Shared rel. / Demand** menu will open.

If the **Holiday** option is activated, the heating circuit switches into the correction mode. → In order to adjust the days of absence, press and hold down button ⑦ for 5 s.

| Energy saving | -      |
|---------------|--------|
| 🕨 Sen. return | S4     |
| ΔTOff         | 4 K    |
| Break         | 15 min |

### **Energy saving operation**

This option is used for optimising the energy consumption of the heating circuit pump. For this purpose an additional sensor in the heating circuit return is required. The controller monitors the temperature difference between the flow and the return of the heating circuit. If the temperature difference falls below the switch-off difference, the controller deactivates the heating circuit pump for the adjusted break time. After the break time has elapsed, the pump is activated for the runtime. If the temperature difference is higher than the switch-off difference, the pump remains active. If the temperature difference is below the switch-off difference, the break time will start again.

| Heating / Heating circuits / New H | IC / Internal or Module 12 |
|------------------------------------|----------------------------|
|------------------------------------|----------------------------|

| Adjustment<br>channel | Description                            | Adjustment range / selection                 | Factory setting       |
|-----------------------|----------------------------------------|----------------------------------------------|-----------------------|
| System                | Heating circuit mode selection         | Heat, Cool, Heat/Cool                        | Heat                  |
| Heat. sys.            | Heating system submenu                 | -                                            | -                     |
| Mode                  | Heating system operating mode          | Linear, Constant, Curve,<br>Room, Room infl. | Curve                 |
| Curve                 | Heating curve                          | 0.33.0                                       | 1.0                   |
| Room factor           | Room influence factor                  | 110                                          | 5                     |
| TFlowset              | Set flow temperature                   | 1090 °C                                      | 45 °C                 |
| TOutdoor 1            | Lower outdoor temperature              | -20+20 °C                                    | +20 °C                |
| TFlow 1               | Lower set flow temperature             | 2090 °C                                      | 20 °C                 |
| TOutdoor 2            | Upper outdoor temperature              | -20+20 °C                                    | -20 °C                |
| TFlow 2               | Upper set flow temperature             | 2090 °C                                      | 70 °C                 |
| TStart                | Starting temperature                   | 2060 °C                                      | 40 °C                 |
| TFlowmin              | Minimum flow temperature               | 2089 °C                                      | 20 °C                 |
| TElowmax              | Maximum flow temperature               | 21 90 °C                                     | 50 °C                 |
| Interval              | Mixer interval                         | 1 205                                        | 25                    |
| HC nump               | Heating circuit nump output            | system dependent                             | system depend-        |
|                       | selection                              |                                              | ent                   |
| Mixer op.             | Output selection mixer open            | system dependent                             | system depend-<br>ent |
| Mixer cl.             | Output selection mixer closed          | system dependent                             | system depend-<br>ent |
| Sen. flow             | Flow sensor selection                  | system dependent                             | system depend-        |
| Sen. outd.            | Outdoor sensor selection               | system dependent                             | system depend-        |
| Dav corr.             | Correction for day operation           | -5+45 K                                      | 0 K                   |
| Night corr.           | Correction for night operation         | -20+30 K                                     | -5 K                  |
| Timer                 | Timer function correction mode         | Yes. No                                      | Yes                   |
| Mode                  | Correction mode                        | Dav/Night, Dav/Off                           | Dav/Night             |
| Timer                 | Timer function submenu                 | -                                            | -                     |
| Summer oper           | Summer operation option                | Yes No                                       | Yes                   |
| Summer oper           | Summer operation submenu               |                                              | -                     |
| Mode                  | Summer operating mode                  | Dav/Night Dav                                | Dav/Night             |
| TDay off              | Summer temperature day                 | $-\frac{2ay}{0}$ 40 °C                       | 20 °C                 |
| TNight off            | Summer temperature night               | - <u>0 40 °C</u>                             | <u>14 °C</u>          |
| Davtime on            | Day time frame on                      | 00:00 23:45                                  | 06.00                 |
| Daytime off           | Day time frame off                     | 00:00 23:45                                  | 22:00                 |
| Pomoto accoss         | Pomoto accoss option                   |                                              | <u>22.00</u>          |
| Remote access         |                                        | 103, NU                                      | 110                   |
| Mada                  | Remote access submenu                  |                                              | -                     |
|                       | Allocation operating mode available    | BAS, FEITI, APP                              | DAS                   |
| Sen. BAS              | Allocation operating mode switch input | all inputs type = BAS                        | -                     |
| Sen. RC               | Allocation remote control input        | all inputs type = Fern                       | -                     |
| Room therm.           | Room thermostats submenu               | -                                            | -                     |

| Room therm.         Room thermostat option (15)         Yes, No         No           15         Type         Room thermostat type selection         Sensor, Switch         Sensor           Sensor RTH         RTH input allocation         System dependent<br>ent         System dependent<br>ent           Tamb.set         Set room temperature         1030 °C         18 °C           Timer         RTH timer function         Yes, No         No           Correction         Correction value         120 K         5 K           Output         Output selection         System dependent<br>ent         System dependent<br>ent           RTH         Room thermostat         Activated, Deactivat-<br>ed, Switch         Activated           RCO         Heating circuit off option         Yes, No         No           Backup heating         Backup heating submenu         -         -           Ing         Sensor 1         Allocation reference sensor 1         System dependent<br>ent         System dependent<br>ent           Sensor 2         Allocation reference sensor 2<br>(When mode = Zone)         System dependent<br>ent         System dependent<br>ent           Start. opt.         Starting optimisation option         Yes, No         No           Start. opt.         Starting optimisation option         Yes, No                                                                                                    | Adjustment<br>channel | Description                                         | Adjustment range<br>/ selection     | Factory setting               |
|----------------------------------------------------------------------------------------------------|-----------------------|-----------------------------------------------------|-------------------------------------|-------------------------------|
| Type         Room thermostat type selection         Sensor, Switch         Sensor           Sensor RTH         RTH input allocation         system dependent         system dependent           Tamb.set         Set room temperature         1030 °C         18 °C           Hysteresis         RTH timer function         Yes, No         No           Correction         Correction value         120 K         5 K           Output         Output selection         system dependent         system dependent           RTH         Room thermostat         Activated, Deactivat-<br>ed, Switch         Activated           HC off         Heating circuit off option         Yes, No         No           Backup heating beating option         Yes, No         No         No           Backup heating mode selection         Therm, Zone, On/Off         Therm.           Output         Output selection         system dependent         system depend-<br>ent           Sensor 1         Allocation reference sensor 1         system dependent         system depend-<br>ent           Sensor 2         Allocation reference sensor 1         system dependent         system depend-<br>ent           Sensor 3         Allocation reference sensor 1         system dependent         system depend-<br>ent           Starting optimisa                                                                                                    | Room therm.<br>15     | Room thermostat option $(15)$                       | Yes, No                             | No                            |
| Sensor RTH         RTH input allocation         system dependent<br>ent         system dependent<br>ent           Tamb set         Set room temperature         1030 °C         18 °C           Hysteresis         0.520.0 K         0.5 K           Timer         RTH thysteresis         0.520.0 K         0.5 K           Output         Output selection         system dependent         system dependent           RTH         Room thermostat         Activated, Deactivat         Activated           Backup heating circuit off option         Yes, No         No         No           Backup heating backup heating submenu<br>ing         -         -         -           Mode         Backup heating option         Yes, No         No         Beackup heating system dependent           Sensor 1         Allocation reference sensor 1         system dependent         system dependent         -           Sensor 2         Allocation reference sensor 2         system dependent         -         ent           ATON         Switch-on temperature difference         15.044.5 K         5.0 K         -           ATON         Switch-off temperature difference         -         -         -           Start. opt.         Starting optimisation option         Yes, No         No     <                                                                                                    | Туре                  | Room thermostat type selection                      | Sensor, Switch                      | Sensor                        |
| TAmb.set       Set room temperature       1030 °C       18 °C         Hysteresis       RTH timer function       Yes, No       No         Correction       Correction value       120 K       5 K         Output       Output selection       system dependent<br>ent       system dependent<br>ent         RTH       Room thermostat       Activated, Deactivat<br>ed, Switch       Activated         HC off       Heating circuit off option       Yes, No       Yes         Backup heating backup heating submenu<br>ing       -       -       -         Mode       Backup heating mode selection       Therm, Zone, On/Off       Therm.         Output       Output selection system dependent<br>ent       system depend-<br>ent       system depend-<br>ent         Sensor 1       Allocation reference sensor 1       system depend-<br>ent       system depend-<br>ent         ATOn       Switch-oft temperature difference       -15.044.5 K       5.0 K         ATON       Switch-oft temperature difference       -15.0300 min       60 min         Stapp.opt.       Stapping optimisation option       Yes, No       No         Time       Starting optimisation option       Yes, No       No         Stopp.opt.       Stopping optimisation option       Yes, No       No      <                                                                                                    | Sensor RTH            | RTH input allocation                                | system dependent                    | system depend-<br>ent         |
| HysteresisRTH hysteresis0.520.0 K0.5 KTimerRTH timer functionYes, NoNoCorrectionCorrection value120 K5 KOutputOutput selectionsystem dependentsystem dependentRTHRoom thermostatActivated, Deactivat.ActivatedHC offHeating circuit off optionYes, NoYesBackup heatingBackup heating submenuingModeBackup heating mode selectionTherm., Zone, On/OffTherm.OutputOutput selectionSystem dependentsystem depend-<br>entSensor 1Allocation reference sensor 1system dependentsystem depend-<br>entSensor 2Allocation reference sensor 2<br>witch-off temperature difference-15.044.5 K5.0 KATORSwitch-off temperature difference-15.0300 min60 minStart. opt.Starting optimisation optionYes, NoNoStart. opt.Stopping optimisation optionYes, NoNoStopp. opt.Stopping optimisation optionYes, NoNoStopp. opt.Solar off optionYes, NoNoStestSet emperature optionYes, NoNoSFB offSolid fuel boiler off optionYes, NoNoSFB offSolid fuel boiler off optionYes, NoNoSFB offSolid fuel boiler off optionYes, NoNoSFB offSolid fuel boiler off optionYes, NoNoSFB of                                                                                                    | TAmb.set              | Set room temperature                                | 1030 °C                             | 18 °C                         |
| Timer         RTH timer function         Yes, No         No           Correction         Correction value         120 K         5 K           Output         Output selection         system dependent         system dependent           RTH         Room thermostat         Activated, Deactivat-<br>ed, Switch         Activated           HC off         Heating circuit off option         Yes, No         Yes           Backup heating         Backup heating submenu<br>ing         -         -           Mode         Backup heating mode selection         Therm., Zone, On/Off         Therm.           Output         Output selection         system dependent         system depend-<br>ent         -           Sensor 1         Allocation reference sensor 1         system dependent         system depend-<br>ent         system depend-<br>ent           ATON         Switch-on temperature difference         15.044.5 K         5.0 K           ATON         Switch-on temperature difference         -1.345.0 K         15.0 K           Start. opt.         Starting optimisation option         Yes, No         No           Time         Stopping optimisation time         0300 min         60 min           Solar off         Solar off option         Yes, No         No           S                                                                                                    | Hysteresis            | RTH hysteresis                                      | 0.520.0 K                           | 0.5 K                         |
| Correction         Correction value         120 K         5 K           Output         Output selection         system dependent         system dependent           RTH         Room thermostat         Activated, Deactivat-ed, Switch         Activated           HC off         Heating circuit off option         Yes, No         No           Backup heating         Backup heating option         Yes, No         No           Backup heating         Backup heating mode selection         Therm., Zone, On/Off         Therm.           Output         Output selection         Therm., Zone, On/Off         Therm.           Sensor 1         Allocation reference sensor 1         system dependent ent         system dependent           Sensor 2         Allocation reference sensor 2         system dependent         ent           ATOM         Switch-on temperature difference         -14.545.0 K         15.0 K           Loading pump         Solar off option         Yes, No         No           Time         Starting optimisation option         Yes, No         No           Start. opt.         Starting optimisation option         Yes, No         No           Start. opt.         Starting optimisation option         Yes, No         No           Store         Allocation sola                                                                                                    | Timer                 | RTH timer function                                  | Yes, No                             | No                            |
| Output         Output selection         system dependent<br>ent         system dependent<br>ent           RTH         Room thermostat         Activated, Deactivat-<br>ed, Switch         Activated,<br>Switch           HC off         Heating circuit off option         Yes, No         Yes           Backup heating         Backup heating submenu<br>ing         -         -           Mode         Backup heating mode selection         Therm., Zone, On/Off         Therm.           Output         Output selection         system dependent<br>ent         system depend-<br>ent           Sensor 1         Allocation reference sensor 2<br>(When mode = Zone)         system dependent         system depend-<br>ent           ATON         Switch-on temperature difference         -15.0         44.5 K         5.0 K           Loading pump         Boiler loading pump output<br>selection         system dependent         system depend-<br>ent           Start. opt.         Starting optimisation option         Yes, No         No           Time         Stopping optimisation imme         0300 min         60 min           Store         Allocation solar store         all solar stores         -           Store         Allocation solid fuel boiler         all solar stores         -           Store         Allocation solid fuel boiler         all                                                                          | Correction            | Correction value                                    | 120 K                               | 5 K                           |
| RTH         Room thermostat         Activated, Deactivat-<br>ed, Switch         Activated           HC off         Heating circuit off option         Yes, No         Yes           Backup heating         Backup heating option         Yes, No         No           Backup heat         Backup heating option         Yes, No         No           Backup heat         Backup heating mode selection         Therm, Zone, On/Off         Therm.           Output         Output selection         system dependent         system depend-<br>ent           Sensor 1         Allocation reference sensor 2         system dependent         system depend-<br>ent           Sensor 2         Allocation reference sensor 2         system dependent         system depend-<br>ent           ATON         Switch-on temperature difference         -15.0         44.5 K         5.0 K           Loading pump         Boiler loading pump output<br>selection         system dependent         system depend-<br>ent           Start. opt.         Stopping optimisation option         Yes, No         No           Time         Stopping optimisation option         Yes, No         No           Store         Allocation solar store         all solar stores         -           Start         Set temperature option         Yes, No         No </td <td>Output</td> <td>Output selection</td> <td>system dependent</td> <td>system depend-<br/>ent</td> | Output                | Output selection                                    | system dependent                    | system depend-<br>ent         |
| HC off         Heating circuit off option         Yes, No         Yes           Backup heating         Backup heating option         Yes, No         No           Backup heat-<br>ing         Backup heating submenu<br>ing         -         -           Mode         Backup heating mode selection         Therm., Zone, On/Off         Therm.           Output         Output selection         System dependent<br>ent         System dependent<br>gystem dependent         System dependent           Sensor 1         Allocation reference sensor 1         System dependent         System dependent           Allocation reference sensor 2         System dependent         System dependent         System dependent           ATON         Switch-on temperature difference         15.0         44.5 K         5.0 K           ATOff         Switch-off temperature difference         15.0         45.0 K         15.0 K           Icading pump         Solier loading pump output         System dependent         ent         System dependent           Start.opt.         Starting optimisation option         Yes, No         No         No           Time         Stapping optimisation option         Yes, No         No         Start stores         -           State         Set temperature option         Yes, No         No                                                                                                    | RTH                   | Room thermostat                                     | Activated, Deactivat-<br>ed, Switch | Activated                     |
| Backup heating         Backup heating submenu<br>ing         Yes, No         No           Backup heating submenu<br>ing         Backup heating submenu<br>ing         -         -           Mode         Backup heating mode selection         Therm., Zone, On/Off         Therm.           Output         Output selection         system dependent         system dependent           Sensor 1         Allocation reference sensor 1         system dependent         system dependent           Sensor 2         Allocation reference sensor 2<br>(When mode = Zone)         system dependent         system dependent           ATOM         Switch-off temperature difference         -15.0 44.5 K         5.0 K           ATOM         Switch-off temperature difference         -14.5 45.0 K         15.0 K           Loading pump         Boiler loading pump output<br>selection         system dependent         ent           Start. opt.         Stapping optimisation option         Yes, No         No           Time         Stopping optimisation option         Yes, No         No           Store         Allocation solar store         all solar stores         -           Stat         Solid fuel boiler off option         Yes, No         No           SFB         Allocation solid fuel boiler         all solar stores         -                                                                                                   | HC off                | Heating circuit off option                          | Yes, No                             | Yes                           |
| Backup heat-<br>ing         Backup heating submenu<br>mode         -         -           Mode         Backup heating mode selection         Therm., Zone, On/Off         Therm.           Output         Output selection         system dependent         system dependent           Sensor 1         Allocation reference sensor 1         system dependent         system dependent           Sensor 2         Allocation reference sensor 2         system dependent         system dependent           ATOM         Switch-on temperature difference         -16.0 44.5 K         5.0 K           ATOM         Switch-ont femperature difference         -14.5 45.0 K         15.0 K           Loading pump         Boiler loading pump output<br>selection         system dependent         system dependent           Start. opt.         Starting optimisation option         Yes, No         No         No           Time         Starting optimisation option         Yes, No         No         No           Store         Allocation solar store         all solar stores         -         -           Start         Solid fuel boiler off option         Yes, No         No         No           Stare         Set temperature option         Yes, No         No         Set           Stare         Allocation sol                                                                                                    | Backup heating        | Backup heating option                               | Yes, No                             | No                            |
| Mode         Backup heating mode selection         Therm., Zone, On/Off         Therm.           Output         Output selection         system dependent         system dependent         ent           Sensor 1         Allocation reference sensor 2<br>(When mode = Zone)         system dependent         system dependent           ATON         Switch-on temperature difference         -15.0         .41.5 K         5.0 K           ATOF         Switch-off temperature difference         -14.5                                                                                                    | Backup heat-<br>ing   | Backup heating submenu                              | -                                   | -                             |
| OutputOutput selectionsystem dependent<br>entsystem dependent<br>entSensor 1Allocation reference sensor 1system dependentsystem dependent<br>entSensor 2Allocation reference sensor 2<br>(When mode = Zone)system dependentsystem dependentATONSwitch-on temperature difference-15.0 44.5 K5.0 KATOffSwitch-off temperature difference-14.5 45.0 K15.0 KLoading pumpBoiler loading pump output<br>selectionsystem dependent<br>entsystem dependent<br>entStart. opt.Starting optimisation option<br>selectionYes, NoNoTimeStarting optimisation option<br>(Solar off optionYes, NoNoStoreAllocation solar storeall solar stores-StsetSet temperature option<br>(Set temperature optionYes, NoNoSFB OffSolid fuel boiler off option<br>(Set NoYes, NoNoSFB Allocation solar df option<br>(Set NoYes, NoNoSFB Allocation solid fuel boiler<br>(Chimney weeper option<br>(Chimney sweeper optionYes, NoNoSensorAntifreeze sensorFlow, OutdoorFlowThowsetSet flow temperature antifreeze<br>(Cloudoor)TelastorSensorAllocation heat dump sensorSystem dependent<br>(Set Cloudoor)+5°C (Flow)TelowsetSet flow temperature heat dump<br>2090 °CTelowsetSet flow temperature heat dump<br>2090 °CS0 °C-To                                                                                                    | Mode                  | Backup heating mode selection                       | Therm., Zone, On/Off                | Therm.                        |
| Sensor 1Allocation reference sensor 1system dependent<br>entsystem dependent<br>entSensor 2Allocation reference sensor 2<br>(When mode = Zone)system dependent<br>entsystem dependent<br>entATOnSwitch-on temperature difference<br>atorin-15.044.5 K5.0 KATOffSwitch-off temperature difference<br>selection-14.545.0 K15.0 KLoading pumpBoiler loading pump output<br>selectionsystem dependent<br>entsystem dependent<br>entStart. opt.Starting optimisation option<br>stopping optimisation optionYes, NoNoTimeStarting optimisation option<br>Stopp. opt.Stopping optimisation option<br>Yes, NoNoStoreAllocation solar store<br>all solar offall solar stores<br>set temperature option<br>Yes, NoNoSFBSolid fuel boiler off option<br>SFBYes, NoNoSFBAllocation solid fuel boiler<br>all solid fuel boilers-DHW priorityDHW priority option<br>Pes, NoYes, NoNoSensorAntifreeze option<br>Antifreeze sensorYes, NoNoSensorAntifreeze sensorFlow, Outdoor<br>410°C (Outdoor)<br>410°C (Flow)+5°C (Flow)TFlowsetSet flow temperature heat dump<br>entSensorAllocation heat dump sensorsystem dependent<br>entsystem dependent<br>entTOnSwitch-on temperature heat dump<br>teat dump beinenSensorAllocation heat dump sensorSystem dependent<br>ententTOn <td< td=""><td>Output</td><td>Output selection</td><td>system dependent</td><td>system depend-<br/>ent</td></td<>                                                                               | Output                | Output selection                                    | system dependent                    | system depend-<br>ent         |
| Sensor 2Allocation reference sensor 2<br>(When mode = Zone)system dependentsystem dependent<br>entATONSwitch-on temperature difference-15.0 44.5 K5.0 KATOffSwitch-off temperature difference-14.5 45.0 K15.0 KLoading pumpBoiler loading pump output<br>selectionsystem dependent<br>entsystem dependent<br>entStart. opt.Starting optimisation optionYes, NoNoTimeStarting optimisation optionYes, NoNoTimeStopping optimisation optionYes, NoNoStoreAllocation solar storeall solar stores-StsetSet temperature optionYes, NoNoSFBAllocation solid fuel boilerall solid fuel boilers-DHW priorityDHW priority optionYes, NoNoChinneyChinney sweeper optionYes, NoNoAntifreezeAntifreeze optionYes, NoNoTheat dumpHeat dump optionYes, NoNoTelowsetSet flow temperature antifreeze20 +10 °C (Outdoor)+2 °C (Outdoor)TelowsetSet flow temperature heat dumpSensorAllocation heat dump sensorsystem dependententTonSwitch-on temperature heat dump20 90 °C50 °CToffSwitch-on temperature heat dumpSensorCooling system submenuTelowsetSet flow temperature heat dump20 90 °C50 °CTelowset <td< td=""><td>Sensor 1</td><td>Allocation reference sensor 1</td><td>system dependent</td><td>system depend-<br/>ent</td></td<>                                                                                                    | Sensor 1              | Allocation reference sensor 1                       | system dependent                    | system depend-<br>ent         |
| ATONSwitch-on temperature difference-15.0 44.5 K5.0 KATOffSwitch-off temperature difference-14.5 45.0 K15.0 KLoading pumpBoiler loading pump output<br>selectionsystem dependent<br>entsystem depend-<br>entStart. opt.Starting optimisation optionYes, NoNoTimeStarting optimisation optionYes, NoNoStopp. opt.Stopping optimisation time0 300 min60 minSolar offSolar off optionYes, NoNoNoStoreAllocation solar storeall solar stores-StsetSet temperature optionYes, NoNoSFBAllocation solid fuel boilerall solid fuel boilers-DHW priorityDHW priority optionYes, NoNoSensorAntifreeze optionYes, NoNoSensorAntifreeze sensorFlow, OutdoorFlowTheat dumpHeat dump optionYes, NoNoHeat dumpHeat dump optionYes, NoNoHeat dumpHeat dump submenuSensorAllocation heat dump sensorsystem dependentTonSwitch-on temperature heat dump2090 °C50 °CTonSwitch-on temperature heat dump2090 °C50 °CCooling systemCooling modeLinear, ConstantCooling flow temperature heat dumpStops of Allocation heat dump submenuStops of Allocation heat dump                                                                                                    | Sensor 2              | Allocation reference sensor 2<br>(When mode = Zone) | system dependent                    | system depend-<br>ent         |
| ATOffSwitch-off temperature difference-14.5 45.0 K15.0 KLoading pumpBoiler loading pump output<br>selectionsystem dependentsystem dependentStart. opt.Starting optimisation optionYes, NoNoTimeStarting optimisation optionYes, NoNoStopp. opt.Stopping optimisation optionYes, NoNoStoreAllocation solar storeall solar stores-StattSet temperature optionYes, NoNoStoreAllocation solar storeall solar stores-StsetSet temperature optionYes, NoNoSFBSolid fuel boiler off optionYes, NoNoSFBAllocation solid fuel boilerall solid fuel boilers-DHW priorityDHW priority optionYes, NoNoSensorAntifreeze optionYes, NoNoSensorAntifreeze sensorFlow, OutdoorFlowTheat dumpHeat dump optionYes, NoNoHeat dumpHeat dump submenuSensorAllocation heat dump sensorsystem dependentSwitch-on temperature heat dump2090 °C50 °CTFlowsetSet flow temperature heat dump2090 °C50 °CCooling systemCooling system submenuSensorAllocation heat dump sensorsystem dependentModeCooling flow temperature heat dump590 °C50 °CTFlowsetSet flow temperature heat dump590 °C                                                                                                    | ΔTOn                  | Switch-on temperature difference                    | -15.0 44.5 K                        | 5.0 K                         |
| Loading pumpBoiler loading pump output<br>selectionsystem dependent<br>entStart. opt.Starting optimisation optionYes, NoNoTimeStarting optimisation optionYes, NoNoTimeStopping optimisation optionYes, NoNoTimeStopping optimisation time0300 min60 minSolar offSolar off optionYes, NoNoStoreAllocation solar storeall solar stores-StetSet temperature optionYes, NoNoSFBSolid fuel boiler off optionYes, NoNoSFBAllocation solid fuel boilerall solid fuel boilers-DHW priorityDHW priority optionYes, NoNoChinneyChinney sweeper optionYes, NoNoSensorAntifreeze optionYes, NoNoSensorAntifreeze temperature-20+10°C (Outdoor)+2°C (Outdoor)Theat dumpHeat dump optionYes, NoNoHeat dumpHeat dump submenuSensorAllocation heat dump sensorsystem dependentTOnSwitch-on temperature heat dump2595 °C85 °CToffSwitch-on temperature heat dump2090 °C50 °CCooling systemCooling system submenuCooling flow temperature heat dump590 °C50 °CCooling flow temperature heat dump590 °C50 °CCooling flow temperature heat dump590 °C50 °CCooling flow t                                                                                                    | ΔTOff                 | Switch-off temperature difference                   | -14.545.0 K                         | 15.0 K                        |
| Start. opt.Starting optimisation optionYes, NoNoTimeStarting optimisation time0300 min60 minStopp. opt.Stopping optimisation optionYes, NoNoTimeStopping optimisation time0300 min60 minSolar offSolar off optionYes, NoNoStoreAllocation solar storeall solar stores-StsetSet temperature optionYes, NoNoSFBSolid fuel boiler off optionYes, NoNoSFBAllocation solid fuel boilerall solid fuel boilers-DHW priorityDHW priority optionYes, NoNoChimneyChimney sweeper optionYes, NoNoSensorAntifreeze optionYes, NoNoTantifr.Antifreeze sensorFlow, OutdoorFlowTheat dumpHeat dump optionYes, NoNoHeat dumpHeat dump optionYes, NoNoHeat dumpHeat dump submenuSensorAllocation heat dump sensorsystem dependentTOnSwitch-on temperature heat dump2090 °C50 °CToffSwitch-off temperature heat dump2090 °C50 °CCooling systemCooling system submenuCooling flow temperature heat dump590 °C50 °CToffSwitch-off temperature heat dump590 °C50 °CCooling flow temperature heat dump590 °C50 °CCooling flow temperature590 °C                                                                                                    | Loading pump          | Boiler loading pump output selection                | system dependent                    | system depend-<br>ent         |
| TimeStarting optimisation time0300 min60 minStopp. opt.Stopping optimisation optionYes, NoNoTimeStopping optimisation time0300 min60 minSolar offSolar off optionYes, NoNoStoreAllocation solar storeall solar stores-StsetSet temperature optionYes, NoNoSFBSolid fuel boiler off optionYes, NoNoSFBAllocation solid fuel boilerall solid fuel boilers-DHW priorityDHW priority optionYes, NoNoChimneyChimney sweeper optionYes, NoNoSensorAntifreeze optionYes, NoNoThowsetSet flow temperature-20+10°C (Outdoor)+2°C (Outdoor)Heat dumpHeat dump optionYes, NoNoHeat dumpHeat dump submenuSensorAllocation heat dump sensorsystem dependentSwitch-on temperature heat dump2595 °C85 °CTOffSwitch-off temperature heat dump2090 °C50 °CCooling systemCooling system submenuCooling flow temperature heat dump590 °C50 °CTool StoreSet flow temperature heat dumpCooling systemCooling tow temperature595 °C20 °CTomSwitch-off temperature heat dump590 °C50 °CTooling systemCooling flow temperatureCooling flow temperature                                                                                                    | Start. opt.           | Starting optimisation option                        | Yes, No                             | No                            |
| Stopp. opt.Stopping optimisation optionYes, NoNoTimeStopping optimisation time0300 min60 minSolar offSolar off optionYes, NoNoStoreAllocation solar storeall solar stores-StsetSet temperature optionYes, NoNoSFB offSolid fuel boiler off optionYes, NoNoSFBAllocation solid fuel boilerall solid fuel boilers-DHW priorityDHW priority optionYes, NoNoChimneyChimney sweeper optionYes, NoNoAntifreezeAntifreeze optionYes, NoNoSensorAntifreeze sensorFlow, OutdoorFlowTAntifr.Antifreeze temperature-20+10°C (Outdoor)+2°C (Outdoor)Heat dumpHeat dump optionYes, NoNoHeat dumpHeat dump submenuSensorAllocation heat dump sensorsystem dependentSystem dependentSystem dependentsystem dependentTOnSwitch-on temperature heat dump2090 °C50 °CToffSwitch-off temperature heat dump595 °C85 °CToffSwitch-off temperature heat dump590 °C50 °CTolog systemCooling system submenuModeCooling modeLinear, ConstantConstantTelowCooling flow temperature595 °C20 °C                                                                                                    | Time                  | Starting optimisation time                          | 0300 min                            | 60 min                        |
| TimeStopping optimisation time0300 min60 minSolar offSolar off optionYes, NoNoStoreAllocation solar storeall solar stores-StsetSet temperature optionYes, NoNoSFB offSolid fuel boiler off optionYes, NoNoSFBAllocation solid fuel boilerall solid fuel boilers-DHW priorityDHW priority optionYes, NoNoChimneyChimney sweeper optionYes, NoNoAntifreezeAntifreeze optionYes, NoNoSensorAntifreeze sensorFlow, OutdoorFlowTAntifr.Antifreeze temperature-20+10°C (Outdoor)+2°C (Outdoor)Image: Set flow temperature antifreeze2050 °C20 °CHeat dumpHeat dump optionYes, NoNoHeat dumpHeat dump submenuSensorAllocation heat dump sensorsystem dependent<br>entTOnSwitch-on temperature heat dump2595 °C85 °CToffSwitch-off temperature heat dump590 °C50 °CTolog systemSet flow temperature heat dump590 °C50 °CTolog systemCooling system submenuModeCooling modeLinear, ConstantConstantTellowCooling modeLinear, ConstantConstant                                                                                                    | Stopp. opt.           | Stopping optimisation option                        | Yes, No                             | No                            |
| Solar offSolar off optionYes, NoNoStoreAllocation solar storeall solar stores-StsetSet temperature optionYes, NoNoSFB offSolid fuel boiler off optionYes, NoNoSFBAllocation solid fuel boilerall solid fuel boilers-DHW priorityDHW priority optionYes, NoNoChimneyChimney sweeper optionYes, NoNoSweeperAntifreezeAntifreeze optionYes, NoNoSensorAntifreeze sensorFlow, OutdoorFlowTAntifr.Antifreeze temperature-20+10°C (Outdoor)+2°C (Outdoor)TFlowsetSet flow temperature antifreeze2050 °C20 °CHeat dumpHeat dump optionYes, NoNoHeat dumpHeat dump submenuSensorAllocation heat dump sensorsystem dependent<br>entsystem depend-<br>entTOnSwitch-on temperature heat dump2595 °C85 °CTOffSwitch-off temperature heat dump2090 °C50 °CTolos systemCooling system submenuModeCooling modeLinear, ConstantConstantTelowCooling flow temperature595 °C20 °C                                                                                                    | Time                  | Stopping optimisation time                          | 0300 min                            | 60 min                        |
| StoreAllocation solar storeall solar stores-StsetSet temperature optionYes, NoNoSFB offSolid fuel boiler off optionYes, NoNoSFBAllocation solid fuel boilerall solid fuel boilers-DHW priorityDHW priority optionYes, NoNoChimneyChimney sweeper optionYes, NoNoSweeperAntifreezeAntifreeze optionYes, NoNoSensorAntifreeze sensorFlow, OutdoorFlowTAntifr.Antifreeze temperature-20+10°C (Outdoor)+2°C (Outdoor)4 10°C (Flow)+5°C (Flow)-TFlowsetSet flow temperature antifreeze2050 °C20 °CHeat dumpHeat dump optionYes, NoNoHeat dumpHeat dump submenuSensorAllocation heat dump sensorsystem dependententTOnSwitch-on temperature heat dump2595 °C85 °CTOffSwitch-off temperature heat dump2090 °C50 °CTFlowsetSet flow temperature heat dump590 °C50 °CToling systemCooling system submenuModeCooling modeLinear, ConstantConstantTellowCooling flow temperature525 °C20 °C                                                                                                    | Solar off             | Solar off option                                    | Yes, No                             | No                            |
| StsetSet temperature optionYes, NoNoSFB offSolid fuel boiler off optionYes, NoNoSFBAllocation solid fuel boilerall solid fuel boilers-DHW priorityDHW priority optionYes, NoNoChimneyChimney sweeper optionYes, NoYessweeperAntifreezeAntifreeze optionYes, NoNoSensorAntifreeze sensorFlow, OutdoorFlowTAntifr.Antifreeze temperature-20+10°C (Outdoor)+2°C (Outdoor)TelowsetSet flow temperature antifreeze2050 °C20 °CHeat dumpHeat dump optionYes, NoNoHeat dumpHeat dump submenuSensorAllocation heat dump sensorsystem dependent<br>ent-TonSwitch-on temperature heat dump2595 °C85 °CToffSwitch-off temperature heat dump590 °C50 °CTelowsetSet flow temperature heat dump590 °C50 °CToffSwitch-off temperature heat dump590 °C50 °CToffSolitch-off temperature heat dumpModeCooling system submenuLinear, ConstantConstantConstantTelowCooling flow temperature525 °C20 °C                                                                                                    | Store                 | Allocation solar store                              | all solar stores                    | -                             |
| SFB offSolid fuel boiler off optionYes, NoNoSFBAllocation solid fuel boilerall solid fuel boilers-DHW priorityDHW priority optionYes, NoNoChimneyChimney sweeper optionYes, NoYessweeperAntifreezeAntifreeze optionYes, NoNoSensorAntifreeze sensorFlow, OutdoorFlowTAntifr.Antifreeze temperature-20+10°C (Outdoor)+2°C (Outdoor)TFlowsetSet flow temperature antifreeze2050 °C20 °CHeat dumpHeat dump optionYes, NoNoHeat dumpHeat dump submenuSensorAllocation heat dump sensorsystem dependententTOnSwitch-on temperature heat dump2595 °C85 °C50 °CToffSwitch-off temperature heat dump590 °C50 °C50 °CTooling systemCooling system submenuModeCooling modeLinear, ConstantConstant-                                                                                                    | Stset                 | Set temperature option                              | Yes, No                             | No                            |
| SFBAllocation solid fuel boilerall solid fuel boilers-DHW priorityDHW priority optionYes, NoNoChimneyChimney sweeper optionYes, NoYessweeperAntifreezeAntifreeze optionYes, NoNoSensorAntifreeze sensorFlow, OutdoorFlowTAntifr.Antifreeze temperature-20+10°C (Outdoor)+2°C (Outdoor)TFlowsetSet flow temperature antifreeze2050 °C20 °CHeat dumpHeat dump optionYes, NoNoHeat dumpHeat dump submenuSensorAllocation heat dump sensorsystem dependententTOnSwitch-on temperature heat dump2595 °C85 °CToffSwitch-off temperature heat dump2090 °C50 °CTooling systemCooling system submenuModeCooling flow temperature525 °C20 °C                                                                                                    | SFB off               | Solid fuel boiler off option                        | Yes, No                             | No                            |
| DHW priorityDHW priority optionYes, NoNoChimneyChimney sweeper optionYes, NoYessweeperAntifreezeAntifreeze optionYes, NoNoSensorAntifreeze sensorFlow, OutdoorFlowTAntifr.Antifreeze temperature-20+10°C (Outdoor)+2°C (Outdoor)Theat dumpHeat dump optionYes, NoNoHeat dumpHeat dump optionYes, NoNoHeat dumpHeat dump submenuSensorAllocation heat dump sensorsystem dependententTOnSwitch-on temperature heat dump2595 °C85 °CToffSwitch-off temperature heat dump590 °C50 °CTooling systemCooling system submenuLinear, ConstantConstantConstantConstantTelowCooling flow temperature525 °C20 °C                                                                                                    | SFB                   | Allocation solid fuel boiler                        | all solid fuel boilers              | -                             |
| ChimneyChimney sweeper optionYes, NoYesSweeperAntifreeze optionYes, NoNoAntifreezeAntifreeze optionYes, NoNoSensorAntifreeze sensorFlow, OutdoorFlowTAntifr.Antifreeze temperature-20+10°C (Outdoor)+2°C (Outdoor)ThowsetSet flow temperature antifreeze2050 °C20 °CHeat dumpHeat dump optionYes, NoNoHeat dumpHeat dump submenuSensorAllocation heat dump sensorsystem dependentTOnSwitch-on temperature heat dump2595 °C85 °CToffSwitch-off temperature heat dump2090 °C50 °CTooling systemCooling system submenuModeCooling modeLinear, ConstantConstantTelowCooling flow temperature525 °C20 °C                                                                                                    | DHW priority          | DHW priority option                                 | Yes, No                             | No                            |
| AntifreezeAntifreeze optionYes, NoNoSensorAntifreeze sensorFlow, OutdoorFlowTAntifr.Antifreeze temperature-20+10°C (Outdoor)+2°C (Outdoor)TFlowsetSet flow temperature antifreeze2050°C20°CHeat dumpHeat dump optionYes, NoNoHeat dumpHeat dump submenuSensorAllocation heat dump sensorsystem dependentsystem depend-<br>entTOnSwitch-on temperature heat dump2595 °C85 °CTOffSwitch-off temperature heat dump2090 °C50 °CTolms systemCooling system submenuTelowsetSet flow temperature heat dump2090 °C50 °CToffSwitch-off temperature heat dump590 °C50 °CTooling systemCooling system submenuTelowsetSet flow temperature heat dumpModeCooling modeLinear, ConstantConstantTelowCooling flow temperature525 °C20 °C                                                                                                    | Chimney<br>sweeper    | Chimney sweeper option                              | Yes, No                             | Yes                           |
| SensorAntifreeze sensorFlow, OutdoorFlowTAntifr.Antifreeze temperature-20+10°C (Outdoor)+2°C (Outdoor)TFlowsetSet flow temperature antifreeze2050°C20°CHeat dumpHeat dump optionYes, NoNoHeat dumpHeat dump submenuSensorAllocation heat dump sensorsystem dependententTOnSwitch-on temperature heat dump2595 °C85 °CTOffSwitch-off temperature heat dump2090 °C50 °CTFlowsetSet flow temperature heat dump590 °C50 °CTooling systemCooling system submenuFlowsetSet flow temperature heat dump590 °C50 °CToffSwitch-off temperature heat dump590 °C50 °CTooling systemCooling system submenuModeCooling modeLinear, ConstantConstantTelowCooling flow temperature525 °C20 °C                                                                                                    | Antifreeze            | Antifreeze option                                   | Yes, No                             | No                            |
| TAntifr.Antifreeze temperature-20+10°C (Outdoor)+2°C (Outdoor)TFlowsetSet flow temperature antifreeze2050 °C20 °CHeat dumpHeat dump optionYes, NoNoHeat dumpHeat dump submenuSensorAllocation heat dump sensorsystem dependentsystem depend-<br>entTOnSwitch-on temperature heat dump2595 °C85 °CTOffSwitch-off temperature heat dump2090 °C50 °CTFlowsetSet flow temperature heat dump590 °C50 °CTooling systemCooling system submenuModeCooling modeLinear, ConstantConstantTelowCooling flow temperature525 °C20 °C                                                                                                    | Sensor                | Antifreeze sensor                                   | Flow, Outdoor                       | Flow                          |
| TFlowsetSet flow temperature antifreeze2050 °C20 °CHeat dumpHeat dump optionYes, NoNoHeat dumpHeat dump submenuSensorAllocation heat dump sensorsystem dependentsystem depend-<br>entTOnSwitch-on temperature heat dump2595 °C85 °CTOffSwitch-off temperature heat dump2090 °C50 °CTFlowsetSet flow temperature heat dump590 °C50 °CCooling systemCooling system submenuModeCooling modeLinear, ConstantConstantTElowCooling flow temperature525 °C20 °C                                                                                                    | TAntifr.              | Antifreeze temperature                              | -20+10°C (Outdoor)<br>410°C (Flow)  | +2°C (Outdoor)<br>+5°C (Flow) |
| Heat dumpHeat dump optionYes, NoNoHeat dumpHeat dump submenuSensorAllocation heat dump sensorsystem dependentsystem dependentTOnSwitch-on temperature heat dump25 95 °C85 °CTOffSwitch-off temperature heat dump20 90 °C50 °CTFlowsetSet flow temperature heat dump5 90 °C50 °CCooling systemCooling system submenuModeCooling modeLinear, ConstantConstantTElowCooling flow temperature5 25 °C20 °C                                                                                                    | TFlowset              | Set flow temperature antifreeze                     | 2050 °C                             | 20 °C                         |
| Heat dump       Heat dump submenu       -       -         Sensor       Allocation heat dump sensor       system dependent       system dependent         TOn       Switch-on temperature heat dump       2595 °C       85 °C         TOff       Switch-off temperature heat dump       2090 °C       50 °C         TFlowset       Set flow temperature heat dump       590 °C       50 °C         Cooling system       Cooling system submenu       -       -         Mode       Cooling mode       Linear, Constant       Constant         TElow       Cooling flow temperature       525 °C       20 °C                                                                                                    | Heat dump             | Heat dump option                                    | Yes, No                             | No                            |
| SensorAllocation heat dump sensorsystem dependentsystem dependentTOnSwitch-on temperature heat dump25 95 °C85 °CTOffSwitch-off temperature heat dump20 90 °C50 °CTFlowsetSet flow temperature heat dump5 90 °C50 °CCooling systemCooling system submenuModeCooling modeLinear, ConstantConstantTElowCooling flow temperature5 25 °C20 °C                                                                                                    | Heat dump             | Heat dump submenu                                   | -                                   | -                             |
| TOnSwitch-on temperature heat dump25 95 °C85 °CTOffSwitch-off temperature heat dump20 90 °C50 °CTFlowsetSet flow temperature heat dump5 90 °C50 °CCooling systemCooling system submenuModeCooling modeLinear, ConstantConstantTElowCooling flow temperature5 25 °C20 °C                                                                                                    | Sensor                | Allocation heat dump sensor                         | system dependent                    | system depend-<br>ent         |
| TOffSwitch-off temperature heat dump2090 °C50 °CTFlowsetSet flow temperature heat dump590 °C50 °CCooling systemCooling system submenuModeCooling modeLinear, ConstantConstantTElowCooling flow temperature525 °C20 °C                                                                                                    | TOn                   | Switch-on temperature heat dump                     | 2595 °C                             | 85 °C                         |
| TFlowsetSet flow temperature heat dump590 °C50 °CCooling systemCooling system submenuModeCooling modeLinear, ConstantConstantTElowCooling flow temperature525 °C20 °C                                                                                                    | TOff                  | Switch-off temperature heat dump                    | 2090 °C                             | 50 °C                         |
| Cooling system     Cooling system submenu     -     -       Mode     Cooling mode     Linear, Constant     Constant       TElow     Cooling flow temperature     5     25 °C     20 °C                                                                                                    | TFlowset              | Set flow temperature heat dump                      | 590 °C                              | 50 °C                         |
| TElow     Cooling flow temperature     Effect of the statute     Constant     Constant                                                                                                    | Cooling system        | Cooling system submenu                              | -<br>Linoar Constant                | -<br>Constant                 |
|                                                                                                    | TELOW                 | Cooling flow temperature                            | 5 25 °C                             | 20 °C.                        |

| Adjustment<br>channel | Description                                                        | Adjustment range<br>/ selection     | Factory setting       |
|-----------------------|--------------------------------------------------------------------|-------------------------------------|-----------------------|
| TFlowmin              | Minimum flow temperature                                           | 529 °C                              | 10 °C                 |
| TOutdoor 1            | Lower outdoor temperature                                          | 1545 °C                             | 20 °C                 |
| TFlow 1               | Lower set flow temperature                                         | 525 °C                              | 20 °C                 |
| TOutdoor 2            | Upper outdoor temperature                                          | 1545 °C                             | 40 °C                 |
| TFlow 2               | Upper set flow temperature                                         | 525 °C                              | 10 °C                 |
| TFlowmin              | Minimum flow temperature                                           | 529 °C                              | 10 °C                 |
| TFlowmax              | Maximum flow temperature                                           | 630 °C                              | 25 °C                 |
| Output                | Output selection                                                   | system dependent                    | system dependent      |
| Mode                  | Cooling mode                                                       | Outdoor, Ext. Switch,<br>both       | -                     |
| Sensor                | Switch input selection                                             | -                                   | -                     |
| Inverted              | Inverted switching option                                          | Yes, No                             | No                    |
| TDay off              | Outdoor temperature cooling                                        | 2040 °C                             | 20 °C                 |
| Timer                 | Timer function cooling                                             | Yes, No                             | No                    |
| tOn                   | Switch-on time cooling                                             | 00:0023:45                          | 00:00                 |
| tOff                  | Switch-off time cooling                                            | 00:0023:45                          | 00:00                 |
| Dew point             | Dew point monitoring option                                        | Humidity, Switch, Off               | Off                   |
| Sensor                | Sensor input selection                                             | system dependent                    | system dependent      |
| Correction            | Correction value                                                   | 010 K                               | 2 K                   |
| Emerg. shutd.         | Emergency shutdown option                                          | Yes, No                             | No                    |
| Humidity              | Relative humidity                                                  | 5100%                               | 95%                   |
| Hysteresis            | Re-energise hysteresis                                             | 110%                                | 5%                    |
| Output                | Output selection                                                   | system dependent                    | system dependent      |
| Backup cooling        | Backup cooling option                                              | Yes, No                             | No                    |
| Backup cooling        | Backup cooling submenu                                             | -                                   | -                     |
| Mode                  | Backup cooling mode selection                                      | Absolute, Therm.,<br>Zone, On/Off   | Absolute              |
| Output                | Output selection                                                   | system dependent                    | system depend-<br>ent |
| Sensor 1              | Allocation reference sensor 1                                      | system dependent                    | system depend-<br>ent |
| Sensor 2              | Allocation reference sensor 2<br>(When mode = Zone)                | system dependent                    | system depend-<br>ent |
| ΔTOn                  | Switch-on temperature difference                                   | -44,5+15,0K                         | -2,0K                 |
| ΔTOff                 | Switch-off temperature difference                                  | -45,0+14,5K                         | -7,0K                 |
| TOn                   | Switch-on temperature                                              | -13+44°C                            | +12°C                 |
| TOff                  | Switch-off temperature                                             | -14+43°C                            | +8°C                  |
| Loading pump          | Boiler loading pump output selec-<br>tion                          | system dependent                    | system depend-<br>ent |
| Start. opt.           | Starting optimisation option                                       | Yes, No                             | No                    |
| Time                  | Starting optimisation time                                         | 0300 min                            | 60 min                |
| Stopp. opt.           | Stopping optimisation option                                       | Yes, No                             | No                    |
| Time                  | Stopping optimisation time                                         | 0300 min                            | 60 min                |
| Holiday               | Heating circuit in correction mode when holiday function is active | Yes, No                             | No                    |
| Energy saving         | Energy saving operation option                                     | Yes, No                             | No                    |
| Energy saving         | Energy saving operation submenu                                    | -                                   | -                     |
| Sen. return           | HC return sensor allocation                                        | system dependent                    | system dependent      |
| ΔTOff                 | Switch-off temperature difference energy saving operation          | 149 К                               | 4 K                   |
| Break                 | Break time energy saving operation                                 | 060 min                             | 15 min                |
| Runtime               | Runtime energy saving operation                                    | 060 min                             | 2 min                 |
| Funct.                | De/activation of the heating circuit                               | Activated, Deactivat-<br>ed, Switch | Activated             |
| Sensor                | Switch input selection                                             | -                                   | -                     |

## Add new function

Th. Disinfection DHW heating DHW preheat.

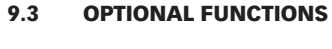

In this menu, optional functions can be selected and adjusted for the heating part of the arrangement.

The kind and number of optional functions offered depends on the previous adjustments.

In the Demand submenu, the modes Standard and Demand are available. If Standard is selected, the output can be adjusted.

If Demand is selected, a demand has to be activated and adjusted in the Heating / Shared rel. menu first.

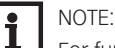

For further information about adjusting optional functions, see page 108.

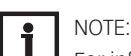

For information on the output selection see page 109.

### **Thermal disinfection**

### Heating / Opt. functions / Add new function / Th. Disinfection

| Adjustment<br>channel | Description                                              | Adjustment<br>range / selection     | Factory setting  |
|-----------------------|----------------------------------------------------------|-------------------------------------|------------------|
| Demand                | Demand relay selection                                   | system dependent                    | system dependent |
| Circulating pump      | Circulating pump option                                  | Yes, No                             | No               |
| Output                | Circulating pump output selection                        | system dependent                    | system dependent |
| Sensor                | Disinfection sensor selection                            | system dependent                    | system dependent |
| Interval              | Monitoring period                                        | 030, 123 (dd:hh)                    | 1d Oh            |
| Temperature           | Disinfection temperature                                 | 4590 °C                             | 60 °C            |
| Duration              | Disinfection period                                      | 0.524.0 h                           | 1.0 h            |
| Cancellation          | Cancellation option                                      | Yes, No                             | No               |
| Cancellation          | Cancellation interval                                    | 1.048.0 h                           | 2.0 h            |
| Start. time           | Starting delay option                                    | Yes, No                             | No               |
| Start. time           | Starting time                                            | 00:0023:30                          | 20:00            |
| Hyst. off             | Switch-off hysteresis                                    | 220 K                               | 5 K              |
| Hyst. on              | Switch-on hysteresis                                     | 119 K                               | 2 K              |
| TD holid. off         | Thermal disinfection off when holiday function is active | Yes, No                             | No               |
| BAS off               | Operating mode switch off option                         | Yes, No                             | No               |
| Sensor                | Allocation operating mode switch input                   | system dependent                    | system dependent |
| Funct.                | Activation / Deactivation                                | Activated, Deacti-<br>vated, Switch | Activated        |
| Sensor                | Switch input selection                                   | -                                   | -                |

This function helps to contain the spread of Legionella in DHW stores by systematically activating the backup heating.

One sensor and one output or demand respectively can be selected for this function. For thermal disinfection, the temperature at the allocated sensor has to be monitored. Protection is ensured when, during the monitoring period, the disinfection temperature is continuously exceeded for the entire disinfection period.

The monitoring period starts as soon as the temperature at the allocated sensor falls below the disinfection temperature. If the monitoring period ends, the demand activates the backup heating. The disinfection period starts when the temperature at the allocated sensor exceeds the disinfection temperature.

Thermal disinfection can only be completed when the disinfection temperature is exceeded for the duration of the disinfection period without any interruption.

The parameter **Cancellation** is used for adjusting the period after which the backup heating is cancelled. If the backup heating is cancelled, an error message is displayed. Thermal disinfection is cancelled.

| Th. Disinfection | Ŧ   |
|------------------|-----|
| Demand           | R4  |
| 🗆 Circulating pu | ump |
| Sensor           | S4  |

#### Starting time delay

If the starting delay option is activated, a starting time for the thermal disinfection with starting delay can be adjusted. The activation of the backup heating is then delayed until that starting time after the monitoring period has ended.

If the monitoring period ends, for example, at 12:00 o'clock, and the starting time has been set to 18:00, the reference relay will be energised with a delay of 6 hours at 18:00 instead of 12:00 o'clock.

With the **TD holid. off** option, thermal disinfection can be deactivated for a phase of absence.

➔ In order to adjust the days of absence, press and hold down button ⑦ for 5 s.

With the **BAS off** option, the thermal disinfection can be switched from automatic mode to **Off** by means of the operating mode switch.

## DHW heating

| Heating / O | pt. functions | / Add new | function / | <b>DHW</b> | heating |
|-------------|---------------|-----------|------------|------------|---------|
|-------------|---------------|-----------|------------|------------|---------|

| Adjustment<br>channel | Description                                        | Adjustment<br>range / selection     | Factory setting  |
|-----------------------|----------------------------------------------------|-------------------------------------|------------------|
| Demand                | Output selection demand                            | system dependent                    | -                |
| Mode                  | Demand mode                                        | Standard, Demand                    | Standard         |
| Pump/valve            | Loading pump/valve option                          | Yes, No                             | No               |
| Output                | Output selection loading pump                      | system dependent                    | -                |
| Overrun time          | Overrun option                                     | Yes, No                             | No               |
| Duration              | Overrun time                                       | 110 min                             | 1 min            |
| Mode                  | Operating mode                                     | Zone, Therm.                        | Therm.           |
| Sensor 1              | Allocation reference sensor 1                      | system dependent                    | system dependent |
| Sensor 2              | Allocation reference sensor 2<br>(if mode = Zone)  | system dependent                    | system dependent |
| TOn                   | Switch-on temperature                              | 094 °C                              | 50 °C            |
| TOff                  | Switch-off temperature                             | 195 °C                              | 55 °C            |
| Timer                 | Timer function                                     | Yes, No                             | No               |
| Man. heating          | Manual heating option                              | Yes, No                             | No               |
| Sensor                | Switch input selection                             | system dependent                    | system dependent |
| DHW holid. off        | DHW heating off when holiday<br>function is active | Yes, No                             | No               |
| BAS off               | Operating mode switch off option                   | Yes, No                             | No               |
| Sensor                | Allocation operating mode switch input             | system dependent                    | system dependent |
| Solar off             | Solar off option                                   | Yes, No                             | No               |
| Store                 | Allocation solar store                             | all solar stores                    | -                |
| Stset                 | Set temperature option                             | Yes, No                             | No               |
| SFB off               | Solid fuel boiler off option                       | Yes, No                             | No               |
| SFB                   | Allocation solid fuel boiler                       | all solid fuel boilers              | -                |
| Funct.                | Activation / Deactivation                          | Activated, Deacti-<br>vated, Switch | Activated        |
| Sensor                | Switch input selection                             | -                                   | -                |

This function is used for demanding backup heating for heating the DHW store.

If the **Pump/valve** option is activated, another adjustment channel appears, in which an output can be allocated to the pump/valve. The allocated output will switch on and off with the demand relay.

If the **Overrun** time option is activated, the loading pump remains switched on for the adjusted duration after the demand relay has been switched off.

For the DHW heating, 2 modes are available:

| D | HW heating         | -           |
|---|--------------------|-------------|
| Þ | Demand             | R4          |
|   | □ Pump/val         | ve          |
|   | Mode               | Therm.      |
|   | □ Pump/val<br>Mode | ve<br>Therm |

#### **Thermal mode**

The allocated demand relay switches on when the temperature at the allocated sensor 1 falls below the adjusted switch-on temperature. If the temperature at the allocated sensor 1 exceeds the adjusted switch-off temperature, the relay switches off.

#### Zone mode

In this mode, a further sensor can be selected. The switch-on, or the switch-off conditions respectively, then have to be fulfilled at both sensors in order for the output to be switched on or off.

When the **Timer** option is activated, a timer is indicated in which time frames for the function can be adjusted.

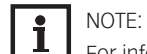

For information on timer adjustment see page 105.

With the **Man. heating** option, DHW heating can be activated outside the adjusted time frame once by means of a switch, if the temperature has fallen below the switch-off value.

With the **DHW holid. off** option, DHW heating can be deactivated for a phase of absence.

 $\rightarrow$  In order to adjust the days of absence, press and hold down button  $\bigcirc$  for 5 s.

With the **BAS off** option, DHW heating can be switched from automatic mode to **Off** by means of the operating mode switch.

If **Solar off** is activated, DHW heating heating is suppressed when an adjusted store is being loaded.

If the **Stset** option is activated, DHW heating heating is only suppressed when the store temperature exceeds the set store temperature.

If SFB off is activated, DHW heating is suppressed when a selected solid fuel boiler is active.

### **DHW preheating**

### Heating / Opt. functions / Add new function / DHW preheat.

| Adjustment<br>channel | Description                       | Adjustment<br>range / selection     | Factory setting |
|-----------------------|-----------------------------------|-------------------------------------|-----------------|
| Pump                  | Output selection pump             | system dependent                    | -               |
| Valve                 | Valve option                      | Yes, No                             | No              |
| Valve                 | Output selection valve            | system dependent                    | -               |
| Temp. sensor          | Temperature sensor                | system dependent                    | -               |
| Sen. flow rate        | Flow rate sensor                  | system dependent                    | -               |
| TMax DHW              | DHW maximum temperature           | 2090 °C                             | 60 °C           |
| Start. speed          | Starting speed DHW preheating     | 20100%                              | 50%             |
| Increment             | Increment speed adaptation        | 1100%                               | 10%             |
| Hysteresis            | Hysteresis speed adaptation       | 0.510.0 K                           | 5.0 K           |
| Delay                 | Delay time                        | 1 10 s                              | 5 s             |
| $\Delta T$ function   | Activation $\Delta T$ function    | Yes, No                             | No              |
| ΔTOn                  | Switch-on temperature difference  | 1.050.0 K                           | 5.0 K           |
| ΔTOff                 | Switch-off temperature difference | 0.549.5 K                           | 3.0 K           |
| Sen. source           | Heat source sensor selection      | system dependent                    | -               |
| Sen. sink             | Heat sink sensor selection        | system dependent                    | -               |
| Funct.                | Activation / Deactivation         | Activated, Deacti-<br>vated, Switch | Activated       |
| Sensor                | Switch input selection            | -                                   | -               |

This function uses heat from a buffer store to heat the cold water inlet of the DHW store.

The controller monitors the flow rate at the selected flow rate sensor. If a flow rate is detected, the pump switches on with the starting speed.

| DHW preheat. |    |
|--------------|----|
| ▶ Pump       | R4 |
| □Valve       |    |
| Temp. sensor | S4 |

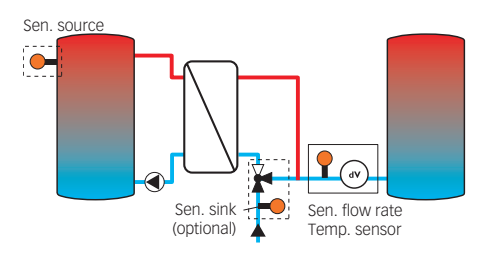

| Circulation | Ŧ       |
|-------------|---------|
| 🕨 Output    | R4      |
| Туре        | Thermal |
| Sensor      | S4      |

If the temperature at the temperature sensor selected exceeds the adjusted DHW maximum temperature, the speed decreases by the **Increment** value. The interval to the next measurement and adaptation can be adjusted by means of the parameter **Delay**.

If the DHW maximum temperature is not reached after the delay time has elapsed, the speed is increased by the increment value. The speed is not increased or decreased respectively within the hysteresis.

If the  $\Delta T$  function is activated, the pump switches on only if  $\Delta TOn$  is exceeded, and switches off if the temperature difference falls below  $\Delta TOff$ .

If the **Valve** option is activated, the output selected is activated when the pump is activated.

### Circulation Heating / Opt. functions / Add new function / Circulation

| Adjustment |                              | Adjustment range /                                       |                  |
|------------|------------------------------|----------------------------------------------------------|------------------|
| channel    | Description                  | selection                                                | Factory setting  |
| Output     | Output selection             | system dependent                                         | system dependent |
| Туре       | Variant                      | Demand, Thermal, Timer,<br>Therm.+Timer, Dem.+-<br>Timer | Thermal          |
| Sensor     | Circulation sensor selection | system dependent                                         | system dependent |
| TOn        | Switch-on temperature        | 1059 °C                                                  | 40 °C            |
| TOff       | Switch-off temperature       | 1160 °C                                                  | 45 °C            |
| Timer      | Timer function               | Yes, No                                                  | No               |
| Delay      | Demand switch-on delay       | 03s                                                      | 0 s              |
| Runtime    | Circulation pump runtime     | 01:0015:00 min                                           | 03:00 min        |
| Break time | Circulation pump break time  | 1060 min                                                 | 30 min           |
| Funct.     | Activation / Deactivation    | Activated, Deactivated,<br>Switch                        | Activated        |
| Sensor     | Switch input selection       | -                                                        | -                |

The **Circulation** function can be used for controlling a circulation pump. For the control logic, 5 variants are available:

• Thermal

- Timer
- Thermal + Timer
- Demand
- Demand + Timer

#### Thermal

The temperature at the allocated sensor is monitored. The allocated output switches on when the temperature falls below the adjusted switch-on temperature. If the temperature exceeds the switch-off temperature, the output switches off.

### Timer

The output switches on during the adjusted time frames, outside of them it switches off.

### Thermal + Timer

The output operates when the switch-on conditions of both above-mentioned variants are fulfilled.

### Demand

The allocated flow switch is monitored for circuit continuity. If circuit continuity is detected at the flow switch, the output switches on for the adjusted runtime. After the runtime has ended, the output switches off. During the adjusted break time, the output remains switched off even if continuity is detected at the allocated sensor.

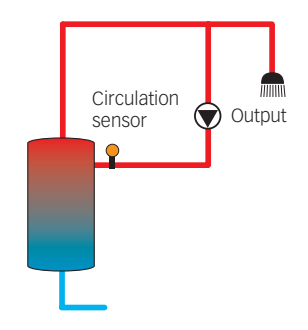

| Н | eating :       |
|---|----------------|
|   | HCs            |
|   | Opt. functions |
| Þ | Screed drying  |

### Demand + Timer

The output operates when the switch-on conditions of both above-mentioned variants are fulfilled.

When the **Timer, Therm.+Timer** or **Dem.+Timer** variant is activated, a timer is indicated in which time frames for the function can be adjusted.

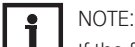

i

If the flow switch is connected to the input S1  $\dots$  S8, continuity must be detected for at least 5 s for the controller to react, 1s if the flow switch is connected to an impulse input. NOTE:

For information on timer adjustment see page 105.

## 9.4 SCREED DRYING

### Heating / Screed drying

| Adjustment<br>channel | Description               | Adjustment range / se-<br>lection | Factory setting  |
|-----------------------|---------------------------|-----------------------------------|------------------|
| Heating cir-<br>cuits | Heating circuit selection | HC 13                             | system dependent |
| TStart                | Starting temperature      | 1030 °C                           | 20 °C            |
| ТМах                  | Holding temperature       | 2060 °C                           | 30 °C            |
| Rise                  | Rise value                | 1 10 K                            | 2 K              |
| Rise time             | Rise duration             | 124 h                             | 24 h             |
| tBacking              | TMax holding time         | 120 d                             | 5 d              |
| Start                 | Activation / Deactivation | Yes, No                           | No               |

This function is used for time- and temperature-controlled screed drying in selectable heating circuits.

The heating circuits can be selected in the **Heating / Screed drying** menu. At the end of this menu, the function can triggered by using **Start**.

The controller will automatically change to the screed drying status menu. The current **Phase** will be indicated on the display and the **Remaining time** will be indicated as a countdown (dd:hh). During this process, the directional pad flashes green.

At the end of the menu, **Cancel** will be indicated instead of start. If Cancel is selected, screed drying will be cancelled immediately.

At the beginning of the screed drying function, the heating circuits selected are put into operation for the adjusted rise time with the starting temperature as the set flow temperature. Afterwards, the set flow temperature increases in steps by the adjustable rise value for the duration of the adjustable rise time until the holding temperature is reached. After the holding time has elapsed, the set flow temperature is reduced in steps until the starting temperature is reached again.

If the set flow temperature is not reached within 24 hours or after the rise time respectively, or if it is constantly exceeded, the screed drying function will be cancelled.

| Screed drying |          |
|---------------|----------|
| ▶ HCs         | 1        |
| TStart        | 20 °C    |
| ТМах          | 30 °C    |
| Screed drying | +        |
| 🕨 Phase       | Heating  |
| Rem. time     |          |
| 14            | ⊦d, 23 h |
| Screed drying |          |
| Cancel?       | No       |
| Screed drying | \$       |
| 🕨 Rise        | 2 K      |
| Rise time     | 24 h     |
| tBacking      | 5 d      |

The heating circuit switches off and an error message is displayed. The directional pad glows red.

Error 1: flow sensor defective

Error 2: the flow temperature is higher than the maximum flow temperature + 5 K for over 5 min

Error 3: the flow temperature is higher than the holding temperature + rise value for over 30 min

Error 4: the flow temperature is higher than the set flow temperature + rise value for over 2 h

Error 5: the flow temperature is lower than the set flow temperature - rise value for over a rise time period

During screed drying of the heating circuits selected, the other heating circuits run corresponding to their operating modes.

Button  $\bigcirc$  can be used any time for changing to the status or main menu of the controller in order to carry out adjustments.

When the screed drying function has been successfully completed, the corresponding heating circuits will change to their operating modes selected.

Screed drying will automatically be deactivated. The chimney sweeper function will be activated in all heating circuits.

| • | Ν |
|---|---|
|   | Ν |

## NOTE:

Make sure the heating circuits are supplied with heat from a heat source (backup heating).

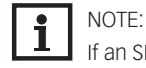

If an SD card has been inserted into the slot, a screed protocol will be generated.

# **10. HQM**

## НQМ

 Add new function back

| Add new function |
|------------------|
| ▶ HQM            |
| Impulse counter  |
| back             |
|                  |

| n Aw             | •  |
|------------------|----|
| Sen. flow        | S2 |
| Sen. ret.        | S4 |
| □ Sen. flow rate |    |

In the HQM menu, up to 7 internal heat quantity measurements and 1 impulse counter can be activated and adjusted.

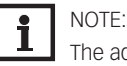

The adjustment of the functions is similar to the adjustment of optional functions, see page 108.

### Calorimeter

#### HQM / Add new function / HQM

| Adjustment channel | Description                             | Adjustment range / selection    | Factory setting  |
|--------------------|-----------------------------------------|---------------------------------|------------------|
| Sen. flow          | Flow sensor selection                   | system dependent                | system dependent |
| Sen. ret.          | Return sensor selection                 | system dependent                | system dependent |
| Sen. flow          | Flow rate sensor option                 | Yes, No                         | No               |
| rate               |                                         |                                 |                  |
| Sen. flow          | Flow rate sensor selection              | system dependent                | -                |
| rate               |                                         |                                 |                  |
| Fl.rate            | Flow rate (only if Sen. flow rate = No) | 1.0500.0 l/min                  | 3.0 l/min        |
| Relay              | Relay selection                         | system dependent                | -                |
| Fluid type         | Heat transfer fluid                     | Tyfo LS, Propyl., Ethyl.,       | Propyl.          |
|                    |                                         | Water                           |                  |
| Concentr.          | Glycol concentration in the heat        | 2070%                           | 45%              |
|                    | transfer fluid (only if fluid type      |                                 |                  |
|                    | = propylene glycol or ethylene          |                                 |                  |
|                    | glycol)                                 |                                 |                  |
| Alternative        | Alternative unit option                 | Yes, No                         | No               |
| unit               |                                         |                                 |                  |
| Unit               | Alternative display unit                | Coal, Gas, Oil, CO <sub>2</sub> | CO <sub>2</sub>  |
| Factor             | Conversion factor                       | 0.0000001100.0000000            | 0.5000000        |
| Carryover          | Carryover value (for the first-time     | -                               | -                |
|                    | configuration or after a HQM            |                                 |                  |
|                    | reset only)                             |                                 |                  |
| Funct.             | Activation / Deactivation               | Activated, Deactivated,         | Activated        |
|                    |                                         | Switch                          |                  |
| Sensor             | Switch input selection                  | -                               | -                |

If the flow rate sensor option is activated, the impulse input or, if available, a Grundfos Direct Sensor™ can be selected.

The Grundfos Direct Sensors™ will only be available if they have been previously registered in the **Inputs/Modules** menu. The impulse rate must be adjusted in that menu as well.

If the flow rate sensor option is deactivated, the controller calculates the heat quantity by means of a fixed flow rate value. This is called heat quantity balancing. For this purpose, the flow rate must be read from the flowmeter at 100% pump speed and adjusted in the adjustment channel **FI.rate**. In addition to that, a relay must be allocated. Heat quantity balancing is in effect whenever the allocated relay is active.

In the adjustment channel **Fluid type** the heat transfer fluid must be selected. If either propylene glycol or ethylene glycol is selected, the adjustment channel **Concentration** is indicated in which the antifreeze ratio of the heat transfer fluid can be adjusted.

If a calorimeter is being configured for the first time or after the overall quantity has been reset, the parameter **Carryover** appears. A former value which is to be added to the overall quantity can be entered.

When the **Alternative unit** is activated, the controller converts the heat quantity into the quantity of fossil fuels (coal, oil or gas) saved, or the  $CO_2$  emission saved respectively. The alternative unit can be selected. A conversion factor must be adjusted for the calculation. The conversion factor depends on the arrangement in use and has to be determined individually.

# 10. HQM

| Impulse cou | nter 🚽    |
|-------------|-----------|
| 🕨 Input     | IMP       |
| Carryove    | er 👘      |
| Funct.      | Activated |

## Impulse counter HQM / Add new function / Impulse counter

| Adjustment<br>channel | Description                                                              | Adjustment<br>range / selec-<br>tion | Factory setting |
|-----------------------|--------------------------------------------------------------------------|--------------------------------------|-----------------|
| Input                 | Impulse input                                                            | IMP                                  | -               |
| Carryover             | Carryover value (for the first-time configuration or after a reset only) | -                                    | -               |
| Funct.                | Activation / Deactivation                                                | Activated, Deacti-<br>vated, Switch  | Activated       |
| Sensor                | Switch input selection                                                   | -                                    | -               |

With an impulse counter, the impulses of a device with S0 output can be counted, e.g. for balancing the yield of a PV system.

For this purpose, the impulse input of the controller has to be selected in the **Input** channel. If an impulse counter is being configured for the first time or after the overall quantity has been reset, the parameter Carryover appears. A former value which is to be added to the overall quantity can be entered.

# **11.BASIC SETTINGS**

| Basic sett | ings  |         |
|------------|-------|---------|
| 🕨 Langu    | age   | English |
| 🛛 🖾 Auto   | ) DST | •       |
| Date       | 20.   | 04.2020 |

| Adjustment<br>channel  | Description                          | Adjustment range / se-<br>lection                                      | Factory setting |
|------------------------|--------------------------------------|------------------------------------------------------------------------|-----------------|
| Language               | Selection of the menu<br>language    | Deutsch, English,<br>Français, Italiano, Español,<br>Nederlands, Suomi | Deutsch         |
| Auto DST               | Daylight savings time<br>selection   | Yes, No                                                                | Yes             |
| Date                   | Adjustment of the date               | 01.01.200131.12.2050                                                   | 01.01.2020      |
| Time                   | Adjustment of the<br>current time    | 00:0023:59                                                             | -               |
| Temp. unit             | Temperature unit                     | °C, °F                                                                 | °C              |
| Vol. unit              | Volume unit                          | Gallons, Litre                                                         | Litre           |
| Press. unit            | Pressure unit                        | psi, bar                                                               | bar             |
| Energy unit            | Energy unit                          | kWh, MBTU                                                              | kWh             |
| Blocking pro-<br>tect. | Blocking protection submenu          | -                                                                      | -               |
| Start. time            | Blocking protection<br>starting time | 00:0023:59                                                             | 12:00           |
| Runtime                | Blocking protection runtime          | 1 30 s                                                                 | 10 s            |
| Reset                  | back to factory setting              | Yes, No                                                                | No              |
| Scheme                 | Scheme selection                     | 00009999                                                               | 0000            |
|                        |                                      |                                                                        |                 |

In the **Basic settings** menu, all basic parameters for the controller can be adjusted. Normally, these settings have been made during commissioning. They can be subsequently changed in this menu.

## 12.SD CARD

| SD card     | -    |
|-------------|------|
| 🕨 Rem. time | 15 d |
| Options     |      |
| Remove card |      |

| SD card               |                    |                                   |                 |
|-----------------------|--------------------|-----------------------------------|-----------------|
| Adjustment<br>channel | Description        | Adjustment range / se-<br>lection | Factory setting |
| Remove card           | Safely remove card | -                                 | -               |
| Save adjust-<br>ments | Save adjustments   | -                                 | -               |
| Load adjust-<br>ments | Load adjustments   | -                                 | -               |
| Logging int.          | Logging interval   | 00:01 20:00 (mm:ss)               | 01:00           |
| Logging type          | Logging type       | Cyclic, Linear                    | Linear          |

The controller is equipped with an SD card slot for SD memory cards. With an SD card, the following functions can be carried out:

- Logging measurement and balance values. After the transfer to a computer, the values can be opened and visualised, e.g. in a spreadsheet.
- Store adjustments and parameterisations on the SD card and, if necessary, retrieve them from there.
- Running firmware updates on the controller.

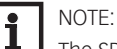

....

The SD card used must be formatted in FAT32.

### **Firmware updates**

When an SD card with a firmware update is inserted, the enquiry **Update?** is indicated on the display.

→ To run the update, select Yes and confirm by pressing button ⑤.

The update will run automatically. The indication **Please wait...** and a progress will bar appear on the display. When the update has been completed, the controller will automatically reboot and run a short initialisation phase.

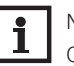

#### NOTE:

Only remove the card when the initialisation phase has been completed and the main menu is indicated on the controller display!

➔ To skip the update, select No.

The controller starts normal operation.

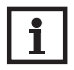

NOTE:

The controller will only recognise a firmware update file if it is stored in a folder named **COSMO\MULTI3** on the first level of the SD card.

→ Create a folder named COSMO on the SD card and extract the downloaded ZIP file into this folder.

### Starting the logging

- 1. Insert the SD card into the slot.
- 2. Adjust the desired logging type and interval.

Logging will start immediately.

### **Completing the logging process**

- 1. Select the menu item **Remove card...**
- 2. After **Remove card** is displayed, remove the card from the slot.

When **Linear** is adjusted in the logging type adjustment channel, data logging will stop if the capacity limit is reached. The message **Card full** will be displayed.

If **Cyclic** is adjusted, the oldest data logged onto the SD card will be overwritten as soon as the capacity limit is reached.

| • | NOTE: |
|---|-------|
| L | Becau |

Because of the increasing size of the data packets, the remaining logging time does not decrease linearly. The data packet size can increase, e.g. with the increasing operating hours value.

## 12.SD CARD

### Storing controller adjustments

➔ To store the controller adjustments on the SD card, select the menu item Save adjustments.

While the adjustments are being stored, first **Please wait...**, then **Done!** will be indicated on the display. The controller adjustments are stored as a .SET file on the SD card.

### Loading controller adjustments

1. To load controller adjustments from an SD card, select the menu item **Load adjustments**.

The **file selection** window will appear.

2. Select the desired .SET file.

While the adjustments are being loaded, first **Please wait...**, then **Done!** will be indicated on the display.

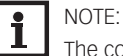

The controller will only recognise a .SET file if it is stored in a folder named  $\ensuremath{\text{COSMO}}\$ 

removing the card.

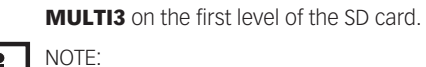

NOTE: To safely remove the SD card, always select the menu item **Remove card...** before

## **13. MANUAL MODE**

| Manual mode | -    |
|-------------|------|
| All outputs |      |
| Controller  |      |
| Relay 1     | Auto |

| Manual n | node |
|----------|------|
|----------|------|

| Adjustment<br>channel | Description                            | Adjustment range /<br>selection | Factory set-<br>ting |
|-----------------------|----------------------------------------|---------------------------------|----------------------|
| All outputs           | Selection operating mode of all relays | Auto, Off                       | Off                  |
| Relay 1X              | Operating mode of relay                | On, Auto, Off                   | Auto                 |
| Output AB             | Operating mode of signal output        | On, Max., Auto, Min., Off       | Auto                 |
| Demand 1 (2)          | Operating mode of demand               | Max., Auto, Min., Off           | Auto                 |
| Pump 1 (2)            | Operating mode of pump                 | Max., Auto, Min., Off           | Auto                 |
| Valve 1 (2)           | Operating mode of valve                | Max., Auto, Min., Off           | Auto                 |
|                       |                                        |                                 |                      |

In the Manual mode menu, the operating mode of all outputs in the controller and in modules connected can be adjusted.

In the All outputs... menu, all outputs can at once be switched off (Off) or set to automatic mode (Auto):

- Off = Output is switched off (manual mode)
- Auto = Output is in automatic mode

The operating mode can be selected for each individual output, too. The following options are available:

- Off = Output is switched off (manual mode)
- On = Output is active at 100% speed (manual mode)
- Auto = Output is in automatic mode
- Min. = Output is active at minimum speed (manual mode)
- Max. = Output is active at maximum speed (manual mode)

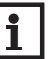

#### NOTE:

After service and maintenance work, the relay mode must be set back to Auto. In manual mode the control logic is suspended.

|   | Relay 1     |
|---|-------------|
|   | <b>O</b> On |
| Þ | ● Auto      |
|   | OOff        |
| _ |             |

# **14.USER CODE**

| User co | ode:        |  |
|---------|-------------|--|
|         | <u>0000</u> |  |

In the **User code** menu, a user code can be entered. Each number of the 4-digit code must be individually adjusted and confirmed. After the last digit has been confirmed, the menu automatically jumps to the superior menu level.

To access the menu areas of the installer level, the installer user code must be entered: Installer: 0262

For safety reasons, the user code should generally be set to the customer code before the controller is handed to the customer! Customer: 0000

173

# **15.INPUTS/MODULES**

| Inputs / Modules |             |  |  |  |  |
|------------------|-------------|--|--|--|--|
| Þ                | Modules     |  |  |  |  |
|                  | Inputs      |  |  |  |  |
|                  | back        |  |  |  |  |
| M                | 1odules 🗸 🗸 |  |  |  |  |
| F                | 🗵 Module 1  |  |  |  |  |
|                  | 🗆 Module 2  |  |  |  |  |
|                  | 🗆 Module 3  |  |  |  |  |

Controller

>>

>>

Inputs

S1

S2

In the Inputs/Modules menu, external modules can be registered and sensor offsets be

### 15.1 MODULES

adjusted.

In this menu, up to 3 external modules can be registered. All modules connected and acknowledged by the controller are available.

→ To register a module, select the corresponding menu item by pressing button ⑤.

The checkbox indicates the selection. If a module is registered, all its sensor inputs and relay outputs will be available in the corresponding controller menus.

### Inputs/Modules/Modules

| Adjustment<br>channel | Description                  | Adjustment range / selection | Factory setting |
|-----------------------|------------------------------|------------------------------|-----------------|
| Module 13             | Registering external modules | -                            | -               |

### 15.2 INPUTS

In this submenu, the type of the sensor connected can be adjusted for each individual input. The following types can be selected:

| S1 S10: | Switch, Fern (remote control), BAS (operating mode switch), Pt1000, Pt500, |
|---------|----------------------------------------------------------------------------|
|         | KTY, None                                                                  |

| IMP: | Non-adjustable |
|------|----------------|
|------|----------------|

• Ga1, Ga2: RH, RPS, VFS, None

### ATTENTION SYSTEM DAMAGE!

Selecting the wrong sensor type will lead to unwanted control behaviour. In the worst case, system damage can occur!

→ Make sure that the right sensor type is selected!

If **KTY**, **Pt500** or **Pt1000** is selected, the channel **Offset** will appear, in which an individual offset can be adjusted for each sensor.

- 1. In order to select a sensor for the offset adjustment, select the corresponding menu item by pressing button (s).
- 2. To adjust the sensor offset, select the desired value by pressing buttons 🕑 or 🔄, then confirm by pressing button (s).

## NOTE:

æ

If a sensor is used as the temperature sensor of a function, the sensor types **Switch**, **Fern**, **BAS**, **Impulse** and **none** will not be available for the corresponding input.

### ATTENTION DAMAGE TO THE DEVICE!

per Sei

Sensor inputs which have been set to the sensor type switch can only be used for connecting potential-free switches.

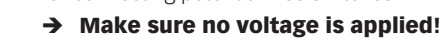

If **Switch** is selected, the **Inverted** option will appear and can be used for inverting the behaviour of the switch.

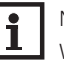

## NOTE:

When Grundfos Direct Sensors™ are used, connect the sensor ground common terminal block to PE (see page 99).

| Offset |                |      |
|--------|----------------|------|
|        | о.ų к          |      |
| -15.0  | <b>▲</b> = 0.0 | 15.0 |

# 174

# **15.INPUTS/MODULES**

## Inputs/Modules/Inputs

| •                     | · ·                                           |                                                            |                      |
|-----------------------|-----------------------------------------------|------------------------------------------------------------|----------------------|
| Adjustment<br>channel | Description                                   | Adjustment range / selection                               | Factory set-<br>ting |
| S1 S10                | Sensor input selection                        | -                                                          | -                    |
| Туре                  | Sensor type selection                         | Switch, Fern, BAS, KTY,<br>Pt500, Pt1000, None             | Pt1000               |
| Offset                | Sensor offset                                 | -15.0+15.0 K                                               | 0.0 K                |
| IMP                   | Impulse input selection                       | -                                                          | -                    |
| Туре                  | Sensor type selection                         | Impulse, Switch, Fern,<br>BAS, KTY, Pt500, Pt1000,<br>None | Impulse              |
| Inverted              | Switch inversion<br>(only when Type = Switch) | Yes, No                                                    | No                   |
| Vol./Imp.             | Impulse rate                                  | 0.1100.0                                                   | 1.0                  |
| Offset                | Delete offset                                 | Yes, No                                                    | No                   |
| Ga1, 2                | Analogue Grundfos Direct Sensor™<br>1, 2      | -                                                          | -                    |
| Туре                  | Grundfos-Direct-Sensor™ type                  | RPS, VFS, RH, None                                         | None                 |
| Max.                  | Maximum pressure (if Type = RPS)              | 0.0 16.0 bar                                               | 6 bar                |
| Min.                  | Minimum flow rate (if Type = VFS)             | 1399 l/min                                                 | 2 l/min              |
| Max.                  | Maximum flow rate (if Type = VFS)             | 2400 l/min                                                 | 40 l/min             |
| Offset                | Sensor offset                                 | -15.0+15.0 K                                               | 0.0 K                |
| FR1                   | Frequency input                               | -                                                          | -                    |
| Туре                  | Sensor type selection                         | DN20, DN25, DN32,<br>VTY20MA, None                         | None                 |

## 15.3 RC

The **RC** submenu currently has no function.

If a malfunction occurs, a message will appear on the display of the controller.

WARNING DANGER OF ELECTRIC SHOCK!

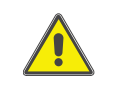

Upon opening the housing, live parts are exposed! → Always disconnect the device from power supply before open-

ing the housing! The controller is protected by a fuse. The fuse holder (which also holds the spare fuse) becomes

accessible when the cover is removed. To replace the fuse, pull the fuse holder from the base.

Directional pad flashes red.

Sensor fault. The message **!Sensor fault** instead of a temperature is shown on the sensor display channel.

Short circuit or line break.

Disconnected temperature sensors can be checked with an ohmmeter. Please check if the resistance values correspond with the table.

|     |     |       |        |      | V | ,   |     |       |        |      |
|-----|-----|-------|--------|------|---|-----|-----|-------|--------|------|
| °C  | °F  | Ω     | Ω      | Ω    |   | °C  | °F  | Ω     | Ω      | Ω    |
|     |     | Pt500 | Pt1000 | KTY  |   |     |     | Pt500 | Pt1000 | KTY  |
| -10 | 14  | 481   | 961    | 1499 |   | 55  | 131 | 607   | 1213   | 2502 |
| -5  | 23  | 490   | 980    | 1565 |   | 60  | 140 | 616   | 1232   | 2592 |
| 0   | 32  | 500   | 1000   | 1633 |   | 65  | 149 | 626   | 1252   | 2684 |
| 5   | 41  | 510   | 1019   | 1702 |   | 70  | 158 | 636   | 1271   | 2778 |
| 10  | 50  | 520   | 1039   | 1774 |   | 75  | 167 | 645   | 1290   | 2874 |
| 15  | 59  | 529   | 1058   | 1847 |   | 80  | 176 | 655   | 1309   | 2971 |
| 20  | 68  | 539   | 1078   | 1922 |   | 85  | 185 | 664   | 1328   | 3071 |
| 25  | 77  | 549   | 1097   | 2000 |   | 90  | 194 | 634   | 1347   | 3172 |
| 30  | 86  | 559   | 1117   | 2079 |   | 95  | 203 | 683   | 1366   | 3275 |
| 35  | 95  | 568   | 1136   | 2159 |   | 100 | 212 | 693   | 1385   | 3380 |
| 40  | 104 | 578   | 1155   | 2242 |   | 105 | 221 | 702   | 1404   | 3484 |
| 45  | 113 | 588   | 1175   | 2327 |   | 110 | 230 | 712   | 1423   | 3590 |
| 50  | 122 | 597   | 1194   | 2413 |   | 115 | 239 | 721   | 1442   | 3695 |

The display is permanently off. Press button (5). Display illuminated? yes no Controller has been in standby, everything OK Check the power supply of the controller. Is it disconnected? no yes The fuse of the controller could Check the supply line and be blown. The fuse holder (which reconnect it. holds the spare fuse) becomes accessible when the cover is removed. The fuse can then be replaced.

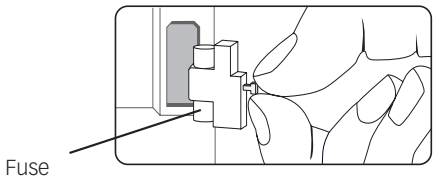

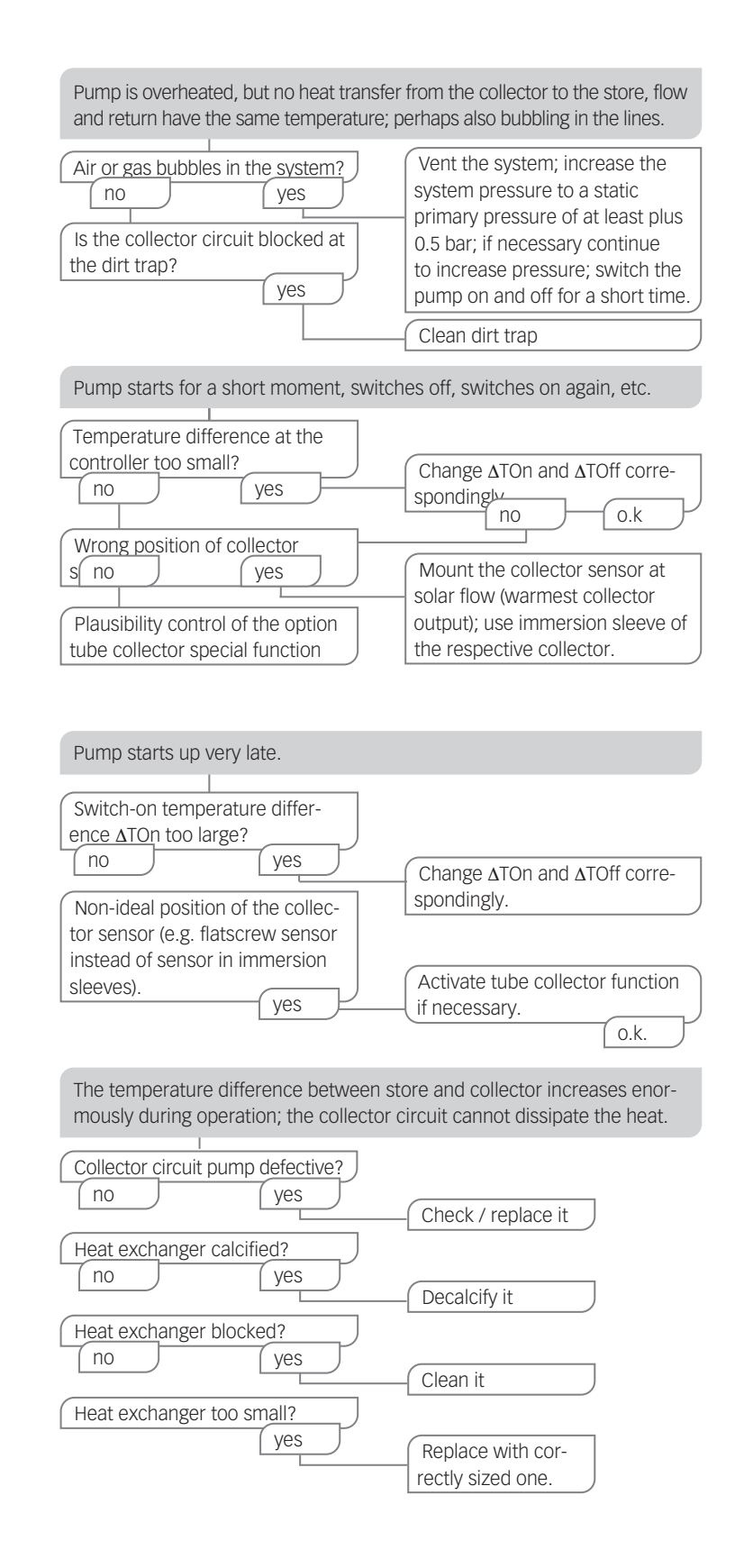

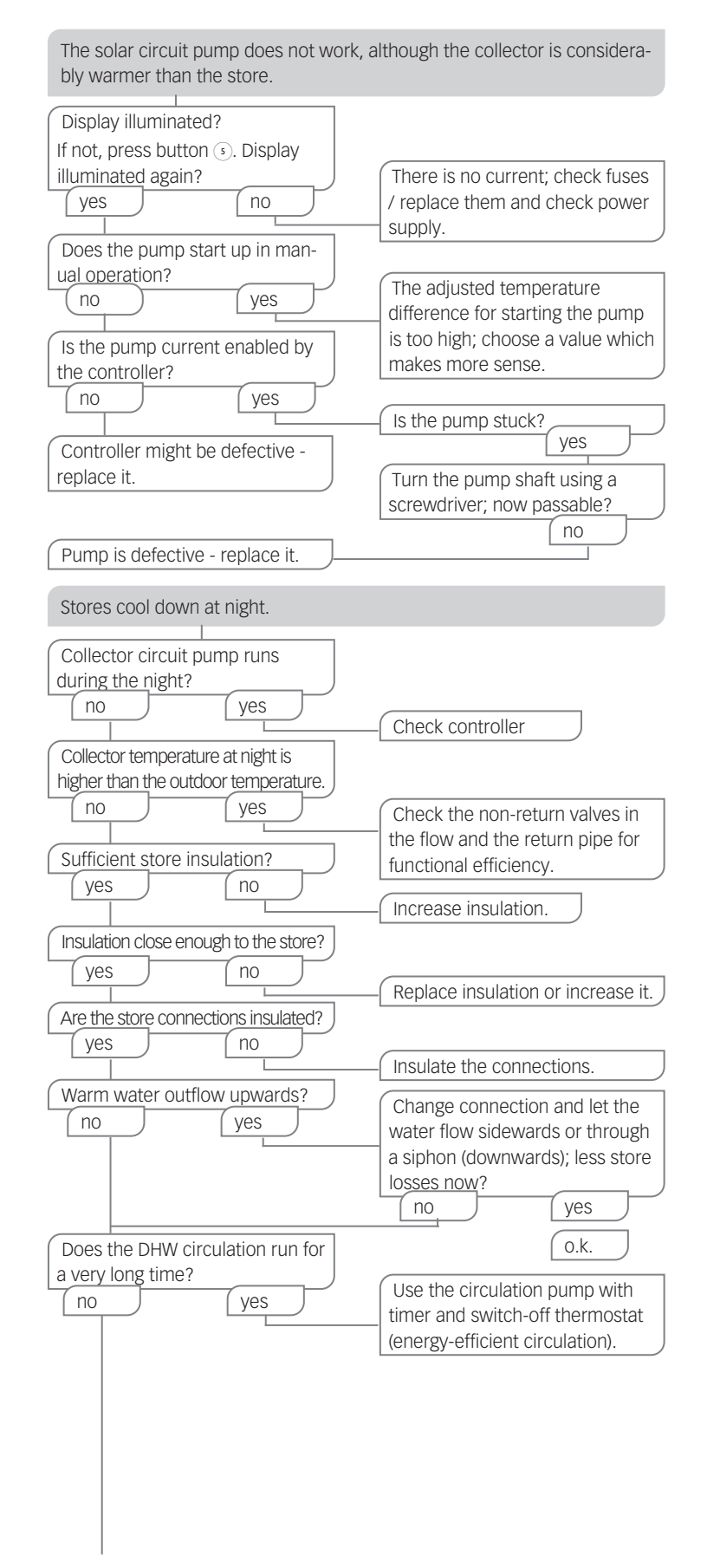

| Circulation pump and blocking<br>valve should be switched off for<br>1 night; less store losses?<br>yes no<br>Check the non-return valve in<br>warm water circulation - o.k.<br>yes no | Check whether the pumps of the<br>after-heating circuit run at night;<br>check whether the non-return<br>valve is defective; problem solved?<br>no<br>Further pumps which are con-<br>nected to the solar store must<br>also be checked.                                      |
|----------------------------------------------------------------------------------------------------|----------------------------------------------------------------------------------------------------|
| The gravitation circulation                                                                                                    | Clean or replace it.                                                                                                    |
| in the circulation line is too<br>strong; insert a stronger valve<br>in the non-return valve or an                                                                                     | electrical 2-port valve behind<br>the circulation pump; the 2-port<br>valve is open when the pump is<br>activated, otherwise it is closed;<br>connect pump and 2-port valve<br>electrically in parallel; activate<br>the circulation again. Deactivate<br>pump speed control! |

# **17.INDEX**

## Symbols

| 0-10 V boiler control | 151 |
|-----------------------|-----|
| Α                     |     |
| Antifreeze function   | 156 |
| Арр                   | 154 |

### В

| Backup cooling, heating circuit | 7 |
|---------------------------------|---|
| Backup heating, heating circuit | 5 |
| Boiler control                  | 0 |

## С

| Calorimeter                        | . 167 |
|------------------------------------|-------|
| Chimney sweeper function           | . 156 |
| Collector cooling. Cooling mode    | . 136 |
| Collector emergency shutdown       | . 129 |
| Collector emergency temperature    | . 128 |
| Collector minimum limitation       | . 128 |
| Commissioning menu                 | . 113 |
| Controller adjustments, loading of | . 171 |
| Cooling mode                       | . 135 |
| Cooling system                     | . 156 |
| Correction modes                   | . 155 |
| Countdown                          | . 156 |
|                                    |       |

## D

| Data logging        | . 170 |
|---------------------|-------|
| Day correction      | . 153 |
| Day/Night operation | . 154 |
| Day operation       | . 155 |
| Dew point           | . 156 |

### Ε

| Electrical connection              |     |
|------------------------------------|-----|
| Error messages                     | 126 |
| Error messages, acknowledgement of | 126 |

## F

| Function block     |     |
|--------------------|-----|
| Fuse, replacing of | 176 |
|                    |     |

## Н

| Heat dump             | 107 |
|-----------------------|-----|
| near dunip            | 137 |
| Heating circuit mixer | 152 |
| Heating circuit pump  | 152 |
| Heating curve         | 153 |
| HE pump               | 99  |
| Holiday function      | 141 |

### I

## М

| Maximum flow temperature   |     |
|----------------------------|-----|
| Maximum store temperature  | 129 |
| Minimum flow temperature   |     |
| Mixer runtime              |     |
| Modulating heating control |     |
| Mounting                   |     |
# **17.INDEX**

## Ν

| 0                |     |
|------------------|-----|
| Night operation  |     |
| Night correction | 153 |

| - | - |  |
|---|---|--|
|   |   |  |
|   |   |  |
|   |   |  |

| Offset                  | 174 |
|-------------------------|-----|
| Operating mode, outputs | 172 |
| Operating mode switch   |     |
| Output selection        |     |
|                         |     |

## Ρ

| Priority logic | 29 |
|----------------|----|
|                |    |

### R

| Registering external modules   |     |
|--------------------------------|-----|
| Remote access, heating circuit |     |
| Remote control                 |     |
| Room control, heating circuit  |     |
| Room control unit              | 154 |

# S

| Screed drying                  | 165 |
|--------------------------------|-----|
| Sensor offset                  | 174 |
| Set flow temperature           | 153 |
| Set store temperature          | 129 |
| Shared relays                  | 150 |
| Spreaded loading               | 130 |
| Starting temperature           | 165 |
| Store cooling, Cooling mode    | 136 |
| Store sequence control         | 130 |
| Storing controller adjustments | 171 |
| System cooling, Cooling mode   | 135 |
| , 0. 0                         |     |

## Т

| Technical data       |     |
|----------------------|-----|
| Thermal disinfection |     |
| Thermostat function  |     |
| Timer                | 104 |
|                      |     |

# U

| User co | de | 173  |
|---------|----|------|
| v       |    |      |
| VBus®   |    | . 99 |

# **18.EU DECLARATION OF CONFORMITY**

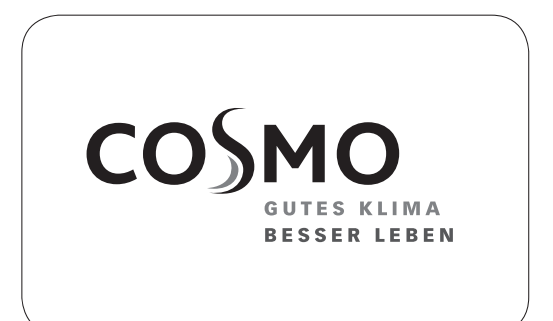

#### **COSMO GMBH**

Brandstücken 31 22549 Hamburg

For the following product

### COSMO Multi 3

it is herewith confirmed that it complies with the standards, which are determined in Council Directives on the approximation of the laws of the Member states.

For the evaluation of the product, the following directives and standards were used in the version current at the date of issue:

| Referenz              | Titel                                                                                                    |
|-----------------------|----------------------------------------------------------------------------------------------------|
| 2014/30/EU            | Electromagnetic Compatibility Directive                                                                                 |
| 2014/35/EU            | Low Voltage Directive                                                                                                   |
| 2011/65/EU            | RoHS II                                                                                                    |
| Referenz              | Titel                                                                                                    |
| EN 55014-1: 2012-05   | Electromagnetic Compatibility – Part 1                                                                                  |
| EN 55014-2: 2016-01   | Electromagnetic Compatibility – Part 2                                                                                  |
| EN 60335-1: 2014-11   | Household and similar electrical appliances – Safety                                                                    |
| EN 60730-1: 2012-10   | Automatic electronic controls for household and similar use                                                             |
| EN 60730-2-9: 2011-07 | Automatic electronic controls for household and similar use<br>Particular requirements for temperature sensing controls |

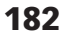

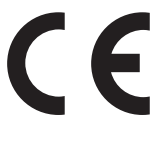

# **19. GUARANTEE, WARRANTY, AVAILABILITY GUARANTEE, IMPRINT**

### COSMO GmbH

Brandstücken 31 22549 Hamburg Geschäftsführer: Hermann-Josef Lüken Tel: +49 40 80030430 HRB 109633 (Amtsgericht Hamburg) info@cosmo-info.de www.cosmo-info.de

1st issue Feb 2023

Subject to technical changes, errors excepted. All images, dimensions, product- and designrelated information are valid at the date of printing.

We reserve the right to make technical changes as well as changes in colour and form of the illustrated products without notice.

Colours may differ due to printing process. Model and product claims cannot be asserted.

Within the scope of the currently valid legal provisions of the purchase contract law (German Civil Code (BGB) in regard to warranty claims for defects), a limitation period of 5 years from delivery applies to COSMO.

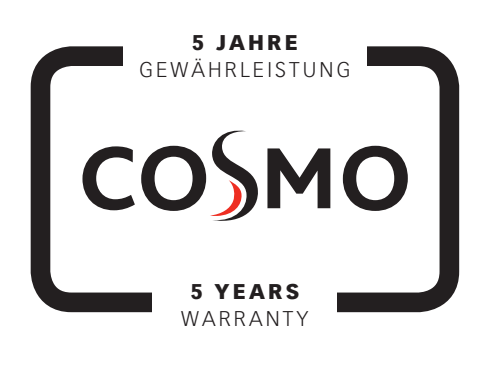

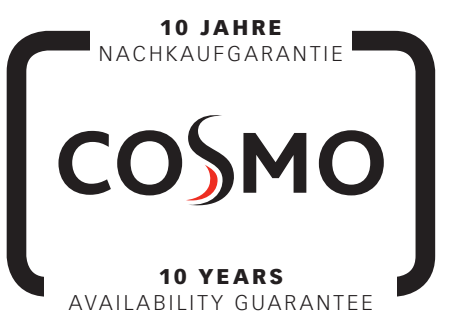

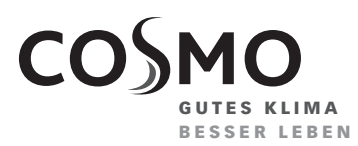

**COSMO** GMBH Brandstücken 31 · 22549 Hamburg

info@cosmo-info.de www.cosmo-info.de